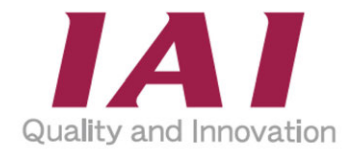

## **SEL Program Assistant**

## Instruction Manual Third Edition ME0396-3A

| Introduction                                                                                                    | ch. <b>1</b>     |
|----------------------------------------------------------------------------------------------------|------------------|
| Install                                                                                                    | ch. <b>2</b>     |
| Launch and Finish                                                                                                    | ch. <b>3</b>     |
| Screen<br>Configuration                                                                                                    | <sub>ch</sub> .4 |
| parameter<br>configuration                                                                                                    | ch.5             |
| Position Data                                                                                                    | ch. <b>6</b>     |
| Axis motion                                                                                                    | ch.7             |
| Program                                                                                                    | ch. <b>8</b>     |
| Drawing function                                                                                                    | ch. <b>9</b>     |
| Monitor function                                                                                                    | ch. <b>10</b>    |
| Simulator                                                                                                    | ch.11            |
| in the second second seco |                  |

**IAI** Corporation

### **Please Read Before Use**

Thank you for purchasing our product.

This instruction manual explains the handling methods, structure and maintenance of this product, providing the information you need in order to use the product safely.

Before using the product, be sure to read this manual and fully understand the contents explained herein to ensure safe use of the product.

Please downloaded the user's manual from our website.

You can download it free of charge. User registration is required for the first time downloading.

URL : www.iai-robot.co.jp/data\_dl/CAD\_MANUAL/

When using the product, print out of the necessary portions of the relevant manual, or please display it on your computer, tablet terminal, etc. so that you can check it immediately.

After reading the instruction manual, keep it in a convenient place so that whoever is handling the product can refer to it quickly when necessary.

### [Important]

- This instruction manual is an original document dedicated for this product.
- This product cannot be used in ways not shown in this instruction manual. IAI shall not be liable for any result whatsoever arising from the use of the product in any other way than what is noted in the manual.
- The information contained in this instruction manual is subject to change without notice for the purpose of product improvement.
- If any issues arise regarding the information contained in this instruction manual, contact our customer center or the nearest sales office.
- Use or reproduction of this instruction manual in full or in part without permission is prohibited.
- The company names, names of products and trademarks of each company shown in the text are registered trademarks.

### Contents

|--|

### Chapter 1 Introduction

| 1.1 | Overview                     | 1-1 |
|-----|------------------------------|-----|
| 1.2 | Operating Environment ·····  | 1-2 |
| 1.3 | Applicable Controllers ····· | 1-3 |

### Chapter 2 Install

| 2.1 | How to Obtain Software  | 2-1 |
|-----|-------------------------|-----|
| 2.2 | How to Install Software | 2-2 |

### Chapter 3 Launch and Finish

| 3.1 | Launch ······ 3-1                         |
|-----|-------------------------------------------|
|     | 3.1.1 Launching from PC Software for XSEL |
|     | 3.1.2 Launching from Explorer 3-2         |
| 3.2 | Project setting ······ 3-3                |
|     | 3.2.1 Create new project 3-4              |
|     | 3.2.2 Open project                        |
|     | 3.2.3 Use sample 3-9                      |
| 3.3 | Online mode/Offline mode······ 3-10       |
| 3.4 | Finish                                    |

### Chapter 4 Screen Configuration

| 4.1 | Ribb  | on Menu                |
|-----|-------|------------------------|
|     | 4.1.1 | File tab 4-3           |
|     | 4.1.2 | Robot tab ····· 4-4    |
|     | 4.1.3 | Position tab 4-5       |
|     | 4.1.4 | Program tab ······ 4-6 |
|     | 4.1.5 | Test run tab 4-7       |
|     | 4.1.6 | Monitor tab ······ 4-8 |
|     | 4.1.7 | Drawing tab ····· 4-9  |
|     | 4.1.8 | Window tab 4-10        |
|     | 4.1.9 | Information tab 4-11   |

| 4.2 | Toolbox 4-12                            |
|-----|-----------------------------------------|
| 4.3 | Programming window ······ 4-13          |
|     | 4.3.1 Mini-map 4-15                     |
| 4.4 | Properties window 4-16                  |
| 4.5 | Program list ······ 4-17                |
| 4.6 | Help window ······ 4-18                 |
| 4.7 | Rearranging Window Allocation and Reset |

## Chapter 5 Parameter settings

| 5.1 | 1 Simple setup ······ 5 |                                             |  |  |
|-----|-------------------------|---------------------------------------------|--|--|
|     | 5.1.1                   | Simple setup window 5-1                     |  |  |
|     | 5.1.2                   | I/O port allocation settings····· 5-2       |  |  |
|     | 5.1.3                   | Field network settings                      |  |  |
|     | 5.1.4                   | Field network settings                      |  |  |
|     | 5.1.5                   | Serial communication settings               |  |  |
|     | 5.1.6                   | Ethernet communication settings             |  |  |
|     | 5.1.7                   | Parameter settings (Practical version) 5-18 |  |  |
| 5.2 | Axis                    | setting ······ 5-20                         |  |  |

## Chapter 6 Position data

| 6.1 | Edit  | Position data ······ 6-1                                       |
|-----|-------|----------------------------------------------------------------|
|     | 6.1.1 | Edit Position data [Project] ······ 6-1                        |
|     | 6.1.2 | Loading Position data ····· 6-3                                |
|     | 6.1.3 | Writing Position data 6-4                                      |
|     | 6.1.4 | Edit Position data file ····· 6-5                              |
|     | 6.1.5 | Export position data to external file                          |
|     | 6.1.6 | Display information of position data file 6-8                  |
| 6.2 | Edit  | coordinate system definition data······ 6-9                    |
|     | 6.2.1 | Edit coordinate system definition data [Project] ······ 6-9    |
|     | 6.2.2 | Loading coordinate system definition data                      |
|     | 6.2.3 | Writing coordinate system definition data ····· 6-11           |
|     | 6.2.4 | Edit Coordinate system definition data file ····· 6-12         |
|     | 6.2.5 | Export external file of coordinate system definition data 6-15 |
|     | 6.2.6 | Display information of Coordinate system definition data file  |
| 6.3 | Data  | comparison function ······ 6-16                                |

| 6.3.1 | How to launch ······ 6-16                               |
|-------|---------------------------------------------------------|
| 6.3.2 | Comparison target data selection 6-16                   |
| 6.3.3 | Deta comparison 6-18                                    |
| 6.3.4 | Export external file of Comparison results. 6-20        |
| 6.3.5 | Move focus to data difference cell in comparison result |

## Chapter 7 Axis motion

| 7.1 | Axis motion 7-1                              |
|-----|----------------------------------------------|
|     | 7.1.1 Function selection ······ 7-2          |
| 7.2 | Jog/Inching ······ 7-3                       |
|     | 7.2.1 Function                               |
|     | 7.2.2 Operation settings ······ 7-3          |
|     | 7.2.3 Axis control                           |
| 7.3 | Move to specified position 7-7               |
|     | 7.3.1 Function                               |
|     | 7.3.2 Movement settings ······ 7-8           |
|     | 7.3.3 Axis control                           |
| 7.4 | Current position display ······ 7-11         |
|     | 7.4.1 Function                               |
|     | 7.4.2 Axis group selection ······ 7-12       |
|     | 7.4.3 Coordinate system settings ······ 7-13 |
|     | 7.4.4 Select axis                            |
|     | 7.4.5 Import current position ······ 7-1     |

### Chapter 8 Program

| 8.1 | Crea  | ting a program ······ 8-1  |      |
|-----|-------|----------------------------|------|
|     | 8.1.1 | Item                       | 8-1  |
|     | 8.1.2 | Selecting Program ····· 8  | 8-4  |
|     | 8.1.3 | Allocation of Items ······ | 8-5  |
|     | 8.1.4 | Property Setting           | 8-8  |
|     | 8.1.5 | Comment input ······ 8     | 8-10 |
|     | 8.1.6 | Sub-Routine Features       | 8-11 |
|     | 8.1.7 | Write to program ······    | 8-12 |
|     | 8.1.8 | Write to flash ROM ·····   | 8-12 |
|     | 8.1.9 | Save SEL Program File      | 8-13 |

|     | 8.1.10 Clear                  |                                         |      |  |
|-----|-------------------------------|-----------------------------------------|------|--|
|     | 8.1.11 Compare programs ····· |                                         |      |  |
|     | 8.1.12                        | 2 Screenshot Feature ·····              | 8-14 |  |
|     | 8.1.13                        | 3 Setting Name (Symbol) to Program····· | 8-15 |  |
|     | 8.1.14                        | 4 Program file Export/Import ·····      | 8-17 |  |
|     | 8.1.15                        | 5 User-defined item                     | 8-18 |  |
|     | 8.1.16                        | 6 Delete user-defined item·····         | 8-22 |  |
| 8.2 | Test                          | run                                     | 3    |  |
|     | 8.2.1                         | Execution of Program ·····              | 8-23 |  |
|     | 8.2.2                         | Trace positions ·····                   | 8-23 |  |
|     | 8.2.3                         | Program Pause & Resume·····             | 8-24 |  |
|     | 8.2.4                         | Program Finish ·····                    | 8-24 |  |
|     | 8.2.5                         | Set/Clear breakpoint ·····              | 8-25 |  |
|     | 8.2.6                         | Cycle time measurement ·····            | 8-26 |  |
|     | 8.2.7                         | Checking Program Execution Condition    | 8-28 |  |
|     | 8.2.8                         | Program Execution Error ·····           | 8-28 |  |
|     | 8.2.9                         | Test Run Mode / Edit Mode ·····         | 8-28 |  |
| 8.3 | Simp                          | ble program functions ······ 8-29       | 9    |  |
|     | 8.3.1                         | Simple program window ·····             | 8-29 |  |
|     | 8.3.2                         | Aimple program menu ·····               | 8-30 |  |
|     | 8.3.3                         | Program Editing ·····                   | 8-32 |  |
|     | 8.3.4                         | Number of executions ·····              | 8-36 |  |
|     | 8.3.5                         | AVD setting                             | 8-37 |  |

## Chapter 9 Drawing function

| 9.1   | Drawing window ····· 9-1 |                                     |  |
|-------|--------------------------|-------------------------------------|--|
|       | 9.1.1                    | Drawing tab 9-1                     |  |
|       | 9.1.2                    | Display area of drawing list 9-2    |  |
|       | 9.1.3                    | Status Bar ····· 9-3                |  |
|       | 9.1.4                    | Drawing area 9-4                    |  |
| 9.2 0 | Create                   | and save drawing data ······ 9-12   |  |
|       | 9.2.1                    | New 9-12                            |  |
|       | 9.2.2                    | Open and save drawing file 9-15     |  |
|       | 9.2.3                    | Drawing File Export and Import 9-15 |  |
| 9.3   | Setti                    | ng ······ 9-16                      |  |

|     | 9.3.1  | Movable range setting 9-16                      |
|-----|--------|-------------------------------------------------|
|     | 9.3.2  | Repetitive action setting ····· 9-17            |
|     | 9.3.3  | How to move between figures setting ······ 9-18 |
|     | 9.3.4  | Speed Acceleration Deceleration setting         |
| 9.4 | Prog   | ram position transformation ······ 9-21         |
| 9.5 | Curre  | ent position display ······ 9-22                |
| 9.6 | Figu   | re Creation 9-23                                |
|     | 9.6.1  | Import figure from CAD data 9-23                |
|     | 9.6.2  | Import DXF data ····· 9-24                      |
|     | 9.6.3  | Import DXF figure 9-25                          |
|     | 9.6.4  | Delete DXF figure 9-25                          |
|     | 9.6.5  | Point drawing ····· 9-25                        |
|     | 9.6.6  | Straight Line Drawing 9-26                      |
|     | 9.6.7  | Arc Drawing 9-27                                |
|     | 9.6.8  | Circle Drawing 9-29                             |
|     | 9.6.9  | Square/Rectangle Drawing ····· 9-31             |
| 9.7 | Figu   | re Edit · · · · · · 9-33                        |
|     | 9.7.1  | Moving top point/figure by dragging ····· 9-33  |
|     | 9.7.2  | Top point snap 9-34                             |
|     | 9.7.3  | Connecting Figures 9-35                         |
|     | 9.7.4  | Cut                                             |
|     | 9.7.5  | Сору                                            |
|     | 9.7.6  | Past 9-36                                       |
|     | 9.7.7  | Delete 9-36                                     |
|     | 9.7.8  | Replace start point and end point ····· 9-37    |
|     | 9.7.9  | Translation 9-38                                |
|     | 9.7.10 | ) Rotation                                      |
| 9.8 | Edit   | figure information ······ 9-40                  |
|     | 9.8.1  | Top point setting 9-41                          |
|     | 9.8.2  | Individual setting ······ 9-46                  |

## Chapter 10 Monitor function

| 10.1 | Monitor function ·····                                     | 10-1 |
|------|------------------------------------------------------------|------|
| 10.2 | Input port monitor                                         | 10-2 |
| 10.3 | Output Port / Flag / Virtual Input and Output Port Monitor | 10-4 |

| 10.4 | Integer Variables / Real Variables Monitor | 0-5       |
|------|--------------------------------------------|-----------|
| 10.5 | I/O name setting ······ 1                  | 0-6       |
|      | 10.5.1 I/O Name setting at once ·····      | ··· 10-8  |
|      | 10.5.2 List of I/O Usage ·····             | ··· 10-9  |
| 10.6 | Variable name setting                      | 0-10      |
|      | 10.6.1 List of Variable Use Status ······  | ··· 10-12 |

## Chapter 11 Simulator

| 11.1                           | Screen configuration                        |  |  |
|--------------------------------|---------------------------------------------|--|--|
|                                | 11.1.1 Menu 11-2                            |  |  |
|                                | 11.1.2 Tree                                 |  |  |
|                                | 11.1.3 Expansion and Reduction 11-11        |  |  |
| 11.2                           | Calibration 11-12                           |  |  |
| 11.3                           | Offline Teaching ······ 11-15               |  |  |
|                                | 11.3.1 Screen Description 11-15             |  |  |
|                                | 11.3.2 Add teaching point data 11-18        |  |  |
|                                | 11.3.3 Teaching Point Data Files 11-19      |  |  |
|                                | 11.3.4 Convert position 11-19               |  |  |
| 11.4                           | Interference Check                          |  |  |
|                                | 11.4.1 Interference check key setting 11-21 |  |  |
|                                | 11.4.2 Interference check setting 11-25     |  |  |
|                                | 11.4.3 Display interference position 11-26  |  |  |
|                                |                                             |  |  |
| Revision History ······ Post-1 |                                             |  |  |

### Safety Guide

"Safety Guide" has been written to use the machine safely and so prevent personal injury or property damage beforehand. Make sure to read it before the operation of this product.

## **Safety Precautions for Our Products**

The common safety precautions for the use of any of our robots in each operation.

| No. | Operation<br>Description | Description                                                                                                    |
|-----|--------------------------|----------------------------------------------------------------------------------------------------|
| 1   | Model<br>Selection       | <ul> <li>This product has not been planned and designed for the application where high level of safety is required, so the guarantee of the protection of human life is impossible.</li> <li>Accordingly, do not use it in any of the following applications.</li> <li>1) Medical equipment used to maintain, control or otherwise affect human life or physical health.</li> <li>2) Mechanisms and machinery designed for the purpose of moving or transporting people (For vehicle, railway facility or air navigation facility)</li> <li>3) Important safety parts of machinery (Safety device, etc.)</li> <li>Do not use the product outside the specifications.</li> <li>Failure to do so may considerably shorten the life of the product.</li> <li>Do not use it in any of the following environments.</li> <li>1) Location where there is any inflammable gas, inflammable object or explosive</li> <li>2) Place with potential exposure to radiation</li> <li>3) Location where radiant heat is added from direct sunlight or other large heat source</li> <li>5) Location where there is any corrosive gas (sulfuric acid or hydrochloric acid)</li> <li>7) Location exposed to significant amount of dust, salt or iron powder</li> <li>8) Location subject to direct vibration or impact</li> <li>For an actuator used in vertical orientation, select a model which is equipped with a brake. If selecting a model with no brake, the moving part may drop when the power is turned OFF and may cause an accident such as an injury or damage on the work piece.</li> </ul> |

| No. | Operation<br>Description    | Description                                                                                                    |
|-----|-----------------------------|----------------------------------------------------------------------------------------------------|
| 2   | Transportation              | <ul> <li>When carrying a heavy object, do the work with two or more persons or utilize equipment such as crane.</li> <li>When the work is carried out with 2 or more persons, make it clear who is to be the "leader" and who to be the "follower(s)" and communicate well with each other to ensure the safety of the workers.</li> <li>When in transportation, consider well about the positions to hold, weight and weight balance and pay special attention to the carried object so it would not get hit or dropped.</li> <li>Transport it using an appropriate transportation measure. The actuators available for transportation with a crane have eyebolts attached or there are tapped holes to attach bolts. Follow the instructions in the instruction manual for each model.</li> <li>Do not step or sit on the package.</li> <li>Do not put any heavy thing that can deform the package, on it.</li> <li>When using a crane or equivalent equipments, make sure not to hang a load that weighs more than the equipment's capability limit.</li> <li>Use a hook that is suitable for the load. Consider the safety factor of the hook in such factors as shear strength.</li> <li>Do not get on the load that is hung on a crane.</li> <li>Do not leave a load hung up with a crane.</li> <li>Do not stand under the load that is hung up with a crane.</li> </ul> |
| 3   | Storage and<br>Preservation | <ul> <li>The storage and preservation environment conforms to the installation<br/>environment. However, especially give consideration to the prevention of<br/>condensation.</li> <li>Store the products with a consideration not to fall them over or drop due to<br/>an act of God such as earthquake.</li> </ul>                                                                                                    |
| 4   | Installation and<br>Start   | <ul> <li>(1) Installation of Robot Main Body and Controller, etc.</li> <li>Make sure to securely hold and fix the product (including the work part). A fall, drop or abnormal motion of the product may cause a damage or injury. Also, be equipped for a fall-over or drop due to an act of God such as earthquake.</li> <li>Do not get on or put anything on the product. Failure to do so may cause an accidental fall, injury or damage to the product due to a drop of anything, malfunction of the product, performance degradation, or shortening of its life.</li> <li>When using the product in any of the places specified below, provide a sufficient shield.</li> <li>1) Location where electric noise is generated</li> <li>2) Location where high electrical or magnetic field is present</li> <li>3) Location where the product may come in contact with water, oil or chemical droplets</li> </ul>                                                                                                    |

| No. | Operation<br>Description  | Description                                                                                                    |
|-----|---------------------------|----------------------------------------------------------------------------------------------------|
| 4   | Installation and<br>Start | <ul> <li>(2) Cable Wiring</li> <li>Use our company's genuine cables for connecting between the actuator and controller, and for the teaching tool.</li> <li>Do not scratch on the cable. Do not bend it forcibly. Do not pull it. Do not coil it around. Do not insert it. Do not put any heavy thing on it. Failure to do so may cause a fire, electric shock or malfunction due to leakage or continuity error.</li> <li>Perform the wiring for the product, after turning OFF the power to the unit, so that there is no wiring error.</li> <li>When the direct current power (+24V) is connected, take the great care of the directions of positive and negative poles. If the connection direction is not correct, it might cause a fire, product breakdown or malfunction.</li> <li>Connect the cable connector securely so that there is no disconnection or looseness. Failure to do so may cause a fire, electric shock or malfunction of the product.</li> <li>Never cut and/or reconnect the cables supplied with the product for the purpose of extending or shortening the cable length. Failure to do so may cause the product to malfunction or cause fire.</li> </ul>     |
|     |                           | <ul> <li>(3) Grounding</li> <li>The grounding operation should be performed to prevent an electric shock or electrostatic charge, enhance the noise-resistance ability and control the unnecessary electromagnetic radiation.</li> <li>For the ground terminal (PE) on the AC power cable of the controller and the grounding plate in the control panel, make sure for grounding work. For security grounding, it is necessary to select an appropriate wire thickness suitable for the load. Perform wiring that satisfies the specifications (electrical equipment standards and criteria). For detail, follow the description in [an instruction manual of each controller or controller built-in actuator].</li> <li>Conduct functional grounding on the FG terminal for a controller supplying 24V DC or a controller built-in type actuator. In order to minimize influence to mechanical operation given by electromagnetic interference (noise) to an electrical device or insulation failure, conduct grounding on a terminal or a conductor that is electrically stable. The reference impedance should be Type D (Former Class 3, ground resistance 100Ω or less).</li> </ul> |

| No. | Operation<br>Description  | Description                                                                                                    |
|-----|---------------------------|----------------------------------------------------------------------------------------------------|
| 4   | Installation and<br>Start | <ul> <li>(4) Safety Measures</li> <li>When the work is carried out with 2 or more persons, make it clear who is to be the "leader" and who to be the "follower(s)" and communicate well with each other to ensure the safety of the workers.</li> <li>When the product is under operation or in the ready mode, take the safety measures (such as the installation of safety and protection fence) so that nobody can enter the area within the robot's movable range. When the robot under operation is touched, it may result in death or serious injury.</li> <li>Make sure to install the emergency stop circuit so that the unit can be stopped immediately in an emergency during the unit operation.</li> <li>Take the safety measure not to start up the unit only with the power turning ON. Failure to do so may start up the machine only with the emergency stop cancellation or recovery after the power failure. Failure to do so may result in an electric shock or injury due to unexpected power input.</li> <li>When the installation or adjustment operation is to be performed, give clear warnings such as "Under Operation; Do not turn ON the power!" etc. Sudden power input may cause an electric shock or injury.</li> <li>Take the measure so that the work part is not dropped in power failure or emergency stop.</li> <li>Wear protection gloves, goggle or safety shoes, as necessary, to secure safety.</li> <li>Do not insert a finger or object in the openings in the product. Failure to do so may cause an injury, electric shock, damage to the product.</li> <li>When releasing the brake on a vertically oriented actuator, exercise precaution not to pinch your hand or damage the work parts with the actuator dropped by gravity.</li> </ul> |
| 5   | Teaching                  | <ul> <li>When the work is carried out with 2 or more persons, make it clear who is to be the "leader" and who to be the "follower(s)" and communicate well with each other to ensure the safety of the workers.</li> <li>Perform the teaching operation from outside the safety protection fence, if possible. In the case that the operation is to be performed unavoidably inside the safety protection fence, prepare the "Stipulations for the Operation" and make sure that all the workers acknowledge and understand them well.</li> <li>When the operation is to be performed inside the safety protection fence, the worker should have an emergency stop switch at hand with him so that the unit can be stopped any time in an emergency.</li> <li>When the operation is to be performed inside the safety protection fence, in addition to the workers, arrange a watchman so that the machine can be stopped any time in an emergency. Also, keep watch on the operation so that any third person can not operate the switches carelessly.</li> <li>Place a sign "Under Operation" at the position easy to see.</li> <li>When releasing the brake on a vertically oriented actuator, exercise precaution not to pinch your hand or damage the work parts with the actuator dropped by gravity.</li> <li>* Safety protection Fence : In the case that there is no safety protection fence, the movable range should be indicated.</li> </ul>                                                                                                    |

| No. | Operation<br>Description | Description                                                                                                    |
|-----|--------------------------|----------------------------------------------------------------------------------------------------|
| 6   | Trial Operation          | <ul> <li>When the work is carried out with 2 or more persons, make it clear who is to be the "leader" and who to be the "follower(s)" and communicate well with each other to ensure the safety of the workers.</li> <li>After the teaching or programming operation, perform the check operation one step by one step and then shift to the automatic operation.</li> <li>When the check operation is to be performed inside the safety protection fence, perform the check operation using the previously specified work procedure like the teaching operation.</li> <li>Make sure to perform the programmed operation check at the safety speed. Failure to do so may result in an accident due to unexpected motion caused by a program error, etc.</li> <li>Do not touch the terminal block or any of the various setting switches in the power ON mode. Failure to do so may result in an electric shock or malfunction.</li> </ul> |
| 7   | Automatic<br>Operation   | <ul> <li>Check before starting the automatic operation or rebooting after operation stop that there is nobody in the safety protection fence.</li> <li>Before starting automatic operation, make sure that all peripheral equipment is in an automatic-operation-ready state and there is no alarm indication.</li> <li>Make sure to operate automatic operation start from outside of the safety protection fence.</li> <li>In the case that there is any abnormal heating, smoke, offensive smell, or abnormal noise in the product, immediately stop the machine and turn OFF the power switch. Failure to do so may result in a fire or damage to the product.</li> <li>When a power failure occurs, turn OFF the power switch. Failure to do so may cause an injury or damage to the product, due to a sudden motion of the product in the recovery operation from the power failure.</li> </ul>                                     |

| No. | Operation<br>Description      | Description                                                                                                    |
|-----|-------------------------------|----------------------------------------------------------------------------------------------------|
| 8   | Maintenance<br>and Inspection | <ul> <li>When the work is carried out with 2 or more persons, make it clear who is to be the "leader" and who to be the "follower(s)" and communicate well with each other to ensure the safety of the workers.</li> <li>Perform the work out of the safety protection fence, if possible. In the case that the operation is to be performed unavoidably inside the safety protection fence, prepare the "Stipulations for the Operation" and make sure that all the workers acknowledge and understand them well.</li> <li>When the work is to be performed inside the safety protection fence, basically turn OFF the power switch.</li> <li>When the operation is to be performed inside the safety protection fence, the worker should have an emergency stop switch at hand with him so that the unit can be stopped any time in an emergency.</li> <li>When the operation is to be performed inside the safety protection fence, in addition to the workers, arrange a watchman so that the machine can be stopped any time in an emergency. Also, keep watch on the operation so that any third person can not operate the switches carelessly.</li> <li>Place a sign "Under Operation" at the position easy to see.</li> <li>For the grease for the guide or ball screw, use appropriate grease according to the instruction manual for each model.</li> <li>Do not perform the dielectric strength test. Failure to do so may result in a damage to the product.</li> <li>When releasing the brake on a vertically oriented actuator, exercise precaution not to pinch your hand or damage the work parts with the actuator dropped by gravity.</li> <li>The slider or rod may get misaligned OFF the stop position if the servo is turned OFF. Be careful not to get injured or damaged due to an unnecessary operation.</li> <li>Pay attention not to lose the removed cover or screws, and make sure to put the product back to the original condition after maintenance and inspection works.</li> <li>Use in incomplete condition may cause damage to the product or an injury.</li> <li>* Safety protection Fen</li></ul> |
| 9   | Modification<br>and Dismantle | <ul> <li>Do not modify, disassemble, assemble or use of maintenance parts not<br/>specified based at your own discretion.</li> </ul>                                                                                                    |
| 10  | Disposal                      | <ul> <li>When the product becomes no longer usable or necessary, dispose of it properly as an industrial waste.</li> <li>When removing the actuator for disposal, pay attention to drop of components when detaching screws.</li> <li>Do not put the product in a fire when disposing of it. The product may burst or generate toxic gases.</li> </ul>                                                                                                    |
| 11  | Other                         | <ul> <li>Do not come close to the product or the harnesses if you are a person who requires a support of medical devices such as a pacemaker. Doing so may affect the performance of your medical device.</li> <li>See Overseas Specifications Compliance Manual to check whether complies if necessary.</li> <li>For the handling of actuators and controllers, follow the dedicated instruction manual of each unit to ensure the safety.</li> </ul>                                                                                                    |

## **Alert Indication**

The safety precautions are divided into "Danger", "Warning", "Caution" and "Notice" according to the warning level, as follows, and described in the instruction manual for each model.

| Level   | Degree of Danger and Damage                                                                                                    | S | ymbol   |
|---------|----------------------------------------------------------------------------------------------------|---|---------|
| Danger  | This indicates an imminently hazardous situation which, if the product is not handled correctly, will result in death or serious injury.              |   | Danger  |
| Warning | This indicates a potentially hazardous situation which, if the product is not handled correctly, could result in death or serious injury.             | Â | Warning |
| Caution | This indicates a potentially hazardous situation which, if the product<br>is not handled correctly, may result in minor injury or property<br>damage. |   | Caution |
| Notice  | This indicates lower possibility for the injury, but should be kept to use this product properly.                                                     |   | Notice  |

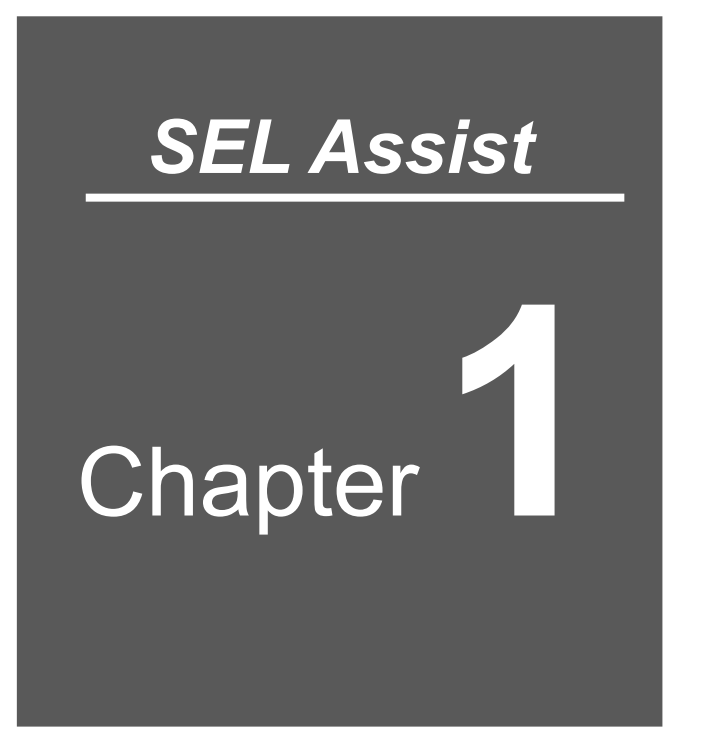

# Introduction

| 1.1 | Overview ······1-1               |
|-----|----------------------------------|
| 1.2 | Operating Environment 1-2        |
| 1.3 | Applicable Controllers ······1-3 |

## 1.1 Overview

The SEL Program Assistant (hereinafter described as this software) is a teaching application for program controller. It helps to perform jogging and inching, position data, creating and editing definition data of coordinate system, creating programs and performing trial run.

### 1.2 Operating Environment

It is recommended to have the following environment in order to use this software. OS: Windows 10/11<sup>\*</sup> (Version 21H2 or later) Display Resolution: Full HD (1920×1080)

\* Windows is a registered trademark of Microsoft Corporation in the USA.

## 1.3 Applicable Controllers

This software is applicable for the following controller.

- RSEL
- XSEL2-T/TX

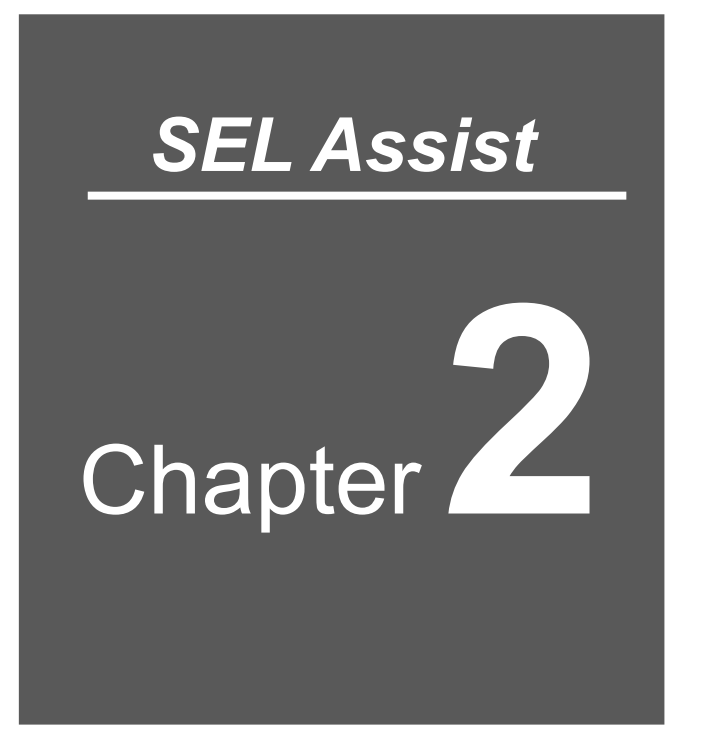

## Install

| 2.1 | How to Obtain Software2-2  | 1 |
|-----|----------------------------|---|
| 2.2 | How to Install Software2-2 | 2 |

### 2.1 How to Obtain Software

This software is included with XSEL PC software Ver.14.00.00.00 or later.

### 2.2 How to Install Software

This software should be available to use by installing XSEL PC Software.

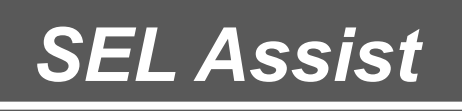

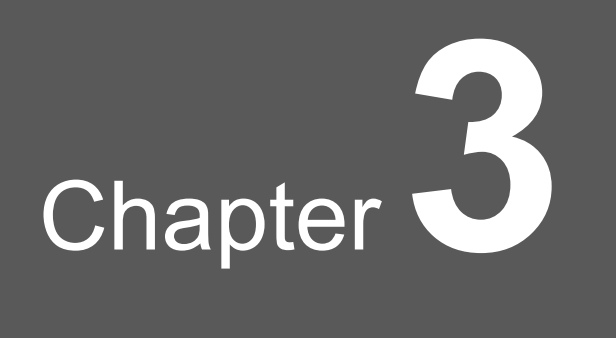

## Launch and Finish

| 3.1 | Launch······3-1                                                                |
|-----|--------------------------------------------------------------------------------|
|     | 3.1.1 Launching from PC Software for XSEL ···································· |
|     | 3.1.2 Launching from Explorer ······ 3-2                                       |
| 3.2 | Project setting 3-3                                                            |
|     | 3.2.1 Create new project ····································                  |
|     | 3.2.2 Open project ····································                        |
|     | 3.2.3 Use sample                                                               |
| 3.3 | Online mode/Offline mode ······3-10                                            |
| 3.4 | Finish······3-11                                                               |

### 3.1 Launch

#### 3.1.1 Launching from PC Software for XSEL

Select "Utilities" from the menu of PC software for XSEL  $\rightarrow$  "SEL Program Assistant". The software gets started up in Online Mode when a controller is connected and in Offline Mode when no controller connected.

When a safety speed is enabled, the maximum speed of robotic actuator is limited to 250 mm/s.

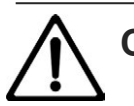

### Caution

• When a safety speed is enabled, the maximum speed of robotic actuator is limited to 250 mm/s.

Please change from PC software for XSEL to switch between enable/disable of safety speed.

For details, refer to [XSEL PC Software (RSEL section) 3.3 tool bar].

### 3.1.2 Launching from Explorer

Open "AssistSEL Program" folder of installation folder on PC software for XSEL, and double click "AssistSELProgram.exe".

Reference: The default value of installation folder on PC software for XSEL is following. C:\Program Files (x86)\IAI\X\_SEL

When the software is launched from Windows Explorer, it starts in Offline Mode. It transfers in Online Mode when a controller is connected to a simulator.

## 3.2 Project setting

The following is the explanation how to create a project.

Project setting window is opened when the software is launched.

#### [Introduction]

Select the display method of the project.

| <b>\$</b>    |                                    | $\star$                          | *                       |                         |  |
|--------------|------------------------------------|----------------------------------|-------------------------|-------------------------|--|
| Introduction | Select from sample<br>projects     | Selecting the axis configuration | Axis assignment setting | Set the project<br>name |  |
| Intro        | oduction                           |                                  |                         |                         |  |
| Sel          | ect the display method of          | the project.                     |                         |                         |  |
|              | Create ne<br>Create a new project. | ew projec                        | t                       |                         |  |
| Ξ            | Use samp                           | on a sample project.             | am                      |                         |  |
| <u>F</u>     | Open project already               | ject                             |                         |                         |  |
|              |                                    |                                  |                         |                         |  |
|              |                                    |                                  |                         | Next                    |  |

Fig. 3.2- 1 Project setting (Introduction)

| Menu               | Function                                    |
|--------------------|---------------------------------------------|
| Create new project | Create a new project.                       |
| Use sample program | Create a project based on a sample project. |
| Open project       | Open an existing project.                   |

The Project setting window can be shown/hidden in the option.

### 3.2.1 Create new project

In order to create a new project, <u>Click Create new project</u> in the startup window or click Click Create new project in "File" tab.

"Selecting the axis configuration" is displayed in Offline Mode. "Axis assignment setting" is displayed in Online Mode.

"Selecting the axis configuration" (Offline mode) Select an axis configuration.

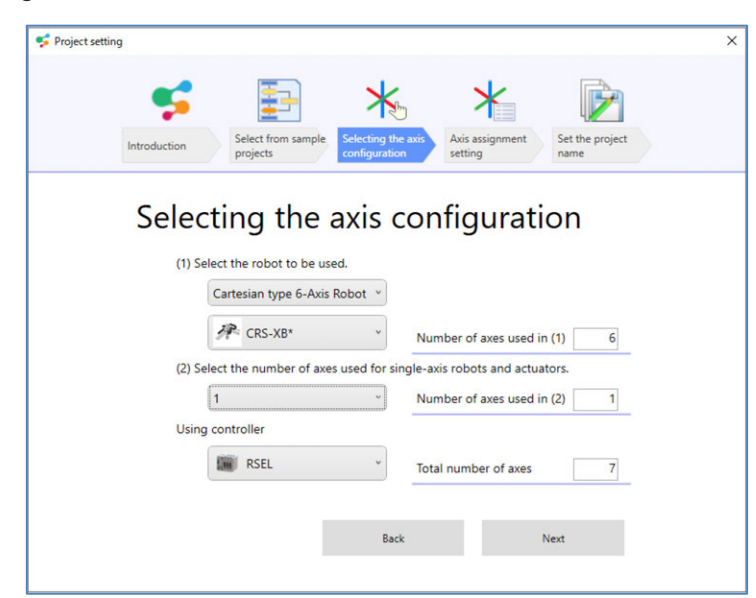

Fig. 3.2- 2 Project setting (Selecting the axis configuration)

Click Next to display the "Axis assignment setting".

[Axis assignment setting] (Offline mode)

Edit the status of axis assignment.

Type axis name. Double click the cell of target axis in the column of "Axis name (optional)".

| setting                                              |                                 |                                |                                                  |                                                                                                    |
|------------------------------------------------------|---------------------------------|--------------------------------|--------------------------------------------------|----------------------------------------------------------------------------------------------------|
|                                                      | <b>5</b>                        | <b>=</b> -                     | *                                                | *                                                                                                    |
| Introd                                               | fuction                         | Select from sample<br>projects | e Selecting the axis configuration               | s assignment Set the project name                                                                                                    |
| Axis<br>Axis I                                       | s assignmen                     | t status is displaye           | d. Assignment status and<br>Axis name (optional) | axis name can be changed.                                                                                                    |
| Axis                                                 | 1                               | essignment status              | Axis name (optional)                             | Display axis group No.                                                                                                    |
|                                                      |                                 | ¥                              |                                                  |                                                                                                    |
| Axis                                                 | 2                               | J                              | -                                                | Axis group1 ~                                                                                                    |
| Axis<br>Axis                                         | 2                               | 1<br>1                         | •                                                | Axis group1 ~                                                                                                    |
| Axis<br>Axis<br>Axis                                 | 2<br>3<br>4                     | J<br>J<br>J                    | •                                                | Axis group1 ~<br>Number of assigned axes                                                                                                    |
| Axis<br>Axis<br>Axis<br>Axis                         | 2<br>3<br>4<br>5                | 1<br>1<br>1                    | •<br>•<br>•                                      | Axis group1 ~<br>Number of assigned axes                                                                                                    |
| Axis<br>Axis<br>Axis<br>Axis<br>Axis                 | 2<br>3<br>4<br>5<br>6           | 1<br>1<br>1<br>1               | •<br>•<br>•<br>•                                 | Axis group1<br>Number of assigned axes                                                                                                    |
| Axis<br>Axis<br>Axis<br>Axis<br>Axis<br>Axis         | 2<br>3<br>4<br>5<br>6<br>7      | J<br>J<br>J<br>J<br>J<br>J     | •<br>•<br>•<br>•<br>•                            | Axis group1 v<br>Number of assigned axes<br>8<br>Total number of axes                                                                                                    |
| Axis<br>Axis<br>Axis<br>Axis<br>Axis<br>Axis<br>Axis | 2<br>3<br>4<br>5<br>6<br>7<br>8 | J<br>J<br>J<br>J<br>J          | •<br>•<br>•<br>•<br>•                            | Axis group1 v<br>Number of assigned axes<br>8<br>Total number of axes                                                                                                    |
| Axis<br>Axis<br>Axis<br>Axis<br>Axis<br>Axis<br>Axis | 2<br>3<br>4<br>5<br>6<br>7<br>8 | J<br>J<br>J<br>J<br>J<br>-     | •<br>•<br>•<br>•<br>•                            | Axis group1 v<br>Number of assigned axes<br>8<br>Total number of axes<br>8                                                                                                    |
| Axis<br>Axis<br>Axis<br>Axis<br>Axis<br>Axis<br>Axis | 2<br>3<br>4<br>5<br>6<br>7<br>8 | J<br>J<br>J<br>J<br>-          | •                                                | Axis group1<br>Number of assigned axes<br>8<br>Total number of axes<br>8<br>8<br>1000<br>1000 |

Fig. 3.2- 3 Project setting (Axis assignment setting)

Click Next to display the "Set the project name".

[Check axis assignment] (Online mode)

Show the axis configuration that is set to the controller.

Type axis name. Double click the cell of target axis in the column of "Axis name (optional)".

| 😴 Project set | tting      |                          |                               |                                | × |
|---------------|------------|--------------------------|-------------------------------|--------------------------------|---|
|               | Int        | roduction Selec<br>proje | t from sample<br>cts          | Set the project<br>name        |   |
|               | Che        | ck axis as               | ssignment                     |                                |   |
|               | Create a p | roject with the configu  | aration on the current contro | oller. Check and press "Next". |   |
|               | Axis No.   | Model                    | Axis name (optional)          |                                |   |
|               | Axis 1     |                          |                               |                                |   |
|               | Axis 2     |                          |                               |                                |   |
|               | Axis 3     | RCP6-WSA16R              |                               | Total number of aves           |   |
|               | Axis 4     |                          |                               | iotal number of axes           |   |
|               | Axis 5     |                          |                               | 8                              |   |
|               | Axis 6     | RCA-SA4D-20              |                               |                                |   |
|               | Axis 7     |                          |                               |                                |   |
|               | Axis 8     |                          |                               |                                |   |
|               |            |                          |                               |                                |   |
|               |            |                          |                               |                                |   |
|               |            |                          | Back                          | Next                           |   |
|               |            |                          |                               |                                |   |
|               |            |                          |                               |                                |   |

Fig. 3.2- 4 Project setting (Check axis assignment)

Click Next to display the "Set the project name".

• [Set the project name]

Set the project name and folder path to save (a folder to save the project file).

|       | <b>\$</b>              | - >                             | 5               | *                       |                      |  |
|-------|------------------------|---------------------------------|-----------------|-------------------------|----------------------|--|
| Intro | Select fro<br>projects | m sample Selecting<br>configure | the axis Ax set | tis assignment<br>tting | Set the project name |  |
|       | Set the pr             | oiect n                         | ame             |                         |                      |  |
|       | Enter a project par    | ne and folder na                | th              |                         |                      |  |
|       | Name:                  | ie und folder pu                |                 |                         |                      |  |
|       | Project001             |                                 |                 |                         |                      |  |
|       | Folder path:           |                                 |                 |                         |                      |  |
|       | C:\Users\Public\D      | ocuments\IAI\SEL-               | PRG\Project     |                         | Reference            |  |
|       |                        |                                 |                 |                         |                      |  |
|       |                        |                                 |                 |                         |                      |  |
|       |                        |                                 |                 |                         |                      |  |
|       |                        |                                 | Back            | 6                       | molete               |  |
|       |                        |                                 |                 |                         |                      |  |

Fig. 3.2- 5 Project setting (Set the project name)

Click Complete after setting the project name and folder path. Project file is created in the folder path.

SEL Program Assistant window is displayed.

| SEL Program Assistant - [RSEL, Project001] [Unconnecting]                                                                                                    |                    | -      | o ×        |
|----------------------------------------------------------------------------------------------------|--------------------|--------|------------|
| File Robot Position Program Test run Monitor Drawing Window Information                                                                                                    |                    |        |            |
| Image: New Open Save     Save     Close     Position     Coordinate system definition data     Image: Program User-defined data     Option settings       Project     Poniet     Poniet     Poniet     Poniet     Poniet     Poniet |                    | IAIC   | orporation |
| Toolbox - + × Prg1                                                                                                    | ✓ × Program list   |        | * * ×      |
| Avis motion                                                                                                    | Program No. Symbol | Status | Propertie  |
|                                                                                                    | Prg1               | Unused | Incomple   |
| T Adjust a move                                                                                                    | Prg2               | Unused | i Incomple |
| Receive data from external devices                                                                                                    | Prg3               | Unused | I Incomple |
| Output data to external devices                                                                                                    | Prg4               | Unused | i Incomple |
| Conditional/Branch processes                                                                                                    | Prg5               | Unused | i Incomple |
| End program                                                                                                    | Prg6               | Unused | 1 Incomple |
| Program controls                                                                                                    | Prg7               | Unused | i Incomple |
| ···· Others                                                                                                    | Prg8               | Unused | Incomple   |
| Liser-defined item                                                                                                    | Prg9               | Unused | i Incomple |
|                                                                                                    | Prg10              | Unused | f Incomple |
|                                                                                                    | Prg11              | Unused | f Incomple |
| Return home                                                                                                    | Prg12              | Unused | 1 Incomple |
|                                                                                                    | Prg13              | Unused | 1 Incomple |
|                                                                                                    | Prg14              | Unused | i Incomple |
| All Servo-On/Off                                                                                                    | Pm15               | Unuser | I Incomple |
| Help                                                                                                    |                    |        | * * ×      |
|                                                                                                    |                    |        |            |
|                                                                                                    |                    |        |            |
|                                                                                                    |                    |        |            |
|                                                                                                    |                    |        |            |
|                                                                                                    |                    |        |            |

Fig. 3.2- 6 SEL program Assistant (Program Assistant window)

The following message is displayed when you select existing project file and click Complete. Click Yes, and the file information is overwritten as a new project file.

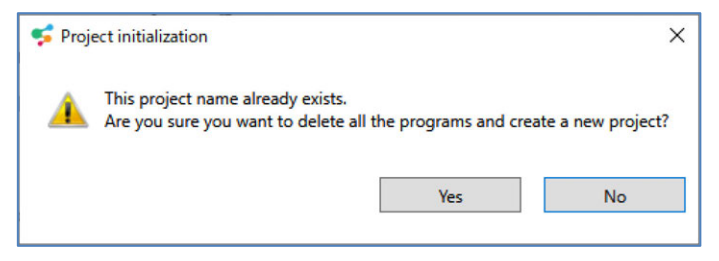

Fig. 3.2-7 Project initialization

### 3.2.2 Open project

When you would like to use a project that has already been created, select "Open project" in the "Introduction" or click Open project in "File" tab.

The "Open project" dialog will be displayed.

| · 1 🔁 · Doo           | uments > IAI | > SEL-PRG > Proje | cts > iai >        | ~ C                   | Q. Search     | iai |      |
|-----------------------|--------------|-------------------|--------------------|-----------------------|---------------|-----|------|
| Organize 🔻 New folder |              |                   |                    |                       |               | ≣ • |      |
| OneDrive              |              | Name              | Date modified      | Туре                  | Size          |     |      |
|                       |              | E Drawing         | 4/19/2024 12:51 AM | File folder           |               |     |      |
| E Desktop             |              | Name Name         | 4/19/2024 12:51 AM | File folder           |               |     |      |
| 🞍 Downloads           | *            | Position          | 4/19/2024 12:51 AM | File folder           |               |     |      |
| Documents             | *            | 🚞 Program         | 4/19/2024 12:53 AM | File folder           |               |     |      |
| Pictures              |              | C project         | 4/19/2024 12:51 AM | Microsoft Edge HTML D | 4 KB          |     |      |
| Music                 |              |                   |                    |                       |               |     |      |
| Videos                |              |                   |                    |                       |               |     |      |
| ParameterFile         |              |                   |                    |                       |               |     |      |
| File name: p          | roject       |                   |                    | ~                     | Project files |     |      |
| File name: p          | roject       |                   |                    | ~                     | Project files |     | Cana |

Fig. 3.2-8 "Open project" dialog

Select the project file to use (project.xml) and click Open. The project should open.

| Copen Sive Sive Close Patton Coordinate system Program User-office Option     Sive Ass     Produce Produce Program for                                                                                                    |     | -                  | IAI Corpora |
|----------------------------------------------------------------------------------------------------|-----|--------------------|-------------|
| box • * x Prg1                                                                                                    | * X | Program list       |             |
| Avp.moton                                                                                                    |     | Program No. Symbol | Status Prop |
|                                                                                                    |     | 🤞 Prg1             | Used Cor    |
| Adjust a move                                                                                                    |     | 🗑 PrgZ             | Unused Inco |
| Receive data from external devices                                                                                                    |     | @ Prgk             | Unuted Inco |
| Output data to external devices                                                                                                    |     | @ Prg4             | Unused Inco |
| Conditional Granch percenter                                                                                                    |     | @ Prg5             | Unused Inco |
| The area utter                                                                                                    |     | Prg6               | Unused Inco |
| Program controls                                                                                                    |     | Pig7               | Unused Inco |
| Others                                                                                                    |     | Prg8               | Unused Inco |
| Line-defined item                                                                                                    |     | 🗑 Pigð             | Unuted Inco |
|                                                                                                    |     | Prg10              | Unused Inco |
| Al SmoCuON     Al SmoCuON     Al SmoCuON |     | @ Prg11            | Unused Inco |
|                                                                                                    |     | @ Prg12            | Unused Inco |
|                                                                                                    |     | @ Prg13            | Unused Inco |
|                                                                                                    |     | @ Pig14            | Unused Inco |
|                                                                                                    |     | @ Prg15            | Unused Inco |
|                                                                                                    |     | @ Prg16            | Unused Inco |
|                                                                                                    |     | @ Prg17            | Unused Inco |
|                                                                                                    |     | Prg18              | Unused Inco |
|                                                                                                    |     | Prg19              | Unused Inco |
| + End program                                                                                                    |     | Prg20              | Unused Inco |
|                                                                                                    |     | 1                  |             |

Fig. 3.2-9 Open project
## 3.2.3 Use sample

Create a project based on a sample program.

"Sample project selection" is displayed when you select "Use sample program" in "Introduction" page.

| <b>\$</b>                                                                 | *                                | *                                               |  |
|---------------------------------------------------------------------------|----------------------------------|-------------------------------------------------|--|
| Introduction Sample project selection                                     | Selecting the axis configuration | Axis assignment Project name<br>setting setting |  |
| Sample proje                                                              | ct selecti                       | ON<br>Continuous movement                       |  |
| Circle movement (2)                                                       |                                  | Sample for continuous movement of               |  |
|                                                                           |                                  | multiple positions.                             |  |
| Circle movement (1)                                                       |                                  |                                                 |  |
| Move to target position                                                   |                                  |                                                 |  |
| Move to target position<br>Move after speed change                        |                                  |                                                 |  |
| Circle movement (1)<br>Move to target position<br>Move after speed change | ¥                                |                                                 |  |

Fig. 3.2- 10 Project setting (Sample project selection)

Select a sample from the list and click <u>Next</u>. "Axis assignment setting" is displayed. After this, the setting will be followed by "Create new project".

# 3.3 Online mode/Offline mode

This software is worked in Online Mode and Offline Mode. Online mode: The software is connected to a controller (including simulator) Offline mode: The software is not connected to a controller

The following is the list of functions that are limited in Offline Mode.

| Functions                                                | Offline mode                                     |  |  |  |
|----------------------------------------------------------|--------------------------------------------------|--|--|--|
| Create, Save Project                                     | 0                                                |  |  |  |
| Create Program                                           | 0                                                |  |  |  |
| Create user-defined items                                | 0                                                |  |  |  |
| Transmit to controller                                   | ×                                                |  |  |  |
| Save SEL Program File                                    | 0                                                |  |  |  |
| Test run, Monitoring Features                            | ×                                                |  |  |  |
| Position data, Edit definition data of coordinate system | O<br>Data cannot be transferred to a controller. |  |  |  |
| Axis movement, Current position                          | ×                                                |  |  |  |
| Drawing function                                         | 0                                                |  |  |  |
| Data comparison                                          | O<br>Data cannot be transferred to a controller. |  |  |  |

Table. 3.3-1 Functional limitation in Offline Mode.

## 3.4 Finish

Click on X on the top right to finish this software.

A dialog is displayed when the following events are detected.

- Project is not saved
- Project is running or paused.
- Project is not seved to the flash ROM. When program is running or paused, it cannot be saved to the flash ROM.
- Project is connected to a simulator

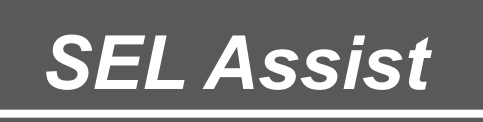

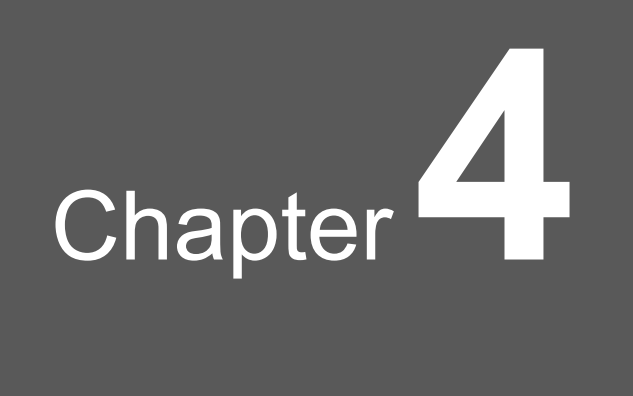

# **Screen Configuration**

| 4.1 | Ribbon Menu·····4-3                                |
|-----|----------------------------------------------------|
|     | 4.1.1 File tab 4-3                                 |
|     | 4.1.2 Robot tab                                    |
|     | 4.1.3 Position tab ······ 4-5                      |
|     | 4.1.4 Program tab 4-6                              |
|     | 4.1.5 Test run tab                                 |
|     | 4.1.6 Monitor tab                                  |
|     | 4.1.7 Drawing tab4-9                               |
|     | 4.1.8 Window tab                                   |
|     | 4.1.9 Information tab ······4-11                   |
| 4.2 | Toolbox 4-12                                       |
| 4.3 | Programming window ······4-13                      |
|     | 4.3.1 Mini-map                                     |
| 4.4 | Properties window ······4-16                       |
| 4.5 | Program list······4-17                             |
| 4.6 | Help window······4-18                              |
| 4.7 | Rearranging Window Allocation and Reset·······4-19 |

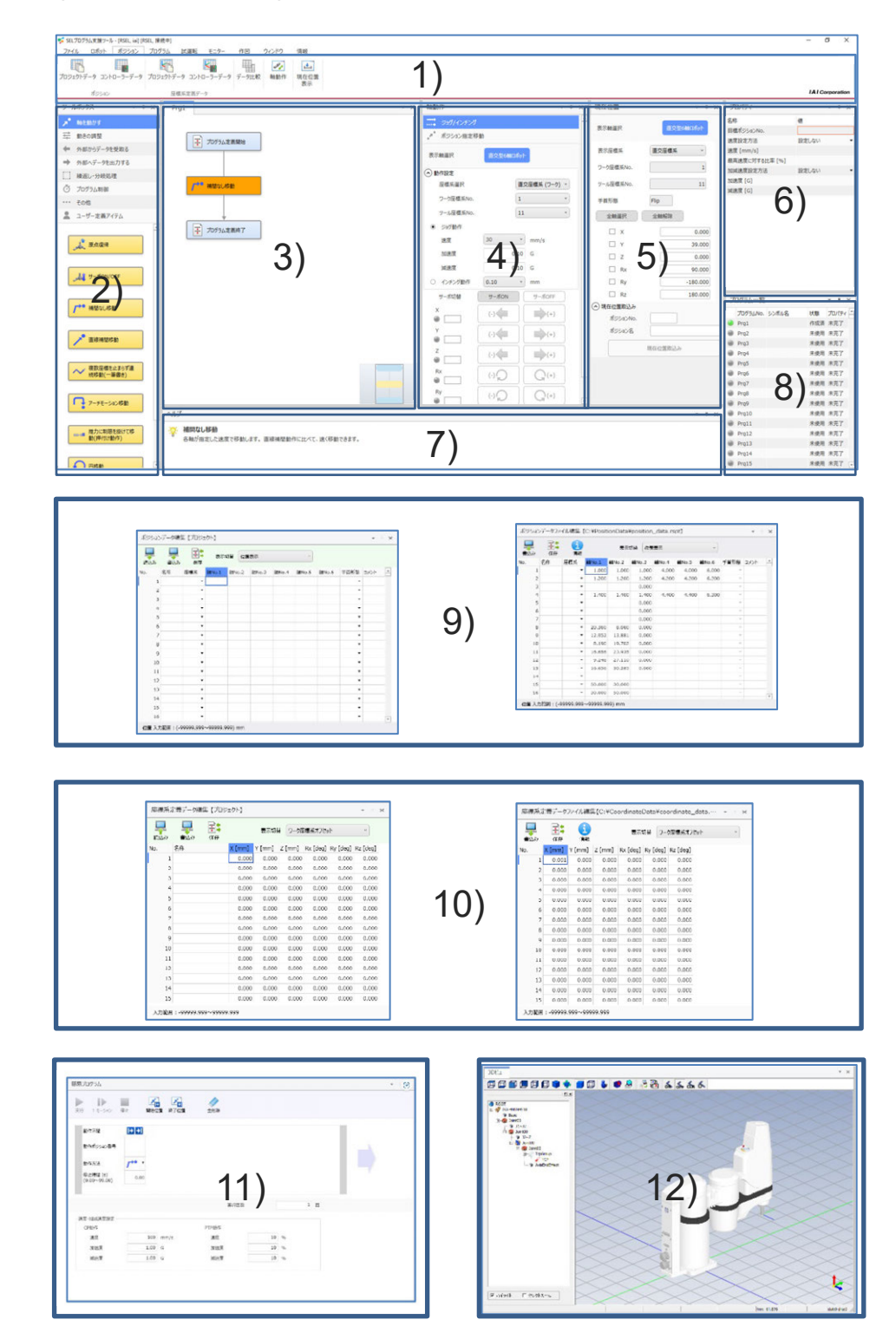

The following is the screen configuration of this software.

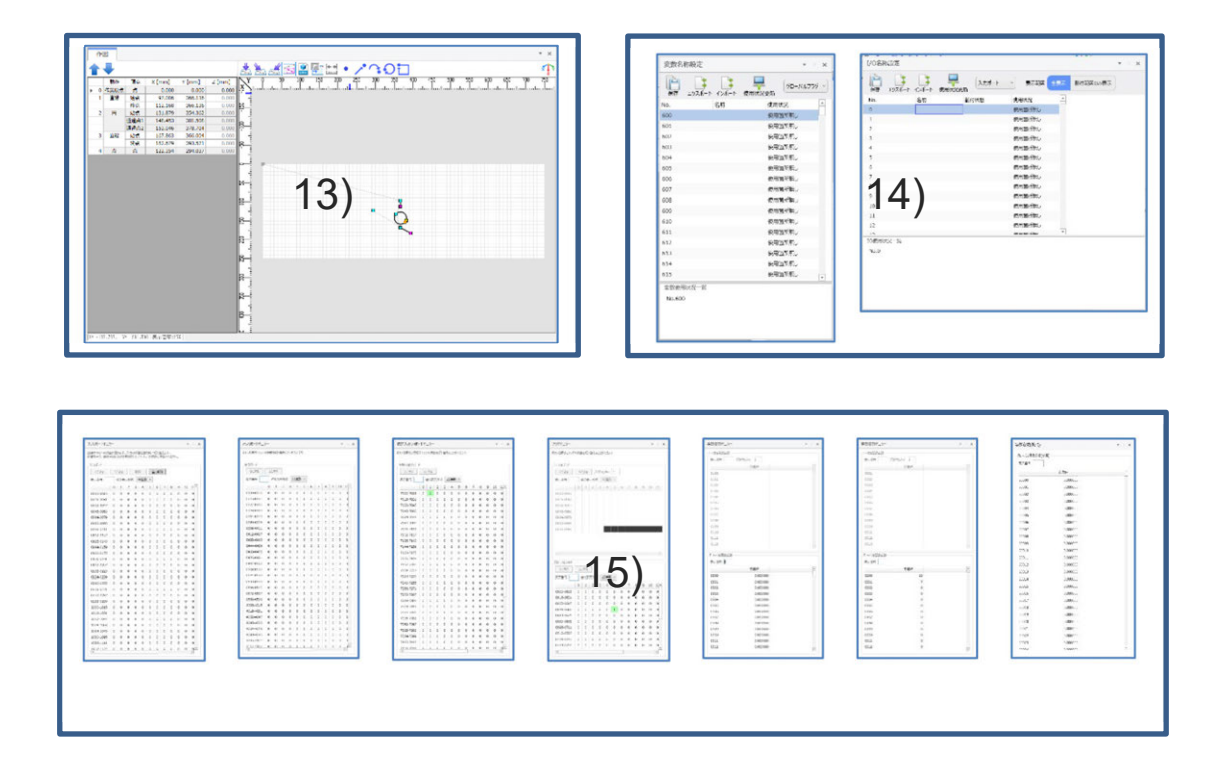

## fig. 4.1-1 SEL Programming support software screen

| No. | Name                                          | Referred Source                                                         |  |  |
|-----|-----------------------------------------------|-------------------------------------------------------------------------|--|--|
| 1)  | Ribbon Menu                                   | 4.1 Ribbon Menu                                                         |  |  |
| 2)  | Toolbox                                       | 4.2 Toolbox                                                             |  |  |
| 3)  | Programming window                            | <ul><li>4.3 Programming window</li><li>8.1 Creating a program</li></ul> |  |  |
| 4)  | Axis motion window                            | 7.1 Axis motion                                                         |  |  |
| 5)  | Current position window                       | 7.4 Current position display                                            |  |  |
| 6)  | Properties window                             | 4.4 Properties window<br>8.1.4 Property Setting                         |  |  |
| 7)  | Help window                                   | 4.6 Help window                                                         |  |  |
| 8)  | Program list                                  | 4.5 Program list                                                        |  |  |
| 9)  | Edit Position data window                     | 6.1 Edit Position data                                                  |  |  |
| 10) | Edit coordinate system definition data window | 6.2 Edit coordinate system definition data                              |  |  |
| 11) | Simple program window                         | 8.3 Simple program function                                             |  |  |
| 12) | 3D view window                                | 11. Simulator                                                           |  |  |
| 13) | Drawing window                                | 9. Drawing function                                                     |  |  |
| 14) | Name setting window                           | 10.5 I/O name setting,<br>10.6Variable name setting                     |  |  |
| 15) | Monitor window                                | 10. Monitor function                                                    |  |  |

| Table 4 1- | - 1 | Programming | support | software | screen  | configuration |
|------------|-----|-------------|---------|----------|---------|---------------|
|            |     | riogramming | Support | Solutio  | 0010011 | ooninguruuon  |

4. Screen Configuration

# 4.1 Ribbon Menu

#### 4.1.1 File tab

In "File" tab, there are buttons allocated to operate files.

| File | Robot | Position | Program | Test run | Monito           | r Drawing <sup>1</sup>               | Window              | Information            |                 |
|------|-------|----------|---------|----------|------------------|--------------------------------------|---------------------|------------------------|-----------------|
| A    |       |          |         | -        |                  |                                      | ÷                   | <u></u>                | $\odot$         |
| New  | Open  | Save     | Save    | Close    | Position<br>data | Coordinate syster<br>definition data | n Program<br>file + | User-defined<br>item + | Option settings |
|      |       | Project  |         |          |                  | Position                             | Pro                 | ogram file             | *               |

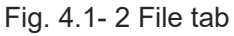

| But             | ton name                          | Function                                                                                                    |  |  |
|-----------------|-----------------------------------|----------------------------------------------------------------------------------------------------|--|--|
|                 | New                               | Create a new project.                                                                                           |  |  |
| Project         | Open                              | Open an existing project file.                                                                                  |  |  |
|                 | Save                              | Overwrite a project.                                                                                            |  |  |
|                 | Save as                           | Save a project with another file name.                                                                          |  |  |
|                 | Close                             | Close a project that is open.                                                                                   |  |  |
|                 | Position data                     | Open the position data file.                                                                                    |  |  |
| Position        | Coordinate system definition data | Open the coordinate system definition data file.                                                                |  |  |
|                 | Program file                      | Export: Outputs the program to a file.<br>Import: Imports the program files into the project.                   |  |  |
| Program file    | User-defined item                 | Export: Outputs a user-defined item to a file.<br>Import: Imports a user-defined item file into the<br>project. |  |  |
| Option settings |                                   | Switch show/hide the domain to save each file and explanations.                                                 |  |  |

#### Table 4.1-2 File tab configuration

## 4.1.2 Robot tab

In "Robot" tab, there are buttons related to simulator and controller.

| File       | Robot   | Position   | Program          | Test rur             | Monitor                      | Dra |
|------------|---------|------------|------------------|----------------------|------------------------------|-----|
|            | 1       | 2          | 2]               |                      | te 🦾                         |     |
| Connection | Disconn | ection Sin | nple /<br>tup se | Axis W<br>tting flas | rite to Error<br>h ROM reset |     |
| Sim        | nulator |            |                  |                      |                              |     |

Fig. 4.1- 3 Robot tab

| Button name        |               | Function                                                                         |  |  |
|--------------------|---------------|----------------------------------------------------------------------------------|--|--|
| Connection         |               | Runs simulator.<br>Displays 3D view.                                             |  |  |
| Simulator          | Disconnection | Closes simulator.<br>Closes 3D view.                                             |  |  |
| Simple setup       |               | Displays the simplified setup window.                                            |  |  |
| Axis setting       |               | Displays the axis settings window.<br>Sets the axis configuration of controller. |  |  |
| Write to flash ROM |               | Saves the program that is written in a controller to the flash ROM.              |  |  |
| Error reset        |               | Resets the error that is occured by running program.                             |  |  |

| Table. | 4.1- | 3 | Robot tab | config | uration |
|--------|------|---|-----------|--------|---------|
|        |      | - |           |        |         |

## 4.1.3 Position tab

In "Position" tab, there are buttons to edit position data, to control actuator and to perform monitoring.

| File             | Robot                  | Position             | Program            | Test run         | Monitor                   | Drawing | Window | Information |
|------------------|------------------------|----------------------|--------------------|------------------|---------------------------|---------|--------|-------------|
| Position<br>data | Coordinat<br>definitio | te system<br>on data | Data<br>comparison | Movement<br>axes | Display curre<br>position | ent     |        |             |

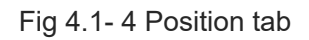

| Button name                       | Function                                                        |
|-----------------------------------|-----------------------------------------------------------------|
| Position data                     | Display the editing position data [Project] window.             |
| Coordinate system definition data | Display the Coordinate system definition data [Project] window. |
| Data comparison                   | Display the comparison data selection window.                   |
| Movement axes                     | Display the movement axes window.                               |
| Display current position          | Display the current position window.                            |

## 4.1.4 Program tab

In "Program" tab, there are buttons allocated to create programs.

| File  | Robot    | Position                                                                                                    | Program Test ru              | in Monito             | or Drawing           | Window            | Informa    | tion    |                          |                  |                   |                  |                     |
|-------|----------|----------------------------------------------------------------------------------------------------|------------------------------|-----------------------|----------------------|-------------------|------------|---------|--------------------------|------------------|-------------------|------------------|---------------------|
| Ê     | 5 c²     | $\left[ \begin{array}{c} \hline \\ \hline \\ \hline \\ \hline \\ \hline \\ \hline \\ \hline \\ \hline \\ \end{array} \right] \psi$ |                              | ÷                     | -                    |                   | <b>Ξ</b> . | ±.      | 2                        | <u></u><br>포포    | 2                 | ≡                | [ <b>]</b> +        |
| Paste | '×≥≁     | Create<br>sub-routine                                                                                                    | Write the<br>current program | Write all<br>programs | Save current program | Save all programs | Generate   | Edit    | Clear current<br>program | Compare          | Simple<br>program | Hide<br>mini-map | Show<br>sub-routine |
| C     | lipboard | Sub-routine                                                                                                    | Write to con                 | troller               | SEL Progr            | ram file          | User-defin | ed item | Clear program            | Compare programs | Simple program    | Sho              | w/Hide              |

Fig. 4.1- 5 Program tab

| Bu                  | tton name                 | Function                                                                                              |
|---------------------|---------------------------|----------------------------------------------------------------------------------------------------|
|                     | Paste                     | Use this button to paste an item that was copied or cut.                                              |
|                     | 5 Undo                    | Get the item allocation or property setting back to the previous condition.                           |
| Clipboard           | C Redo                    | Get the item allocation or property setting conditions one step forward. Valid after "Undo" executed. |
|                     | Сору                      | Copy an item that is being selected.                                                                  |
|                     | 🔀 Cut                     | Copy an item that is being selected and delete it.                                                    |
|                     | Delete                    | Delete an item that is being selected.                                                                |
| Sub-routine         | Create sub-routine        | Reallocate an item that is being selected to a sub-<br>routine edit.                                  |
| Write to controller | Write the current program | Write the current program to a controller.                                                            |
|                     | Write all programs        | Write all programs to a controller.                                                                   |
| SEL Drogrom filo    | Save current program      | Save programs in display as a file in the SEL program format.                                         |
|                     | Save all programs         | Save all the programs a file in the SEL program format.                                               |
| User-defined item   | Generate                  | Create a user-defined item based on a selected item.                                                  |
|                     | Edit                      | Edit a user-defined item that is being selected.                                                      |
| Clear program       | Clear current program     | Delete items allocated in programs in display.                                                        |
| Compare program     | Compare                   | Compare programs in display with programs in the applicable controller.                               |
| Simple program      | Simple program            | Display a simple program window.                                                                      |
| Show/Hido           | Show/Hide mini-map        | Switch show/hide for the mini-map.                                                                    |
| SHOW/FILLE          | show sub-routine          | Switch show/hide for the sub-routine.                                                                 |

| Table 4.1-5 | 5 Program | tab  | configuration |
|-------------|-----------|------|---------------|
|             | / rogram  | LCUN | oornigaradorr |

## 4.1.5 Test run tab

In "Test run" tab, there are buttons allocated to execute programs.

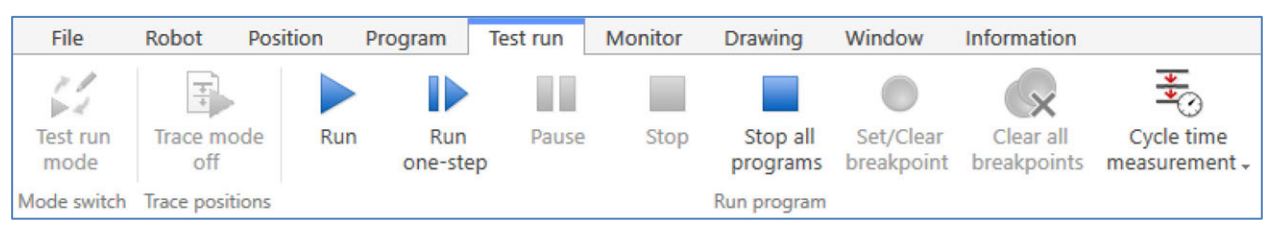

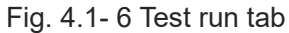

| В               | utton name                                               |                                               | Function                                                                   |  |  |
|-----------------|----------------------------------------------------------|-----------------------------------------------|----------------------------------------------------------------------------|--|--|
| Mada awitab     | Edit mode                                                | Switch over the mod                           | le between Edit mode and Test                                              |  |  |
| wode switch     | Test run mode                                            | run mode while program is running.            |                                                                            |  |  |
| Trace positions | Trace mode off                                           | Switch over whether                           | Switch over whether to display or not items being                          |  |  |
| Trace positions | Trace mode on                                            | executed while prog                           | ram is running.                                                            |  |  |
|                 | Run                                                      | Execute a program                             | n display.                                                                 |  |  |
|                 | Run one-step                                             | Execute a program                             | n display for one item.                                                    |  |  |
| Run program     | Pause                                                    | Pause the programs                            | being executed.                                                            |  |  |
|                 | Stop                                                     | Stop the programs being executed.             |                                                                            |  |  |
|                 | Stop all programs                                        | Stop all the programs being executed.         |                                                                            |  |  |
|                 | Set/Clear breakpoint                                     | Set/clear a breakpoint in an item in display. |                                                                            |  |  |
|                 | Clear all breakpoints                                    | Clear all breakpoints in the program.         |                                                                            |  |  |
|                 |                                                          | Set/clear cycle<br>time starting point        | Set/clear a selected item to the starting point of cycle time measurement. |  |  |
|                 |                                                          | Set/clear cycle<br>time ending point          | Set/clear a selected item to the ending point of cycle time measurement.   |  |  |
|                 | Cycle time measurement Display cycle time starting point |                                               | Select a set item to the starting point of cycle time measurement.         |  |  |
|                 |                                                          | Display cycle time<br>ending point            | Select a set item to the ending<br>point of cycle time<br>measurement.     |  |  |
|                 |                                                          | Clear all cycle time                          | Clear the cycle time<br>starting/ending point of the<br>current program.   |  |  |

## 4.1.6 Monitor tab

In "Monitor" tab, there are buttons for port, flag, variable monitor and name setting.

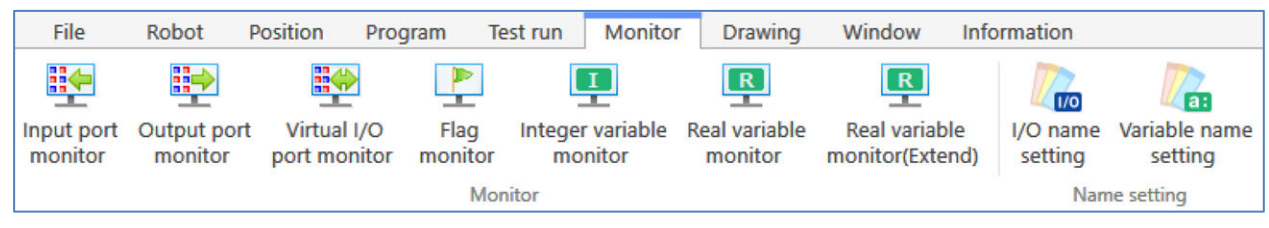

| Fig. 4.1- | 7 Mon | itor tab |
|-----------|-------|----------|
|-----------|-------|----------|

|--|

| But          | ton name                         | Function                                      |
|--------------|----------------------------------|-----------------------------------------------|
|              | Input port monitor               | Display Input port monitor window.            |
|              | Output port monitor              | Display Output port monitor window.           |
|              | Virtual I/O port<br>monitor      | Display Virtual I/O port monitor window.      |
| Monitor      | Flag monitor                     | Display Fag monitor window.                   |
|              | Integer variable monitor         | Display Integer variable monitor window.      |
|              | Real variable monitor            | Display Real variable monitor window.         |
|              | Real variable<br>monitor(Extend) | Display Real variable monitor (Extend) window |
|              | I/O name setting                 | Display I/O name setting window.              |
| Name setting | Variable name setting            | Display Variable name setting window.         |

## 4.1.7 Drawing tab

In "Drawing" tab, there are buttons to create drawing data.

| File | Robot    | Position      | Program | Test run | Monitor     | Drawing          | Window            | Information                        |                                 |                                    |                             |
|------|----------|---------------|---------|----------|-------------|------------------|-------------------|------------------------------------|---------------------------------|------------------------------------|-----------------------------|
|      | <b>P</b> |               | 0       |          | 10          |                  | 2                 | 000                                | $\land$                         | <b>→</b> ∃                         | 1                           |
| New  | Open     | Save          | Export  | Import   | Combination | Movable<br>range | Repetitive action | Movement method<br>between figures | Speed/acceleration/deceleration | Program position<br>transformation | Current position<br>display |
|      |          | Plotting data |         |          |             |                  |                   | Setting                            |                                 | Convert                            | Current position display    |

Fig. 4.1-8 Drawing tab

|                                | Button name                     | Function                                                              |  |
|--------------------------------|---------------------------------|-----------------------------------------------------------------------|--|
|                                | New                             | Create new drawing data.                                              |  |
| Plotting data                  | Open                            | Open drawing data.                                                    |  |
|                                | Save                            | Save current drawing data.                                            |  |
|                                | Export                          | Export current drawing data in the file.                              |  |
|                                | Import                          | Import exported drawing data file.                                    |  |
|                                | Combination                     | Check the setting of robot that is used in the drawing data.          |  |
| Setting                        | Movable range                   | Set the movable range.                                                |  |
|                                | Repetitive action               | Set the repetitive frequency and repetitive starting condition.       |  |
|                                | Movement method between figures | Set the movement method between figures.                              |  |
|                                | Speed/acceleration/deceleration | Set the speed, acceleration and deceleration.                         |  |
| Convent                        | Program position transformation | Generate the position data and program (flowchart) from drawing data. |  |
| Current<br>position<br>display | Current position display        | Switch show/hide for the current position.                            |  |

| Table 4.1-8 | Drawing ta | ab configuration |
|-------------|------------|------------------|

### 4.1.8 Window tab

In "Window" tab, there are buttons to show windows.

| File    | Robot      | Position | Program                  | Test run | Monitor    | Drawing | Window | Information |
|---------|------------|----------|--------------------------|----------|------------|---------|--------|-------------|
| Toolbox | Properties |          | - <mark>-</mark><br>Help | Crawing  | 3D<br>view | Cycle F | Reset  |             |
|         |            |          | Sho                      | w        |            |         |        |             |

Fig. 4.1-9 Window tab

| Button name  | Function                                           |
|--------------|----------------------------------------------------|
| Toolbox      | Display Tool box.                                  |
| Properties   | Display Properties window.                         |
| Program list | Display Program list window.                       |
| Help         | Display Help window.                               |
| Drawing      | Display Drawing window.                            |
| 3D view      | Display a 3D view of robot.                        |
| Cycle time   | Display a window of cycle time measurement result. |
| Reset        | Reset the window allocation to the default.        |

## 4.1.9 Information tab

#### "Information" tab are as shown below.

| File                       | Robot | Position | Program | Test run | Monitor | Drawing | Window | Information |
|----------------------------|-------|----------|---------|----------|---------|---------|--------|-------------|
| Application<br>information |       |          |         |          |         |         |        |             |

#### Fig. 4.1- 10 Information tab

| Button name             | Function                                           |  |
|-------------------------|----------------------------------------------------|--|
| Application information | Displays the version information of this software. |  |

# 4.2 Toolbox

Select the items that are allocated in the window to create program in the Toolbox window.

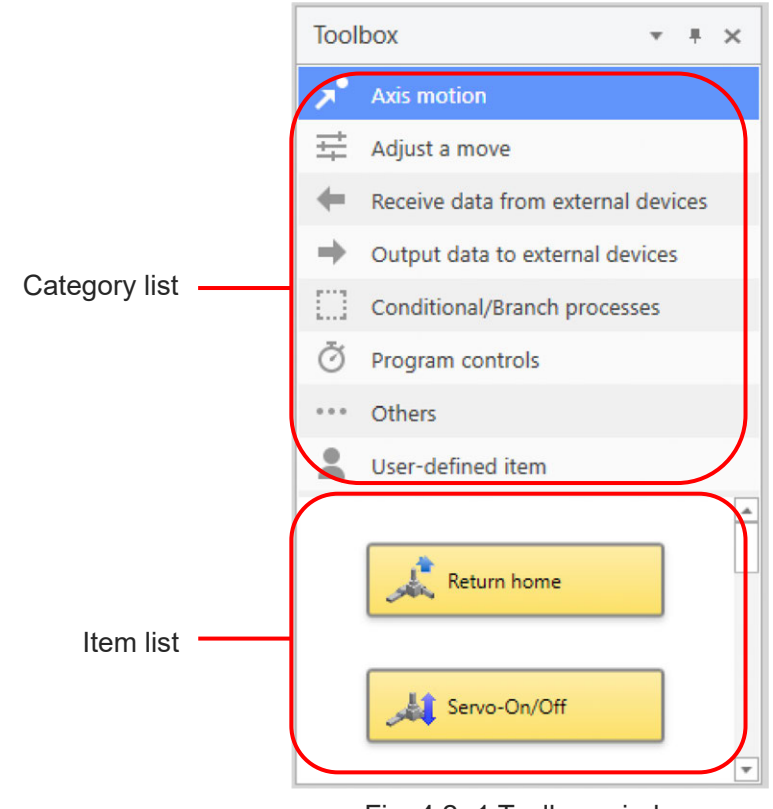

Fig. 4.2- 1 Toolbox window

Select the category from the category list, and switch the displayed item in the item list.

# 4.3 Programming window

Create a program in the programming window.

The programming window consists of the "Main program Edit" and "Sub-routine Edit".

| Prg1*       | <b>▼</b> ×      | 1      |            |           | * × |
|-------------|-----------------|--------|------------|-----------|-----|
| End program |                 | Sub-ro | utine No.1 |           |     |
|             |                 |        |            |           |     |
| Main progr  | am Edit         |        | Sub-rou    | tine Edit |     |
| I           | Fig. 4.3-1 Prog | rammir | ng window  |           |     |

[Main program Edit]

Create a program. In the initial setting, there are items "program definition start" and "program definition end".

[Sub-routine Edit]

Create a sub-routine. You can create up to 16 sub-routines for each program.

In the initial setting, there are "sub-routine start" and "sub-routine end".

Switch a display of sub-routine by clicking **v** on the top right.

 $\checkmark$  at a sub-routine indicates that it is used in the program.

| 1                   | - × |
|---------------------|-----|
|                     | 1   |
| Sub-routine No.1    | 2   |
|                     | 3   |
| Start sub-routine   | 4   |
|                     | 5   |
|                     | 6   |
|                     | 7   |
| The End sub soution | 8   |
|                     | 9   |
|                     | 10  |
|                     | 11  |
|                     | 12  |
|                     | 13  |
|                     | 14  |
|                     | 15  |
|                     | 16  |
|                     |     |

Fig. 4.3- 2 Switch the display of sub-routine

Right-click on a Programming window and the menu will appear.

| Selection                           | Description                                                                                     |  |  |
|-------------------------------------|-------------------------------------------------------------------------------------------------|--|--|
| Cut                                 | Copy an item that is being selected and delete it from the programming window.                  |  |  |
| Сору                                | Copy an item that is being selected.                                                            |  |  |
| Past                                | Paste an item that was copied or cut.                                                           |  |  |
| Delete                              | Delete an item that is being selected.                                                          |  |  |
| Edit properties                     | Display the property of a selected item.                                                        |  |  |
| Edit comments                       | Display the comment input dialog for a selected item.                                           |  |  |
| Create sub-routine                  | Move a selected item to a sub-routine edit window, and replace to a sub-routine executing item. |  |  |
| Generate user-defined item          | Create a user-defined item based on a selected item.                                            |  |  |
| Edit user-defined item              | Edit a user-defined item that is being selected.                                                |  |  |
| Save as image file                  | Save a program in display as an image file (PNG format).                                        |  |  |
| Set/clear breakpoint                | Set a breakpoint in a selected item.                                                            |  |  |
| Set/clear cycle time starting point | Set/clear cycle time starting point.                                                            |  |  |
| Set/clear cycle time starting point | Set/clear cycle time ending point.                                                              |  |  |

| Table | 4.3- | 1 Pro | arammin | a wind | wob  | menu |
|-------|------|-------|---------|--------|------|------|
| Tublo | 4.0  | 1110  | grammi  | 9      | 1011 | monu |

## 4.3.1 Mini-map

A panel at the bottom right corner of the Main program Edit and Sub-routine Edit in the programming window is called a mini-map. Display the layout of whole program.

| Prg1*         | **** |   | * | × |
|---------------|------|---|---|---|
| Start program |      |   |   |   |
|               |      | • |   |   |
| End program   |      |   |   |   |
|               |      |   |   |   |
|               |      |   |   |   |
|               |      |   |   |   |
|               |      |   |   |   |
|               |      |   |   |   |
|               |      |   |   |   |
|               |      |   |   |   |

Fig. 4.3- 3 Mini-map

A mini-map enables you to move the place to show or change the display magnification. Switch show/hide with show/hide mini-map in the "program" tab.

# 4.4 **Properties window**

Display the properties window by selecting "Properties" from "Window" tab.

Display the property of selected item.

Following is an example of properties window when "Noninterpolated movement" item is selected.

| Properties                         | *              |
|------------------------------------|----------------|
| Name                               | Value          |
| Target position No.                | 1              |
| A method for setting a speed       | Do not set 🔹 🔻 |
| Ratio to max-speed for SCARA robot | 10             |
| Speed [mm/s]                       | 100            |
| A method for setting acc/dcl       | Do not set 🔹 🔻 |
| Ratio to max-acc for SCARA robot   | 10             |
| Ratio to max-dcl for SCARA robot   | 10             |
| Acceleration [G]                   | 0.50           |
| Deceleration [G]                   | 0.50           |

Fig. 4.4- 1 Properties window

# 4.5 Program list

| Pro | ogram list  |        |        |            | < |
|-----|-------------|--------|--------|------------|---|
|     | Program No. | Symbol | Status | Properties | 4 |
| ۲   | Prg1        |        | Unused | Incomplete |   |
| ۲   | Prg2        |        | Unused | Incomplete |   |
| ۲   | Prg3        |        | Unused | Incomplete |   |
| ۲   | Prg4        |        | Unused | Incomplete |   |
| ۲   | Prg5        |        | Unused | Incomplete |   |
| ۲   | Prg6        |        | Unused | Incomplete |   |
| ۲   | Prg7        |        | Unused | Incomplete |   |
| ۲   | Prg8        |        | Unused | Incomplete |   |
| ۲   | Prg9        |        | Unused | Incomplete |   |
| ۲   | Prg10       |        | Unused | Incomplete |   |
| ۲   | Prg11       |        | Unused | Incomplete |   |
| ۲   | Prg12       |        | Unused | Incomplete |   |

Click Program list from "Window" tab and the menu will appear. You can check the status of program.

Fig. 4.5- 1 Program list

| Table 4.5- 1 Column nam |
|-------------------------|
|-------------------------|

| Column name | Description                                                                                                    |
|-------------|----------------------------------------------------------------------------------------------------|
| (Lamp)      | Lamp off: It indicates that the programming window is not displayed.<br>Lamp on: It indicates that the programming window is displayed.                    |
| Program No. | A program number should be shown.                                                                                                    |
| Symbol      | Display a symbol (program name).                                                                                                    |
| Status      | Display the condition of program use and execution.                                                                                                    |
| Properties  | Completed: It indicates that the property settings of item are completed.<br>Incompleted: It indicates that the property settings of item are incompleted. |

Right-click on a program list window and the menu will appear.

| Table 4.5- | 2 | Program | menu | description |
|------------|---|---------|------|-------------|
|------------|---|---------|------|-------------|

| Selection       | Description                             |  |
|-----------------|-----------------------------------------|--|
| Create Program  | Display a selected program edit window. |  |
| Display Program |                                         |  |
| Edit Symbol     | Symbols (Program name) can be input.    |  |

# 4.6 Help window

Help window is appeared by clicking Help from "Window" tab.

```
Help

Noninterpolated movement
Move axes to a position in a non-interpolated motion. Each axis arrives at its own speed. The item can move faster than the "Interpolated movement" item.
```

Fig. 4.6- 1 Help window

The name and the description of selected item are displayed.

\* # ×

## 4.7 Rearranging Window Allocation and Reset

#### [Rearranging Window Allocation]

Drag the window title with the mouse, and the dragged window can be reset.

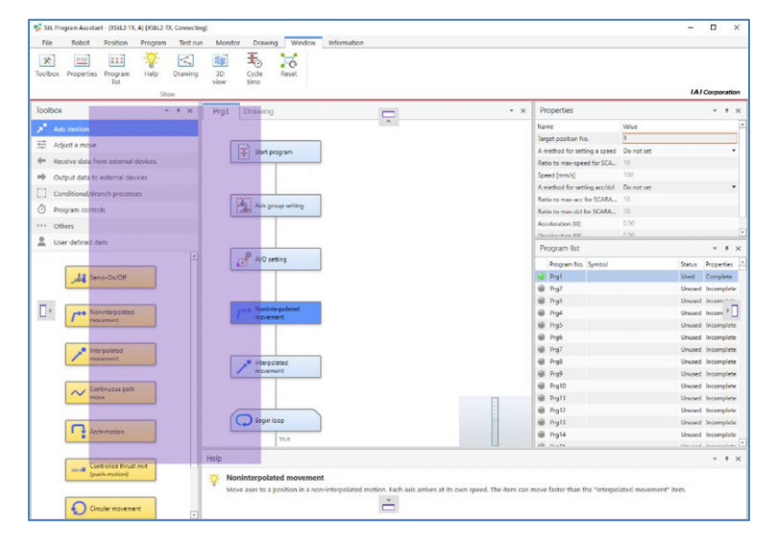

Fig. 4.7-1 Rearranging Window Allocation (before the change)

An indicator is displayed during moving. Move the cursor to a place that you would like to allocate and drag and drop the window.

| SCL Program Assistant - [XSCL2-TX, A] [XSCL2-TX, | Connecting]                  |                  |                                    |       |                              |            |        | •        |
|--------------------------------------------------|------------------------------|------------------|------------------------------------|-------|------------------------------|------------|--------|----------|
| He Robot Position Program                        | Test run Monitor Dra         | wing Window Info | mation                             |       |                              |            |        |          |
| oolbox Properties Program Help<br>list<br>Show   | Drawing 3D Cyca<br>view time | Reset            |                                    |       |                              |            | IAI    | Corporat |
| Prg1 Drawing                                     |                              |                  | × Toolbox                          | * # × | Properties                   |            |        | * 8      |
|                                                  |                              |                  | Aus motion                         |       | Name                         | Value      |        |          |
|                                                  |                              |                  | TT Advances                        | _     | Target position No.          | 3          |        |          |
| F Start program                                  |                              |                  | Las Aufors a more                  |       | A method for setting a speed | Do not set |        |          |
|                                                  |                              |                  | Receive data from external devices |       | Ratio to man speed for SCA   | 10         |        |          |
|                                                  |                              |                  | Output data to external devices    |       | Speed (mm/u)                 | 100        |        |          |
|                                                  |                              |                  | Conditional/Rearch processes       |       | A method for setting acc/dcl | Do not set |        |          |
| Aut organ setting                                |                              |                  | A                                  |       | Ratio to max-acc for SCARA.  | 10         |        |          |
| 1.495                                            |                              |                  | O Program controls                 |       | Ratio to max-dcl for SCARA   | 10         |        |          |
|                                                  |                              |                  | ···· Others                        |       | Acceleration [G]             |            |        |          |
|                                                  |                              |                  | Luce-defined item                  |       | Paralandan 99                |            |        |          |
| ( P                                              |                              |                  | -                                  |       | Program list                 |            |        | • •      |
| AVD setting                                      |                              |                  |                                    |       | Program No. Symbol           |            | Status | Property |
|                                                  |                              |                  | A Seno OxiOtt                      |       | 🥔 Prg1                       |            | Used   | Complet  |
|                                                  |                              |                  |                                    |       | @ Prg2                       |            | Unused | Incomple |
|                                                  |                              |                  |                                    |       | @ Prg3                       |            | Unused | Incompl  |
| Per Norviterpolated<br>movement                  |                              |                  | Pon Noninterpolated                |       | @ Ppl                        |            | Unused | Incompl  |
|                                                  |                              |                  | * noveren                          |       | @ Pig5                       |            | Unused | Incompl  |
|                                                  |                              |                  |                                    |       | @ Pg6                        |            | Unused | Incompl  |
|                                                  |                              |                  | P Interpolated                     |       | @ Pg7                        |            | Unused | Iscomp   |
| > Interpolated                                   |                              |                  | movement                           |       | @ hpt                        |            | Unused | Incompl  |
| movement                                         |                              |                  |                                    |       | @ Prg0                       |            | Unused | Incompl  |
|                                                  |                              |                  | Continuous path                    |       | @ Prg10                      |            | Unused | Incompl  |
|                                                  |                              | E I              | move                               |       | @ Prg11                      |            | Unused | Incompl  |
|                                                  |                              |                  |                                    |       | @ Prg12                      |            | Unused | Incomple |
| Registoop                                        |                              |                  |                                    |       | @ Pig13                      |            | Unused | Incomple |
| true .                                           |                              |                  | · Activition                       |       | @ Pig14                      |            | Unused | lecomple |
|                                                  |                              | U                |                                    | 1.    | (h. n. tr                    |            |        |          |
| elp                                              |                              |                  |                                    |       |                              |            |        |          |

Fig. 4.7-2 Rearranging Window Allocation (after the change)

[Rearranging Window Reset]

When you would like to reset the allocation of the windows, click <u>Reset</u> from "Window" tab. There are windows that cannot be changed their allocation, such as programming window.

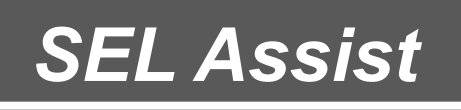

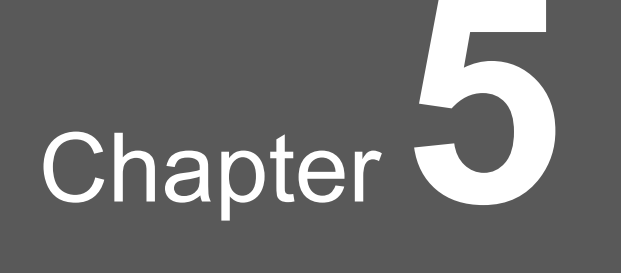

# Parameter settings

| 5.1 | Simple setup ······5-1                          |
|-----|-------------------------------------------------|
|     | 5.1.1 Simple setup window ······5-1             |
|     | 5.1.2 I/O port allocation settings              |
|     | 5.1.3 Field network settings ······ 5-6         |
|     | 5.1.4 Field network settings ······ 5-7         |
|     | 5.1.5 Serial communication settings ······ 5-14 |
|     | 5.1.6 Ethernet communication settings 5-16      |
|     | 5.1.7 Parameter settings (Practical version)    |
| 5.2 | Axis setting ······5-20                         |

# 5.1 Simple setup

## 5.1.1 Simple setup window

The following window is displayed by clicking Simple setup from "Parameter" tab.

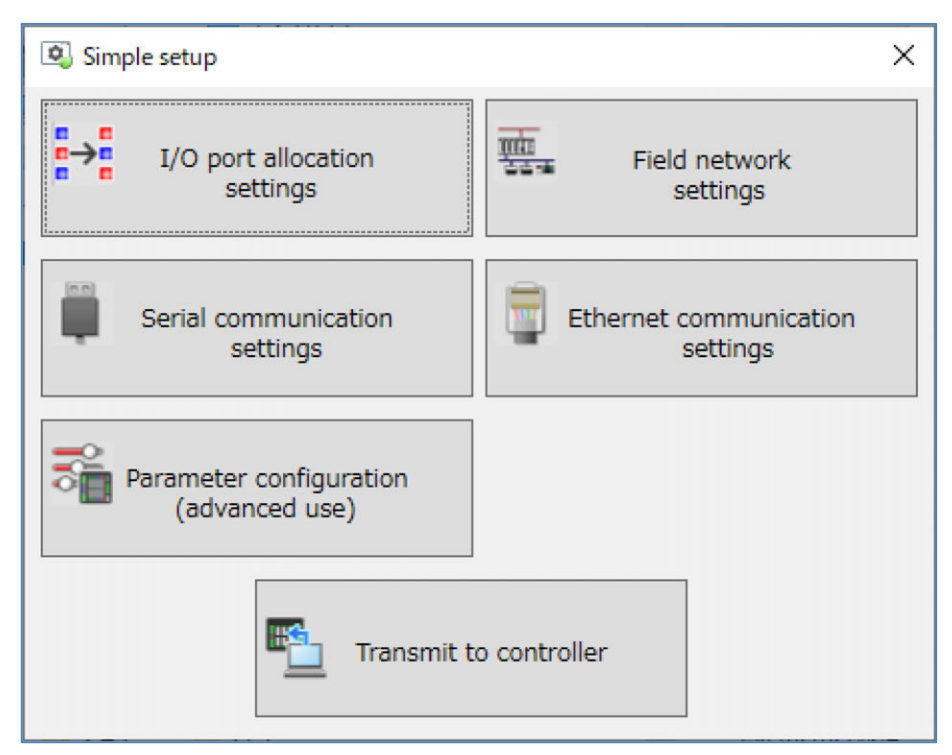

Fig. 5.1-1 Simple setup window

| Button name                            | Function                                                                                                    |
|----------------------------------------|----------------------------------------------------------------------------------------------------|
| I/O port allocation settings           | Display I/O port allocation settings window.                                                                                                   |
| Field network settings                 | Display the Field network settings window.<br>A dialog to select field network is displayed when the<br>multiple field networks are connected. |
| Serial communication settings          | Display the Serial communication settings window.                                                                                              |
| Ethernet communication settings        | Display the Ethernet communication settings window.                                                                                            |
| Parameter configuration (advanced use) | Display the Parameter configuration (advanced use) window.                                                                                     |
| Transmit to controller                 | Write a modified parameter to a controller.                                                                                                    |

| Table E 1 1 | Simple | aatun | window  | configuration |
|-------------|--------|-------|---------|---------------|
| Table 5.1-1 | Simple | setup | WITIGOW | configuration |

#### 5.1.2 I/O port allocation settings

Following is an instruction of I/O port allocation settings.

#### [When the controller is RSEL]

Set I/O slot, Number of ports in Option units and Start port No.

| addition due                                                                                                    | Assignment map |               |          |               |   |
|----------------------------------------------------------------------------------------------------|----------------|---------------|----------|---------------|---|
| (O slot (PROFINET IO)                                                                                                    | Port No.       | Input port    | Port No. | Output port   | - |
| Input port                                                                                                    | 0              |               | 300      |               |   |
| Number of ports $1024 \rightarrow (0-1024)$                                                                                                    |                |               | -        |               |   |
|                                                                                                    | 295            | I/O slot      | 595      | I/O slot      |   |
| Start port No. 0-288, 1000, 2002)                                                                                                    | 1000           | (PROFINET IO) | 4000     | (PROFINET IO) |   |
| 1000-3992)                                                                                                    | -              |               | -        |               |   |
| Output port                                                                                                    | 1727           |               | 4727     |               | _ |
| Number of ports 1024 - (0-1024)                                                                                                    | 1728           | Optional unit | 4728     | Optional unit |   |
| (200 599                                                                                                    | -              | (PIO)         | -        | (PIO)         |   |
| Start port No. 332 (300–588, 4000–6992)                                                                                                    | 1743           |               | 4743     | A 11 1 11     | - |
|                                                                                                    | 1/44           | Optional unit | 4/44     | Optional unit |   |
| Error monitor Y                                                                                                    | -              | (EC)          | -        | (EC)          |   |
| EC unit: 1<br>Input port<br>Total number of ports 32<br>Start port No. 1728 (0-288,<br>1000-3984)<br>Output port<br>Total number of ports 32<br>(300-588 |                |               |          |               |   |
| Start port No. 4728 4000-6984)                                                                                                    |                |               |          |               |   |

Fig. 5.1-2 I/O port allocation settings

| Table 5 | 5.1-2 | Assignment | type |
|---------|-------|------------|------|
|---------|-------|------------|------|

| ltem            | Description                                                                                                    |
|-----------------|----------------------------------------------------------------------------------------------------|
| Assignment type | Select the port allocation type.<br>The selection are as shown below.<br>Automatic: It allocates the port automatically.<br>Fixed: It allocates the port by Start port No |

#### I/O slot

Table 5.1- 3 I/O slot

| Item                        | Description                                                                                                    |
|-----------------------------|----------------------------------------------------------------------------------------------------|
| Input port Number of ports  | Set the Number of ports of the input port.                                                                                                    |
| Input port Start port No.   | Set the Start port No. of the input port.<br>It's valid when "fixed" is selected for allocation type.                                                                                                    |
| Output port Number of ports | Sets the Number of ports of the output port.                                                                                                    |
| Output port Start port No   | Sets the Start port No. of the output port.<br>It's valid when "fixed" is selected for allocation type.                                                                                                    |
| Error monitor               | Set the error monitor for field network.<br>The selection are as shown below.<br>Non-monitoring, monitoring,<br>Monitor (24V I/O Non-monitoring for the error that is related<br>to power),<br>Monitor (24V I/O Monitoring only for the error that is related<br>to power),<br>Monitor (24V I/O Make the error that is related to power<br>message level) |

#### • Option units

Table 5.1- 4 Option units

| Item                              | Description                                                                                                    |
|-----------------------------------|----------------------------------------------------------------------------------------------------|
| Number of units                   | Select number of units.                                                                                                    |
| Input port Total number of ports  | Display the Total number of ports on the input port.                                                                                                    |
| Input port Start port No.         | Display the Start port No. of input port.<br>It's valid when "fixed" is selected for allocation type.                                                                                                    |
| Output port Total number of ports | Displays the Total number of ports on the output port.                                                                                                    |
| Output port Start port No.        | Sets the Start port number of the output port.<br>It's valid when "fixed" is selected for allocation type.                                                                                                    |
| Error monitor                     | Set the error monitor for option units.<br>The selection are as shown below.<br>Non-monitoring, monitorting,<br>Monitor (24V I/O Non-monitoring for the error that is related<br>to power),<br>Monitor (24V I/O Monitoring only for the error that is related<br>to power),<br>Monitor (24V I/O Make the error that is related to power<br>message level) |

[When the controller is XSEL2]

Set I/O slot1, Number of ports in I/O slot2 and Start port No.

| Assignment type                                                                                                    | Automatic ~                                                                                           | Assignment map |               |   |          |               |  |
|----------------------------------------------------------------------------------------------------|----------------------------------------------------------------------------------------------------|----------------|---------------|---|----------|---------------|--|
|                                                                                                    | 10)                                                                                                   | Port No.       | Input port    | A | Port No. | Output port   |  |
| /O SIOTI (PROFINE)                                                                                                    | 10)                                                                                                   | 0              |               |   | 300      |               |  |
| Number of ports                                                                                                    | 1024 (0-1024)                                                                                         | -              |               |   | -        |               |  |
| Humber of porto                                                                                                    |                                                                                                    | 295            | I/O slot1     |   | 595      | I/O slot1     |  |
| Start port No.                                                                                                    | 0 - (0-288, 1000-3992)                                                                                | 1000           | (PROFINET IO) |   | 4000     | (PROFINET IO) |  |
|                                                                                                    | ,                                                                                                    | -              |               |   | -        |               |  |
| Output port                                                                                                    |                                                                                                    | 1727           |               |   | 4727     |               |  |
| Number of ports                                                                                                    | 1024 (0-1024)                                                                                         | 1728           |               |   | 4728     |               |  |
| Start port No.                                                                                                    | 300 (300-588,                                                                                         | -              |               |   | -        |               |  |
|                                                                                                    | 4000-6992)                                                                                            | 1855           | I/O slot2     |   | 4855     | I/O slot2     |  |
|                                                                                                    |                                                                                                    | 1856           | (EtherCAT)    |   | 4856     | (EtherCAT)    |  |
| Error monitor                                                                                                    | Monitor *                                                                                             | -              |               |   | -        |               |  |
| /O slot2 (EtherCAT)<br>Input port<br>Number of ports<br>Start port No.<br>Output port<br>Number of ports<br>Start port No.<br>Error monitor | 256 (0-1024)<br>1728 (0-288,<br>1000-3992)<br>256 (0-1024)<br>4728 (300-588,<br>4000-6992)<br>Monitor |                |               |   |          |               |  |
|                                                                                                    |                                                                                                    |                |               |   |          |               |  |

Fig. 5.1- 3 I/O port allocation settings (XSEL2)

| Table 5.1- | 5 Assignment | type | (XSEL2) |
|------------|--------------|------|---------|
|            |              |      | \ /     |

| Item            | Description                                                                                                    |
|-----------------|----------------------------------------------------------------------------------------------------|
| Assignment type | Select the port allocation type.<br>The selection are as shown below.<br>Automatic: It allocates the port automatically.<br>Fixed: It allocates the port by Start port No. |

#### I/O slot1 / I/O slot2

| ltem                        | Description                                                                                                    |
|-----------------------------|----------------------------------------------------------------------------------------------------|
| Input port Number of ports  | Set the Number of ports of the input port.                                                                                                    |
| Input port Start port No.   | Set the start port No. of the input port.<br>It's valid when "fixed" is selected for allocation type.                                                                                                    |
| Output port Number of ports | Sets the Number of ports of the output port.                                                                                                    |
| Output port Start port No   | Sets the start port No. of the output port.<br>It's valid when "fixed" is selected for allocation type.                                                                                                    |
| Error monitor               | Set the error monitor for field network.<br>The selection are as shown below.<br>Non-monitoring, monitorting,<br>Monitor (24V I/O Non-monitoring for the error that is related to<br>power),<br>Monitor (24V I/O Monitoring only for the error that is related to<br>power),<br>Monitor (24V I/O Make the error that is related to power<br>message level) |
| Assignment map              | Display allocation status of I/O port.                                                                                                    |

Table 5.1- 6 I/O slot 1 / I/O slot 2

#### 5.1.3 Field network settings

Field network settings dialog is displayed by clicking Field network settings while the multiple field networks are connected.

| 靈, Field network settings | ×                       |
|---------------------------|-------------------------|
| Field network selection   | I/O slot1 (PROFINET IO) |
|                           | OK Cancel               |

Fig. 5.1- 4 Field network settings

#### 5.1.4 Field network settings

Field network settings window is displayed by clicking OK in the field network selection dialog or Field network settings in simple setup window.

#### [CC-Link]

The following is an example when the field network is CC-Link.

| 1 Field network settings           |                  |                                 |                           |   |                                  |                          | ×   |
|------------------------------------|------------------|---------------------------------|---------------------------|---|----------------------------------|--------------------------|-----|
| I/O slot1 (CC-Link)                |                  | Address map                     |                           |   |                                  |                          |     |
| Station No.                        | 1 (1-64)         | Remote o                        | output (RY)               | - | Remote                           | input (RX)               | -   |
| Input data select<br>in link error | Clear v          | XSEL2-TX side<br>Input port No. | PLC side address<br>(OUT) |   | XSEL2-TX side<br>Output port No. | PLC side address<br>(IN) |     |
| Bit per second                     | 156 kbps ×       | 0-15                            | RY0-RYF                   |   | 300-315                          | RX0-RXF                  |     |
|                                    |                  | 16-31                           | RY10-RY1F                 |   | 316-331                          | RX10-RX1F                |     |
|                                    | Restore defaults | 32-47                           | RY20-RY2F                 |   | 332-347                          | RX20-RX2F                |     |
|                                    |                  | 48-63                           | RY30-RY3F                 |   | 348-363                          | RX30-RX3F                |     |
| Input port                         |                  | 64-79                           | RY40-RY4F                 |   | 364-379                          | RX40-RX4F                |     |
| 0 - 295                            | 1000 - 1727      | 80-95                           | RY50-RY5F                 |   | 380-395                          | RX50-RX5F                |     |
| Output port                        |                  | 96-111                          | RY60-RY6F                 | - | 396-411                          | RX60-RX6F                | -   |
| 200 - 505                          | 4000 - 4727      |                                 |                           |   |                                  |                          |     |
| 300 393                            | 4000 4727        | Remote reg                      | gister (RWw)              |   | Remote re                        | gister (RWr)             | -   |
|                                    |                  | XSEL2-TX side<br>Input port No. | PLC side address<br>(OUT) |   | XSEL2-TX side<br>Output port No. | PLC side address<br>(IN) |     |
|                                    |                  | 1152-1167                       | RWw00                     |   | 4152-4167                        | RWr00                    | 1   |
|                                    |                  | 1168-1183                       | RWw01                     |   | 4168-4183                        | RWr01                    |     |
|                                    |                  | 1184-1199                       | RWw02                     |   | 4184-4199                        | RWr02                    |     |
|                                    |                  | 1200-1215                       | RWw03                     |   | 4200-4215                        | RWr03                    |     |
|                                    |                  | 1216-1231                       | RWw04                     |   | 4216-4231                        | RWr04                    |     |
|                                    |                  | 1232-1247                       | RWw05                     |   | 4232-4247                        | RWr05                    | 1   |
|                                    |                  | 1248-1263                       | RWw06                     | - | 4248-4263                        | RWr06                    | •   |
|                                    |                  |                                 |                           |   |                                  | OK Can                   | cel |

Fig 5.1- 5 Field network settings (CC-Link)

| Table 5.1- 7 Fiel | l network settings | item (CC-Link) |
|-------------------|--------------------|----------------|
|-------------------|--------------------|----------------|

| Item                            | Description                                                                                                    |
|---------------------------------|----------------------------------------------------------------------------------------------------|
| Station No.                     | Set the fieldbus node address.                                                                                                    |
| Input data select in link error | Set the input data select in link error.<br>The selection are as shown below.<br>Clear: Clears the input port data.<br>Hold: Holds the input port data. |
| Bit per second                  | Select the communication speed of fieldbus.<br>The selection are as shown below.<br>156kbps, 625kbps, 2.5Mbps, 5Mbps, 10Mbps                            |
| Input port                      | Display the input port that is already allocated.                                                                                                    |
| Output port                     | Display the output port that is already allocated.                                                                                                    |
| Address map                     | Display the allocation status of remote I/O and remote register.                                                                                        |

#### [CC-Link IE Field]

The following is an example when the field network is CC-Link IE Field.

|                                              |                                 |                           |   | -                                |                          |
|----------------------------------------------|---------------------------------|---------------------------|---|----------------------------------|--------------------------|
| Station No. 1 (1–120)                        | Remote of                       | output (RY)               | - | Remote                           | input (RX)               |
| Network No. 239 (1–239)                      | XSEL2-TX side<br>Input port No. | PLC side address<br>(OUT) | Η | XSEL2-TX side<br>Output port No. | PLC side address<br>(IN) |
| Input data select Clear Y                    | 0-15                            | RY0-RYF                   |   | 300-315                          | RX0-RXF                  |
|                                              | 16-31                           | RY10-RY1F                 |   | 316-331                          | RX10-RX1F                |
| Restore defaults                             | 32-47                           | RY20-RY2F                 |   | 332-347                          | RX20-RX2F                |
|                                              | 48-63                           | RY30-RY3F                 |   | 348-363                          | RX30-RX3F                |
| Input port                                   | 64-79                           | RY40-RY4F                 |   | 364-379                          | RX40-RX4F                |
| 0 - 295 1000 - 1727                          | 80-95                           | RY50-RY5F                 |   | 380-395                          | RX50-RX5F                |
| Remote register<br>number of words 8: (0-64) | 96-111                          | RY60-RY6F                 | • | 396-411                          | RX60-RX6F                |
| Output port                                  | Remote re                       | gister (RWw)              | - | Remote re                        | gister (RWr)             |
| 300 - 595 4000 - 4727                        | XSEL2-TX side<br>Input port No. | PLC side address<br>(OUT) |   | XSEL2-TX side<br>Output port No. | PLC side address<br>(IN) |
| number of words 8 - (0-64)                   | 1600-1615                       | RWw00                     |   | 4600-4615                        | RWr00                    |
|                                              | 1616-1631                       | RWw01                     |   | 4616-4631                        | RWr01                    |
|                                              | 1632-1647                       | RWw02                     |   | 4632-4647                        | RWr02                    |
|                                              | 1648-1663                       | RWw03                     |   | 4648-4663                        | RWr03                    |
|                                              | 1664-1679                       | RWw04                     |   | 4664-4679                        | RWr04                    |
|                                              | 1680-1695                       | RWw05                     |   | 4680-4695                        | RWr05                    |
|                                              | 1696-1711                       | RWw06                     | - | 4696-4711                        | RWr06                    |

Fig. 5.1-6 Field network settings (CC-Link IE Field)

| Item                                        | Description                                                                                                    |
|---------------------------------------------|----------------------------------------------------------------------------------------------------|
| Station No.                                 | Set the fieldbus node address.                                                                                                    |
| Network No.                                 | Set the Network Number of fieldbus.                                                                                                    |
| Input data select in link error             | Set the input data select in link error.<br>The selection are as shown below.<br>Clear: Clears the input port data.<br>Hold: Holds the input port data. |
| Input port                                  | Display the input port that is already allocated.                                                                                                    |
| Input port Remote register number of words  | Set Remote register (RWw) number of words.                                                                                                    |
| Output port                                 | Display the output port that is already allocated.                                                                                                    |
| Output port Remote register number of words | Set Remote register (RWr) number of words.                                                                                                    |
| Adress map                                  | Display the allocation status of remote I/O and remote register.                                                                                        |

Table 5.1-8 Field network settings item (CC-Link IE Field)
#### [DeviceNet]

The following is an example when the field network is DeviceNet.

| 🚋 Field network settings |                  |                |                  |          |                 |                  | ×        |
|--------------------------|------------------|----------------|------------------|----------|-----------------|------------------|----------|
| I/O slot1 (DeviceNet)    |                  | Address map    |                  |          |                 |                  |          |
| Node address             | 1 (0-63)         | XSEL2-TX side  | PLC side address | <b>_</b> | XSEL2-TX side   | PLC side address | <b>_</b> |
| Input data select        | Close            | Input port No. | (OUT)            |          | Output port No. | (IN)             |          |
| in link error            | Clear            | 0-15           | Top CH           |          | 300-315         | Top CH           |          |
| Bit per second           | 125 kbps v       | 16-31          | Top CH+1         |          | 316-331         | Top CH+1         |          |
|                          |                  | 32-47          | Top CH+2         |          | 332-347         | Top CH+2         |          |
|                          | Restore defaults | 48-63          | Top CH+3         |          | 348-363         | Top CH+3         |          |
|                          |                  | 64-79          | Top CH+4         |          | 364-379         | Top CH+4         |          |
| Input port               |                  | 80-95          | Top CH+5         |          | 380-395         | Top CH+5         |          |
| 0 - 295                  | 1000 - 1727      | 96-111         | Top CH+6         |          | 396-411         | Top CH+6         |          |
| Output port              |                  | 112-127        | Top CH+7         |          | 412-427         | Top CH+7         |          |
| 200 - 505                | 4000 - 4727      | 128-143        | Top CH+8         | -        | 428-443         | Top CH+8         | -        |
|                          | 1000 1727        |                |                  |          |                 | []               |          |
|                          |                  |                |                  |          |                 | OK Car           | icel     |

Fig. 5.1-7 Field network settings (DeviceNet)

| Item                            | Description                                                                                                    |
|---------------------------------|----------------------------------------------------------------------------------------------------|
| Node address                    | Set the fieldbus node address.                                                                                                    |
| Input data select in link error | Set the input data select in link error.<br>The selection are as shown below.<br>Clear: Clears the input port data.<br>Hold: Holds the input port data. |
| Bit per second                  | Set the communication speed.<br>The selection are as shown below.<br>125kbps、250kbps、500kbps                                                            |
| Input port                      | Display the input port that is already allocated.                                                                                                    |
| Output port                     | Display the output port that is already allocated.                                                                                                    |
| Address map                     | Display allocation status of I/O port.                                                                                                    |

#### Table 5.1-9 Field network settings item (DeviceNet)

#### [EtherCAT]

The following is an example when the field network is EtherCAT.

| I/O slot1 (EtherCAT)                       | Address map                     |                           |          |                                  |                          |          |
|--------------------------------------------|---------------------------------|---------------------------|----------|----------------------------------|--------------------------|----------|
| Node address 1 (0-65535) Input data select | XSEL2-TX side<br>Input port No. | PLC side address<br>(OUT) | <b>^</b> | XSEL2-TX side<br>Output port No. | PLC side address<br>(IN) | <b>^</b> |
| in link error                              | 0-15                            | Top address               |          | 300-315                          | Top address              |          |
| PDO Mariable                               | 16-31                           | Top address+1             |          | 316-331                          | Top address+1            |          |
| mapping type                               | 32-47                           | Top address+2             |          | 332-347                          | Top address+2            |          |
| Restore defaults                           | 48-63                           | Top address+3             |          | 348-363                          | Top address+3            |          |
| Restore deradits                           | 64-79                           | Top address+4             |          | 364-379                          | Top address+4            |          |
| Input port                                 | 80-95                           | Top address+5             |          | 380-395                          | Top address+5            |          |
| 0 - 295 1000 - 1727                        | 96-111                          | Top address+6             |          | 396-411                          | Top address+6            |          |
| Output port                                | 112-127                         | Top address+7             |          | 412-427                          | Top address+7            |          |
| 300 - 595 4000 - 4727                      | 128-143                         | Top address+8             | -        | 428-443                          | Top address+8            | -        |

Fig. 5.1-8 Field network settings (EtherCAT)

| ltem                            | Description                                                                                                    |
|---------------------------------|----------------------------------------------------------------------------------------------------|
| Node address                    | Set the fieldbus node address.                                                                                                    |
| Input data select in link error | Set the input data select in link error.<br>The selection are as shown below.<br>Clear: Clears the input port data.<br>Hold: Holds the input port data. |
| PDO mapping type                | Set the PDO mapping type. The selection are as shown below.<br>Variable, 32 byte fixed                                                                  |
| Input port                      | Display the input port that is already allocated.                                                                                                    |
| Output port                     | Display the output port that is already allocated.                                                                                                    |
| Address map                     | Display allocation status of I/O port.                                                                                                    |

#### Table 5.1- 10 Field network settings item (EtherCAT)

#### [EtherNet/IP]

The following is an example when the field network is EtherNet/IP.

| SIOTI (EtherNet/IP)    |                    |                  | Address map    |                  |   |                 |                  |
|------------------------|--------------------|------------------|----------------|------------------|---|-----------------|------------------|
| EL controller          |                    |                  | XSEL2-TX side  | PLC side address |   | XSEL2-TX side   | PLC side address |
| IP address             | 192 . 168 .        |                  | Input port No. | (OUT)            |   | Output port No. | (IN)             |
| Subnet mask            | 255 255            | 255 0            | 0-15           | Top address      |   | 300-315         | Top address      |
|                        |                    |                  | 16-31          | Top address+2    |   | 316-331         | Top address+2    |
| Default gateway        | 0.0.               | 0.0              | 32-47          | Top address+4    |   | 332-347         | Top address+4    |
|                        | Auto populiation / | recommended) v   | 48-63          | Top address+6    |   | 348-363         | Top address+6    |
| ommunication speed     | Auto-negotiation ( | recommended)     | 64-79          | Top address+8    |   | 364-379         | Top address+8    |
| put data select        | Clear v            |                  | 80-95          | Top address+10   |   | 380-395         | Top address+10   |
| link error             | cicui              |                  | 96-111         | Top address+12   |   | 396-411         | Top address+12   |
|                        |                    | Restore defaults | 112-127        | Top address+14   |   | 412-427         | Top address+14   |
| nout port              |                    |                  | 128-143        | Top address+16   | - | 428-443         | Top address+16   |
| 0 - 295<br>Dutput port | 1000 - 1727        |                  |                |                  |   |                 |                  |

Fig. 5.1- 9 Field network settings (EtherNet/IP)

| Item                            | Description                                                                                                    |
|---------------------------------|----------------------------------------------------------------------------------------------------|
| IP address                      | Set IP address.                                                                                                    |
| Subnet mask                     | Set subnet mask.                                                                                                    |
| Default gateway                 | Set default gateway.                                                                                                    |
| Communication speed             | Set the communication speed.<br>The selection are as shown below.<br>Auto-negotiation (recommended)<br>10Mbps (Half duplex), 10Mbps (Full Duplex),<br>100Mbps (Half duplex), 100Mbps (Full Duplex) |
| Input data select in link error | Set the input data select in link error.<br>The selection are as shown below.<br>Clear: Clears the input port data.<br>Hold: Holds the input port data.                                            |
| Input port                      | Display the input port that is already allocated.                                                                                                    |
| Output port                     | Display the output port that is already allocated.                                                                                                    |
| Address map                     | Display allocation status of I/O port.                                                                                                    |

#### Table 5.1- 11 Field network settings item (EtherNet/IP)

#### [PROFIBUS-DP]

The following is an example when the field network is PROFIBUS-DP.

| /O slot1 (PROFIBUS-DF | P)                | Address map    |                  |   |                 |                  |
|-----------------------|-------------------|----------------|------------------|---|-----------------|------------------|
| Node address          | 1 (0-125)         | XSEL2-TX side  | PLC side address | - | XSEL2-TX side   | PLC side address |
| Input data select     | Class             | Input port No. | (OUT)            |   | Output port No. | (IN)             |
| in link error         | Clear             | 0-15           | Top address      |   | 300-315         | Top address      |
|                       | Destaurs defendbe | 16-31          | Top address+2    |   | 316-331         | Top address+2    |
|                       | Restore defaults  | 32-47          | Top address+4    |   | 332-347         | Top address+4    |
| Input port            |                   | 48-63          | Top address+6    |   | 348-363         | Top address+6    |
| 0 - 205               | 1000 - 1727       | 64-79          | Top address+8    |   | 364-379         | Top address+8    |
| 0 233                 | 1000 1727         | 80-95          | Top address+10   |   | 380-395         | Top address+10   |
| Output port           |                   | 96-111         | Top address+12   |   | 396-411         | Top address+12   |
| 300 - 595             | 4000 - 4727       | 112-127        | Top address+14   | 1 | 412-427         | Top address+14   |
| ·                     |                   | 128-143        | Top address+16   | - | 428-443         | Top address+16   |

Fig. 5.1- 10 Field network settings (PROFIBUS-DP)

| Item                            | Description                                                                                                    |
|---------------------------------|----------------------------------------------------------------------------------------------------|
| Node address                    | Set the fieldbus node address.                                                                                                    |
| Input data select in link error | Set the input data select in link error.<br>The selection are as shown below.<br>Clear: Clears the input port data.<br>Hold: Holds the input port data. |
| Input port                      | Display the input port that is already allocated.                                                                                                    |
| Output port                     | Display the output port that is already allocated.                                                                                                    |
| Address map                     | Display allocation status of I/O port.                                                                                                    |

#### [PROFINET IO]

The following is an example when the field network is PROFINET IO.

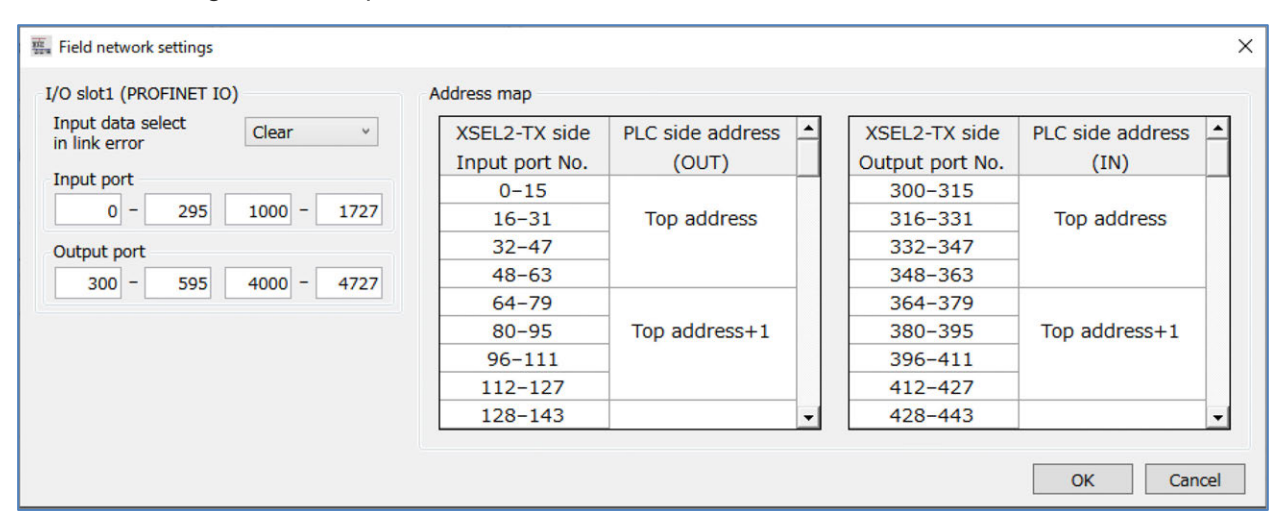

Fig. 5.1- 11 Field network settings (PROFINET IO)

| Table 5.1-13 Field r | network settings item | (PROFINET IO) |
|----------------------|-----------------------|---------------|
|----------------------|-----------------------|---------------|

| Item                            | Description                                                                                                    |
|---------------------------------|----------------------------------------------------------------------------------------------------|
| Input data select in link error | Set the input data select in link error.<br>The selection are as shown below.<br>Clear: Clears the input port data.<br>Hold: Holds the input port data. |
| Input port                      | Display the input port that is already allocated.                                                                                                    |
| Output port                     | Display the output port that is already allocated.                                                                                                    |
| Address map                     | Display allocation status of I/O port.                                                                                                    |

## 5.1.5 Serial communication settings

The following window is displayed when Serial communication settings is clicked on simple setup window.

| Serial communication settings |                                 | Х |
|-------------------------------|---------------------------------|---|
| Serial communication port     |                                 |   |
| Use select                    | Not to be used $\ \ {}^{\rm v}$ | ] |
| Bit per second                | 38400 v                         | ] |
| Data bit length               | 8 *                             | ] |
| Parity type                   | None v                          | ] |
| Stop bit length               | 1 ~                             | ] |
|                               | Restore defaults                | ] |
| IAI protocol channel          |                                 |   |
| Multi-channel communication   | Not to permit v                 | ] |
| Select in AUTO mode           | TP port (Ch0)                   |   |
|                               | OK Cancel                       |   |

Fig. 5.1-12 Serial communication settings

| ltem                        | Description                                                                                                    |
|-----------------------------|----------------------------------------------------------------------------------------------------|
| User select                 | The selection are as shown below.<br>Use: Use serial communication in the application<br>Not to be used: Serial communication is not used                                            |
| Bit per second              | Set the Bit per second.<br>The selection are as shown below. Unit [bps]<br>9600, 19200, 38400, 57600, 76800, 115200, 230400                                                          |
| Data bit length             | Set the Data bit length. The selection are as shown below.<br>7: 7 bit data<br>8: 8 bit data                                                                                         |
| Parity type                 | Set the Parity type. The selection are as shown below.<br>None: No parity<br>Odd number: Odd parity<br>Even number: Even parity                                                      |
| Stop bit length             | Set the Stop bit length. The selection are as shown below.<br>1: Stop bit 1<br>2: Stop bit 2                                                                                         |
| Multi-channel communication | Select the permission of multi-channel communication for IAI<br>protocol channel.<br>The selection are as shown below.<br>Not to permit, Permit                                      |
| Select in AUTO mode         | Select the channel that enable to communicate IAI protocol<br>when a controller is in AUTO mode.<br>The selection are as shown below.<br>TP port (CH0), Extension SIO, USB, Ethernet |

Table 5.1- 14 Serial communication settings item

## 5.1.6 Ethernet communication settings

The following window is displayed by clicking Ethernet communication settings in simple setup window.

| Ethernet communication s                                                                                        | ettings                                       |                                                             |                |                                                                                                    |                                                                                                    | × |
|----------------------------------------------------------------------------------------------------|-----------------------------------------------|-------------------------------------------------------------|----------------|----------------------------------------------------------------------------------------------------|----------------------------------------------------------------------------------------------------|---|
| IP address settings<br>SEL controller<br>IP address<br>Subnet mask<br>Default gateway<br>SEL program message co | 192 . 2<br>255 . 2<br>0 .<br>mmunication s    | 168 . 0 . 1<br>255 . 255 . 0<br>0 . 0 . 0<br>Re<br>settings | store defaults | IAI protocol B/TCP communicati<br>Set MANU mode and AUTO<br>MANU AUTO<br>Use selection<br>IP address<br>Port No. (connected device)<br>Port No. (controller)<br>Select existence check | ion settings<br>mode to the same value<br>Not in use<br>192 . 168 . 0 . 100<br>64611 (0, 1025–65535)<br>64511 (1025–65535)<br>Not to use |   |
| Ch31                                                                                                    | Ch32                                          | Ch33                                                        | Ch34           | *If the controller is the server<br>(For zero setting, the port nur                                                                                                    | r, zero can be set.<br>mber of device which Restore defaults                                                                             |   |
| Use selection                                                                                                   | Not in use                                    | v                                                           |                | communicates with the contr                                                                                                    | roller is not required.)                                                                                                    |   |
| Port No.                                                                                                    | 64512                                         | (1025-65535)                                                |                |                                                                                                    |                                                                                                    |   |
| Select existence check                                                                                          | Not to use                                    | ~                                                           |                |                                                                                                    |                                                                                                    |   |
| *IP address and port nur<br>the controller communic<br>by SEL program (IPCN c                                   | nber of the de<br>ates with are a<br>ommand). | vice which<br>assigned Re                                   | store defaults |                                                                                                    | OK Cance                                                                                                    | 4 |

Fig. 5.1-13 communication settings

#### [IP address settings]

#### Table 5.1-15 IP address settings

| Item            | Description          |
|-----------------|----------------------|
| IP address      | Set IP address.      |
| Subnet mask     | Set subnet mask.     |
| Default gateway | Set default gateway. |

#### [SEL program message communication settings]

| Item                   | Description                                                                                                    |  |  |  |  |  |
|------------------------|----------------------------------------------------------------------------------------------------|--|--|--|--|--|
| User selection         | Set client/server.<br>The selection are as shown below.<br>Do not use, use (client),<br>Use (Server)                                                                  |  |  |  |  |  |
| Port No.               | Set Port No. of the channel that is open to user (TCP/IP).                                                                                                    |  |  |  |  |  |
| Select existence check | Select if you use existence check function.<br>The selection are as shown below.<br>Not to use: Keep alive function is not used<br>Use: Keep alive function is in use |  |  |  |  |  |

| Table 5 1- 16 | SEL | program | message | communication | settings |
|---------------|-----|---------|---------|---------------|----------|
|               |     | program | message | communication | Sounga   |

[IAI protocol B/TCP communication settings]

| Item                                          | Description                                                                                                    |
|-----------------------------------------------|----------------------------------------------------------------------------------------------------|
| Set MANU mode and AUTO mode to the same value | Check when you would like to set MANU mode and AUTO mode to the same value.                                                                                           |
| Use selection                                 | Set client/server.<br>The selection are as shown below.<br>Do not use, use (client),<br>Use (Server)                                                                  |
| IP address                                    | Set IP address of connected device.                                                                                                    |
| Port No. (connected device)                   | Set Port No. of connected device.                                                                                                    |
| Port No. (controller)                         | Set Port No.                                                                                                    |
| Select existence chack                        | Select if you use existence check function.<br>The selection are as shown below.<br>Not to use: Keep alive function is not used<br>Use: Keep alive function is in use |

| Table 5.1- 17 IAI | protocol B/TCP | communication | settings |
|-------------------|----------------|---------------|----------|
|                   |                |               |          |

## 5.1.7 Parameter settings (Practical version)

The following window is displayed by clicking Parameter configuration (Practical version) in simple setup window.

| Parar | neter settings practical version                                                                        |          | ×    |
|-------|----------------------------------------------------------------------------------------------------|----------|------|
|       | Required operation                                                                                      |          | •    |
| 1     | Would like to have a temporary run without using I/O                                                    | Settings |      |
| 2     | Would like to output status of automatic operation from the controller                                  | Settings |      |
| 3     | Would like to retain the current output status during an emergency stop                                 | Settings |      |
| 4     | Would like to launch the emergency program                                                              | Settings |      |
| 5     | Would like to set up an automatic recovery (reboot) after an emergency stop is canceled                 | Settings |      |
| 6     | Would like to set up an automatic recovery (error reset) after an emergency stop is canceled            | Settings |      |
| 7     | Would like to operation needs to be recovered from the condition before emergency stop                  | Settings |      |
| 8     | Would like to have the controller reset externally                                                      | Settings | _    |
| 9     | Would like to have the servo turned on externally                                                       | Settings |      |
| 10    | Would like to have the home-return operation conducted externally on all the single-axis actuators      | Settings |      |
| 11    | Would like to have a program in the controller activated externally                                     | Settings |      |
| 12    | Would like to have a program activated externally by conducting a command in a program number in binary | Settings |      |
| 13    | Would like to have the controller paused externally                                                     | Settings |      |
| 14    | Would like to have an error reset conducted externally                                                  | Settings | •    |
| 1     |                                                                                                    | Cance    | el 🗌 |

#### Fig. 5.1-14 Parameter settings (Practical version)

The following is after the window is scrolled.

|    | Required operation                                                                                      |          |
|----|----------------------------------------------------------------------------------------------------|----------|
| 1  | Would like to have a program in the controller activated externally                                     | Settings |
| 2  | Would like to have a program activated externally by conducting a command in a program number in binary | Settings |
| .3 | Would like to have the controller paused externally                                                     | Settings |
| 4  | Would like to have an error reset conducted externally                                                  | Settings |
| .5 | Would like to release the brake on an actuator externally                                               | Settings |
| 6  | Would like to toggle AUTO mode and MANU mode externally                                                 | Settings |
| 7  | Would like to have the input port assignment changed                                                    | Settings |
| 8  | Would like to output that all the single-axis actuators are at the home positions                       | Settings |
| 9  | Would like to output that all the single-axis actuators has completed the home return operation         | Settings |
| 20 | Would like to output that a single-axis actuator has got in the set area (zone)                         | Settings |
| 21 | Would like to output an error level                                                                     | Settings |
| 22 | Would like to output that an actuator is in an emergency stop                                           | Settings |
| 23 | Would like to know the current operation mode                                                           | Settings |
| 24 | Would like to have the output port assignment changed                                                   | Settings |

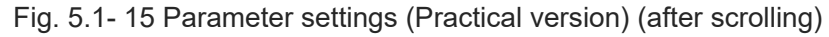

Changing the function of controller and dedicated functions for I/O port can be set by changing parameter. Click <u>Settings</u> in parameter list when you would like to perform "Desired action". Applicable parameter settings window is displayed.

For details, refer to the [Instruction manual of each controller].

RSEL Controller: Refer to [Parameter configuration (advanced use) in RSEL instruction manual].

XSEL2 Controller: Refer to [Parameter configuration (advanced use) in XSEL2-T/XSEL2-TX instruction manual].

# 5.2 Axis setting

For details, refer to [PC software X-SEL PC Software RSEL/XSEL2 instruction manual].

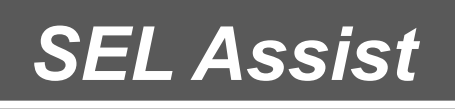

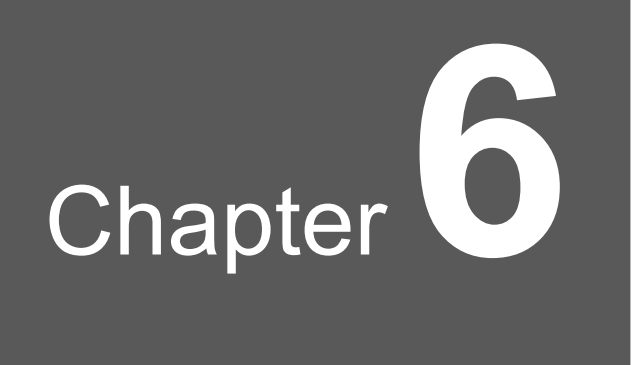

# Position data

| 6.1 | Edit Position data ······6-1                                                     |
|-----|----------------------------------------------------------------------------------|
|     | 6.1.1 Edit Position data [Project] ······6-1                                     |
|     | 6.1.2 Loading Position data 6-3                                                  |
|     | 6.1.3 Writing Position data ······ 6-4                                           |
|     | 6.1.4 Edit Position data file ······6-5                                          |
|     | 6.1.5 Export position data to external file                                      |
|     | 6.1.6 Display information of position data file                                  |
| 6.2 | Edit coordinate system definition data ······6-9                                 |
|     | 6.2.1 Edit coordinate system definition data [Project]6-9                        |
|     | 6.2.2 Loading coordinate system definition data                                  |
|     | 6.2.3 Writing coordinate system definition data ·······6-11                      |
|     | 6.2.4 Edit Coordinate system definition data file                                |
|     | 6.2.5 Export external file of coordinate system definition data 6-15             |
|     | 6.2.6 Display information of Coordinate system definition data file $\cdot$ 6-15 |
| 6.3 | Data comparison function ······6-16                                              |
|     | 6.3.1 How to launch ······6-16                                                   |
|     | 6.3.2 Comparison target data selection                                           |

| 6.3.3 | Deta comparison6                                            | 18 |
|-------|-------------------------------------------------------------|----|
| 6.3.4 | Export external file of Comparison results6-2               | 20 |
| 6.3.5 | Move focus to data difference cell in comparison result 6-2 | 21 |

# 6.1 Edit Position data

Edit position data, write to controller and export to external file.

#### 6.1.1 Edit Position data [Project]

Click Position data from "Position" tab

The Edit Position data [Project] window will be displayed.

|     | Edit Posi  | tion data         | a [Project]  | ]           |          |             |           |           |            |            |           |           |           |           | <b>v</b> | × |
|-----|------------|-------------------|--------------|-------------|----------|-------------|-----------|-----------|------------|------------|-----------|-----------|-----------|-----------|----------|---|
| 1)  | Load       | <b>I</b><br>Write | Save         | Displa      | y change | Full displa | у         |           | ~ Axis     | group No.  | 1 .       | -5)       |           |           |          |   |
| 2)- | No.        | Name              | Axis 1       | Axis 2      | Axis 3   | Axis 4      | Arm syste | Speed [mi | Accelerati | Decelerati | Output or | Output nu | Output pa | Output pa | Comment  | 4 |
| 3)- | 1          |                   | 0.00         | 118.700     | 0.000    |             | •         |           |            |            | -         |           |           |           |          |   |
| 4)  | 2          |                   | 0.000        | 118,700     |          |             | -         |           |            |            | -         |           |           |           |          |   |
| ŕ   | 3          |                   |              |             | 0.000    |             | •         |           |            |            | •         |           |           |           |          |   |
|     | 4          |                   | 0.000        | 118.700     | 0.000    |             | •         |           |            |            | •         |           |           |           |          |   |
| 6)- | 5          |                   |              |             | 0.000    |             | •         |           |            | •          | •         |           |           |           |          |   |
|     | 6          |                   |              |             | 0.000    |             | •         |           |            |            | •         |           |           |           |          |   |
|     | 7          |                   |              |             | 0.000    |             | •         |           |            |            | -         |           |           |           |          |   |
|     | 8          |                   |              |             |          |             | •         |           |            |            | •         |           |           |           |          |   |
|     | 9          |                   |              |             |          |             | •         |           |            |            | -         |           |           |           |          |   |
|     | 10         |                   |              |             |          |             | •         |           |            |            | •         |           |           |           |          |   |
| 7)  | Position i | nput range        | : (-99999.99 | 99 to 99999 | .999) mm |             |           |           |            |            |           |           |           |           |          | ĺ |

| Eia 61 1      | Edit Desition | data [Dro   | ioctl window |
|---------------|---------------|-------------|--------------|
| I IQ. 0. I- I |               | i uala [FIC |              |
|               |               |             |              |

|     | -              |                                                                                                    |
|-----|----------------|----------------------------------------------------------------------------------------------------|
| No. | Name           | Description                                                                                                    |
| 1)  | Load button    | Read position data from controller, and update displayed data.                                                                                                    |
| 2)  | Write button   | Write displayed data to a controller.                                                                                                    |
| 3)  | Save button    | Export displayed data to a file.                                                                                                    |
| 4)  | Display change | Switch data display. The selection are as shown below.<br>Location display: Display the location information.<br>Location + speed/addition and subtraction speed display:<br>Display the location information +<br>speed/addition and subtraction speed.<br>Full display: Display all items. |
| 5)  | Axis group No. | It displays when actuator is allocated to multiple axis group.<br>Display position data of selected axis group.                                                                                                    |

#### Table 6.1-1 Edit Position data [Project] configuration

| No. | Name                   | Description                                                                                                    |
|-----|------------------------|----------------------------------------------------------------------------------------------------|
|     | No.                    | Display Number of position data.                                                                                                    |
|     | Name                   | Set the name of position data, and display.                                                                                                    |
|     | Coordinate System      | Select the coordinate system. It displays when Cartesian 6-Axis<br>Robot is used. The selection are as shown below.<br>(Blank): No coordinate system is selected.<br>Joint: "Each axis coordinate system" is selected.<br>Rect: "Cartesian coordinate system" is selected.      |
|     | Axis No.1 to Axis No.8 | Set and display the location of position data. The number of column<br>of valid axis is displayed. The selection are as shown below.<br>-99999.999 to 99999.999                                                                                                    |
|     | Wrist                  | Select wrist joint. It displays when Cartesian 6-Axis Robot is used.<br>It is not valid when the settings is "Joint".<br>The selection are as shown below.<br>(Blank): No Wrist is selected.<br>Flip: "Flip" is selected.<br>NonFlip: "NonFlip" is selected.                    |
|     | Arm system             | Select the Arm system. It displays when SCARA Robot is used.<br>The selection are as shown below.<br>(Blank): No Arm system is selected.<br>Left: "Left Arm system" is selected.<br>Right: "Right Arm system" is selected.                                                      |
| 6)  | Speed [mm/s]           | Set Speed. The setting range is shown below.<br>1 to 9999                                                                                                    |
|     | Acceleration [G]       | Set Acceleration. The setting range is shown below.<br>0.01 to 9.99                                                                                                    |
|     | Deceleration [G]       | Set Deceleration. The setting range is shown below.<br>0.01 to 9.99                                                                                                    |
|     | Output operation       | Select the output operation. The selection are as shown below.(Blank): No Output operation is selected.ON:After moved ONOFF:After moved OFFOND:Specified distance passed ONOFFD:Specified distance passed OFFONR:Specified distance passed ONOFFR:Specified distance passed OFF |
|     | Output No.             | Set the Output port / Flag number.<br>The setting range is shown below.<br>300 to 599, 4000 to 6999, 600 to 899, 900 to 999, 7000 to 7599                                                                                                    |
|     | Output parameter 1     | Set output condition. The setting range is shown below.<br>0.01 to 9.99                                                                                                    |
|     | Output parameter 2     | Set output time. The setting range is shown below.<br>0.000 to 9999.999                                                                                                    |
|     | Comment                | Input a comment.<br>You can input up to 16 full-width characters and 32 half-width<br>characters                                                                                                    |
| 7)  | Status bar             | Displays the additional explanation of selected cell.                                                                                                    |

## 6.1.2 Loading Position data

Click Load from the menu of the Edit Position Data [Project] window.

| Edit Po | sition data       | [Project ] |
|---------|-------------------|------------|
| Load    | <b>I</b><br>Write | Save       |

Fig. 6.1-2 Loading Position data

The Position editing range selection dialog will be displayed.

| 😴 Position range selection                       | × |
|--------------------------------------------------|---|
| Select the position No. of the operation target. |   |
| Select operation.                                |   |
| Read                                             |   |

Fig. 6.1- 3 Position editing range selection dialog (Load)

Input starting position number and ending number, and click Read. It gets the latest position data from controller, and update displayed data.

#### 6.1.3 Writing Position data

Write the data from Edit Position data window to controller. Click Write in the menu.

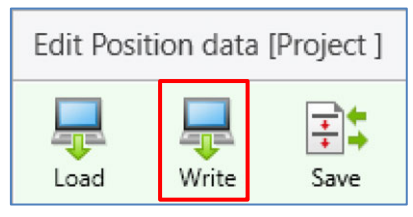

Fig. 6.1-4 Writing Position data

The Position editing range selection dialog will be displayed.

| Solution editing range selection                 | × |
|--------------------------------------------------|---|
| Select the position No. of the operation target. |   |
| Select operation.<br>Write                       |   |
|                                                  | - |

Fig. 6.1- 5 Position editing range selection dialog (Write)

Input starting position number and ending number, and click Write

## 6.1.4 Edit Position data file

| Click | osition da | ata in "File | e" tab.    |          |                  |                                      |                     |                        |                    |
|-------|------------|--------------|------------|----------|------------------|--------------------------------------|---------------------|------------------------|--------------------|
| File  | Robot      | Position     | Program    | Test run | Monitor          | Drawing                              | Window              | Information            |                    |
| New   | Open       | Save         | Save<br>as | Close    | Position<br>data | Coordinate system<br>definition data | n Program<br>file - | User-defined<br>item ↓ | Option<br>settings |
|       |            | Project      |            |          |                  | Position                             | Pro                 | ogram file             |                    |

Fig. 6.1- 6 Position data

The "Open the file" dialog will be displayed.

|                |                    |                                                                                               | ≣ - □                                                                                                    |
|----------------|--------------------|-----------------------------------------------------------------------------------------------|----------------------------------------------------------------------------------------------------|
| Name           | Date modified      | Туре                                                                                          | Size                                                                                                    |
| Position1.s7pt | 4/19/2024 12:51 AM | S7PT File                                                                                     | 763 KB                                                                                                    |
| Position2.s7pt | 4/19/2024 12:51 AM | S7PT File                                                                                     | 763 KB                                                                                                    |
|                |                    |                                                                                               |                                                                                                    |
|                |                    |                                                                                               |                                                                                                    |
|                |                    |                                                                                               |                                                                                                    |
|                |                    |                                                                                               |                                                                                                    |
|                |                    |                                                                                               |                                                                                                    |
|                | Position1.s7pt     | Position1.s7pt         4/19/2024 12:51 AM           Position2.s7pt         4/19/2024 12:51 AM | Position1.s7pt         4/19/2024 12:51 AM         S7PT File           Position2.s7pt         4/19/2024 12:51 AM         S7PT File |

Fig. 6.1-7 "Open the file" dialog

Select the position data file, and click Open.

The Edit position data file window will be displayed.

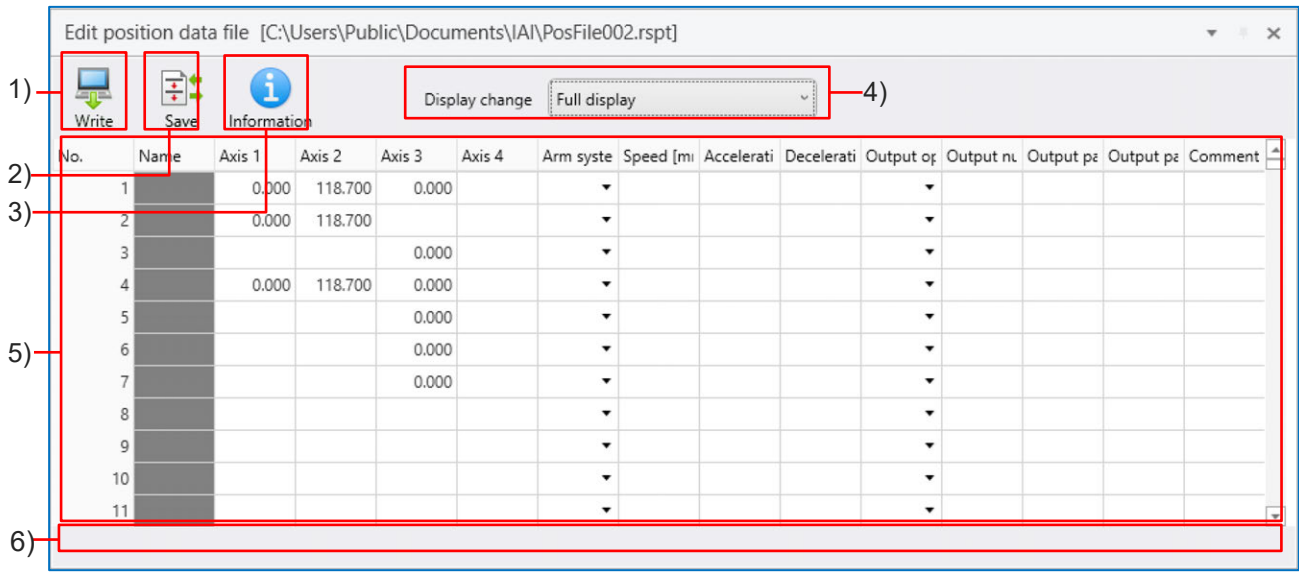

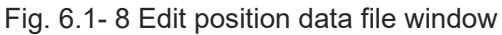

| No. | Name                   | Description                                                                                                    |
|-----|------------------------|----------------------------------------------------------------------------------------------------|
| 1)  | Write button           | Write displayed data to a controller.                                                                                                    |
| 2)  | Save button            | Export displayed data to a file.                                                                                                    |
| 3)  | Information button     | Displays information about the open position data file.                                                                                                    |
| 4)  | Display change         | Switch data display. The selection are as shown below.<br>Location display: Display the location information.<br>Location + speed/addition and subtraction speed display:<br>Display the location information + speed/addition<br>and subtraction speed.<br>Full display: Display all items.                                                                                             |
|     | No.                    | Display Number of position data.                                                                                                    |
|     | Name                   | Not editable                                                                                                    |
|     | Coordinate System      | Select the coordinate system. It displays when Cartesian 6-Axis Robot is<br>used. The selection are as shown below.<br>(Blank): No coordinate system is selected.<br>Joint: "Each axis coordinate system" is selected.<br>Rect: "Cartesian coordinate system" is selected.                                                                                                    |
|     | Axis No.1 to Axis No.8 | Set and display the location of position data. The number of column of valid axis is displayed. The selection are as shown below.<br>-99999.999 to 99999.999                                                                                                    |
|     | Wrist                  | Select wrist joint. It displays when Cartesian 6-Axis Robot is used.<br>It is not valid when the settings is "Joint". The selection are as shown<br>below.<br>(Blank): No Wrist is selected.<br>Flip: "Flip" is selected.<br>NonFlip: "NonFlip" is selected.                                                                                                    |
|     | Arm system             | Select the Arm system. It displays when SCARA Robot is used.<br>The selection are as shown below.<br>(Blank): No Arm system is selected.<br>Left: "Left Arm system" is selected.<br>Right: "Right Arm system" is selected.                                                                                                    |
| 5)  | Speed [mm/s]           | Set Speed. The setting range is shown below.<br>1 to 9999                                                                                                    |
|     | Acceleration [G]       | Set Acceleration. The setting range is shown below.<br>0.01 to 9.99                                                                                                    |
|     | Deceleration [G]       | Set Deceleration. The setting range is shown below.<br>0.01 to 9.99                                                                                                    |
|     | Output operation       | Select the output operation. The selection are as shown below.         (Blank): No Output operation is selected.         ON:       After moved ON         OFF:       After moved OFF         OND:       Specified distance passed ON         OFFD:       Specified distance passed OFF         ONR:       Specified distance passed ON         OFFR:       Specified distance passed OFF |
|     | Output No.             | Set the Output port / Flag number. The setting range is shown below. 300 to 599, 4000 to 6999, 600 to 899, 900 to 999, 7000 to 7599                                                                                                    |
|     | Output parameter1      | Set output condition. The setting range is shown below.<br>0.01 to 9.99                                                                                                    |
|     | Output parameter 2     | Set output time. The setting range is shown below.<br>0.000 to 9999.999                                                                                                    |
|     | Comment                | Input a comment.<br>You can input up to 16 full-width characters and 32 half-width characters                                                                                                    |
| 6)  | Status bar             | Displays the additional explanation of selected cell.                                                                                                    |

|             |      |          |      | <i>.</i> |               |
|-------------|------|----------|------|----------|---------------|
| Table 6.1-2 | Edit | position | data | tile     | configuration |

## 6.1.5 Export position data to external file

| Click Save in the menu. |           |           |                |
|-------------------------|-----------|-----------|----------------|
|                         | Edit posi | tion data | a file [C:\Use |
|                         | Write     | Save      | Information    |

Fig. 6.1-9 Export position data to external file

The "Export" dialog will be displayed.

| - cxport                                     |                                                                    |                        |                    |      |     |            | ×               |
|----------------------------------------------|--------------------------------------------------------------------|------------------------|--------------------|------|-----|------------|-----------------|
| $\leftarrow \rightarrow \checkmark \uparrow$ | 늘 > This PC > Local Disk (                                         | ::) > Users > Public > | Public Documents > |      | ~ C | Q Search P | ublic Documents |
| Organize 👻 Nev                               | w folder                                                           |                        |                    |      |     |            | ≣ • 🕜           |
| Name                                         | ^                                                                  | Date modified          | Туре               | Size |     |            |                 |
| ~ [                                          |                                                                    |                        |                    |      |     |            |                 |
| 2                                            |                                                                    |                        |                    |      |     |            |                 |
|                                              |                                                                    |                        |                    |      |     |            |                 |
| 2                                            |                                                                    |                        |                    |      |     |            |                 |
| N                                            |                                                                    |                        |                    |      |     |            |                 |
| <u> </u>                                     |                                                                    |                        |                    |      |     |            |                 |
| 5.8                                          |                                                                    |                        |                    |      |     |            |                 |
| File name:                                   |                                                                    |                        |                    |      |     |            | ~               |
| File name:<br>Save as type:                  | Excel Book (*.xlsx)                                                |                        |                    |      |     |            | ~               |
| File name:<br>Save as type:                  | Excel Book (*.xlsx)<br>Excel Book (*.xlsx)<br>Deviden dev (*.xlsx) |                        |                    |      |     |            | •               |

Fig. 6.1- 10 "Export" dialog

Input file name, and click Save. Export the data from Edit Position data window to the external file using excel (\*.xlsx) or position data file (\*.\*\*pt).

## 6.1.6 Display information of position data file

Click Information from the menu of the Edit Position Data file window.

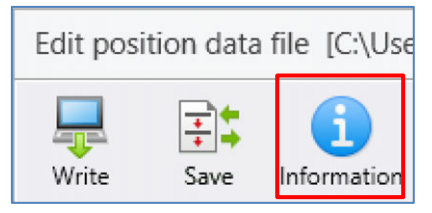

Fig. 6.1- 11 Display information of position data file

Information dialog is displayed. You can check the information of position data file.

## 6.2 Edit coordinate system definition data

Edit coordinate system definition data, write to controller and export to external file.

#### 6.2.1 Edit coordinate system definition data [Project]

Click Edit coordinate system definition data from "Position" tab.

The Edit coordinate system definition data [Project] window will be displayed.

• When the display change is "Work coordinate system offset"

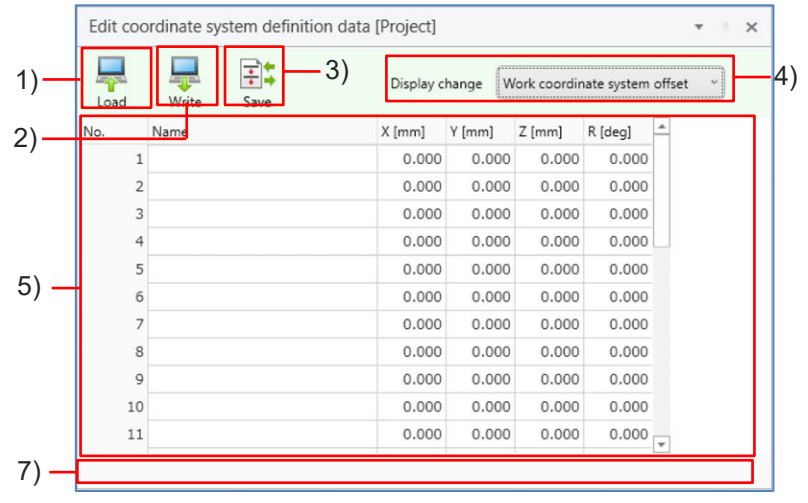

Fig. 6.2-1 Edit coordinate system definition data [Project] (Work coordinate system offset)

• When the display change is "Tool coordinate system offset"

| Load | Write Save | Display change Tool coordinate system offset |        |        |         |  |  |
|------|------------|----------------------------------------------|--------|--------|---------|--|--|
| lo.  | Name       | X [mm]                                       | Y [mm] | Z [mm] | R [deg] |  |  |
| 1    |            | 0.000                                        | 0.000  | 0.000  | 0.000   |  |  |
| 2    |            | 0.000                                        | 0.000  | 0.000  | 0.000   |  |  |
| 3    |            | 0.000                                        | 0.000  | 0.000  | 0.000   |  |  |
| 4    |            | 0.000                                        | 0.000  | 0.000  | 0.000   |  |  |
| 5    |            | 0.000                                        | 0.000  | 0.000  | 0.000   |  |  |
| 6    |            | 0.000                                        | 0.000  | 0.000  | 0.000   |  |  |
| 7    |            | 0.000                                        | 0.000  | 0.000  | 0.000   |  |  |
| 8    |            | 0.000                                        | 0.000  | 0.000  | 0.000   |  |  |
| 9    |            | 0.000                                        | 0.000  | 0.000  | 0.000   |  |  |
| 10   |            | 0.000                                        | 0.000  | 0.000  | 0.000   |  |  |
| 11   |            | 0.000                                        | 0.000  | 0.000  | 0.000   |  |  |

Fig. 6.2- 2 Edit coordinate system definition data [Project] (Tool coordinate system offset)

| -        |       | -                        |                          |                          |                           |                          |                          |                          |                           |                                                        |                 |
|----------|-------|--------------------------|--------------------------|--------------------------|---------------------------|--------------------------|--------------------------|--------------------------|---------------------------|--------------------------------------------------------|-----------------|
| Load     | Write | Save                     | Display change           | Simple interfer          | ence check zone           | v                        |                          |                          |                           |                                                        |                 |
| Zone No. | Name  | Coordinate 1 (X)<br>[mm] | Coordinate 1 (Y)<br>[mm] | Coordinate 1 (Z)<br>[mm] | Coordinate 1 (R)<br>[deg] | Coordinate 2 (X)<br>[mm] | Coordinate 2 (Y)<br>[mm] | Coordinate 2 (Z)<br>[mm] | Coordinate 2 (R)<br>[deg] | Physical/Expansion output port No./<br>Global flag No. | Error type      |
| 1        |       |                          |                          |                          |                           |                          |                          |                          |                           | 0                                                      | No error proces |
| 2        |       |                          |                          |                          |                           |                          |                          |                          |                           | 0                                                      | No error proces |
| 3        |       |                          |                          |                          |                           |                          |                          |                          |                           | 0                                                      | No error proces |
| 4        |       |                          |                          |                          |                           |                          |                          |                          |                           | 0                                                      | No error proces |
| 5        |       |                          |                          |                          |                           |                          |                          |                          |                           | 0                                                      | No error proces |
| 6        |       |                          |                          |                          |                           |                          |                          |                          |                           | 0                                                      | No error proces |
| 7        |       |                          |                          |                          |                           |                          |                          |                          |                           | 0                                                      | No error proces |
| 8        |       |                          |                          |                          |                           |                          |                          |                          |                           | 0                                                      | No error proces |
| 9        |       |                          |                          |                          |                           |                          |                          |                          |                           | 0                                                      | No error proces |
| 10       |       |                          |                          |                          |                           |                          |                          |                          |                           | 0                                                      | No error proces |
| 11       |       |                          |                          |                          |                           |                          |                          |                          |                           | 0                                                      | No error proces |

• When the display change is "Simple interference check zone"

Fig. 6.2- 3 Edit coordinate system definition data [Project] (Simple interference zone)

| No. | Name                                                            | Description                                                                                                    |
|-----|-----------------------------------------------------------------|----------------------------------------------------------------------------------------------------|
| 1)  | Load button                                                     | Read coordinate system definition data from controller, and update the displayed data.                                                                                                    |
| 2)  | Write button                                                    | Write coordinate system definition data to controller.                                                                                                    |
| 3)  | Save button                                                     | Export coordinate system definition data to file.                                                                                                    |
| 4)  | Display change                                                  | Switch data display. The selection are as shown below.<br>"Work coordinate system offset", "Tool coordinate system<br>offset", "Simple interference check zone"                                                                               |
|     | No.                                                             | Displays the number of the Work coordinate system/Tool coordinate system definition data.                                                                                                    |
|     | Name                                                            | Set the name of Work coordinate system/Tool coordinate system definition data, and display.                                                                                                    |
| 5)  | X [mm] to R [mm]                                                | It is displayed when it is SCARA robot. Displays coordinate offset value of Work coordinate system/Tool coordinate system definition data, and set them. The setting range is shown below99999.999 to 99999.999                               |
|     | X [mm] to Rz [mm]                                               | It is displayed in the case of Cartesian 6-Axis Robot.<br>Displays coordinate offset value of Work coordinate<br>system/Tool coordinate system definition data, and set them.<br>The setting range is shown below.<br>-99999.999 to 99999.999 |
|     | Zone No.                                                        | Displays the number of simple interference zone.                                                                                                    |
|     | Name                                                            | Displays the name of the simple interference check zone.                                                                                                    |
|     | Coordinate 1X [mm] to 1R [mm],<br>Coordinate 2X [mm] to 2R [mm] | Displays the name of simple interference zone.<br>The setting range is shown below.<br>-99999.999 to 99999.999                                                                                                    |
| 6)  | Physical/Expansion output port<br>No./Global flag No.           | Displays the physical and expansion output port<br>number/global flag number that are used in simple<br>interference zone, and set them.<br>The setting range is shown below.<br>300 to 599, 4000 to 6999, 600 to 899                         |
|     | Error type                                                      | Select the error type when it is in simple interference zone.<br>The selection are as shown below.<br>"No error processing", "Error processing for message<br>level", "Error processing for action cancel lebel"                              |
| 7)  | Status bar                                                      | Displays the additional explanation of selected cell.                                                                                                    |

Table 6.2-1 Edit coordinate system definition data [Project] configuration

## 6.2.2 Loading coordinate system definition data

Click Load from the menu of the Edit coordinate system definition data [Project] window. Get latest coordinate system definition data from controller, and update the displayed data.

| Edit co | ordinate sys                                                                                                    | stem defini | tion data [Project] | <b>v</b> 1                    | × |
|---------|----------------------------------------------------------------------------------------------------|-------------|---------------------|-------------------------------|---|
| Load    | Reference to the second second | Save        | Display change      | Work coordinate system offset | • |

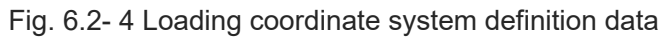

#### 6.2.3 Writing coordinate system definition data

Write the data of edit coordinate system definition window to controller. Click Write in the menu.

| Edit coor | dinate s          | ystem definiti | on data [Project] |
|-----------|-------------------|----------------|-------------------|
|           | <b>I</b><br>Write | Save           | Display change    |

Fig. 6.2- 5 Writing coordinate system definition data

## 6.2.4 Edit Coordinate system definition data file

| Click Co | Click Coordinate system definition data in "file" tab |          |            |          |                  |                                      |                   |                        |                 |  |
|----------|-------------------------------------------------------|----------|------------|----------|------------------|--------------------------------------|-------------------|------------------------|-----------------|--|
| File     | Robot                                                 | Position | Program    | Test run | Monito           | r Drawing W                          | indow             | nformation             |                 |  |
| A        |                                                       |          |            |          |                  |                                      | +                 | Ŧ                      | $\odot$         |  |
| New      | Open                                                  | Save     | Save<br>as | Close    | Position<br>data | Coordinate system<br>definition data | Program<br>file + | User-defined<br>item + | Option settings |  |
|          |                                                       | Project  |            |          |                  | Position                             | Pro               | gram file              |                 |  |

Fig. 6.2- 6 Edit Coordinate system definition data file

The "Open the file" dialog will be displayed.

| $\leftrightarrow \rightarrow \checkmark \uparrow$ $\square \rightarrow$ This PC $\rightarrow$ | Local Disk (C:) → export | Data                          | ~                       | C Q Sea | rch exportData |    |         |        |
|-----------------------------------------------------------------------------------------------|--------------------------|-------------------------------|-------------------------|---------|----------------|----|---------|--------|
| Organize 👻 New folder                                                                         |                          |                               |                         |         | ≣ • □          | 3  |         |        |
| Ø Music ★ Name Videos ★                                                                       | ^                        | Date modified<br>No items mat | Type<br>ch your search. | Size    |                |    | Stop St | tart p |
| 2023062201<br>20230627_1                                                                      |                          |                               |                         |         |                | 1  | +       |        |
| Import                                                                                        |                          |                               |                         |         |                | on |         |        |
|                                                                                               |                          |                               |                         |         |                | d  | 0.00    |        |
| > Local Disk (C:)                                                                             |                          |                               |                         |         |                |    |         |        |
|                                                                                               |                          |                               |                         |         |                |    |         |        |
|                                                                                               |                          |                               |                         |         |                | 9  |         |        |

Fig. 6.2-7 "Open the file" dialog

Specify the coordinate system definition data file and click Open.

The Edit Coordinate system definition data file window will be displayed.

| Write Save Inform | ation 3 | Displa | y change | Work coor | dinate system offset |
|-------------------|---------|--------|----------|-----------|----------------------|
| No. Name          | X [mm]  | Y [mm] | Z [mm]   | R [deg]   | *                    |
| 1                 | 0.000   | 0.000  | 0.000    | 0.000     |                      |
| 2                 | 0.000   | 0.000  | 0.000    | 0.000     |                      |
| 3                 | 0.000   | 0.000  | 0.000    | 0.000     |                      |
| 4                 | 0.000   | 0.000  | 0.000    | 0.000     |                      |
| 5                 | 0.000   | 0.000  | 0.000    | 0.000     |                      |
| 6                 | 0.000   | 0.000  | 0.000    | 0.000     |                      |
| 7                 | 0.000   | 0.000  | 0.000    | 0.000     |                      |
| 8                 | 0.000   | 0.000  | 0.000    | 0.000     |                      |
| 9                 | 0.000   | 0.000  | 0.000    | 0.000     |                      |
| 10                | 0.000   | 0.000  | 0.000    | 0.000     |                      |
| 11                | 0.000   | 0.000  | 0.000    | 0.000     |                      |
| 12                | 0.000   | 0.000  | 0.000    | 0.000     |                      |
| 13                | 0.000   | 0.000  | 0.000    | 0.000     |                      |
| 14                | 0.000   | 0.000  | 0.000    | 0.000     |                      |

• When the display change is "Work coordinate system offset"

Fig. 6.2-8 Edit Coordinate system definition data file (Work coordinate system offset)

• When the display change is "Tool coordinate system offset"

| Write | Save Information |        | Display o | hange [] | fool coordina | te system offset |
|-------|------------------|--------|-----------|----------|---------------|------------------|
| No.   | Name             | X [mm] | Y [mm]    | Z [mm]   | R [deg]       | *                |
|       | 1                | 0.000  | 0.000     | 0.000    | 0.000         |                  |
|       | 2                | 0.000  | 0.000     | 0.000    | 0.000         |                  |
|       | 3                | 0.000  | 0.000     | 0.000    | 0.000         |                  |
|       | 4                | 0.000  | 0.000     | 0.000    | 0.000         |                  |
|       | 5                | 0.000  | 0.000     | 0.000    | 0.000         |                  |
|       | 6                | 0.000  | 0.000     | 0.000    | 0.000         |                  |
|       | 7                | 0.000  | 0.000     | 0.000    | 0.000         |                  |
|       | 8                | 0.000  | 0.000     | 0.000    | 0.000         |                  |
|       | 9                | 0.000  | 0.000     | 0.000    | 0.000         |                  |
| 3     | 10               | 0.000  | 0.000     | 0.000    | 0.000         |                  |
| :     | 11               | 0.000  | 0.000     | 0.000    | 0.000         |                  |
|       | 12               | 0.000  | 0.000     | 0.000    | 0.000         |                  |
| :     | 13               | 0.000  | 0.000     | 0.000    | 0.000         |                  |
| -     | 14               | 0.000  | 0.000     | 0.000    | 0.000         | -                |

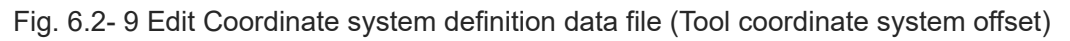

• When the display change is "Simple interference check zone"

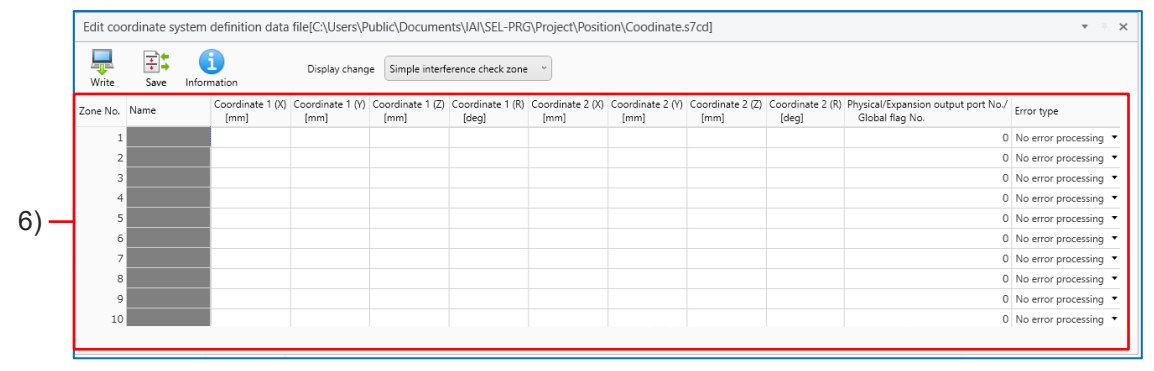

Fig. 6.2- 10 Edit Coordinate system definition data file (Simple interference zone)

| No. | Name                                                            | Description                                                                                                    |
|-----|-----------------------------------------------------------------|----------------------------------------------------------------------------------------------------|
| 1)  | Write button                                                    | Write coordinate system definition data to controller.                                                                                                    |
| 2)  | Save button                                                     | Export coordinate system definition data to file.                                                                                                    |
| 3)  | Information button                                              | Displays the information of opened coordinate system definition data file.                                                                                                    |
| 4)  | Display change                                                  | Switch data display. The selection are as shown below.<br>"Work coordinate system offset", "Tool coordinate system<br>offset", "Simple interference check zone"                                                                               |
|     | No.                                                             | Displays the number of the Work coordinate system/Tool coordinate system definition data.                                                                                                    |
|     | Name                                                            | Not editable                                                                                                    |
| 5)  | X [mm] to R [mm]                                                | It is displayed when it is SCARA robot. Displays coordinate offset value of Work coordinate system/Tool coordinate system definition data, and set them. The setting range is shown below.<br>-99999.999 to 99999.999                         |
|     | X [mm] to Rz [mm]                                               | It is displayed in the case of Cartesian 6-Axis Robot.<br>Displays coordinate offset value of Work coordinate<br>system/Tool coordinate system definition data, and set them.<br>The setting range is shown below.<br>-99999.999 to 99999.999 |
|     | Zone No.                                                        | Displays the number of simple interference zone.                                                                                                    |
|     | Coordinate 1X [mm] to 1R [mm],<br>Coordinate 2X [mm] to 2R [mm] | Displays the name of simple interference zone.<br>The setting range is shown below.<br>-99999.999 to 99999.999                                                                                                    |
| 6)  | Physical/Expansion output port<br>No./Global flag No.           | Displays the physical and expansion output port<br>number/global flag number that are used in simple<br>interference zone, and set them.<br>The setting range is shown below.<br>300 to 599, 4000 to 6999, 600 to 899                         |
|     | Error type                                                      | Select the error type when it is in simple interference zone.<br>The selection are as shown below.<br>"No error processing", "Error processing for message<br>level", "Error processing for action cancel lebel"                              |
| 7)  | Status bar                                                      | Displays the additional explanation of selected cell.                                                                                                    |

| Table 6 2- 2 Edit | Coordinate system  | definition | data file | configuration  |
|-------------------|--------------------|------------|-----------|----------------|
|                   | ooorannato oyotonn | aominaon   | aata mo   | oorinigaradori |

#### 6.2.5 Export external file of coordinate system definition data.

Click Save in the menu.

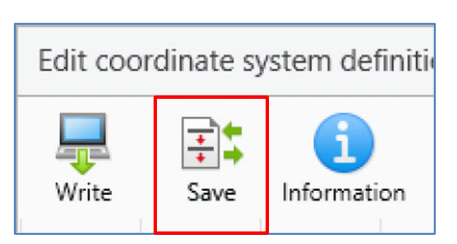

Fig. 6.2- 11 Export external file of coordinate system definition data.

The "Save" dialog will be displayed.

|                                            |                                                 |                             |                 | ~    |
|--------------------------------------------|-------------------------------------------------|-----------------------------|-----------------|------|
|                                            | esktop > dataSave                               | ~ C Q                       | Search dataSave |      |
| Organize 👻 New folder                      |                                                 |                             | ≣ •             | 3    |
| A Home                                     | Name                                            | Date modified               | Туре            | Size |
| > 🌰 OneDrive                               |                                                 | No items match your search. |                 |      |
| 🔚 Desktop 🖈                                |                                                 |                             |                 |      |
| 🛓 Downloads 🖈                              |                                                 |                             |                 |      |
| Documents *                                |                                                 |                             |                 |      |
| 🔀 Pictures 🛷 —                             |                                                 |                             |                 |      |
| File name:                                 |                                                 |                             |                 | ~    |
| Save as type: Coordinate                   | system definition data file (*.s7c              | :d)                         |                 | ~    |
| Hide Folders     Excel Book     Coordinate | (*.xlsx)<br>system definition data file (*.s7cd | d )                         | Save Can        | ICEI |

Fig. 6.2-12 "Save" dialog

Input file name, and click Save. Export the coordinate system definition data to the external file using excel (\*.xlsx) or coordinate system definition data file (\*.\*\*cd).

#### 6.2.6 Display information of Coordinate system definition data file

Click Information from the menu of the Coordinate system definition data file window.

| Edit coo  | rdinate sy | stem definiti    |
|-----------|------------|------------------|
| The Write | Save       | i<br>Information |

🗵 6.2- 13 Display information of Coordinate system definition data file

Information dialog is displayed. You can check the information of Coordinate system definition data file.

## 6.3 Data comparison function

Compare the data of position data and coordinate system definition data.

#### 6.3.1 How to launch

Display comparison data selection window by clicking Data comparison on "Position" tab.

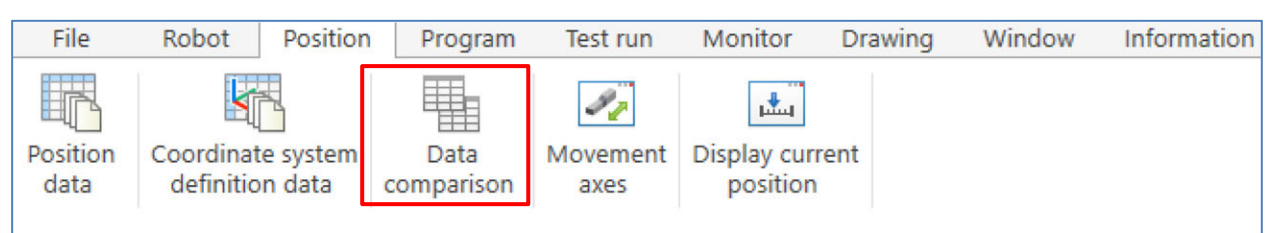

Fig. 6.3-1 Data comparison function

#### 6.3.2 Comparison target data selection

The following is the description of comparison target data selection window.

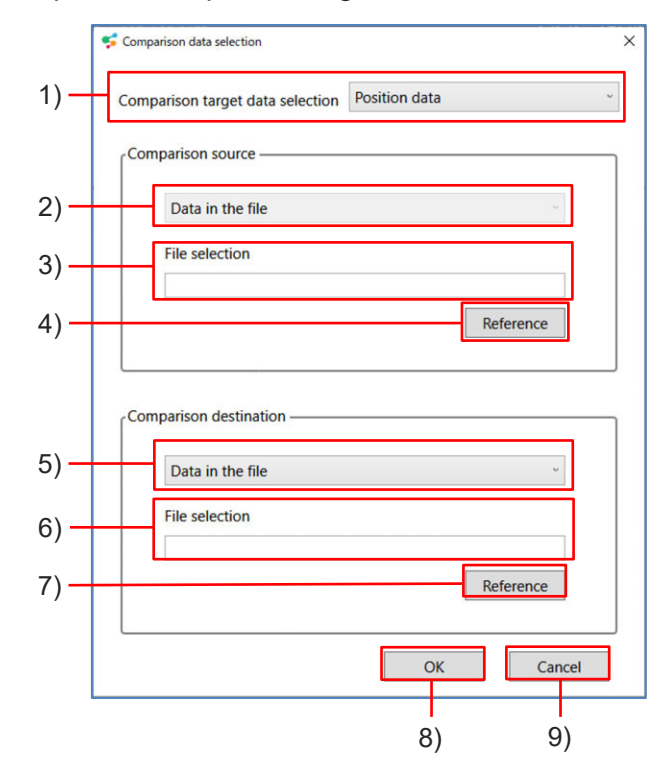

Fig. 6.3- 2 Comparison target data selection window

| No. | Name                                              | Description                                                                                                    |
|-----|---------------------------------------------------|----------------------------------------------------------------------------------------------------|
| 1)  | Comparison target data selection                  | Select the data type that is compared.<br>The selection are as shown below.<br>"Position data",<br>"Work coordinate system offset data"<br>"Tool coordinate system offset data",<br>"Simple interference check zone data" |
| 2)  | Comparison source selection                       | Comparison source is fixed to "Data in the file".                                                                                                    |
| 3)  | File selection for comparison source              | Display the file path of comparison source.                                                                                                    |
| 4)  | File refer button for<br>comparison source        | Displays "Open file" dialog.<br>It is valid when "Data in the file" is selected in<br>comparison source selection.                                                                                                    |
| 5)  | Comparison destination data selection             | Select the destination of comparison destination<br>data.<br>The selection are as shown below.<br>"Data in the file", "Data in the project" (It is<br>displayed when the project is opened)                               |
| 6)  | Comparison destination data file selection        | Display the file path of comparison destination<br>data.<br>It is valid when "Data in the file" is selected in<br>comparison destination data selection.                                                                  |
| 7)  | File refer button for comparison destination data | Displays "Open file" dialog.<br>It is valid when "Data in the file" is selected in<br>comparison source selection.                                                                                                    |
| 8)  | OK button                                         | Execute data comparison processing.                                                                                                    |
| 9)  | Cancel button                                     | Cancel data comparison processing.                                                                                                    |

Table 6.3- 1 Comparison target data selection window configuration

## 6.3.3 Deta comparison

Check the result of data comparison in data comparison window.

• Data comparison for position data

| ·'/      |           | -/               |                |           |        |        |        |       |           |           |       |             |            |           |           |           | /        |           |            |            |           |
|----------|-----------|------------------|----------------|-----------|--------|--------|--------|-------|-----------|-----------|-------|-------------|------------|-----------|-----------|-----------|----------|-----------|------------|------------|-----------|
| ata con  | nparison  | L                |                | _         |        |        |        |       |           |           |       |             |            |           |           |           |          |           |            |            | ¥         |
| ave resu | Ilts Prev | <b>D</b><br>diff | C<br>Next diff |           |        |        |        |       |           |           |       |             |            |           |           |           |          |           |            |            |           |
| 比較元      | [C:¥Users | ¥nsato¥E         | Desktop¥       | export.rs | cd]    |        |        |       | 1.r       | spt]      | Compa | ison destin | ation [C:\ | Users\Pub | lic\Docun | nents\IAI | \SEL-PRG | Project\P | osition\Po | sitionData | 002.rspt] |
| lo.      | Coordinat | Axis 1           | Axis 2         | Axis 3    | Axis 4 | Axis 5 | Axis 6 | Wrist | Speed [mi | Accelerat | ≜ No. | Coordinat   | Axis 1     | Axis 2    | Axis 3    | Axis 4    | Axis 5   | Axis 6    | Wrist      | Speed [mi  | Accelera  |
|          | 1         | 0.000            | 0.000          | 0.000     |        |        |        |       |           |           |       | L           | 0.000      | 0.000     | 0.000     |           |          |           |            |            |           |
|          | 2         | 0.000            | 0.000          |           |        |        |        |       |           |           | 13    | 2           | 0.000      | 0.000     |           |           |          |           |            |            |           |
|          | 3         |                  |                | 0.000     |        |        |        |       |           |           |       | 3           |            |           | 0.000     |           |          |           |            |            |           |
| 2        | 4         | 0.000            | 0.000          | 0.000     |        |        |        |       |           |           |       | +           | 0.000      | 0.000     | 0.000     |           |          |           |            |            |           |
|          | 5         |                  |                | 0.000     |        |        |        |       |           |           |       | 5           |            |           | 0.000     |           |          |           |            |            |           |
|          | 6         |                  |                | 0.000     |        |        |        |       |           |           |       | 5           |            |           | 0.000     |           |          |           |            |            |           |
|          | 7         |                  |                | 0.000     |        |        |        |       |           |           | 1.1   | 7           |            |           | 0.000     |           |          |           |            |            |           |
| 1        | 8         | 27.240           | 39.810         | 0.000     |        |        |        |       |           |           |       | 3           | 27.240     | 39.810    | 0.000     |           |          |           |            |            |           |
| 3        | 9         | 27.240           | 39.810         | 0.000     |        |        |        |       |           |           |       | 9           | 27.240     | 39.810    | 0.000     |           |          |           |            |            |           |
| 1        | 0         | 27.240           | 120.244        | 0.000     |        |        |        |       |           |           | 1     | 0           | 27.240     | 120.244   | 0.000     |           |          |           |            |            |           |
| 1        | 1         | 51.581           | 40.340         | 0.000     |        |        |        |       |           |           | 1     | L           | 51.581     | 40.340    | 0.000     |           |          |           |            |            |           |
| 1        | 2         | 51.581           | 40.340         | 0.000     |        |        |        |       |           |           | 1     | 2           | 51.581     | 40.340    | 0.000     |           |          |           |            |            |           |
| 1        | 3         | 51.581           | 119.715        | 0.000     |        |        |        |       |           |           | 1     | 3           | 51.581     | 119.715   | 0.000     |           |          |           |            |            |           |
| 1.       | 4         | 76.981           | 40.869         | 0.000     |        |        |        |       |           |           | 1-    | 1           | 76.981     | 40.869    | 0.000     |           |          |           |            |            |           |
| 1        | 5         | 76.981           | 40.869         | 0.000     |        |        |        |       |           |           | 1     | 5           | 76.981     | 40.869    | 0.000     |           |          |           |            |            |           |
| 1        | 6         | 76.981           | 120.244        | 0.000     |        |        |        |       |           |           | 1     | 5           | 76.981     | 120.244   | 0.000     |           |          |           |            |            |           |
| 1        | 7         | 142.598          | 40.340         | 0.000     |        |        |        |       |           |           | 1     | 7           | 112.965    | 38.753    | 0.000     |           |          |           |            |            |           |
| 1        | 8         | 142.598          | 40.340         | 0.000     |        |        |        |       |           |           | 1     | 3           | 112.965    | 38.753    | 0.000     |           |          |           |            |            |           |
| 19       | 9         | 141.540          | 119.185        | 0.000     |        |        |        |       |           |           | 19    | )           | 112.435    | 119.185   | 0.000     |           |          |           |            |            |           |
| 2        | 0         |                  |                |           |        |        |        |       |           |           | - 2   | )           |            |           |           |           |          |           |            |            |           |

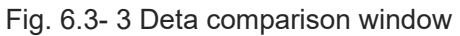

• Data comparison for coordinate system definition data

|          | ts Pre        | 5<br>v diff  | C<br>Next diff |          |            |               |         |            |             |           |           |             |           |
|----------|---------------|--------------|----------------|----------|------------|---------------|---------|------------|-------------|-----------|-----------|-------------|-----------|
| Work coo | rdinate syste | em offset di | ata            |          |            |               |         |            |             |           |           |             |           |
| Compari  | ison sourc    | e [C:\User:  | s\Public\D     | ocuments | \IAI\SEL-F | PRG\Project\I | Compari | son destir | nation [C:\ | Users\Pub | lic\Docun | nents\IAI\! | SEL-PRG\P |
| No.      | X [mm]        | Y [mm]       | Z [mm]         | Rx [deg] | Ry [deg]   | Rz [deg]      | No.     | X [mm]     | Y [mm]      | Z [mm]    | Rx [deg]  | Ry [deg]    | Rz [deg]  |
| 1        | 0.000         | 0.000        | 0.000          | 0.000    | 0.000      | 0.000         | 1       | 1.000      | 0.000       | 0.000     | 0.000     | 0.000       | 0.000     |
| 2        | 0.000         | 0.000        | 0.000          | 0.000    | 0.000      | 0.000         | 2       | 0.000      | 1.000       | 1.000     | 0.000     | 0.000       | 0.000     |
| 3        | 0.000         | 0.000        | 0.000          | 0.000    | 0.000      | 0.000         | 3       | 0.000      | 0.000       | 0.000     | 2.000     | 2.000       | 2.000     |
| 4        | 0.000         | 0.000        | 0.000          | 0.000    | 0.000      | 0.000         | 4       | 0.000      | 0.000       | 0.000     | 0.000     | 0.000       | 0.000     |
| 5        | 0.000         | 0.000        | 0.000          | 0.000    | 0.000      | 0.000         | 5       | 0.000      | 0.000       | 0.000     | 0.000     | 0.000       | 0.000     |
| 6        | 0.000         | 0.000        | 0.000          | 0.000    | 0.000      | 0.000         | 6       | 0.000      | 0.000       | 0.000     | 0.000     | 0.000       | 0.000     |
| 7        | 0.000         | 0.000        | 0.000          | 0.000    | 0.000      | 0.000         | 7       | 0.000      | 0.000       | 0.000     | 0.000     | 0.000       | 0.000     |
| 8        | 0.000         | 0.000        | 0.000          | 0.000    | 0.000      | 0.000         | 8       | 0.000      | 0.000       | 0.000     | 0.000     | 0.000       | 0.000     |
| 9        | 0.000         | 0.000        | 0.000          | 0.000    | 0.000      | 0.000         | 9       | 0.000      | 0.000       | 0.000     | 0.000     | 0.000       | 0.000     |
| 10       | 0.000         | 0.000        | 0.000          | 0.000    | 0.000      | 0.000         | 10      | 0.000      | 0.000       | 0.000     | 0.000     | 0.000       | 0.000     |
| 11       | 0.000         | 0.000        | 0.000          | 0.000    | 0.000      | 0.000         | 11      | 0.000      | 0.000       | 0.000     | 0.000     | 0.000       | 0.000     |
| 12       | 0.000         | 0.000        | 0.000          | 0.000    | 0.000      | 0.000         | 12      | 0.000      | 0.000       | 0.000     | 0.000     | 0.000       | 0.000     |
| 13       | 0.000         | 0.000        | 0.000          | 0.000    | 0.000      | 0.000         | 13      | 0.000      | 0.000       | 0.000     | 0.000     | 0.000       | 0.000     |
| 14       | 0.000         | 0.000        | 0.000          | 0.000    | 0.000      | 0.000         | 14      | 0.000      | 0.000       | 0.000     | 0.000     | 0.000       | 0.000     |
| 15       | 0.000         | 0.000        | 0.000          | 0.000    | 0.000      | 0.000         | 15      | 0.000      | 0.000       | 0.000     | 0.000     | 0.000       | 0.000     |

Fig. 6.3- 4 Data comparison for coordinate system definition data

| No. | Name                           | Description                                                                          |
|-----|--------------------------------|--------------------------------------------------------------------------------------|
| 1)  | Save results button            | Export data comparison result to Excel file.                                         |
| 2)  | Prev diff button               | Move focus to difference position before focus position.                             |
| 3)  | Next diff button               | Move focus to data difference after focus position.                                  |
| 4)  | Comparison source<br>data      | Displays Comparison source data. Data difference is shown in yellow background.      |
| 5)  | Comparison<br>destination data | Displays Comparison destination data. Data difference is shown in yellow background. |

Table 6.3- 2 Deta comparison window configuration

#### 6.3.4 Export external file of Comparison results.

Click Save the result in the menu. "Save comparison result data" dialog will be displayed. Input file name, and click Save.

| ents |      |
|------|------|
| ≣ •  | (    |
|      |      |
|      | _    |
|      |      |
|      | Canc |

Fig. 6.3- 5 "Save comparison result data" dialog

Save the data of comparison result using excel (\*.xlsx).

| 1.4 |           |           | 0            | D            | E           | -            | 0         | ц         |          | 1. 1. 1    | K          | 1        | м         | NI         | 0         |            |
|-----|-----------|-----------|--------------|--------------|-------------|--------------|-----------|-----------|----------|------------|------------|----------|-----------|------------|-----------|------------|
|     | M 1       |           |              | <b>cc</b>    |             |              |           |           | 1        | J          | n          | L        | IAI       | IN         | 0         | F          |
| 1   | Work cod  | ordinates | system o     | fiset data   | compari     | son resul    | τ         |           |          |            |            |          |           |            |           |            |
| 2   |           |           | De la latera |              |             |              |           |           |          |            |            |          |           |            |           |            |
| 3   |           |           | Part with c  | ifference    |             |              |           |           |          |            |            |          |           |            |           |            |
| 4   |           | _         | No data (n   | otsubjectt   | o companiso | on)          |           |           |          |            |            |          |           |            |           |            |
| 5   |           |           | Data that i  | cannot be re | ead (not su | oject to com | iparison) |           |          |            |            |          |           |            |           |            |
| 0   | 0         |           | FO VILL      | VD.          |             | L VD         | 004 VD    |           | o        |            |            |          |           | VD         |           | D!!!       |
| /   | Compariso | on source | LU:#User     | sŧDocume     | nts#Proje   | cts#Projec   | tuui ¥Pos | tion#Coor | Comparis | on destina | tion [U:#U | SerstDoc | uments#P  | rojects‡Pr | OJECTUUI¥ | Position#C |
| 0   | Ne        | V [mm]    | V [mm]       | 7 []         | Du [de a]   |              | Da [da a] |           | Nie      | V [mm]     | V [mm]     | 7 []     | Dy [de a] | Dy [do a]  |           | 1          |
| 10  | 110.      | A LINING  | T Uning      |              | RX [deg]    | Ry [deg]     | RZ [UEg]  |           | 110.     | A Lining   | T LINING   |          | RX [ueg]  | Ry [deg]   | R2 [deg]  |            |
| 11  | 2         | 0         | 0            | 0            | 0           | - o          | 0         |           | 2        |            | 1          | 1        | 0         | 0          | 0         |            |
| 12  | 3         | 0         | 0            | 0            | 0           | 0            | 0         |           | 9        | 0          | 0          | 0        | 2         | 2          | 2         |            |
| 13  | 4         | 0         | 0            | 0            | 0           | 0            | 0         | -         | 4        | 0          | 0          | 0        | 0         | 0          | 0         |            |
| 14  | 5         | 0         | 0            | i õ          | ň           | - n          |           |           | 5        |            | 0          |          | 0         | 0          | Ő         |            |
| 15  | 6         | 0         | 0            | 0            | Ő           | 0            | Ő         |           | 6        | 0          | 0          | Ő        | 0         | 0          | 0         |            |
| 16  | 7         | 0         | 0            | 0            | 0           | 0            | 0         |           | 7        | 0          | 0          | 0        | 0         | 0          | 0         |            |
| 17  | 8         | 0         | 0            | 0            | 0           | 0            | 0         |           | 8        | 0          | 0          | 0        | 0         | 0          | 0         |            |
| 18  | 9         | 0         | 0            | 0            | 0           | 0            | 0         |           | 9        | 0          | 0          | 0        | 0         | 0          | 0         |            |
| 19  | 10        | 0         | 0            | 0            | 0           | 0            | 0         |           | 10       | 0          | 0          | 0        | 0         | 0          | 0         |            |
| 20  | 11        | 0         | 0            | 0            | 0           | 0            | 0         |           | 11       | 0          | 0          | 0        | 0         | 0          | 0         |            |
| 21  | 12        | 0         | 0            | 0            | 0           | 0            | 0         |           | 12       | 0          | 0          | 0        | 0         | 0          | 0         |            |
| 22  | 13        | 0         | 0            | 0            | 0           | 0            | 0         |           | 13       | 0          | 0          | 0        | 0         | 0          | 0         |            |
| 23  | 14        | 0         | 0            | 0            | 0           | 0            | 0         |           | 14       | 0          | 0          | 0        | 0         | 0          | 0         |            |
| 24  | 15        | 0         | 0            | 0            | 0           | 0            | 0         |           | 15       | 0          | 0          | 0        | 0         | 0          | 0         |            |
| 25  |           |           |              |              |             |              |           |           |          |            |            |          |           |            |           |            |

Fig. 6.3- 6 Comparison result data (Excel)

## 6.3.5 Move focus to data difference cell in comparison result.

Move focus to the position that is detected the difference of comparison source data and comparison destination data.

| Data cor  | nparison     |            |            | _        |          |           |      |          |           |            |           |           |            |           | ×    |
|-----------|--------------|------------|------------|----------|----------|-----------|------|----------|-----------|------------|-----------|-----------|------------|-----------|------|
| Save Resu | Its Prev     | o<br>diff  | Next diff  | F        |          |           |      |          |           |            |           |           |            |           |      |
| Compa     | rison source | e [C:\User | s\Public\D | ocuments | AINSEL-F | PRG\Proje | ct∖J | Comparis | on destin | ation [C:\ | Users\Pub | lic\Docum | nents\IAI\ | SEL-PRG\F | Proj |
| No.       | X [mm]       | Y [mm]     | Z [mm]     | Rx [deg] | Ry [deg] | Rz [deg]  | 4    | No.      | X [mm]    | Y [mm]     | Z [mm]    | Rx [deg]  | Ry [deg]   | Rz [deg]  | -    |
|           | 0.000        | 0.000      | 0.000      | 0.000    | 0.000    | 0.000     |      | 1        | 1.000     | 0.000      | 0.000     | 0.000     | 0.000      | 0.000     |      |
| 1 3       | 2 0.000      | 0.000      | 0.000      | 0.000    | 0.000    | 0.000     |      | 2        | 0.000     | 1.000      | 1.000     | 0.000     | 0.000      | 0.000     |      |
| 1         | B 0.000      | 0.000      | 0.000      | 0.000    | 0.000    | 0.000     |      | 3        | 0.000     | 0.000      | 0.000     | 2.000     | 2.000      | 2.000     |      |
| 5         | 4 0.000      | 0.000      | 0.000      | 0.000    | 0.000    | 0.000     |      | 4        | 0.000     | 0.000      | 0.000     | 0.000     | 0.000      | 0.000     |      |
|           | 5 0.000      | 0.000      | 0.000      | 0.000    | 0.000    | 0.000     |      | 5        | 0.000     | 0.000      | 0.000     | 0.000     | 0.000      | 0.000     |      |
| 9         | 6 0.000      | 0.000      | 0.000      | 0.000    | 0.000    | 0.000     |      | 6        | 0.000     | 0.000      | 0.000     | 0.000     | 0.000      | 0.000     |      |
|           | 7 0.000      | 0.000      | 0.000      | 0.000    | 0.000    | 0.000     | μ    | 7        | 0.000     | 0.000      | 0.000     | 0.000     | 0.000      | 0.000     |      |
|           | 8 0.000      | 0.000      | 0.000      | 0.000    | 0.000    | 0.000     |      | 8        | 0.000     | 0.000      | 0.000     | 0.000     | 0.000      | 0.000     |      |
|           | 9 0.000      | 0.000      | 0.000      | 0.000    | 0.000    | 0.000     |      | 9        | 0.000     | 0.000      | 0.000     | 0.000     | 0.000      | 0.000     |      |
| 1         | 0.000        | 0.000      | 0.000      | 0.000    | 0.000    | 0.000     | +    | 10       | 0.000     | 0.000      | 0.000     | 0.000     | 0.000      | 0.000     | -    |

Fig. 6.3-7 Comparison Data Focus Move

Focus is moved to the cell of data difference that is one before by clicking Prev diff. Prev diff button is not valid when the focus is first data difference.

Focus is moved to the cell of data difference that is one after by clicking Next diff. Next diff button is not valid when the focus is last data difference.
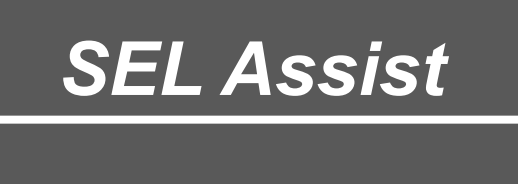

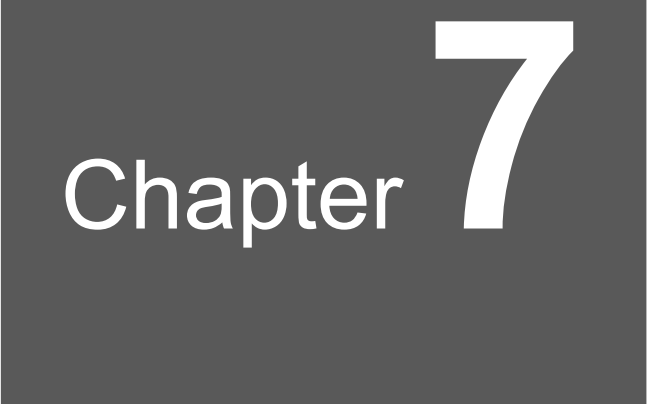

# Axis motion

| 7.1 | Axis motion ······7-1                       |
|-----|---------------------------------------------|
|     | 7.1.1 Function selection ······7-2          |
| 7.2 | Jog/Inching ······7-3                       |
|     | 7.2.1 Function7-3                           |
|     | 7.2.2 Operation settings ······7-3          |
|     | 7.2.3 Axis control                          |
| 7.3 | Move to specified position ······7-7        |
|     | 7.3.1 Function 7-7                          |
|     | 7.3.2 Movement settings ······7-8           |
|     | 7.3.3 Axis control                          |
| 7.4 | Current position display ······7-11         |
|     | 7.4.1 Function                              |
|     | 7.4.2 Axis group selection 7-12             |
|     | 7.4.3 Coordinate system settings ······7-13 |
|     | 7.4.4 Select axis                           |
|     | 7.4.5 Import current position 7-17          |

# 7.1 Axis motion

|                     | Movement axes                          |             |                   | * - ×        |  |  |
|---------------------|----------------------------------------|-------------|-------------------|--------------|--|--|
|                     | Jog/Inching                            |             |                   |              |  |  |
| Function coloration | Move to specified position             |             |                   |              |  |  |
| Function selection  | Axis group No. Axis group              |             | No.1 ~            |              |  |  |
|                     | Selection panel                        | Cartesian 6 | 5-Axis Ro         | bot          |  |  |
|                     | <ul> <li>Operation settings</li> </ul> |             |                   |              |  |  |
|                     | Coordinate system                      | n selection | Work coordinate v |              |  |  |
|                     | Work coordinate s                      | system No.  | 0                 | *            |  |  |
| Operation settings  | Tool coordinate sy                     | /stem No.   | 1                 | *            |  |  |
|                     | <ul> <li>Jogging</li> </ul>            |             |                   |              |  |  |
|                     | Speed                                  | 30          | *) mr             | m/s          |  |  |
|                     | Acceleration                           |             | .10 G             |              |  |  |
|                     | Deceleratior                           | 0.10 G      |                   |              |  |  |
|                     | <ul> <li>Inching</li> </ul>            | 0.10        | · mr              | m            |  |  |
|                     | Servo switch                           | Servo ON    | S                 | ervo OFF     |  |  |
|                     | ×                                      | (-)         |                   | (+)          |  |  |
| Axis control        | Y                                      | (-)         |                   | (+)          |  |  |
|                     | Z                                      | (-)         |                   | (+)          |  |  |
|                     | Rx                                     | (-)         |                   | <b>(</b> +)  |  |  |
|                     | Ry                                     | (-)         |                   | <b>(</b> +)  |  |  |
|                     | Rz                                     | (-)         |                   | <b>Q</b> (+) |  |  |

Click Axis motion in "Position" tab to display the Movement axes window.

Fig. 7.1- 1 Axis motion window

## 7.1.1 Function selection

Switch Jog/Inching, Move to specified position.

| Table | 7.1- | 1 | Function | selection  |
|-------|------|---|----------|------------|
| Tuble | 1.1  |   | i unouon | 0010011011 |

| Item                       | Description                                                |
|----------------------------|------------------------------------------------------------|
| Jog/Inching                | Switch to Jog/Inching function by clicking.                |
| Move to specified position | Switch to Move to specified position function by clicking. |

Axis group can be switched when axis group is plural. Robot and normal axis can be switched when the displayed axis is plural.

|                | Item                               | Description                                                                                                    |  |  |
|----------------|------------------------------------|----------------------------------------------------------------------------------------------------|--|--|
| Axis group No. |                                    | Select the Axis group No.<br>Axis group No. of current location window is<br>updated in conjunction. It is not displayed<br>when axis group is singular. |  |  |
|                | SCARA robot                        | Control SCARA robot.                                                                                                    |  |  |
|                | Cartesian 6-Axis Robot             | Control Cartesian 6-Axis Robot.                                                                                                    |  |  |
| Selection      | Normal axis                        | Control Normal axis                                                                                                    |  |  |
| panel          | SCARA robot Normal axis            | Switch SCARA robot and normal axis.<br>Displayed axis selection of current location<br>window is updated in conjunction.                                 |  |  |
|                | Cartesian 6-Axis Robot Normal axis | Switch Cartesian 6-Axis Robot and normal axis. Displayed axis selection of current location window is updated in conjunction.                            |  |  |

| Tahle | 7 1- | 2 Avis | aroun | switch |
|-------|------|--------|-------|--------|
| Iable | 1.1- | 2 7113 | group | SWILCH |

# 7.2 Jog/Inching

## 7.2.1 Function

Jog and Inching are functions that move actuator.

| Function | Description                                                                                                    |
|----------|----------------------------------------------------------------------------------------------------|
| Jog      | It moves actuator while axis control button is selected with selected speed and addition and subtraction speed. |
| Inching  | It moves by selecting axis control button for selected speed or angle.                                          |

## 7.2.2 Operation settings

Set the Movement axes of Jog/Inching function.

| Movement axes 💌 🔻 🗙 |                      |            |      |              |   |  |
|---------------------|----------------------|------------|------|--------------|---|--|
|                     | Jog/Inching          |            |      |              |   |  |
| .,**                | Move to specified    | d position |      |              |   |  |
| Sele                | ction panel          | SCARA rob  | ot   |              |   |  |
| 00                  | peration settings    |            |      |              |   |  |
|                     | Coordinate system s  | election   | Wor  | k coordinate | v |  |
|                     | Work coordinate sys  | stem No.   | 0    |              | v |  |
|                     | Tool coordinate syst | em No.     | 0    |              | v |  |
| ۲                   | Jogging              |            |      |              |   |  |
|                     | Speed                | 30         | ~    | [mm/s]       |   |  |
|                     | Acceleration         |            | 0.10 | [G]          |   |  |
|                     | Deceleration         |            | 0.10 | [G]          |   |  |
| 0                   | Inching              | 0.10       | •    | [mm], [deg]  |   |  |

Fig. 7.2- 1 Operation settings (Jog/Inching function)

| ltem                          | Description                                                                                                    |
|-------------------------------|----------------------------------------------------------------------------------------------------|
| Coordinate system selection   | It is displayed when displayed axis selection is "SCARA robot" or "Cartesian 6-<br>Axis Robot". Select coordinate system. The selection are as shown below.<br>Work coordinate system, Tool coordinate system, Each axis coordinate<br>system |
| Work Coordinate system No.    | It is displayed when displayed axis selection is "SCARA robot" or "Cartesian 6-<br>Axis Robot". Select Work coordinate system No                                                                                                    |
| Tool coordinate<br>system No. | It is displayed when displayed axis selection is "SCARA robot" or "Cartesian 6-<br>Axis Robot". Select Tool coordinate system No                                                                                                    |
| Jogging<br>Inching            | Select Jogging or Inching.                                                                                                    |
|                               | Set the moving speed of Jogging. The selection are as shown below.<br>Unit [mm/s]<br>10, 30, 100                                                                                                    |
| Speed                         | Set the ratio regarding maximum speed when displayed axis selection is<br>"SCARA robot" and coordinate system selection is "Each axis coordinate<br>system". The setting range is shown below. Unit [%]<br>1 to 100                           |
|                               | Set the acceleration when Jogging starts moving.<br>The setting range is shown below. Unit [G]<br>0.01 to 9.99                                                                                                    |
| Acceleration                  | Set the ratio regarding maximum acceleration when displayed axis selection is<br>"SCARA robot" and coordinate system selection is "Each axis coordinate<br>system". The setting range is shown below. Unit [%]<br>1 to 100                    |
|                               | Set the deceleration when Jogging stops moving.<br>The setting range is shown below. Unit [G]<br>0.01 to 9.99                                                                                                    |
| Deceleration                  | Set the ratio regarding maximum deceleration when displayed axis selection is<br>"SCARA robot" and coordinate system selection is "Each axis coordinate<br>system". The setting range is shown below. Unit [%]<br>1 to 100                    |
| Inching                       | Select moving distance for Inching. The selection are as shown below.<br>Unit [mm], [deg]<br>0.01, 0.05, 0.10, 0.50, 1.00                                                                                                    |

| Table 7.2-2 | 2 Operation | settings | configuration | (Jog/Inching | function) |
|-------------|-------------|----------|---------------|--------------|-----------|
|-------------|-------------|----------|---------------|--------------|-----------|

## 7.2.3 Axis control

The following is the description of how to control Jog/Inching.

It explains using SCARA robot as example when displayed axis selection is "SCARA robot" or "Cartesian 6-Axis Robot".

"Arm system" is displayed when displayed axis selection is "SCARA robo"].

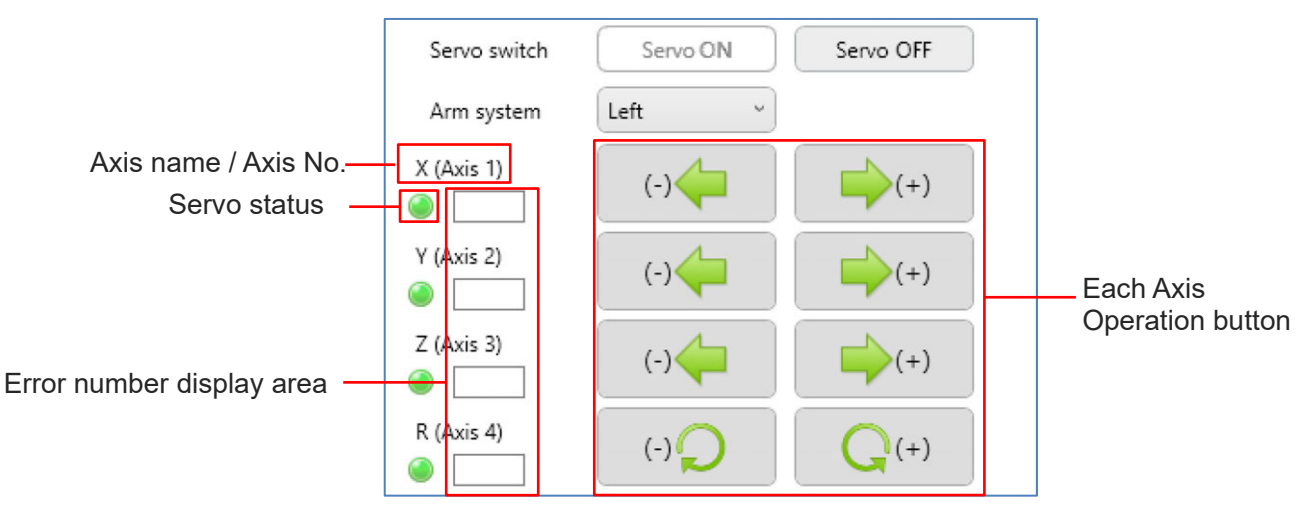

Fig. 7.2- 2 Axis control (SCARA robot /Cartesian 6-Axis Robot)

| ltem                         | Description                                                                                                    |  |  |
|------------------------------|----------------------------------------------------------------------------------------------------|--|--|
| Servo switch                 | Servo ON button: Set servo of all axis to ON at one click.<br>Servo OFF button: Set servo of all axis to OFF at one click.                                                                           |  |  |
| Arm system                   | Set the arm system for SCARA robot. The selection are as shown below.<br>Left Arm system, Right Arm system                                                                                           |  |  |
| Axis name / Axis No.         | Displays axis name when coordinate system selection is "Work coordinate system" or "Tool coordinate system".<br>Displays Axis No. when coordinate system selection is "Each axis coordinate system". |  |  |
| Servo status                 | Lamp ON: Servo status is ON.<br>Lamp OFF: Servo status is OFF.                                                                                                    |  |  |
| Error number display<br>area | Displays the error number when the error is detected.                                                                                                    |  |  |
| Each Axis Operation button   | Jog: Actuator starts moving by clicking button.<br>It stops by removing button.<br>Inching: It moves actuator for selected distance by clicking button.                                              |  |  |

| Table 7.2-3 Axis control configuration | (SCARA robot /Cartesian 6-Avis Robot) |
|----------------------------------------|---------------------------------------|
| Table 7.2- 3 AXIS CONTO CONTIGUIATION  | SCARA IUDUL/Carlesian O-Axis RUDUL    |

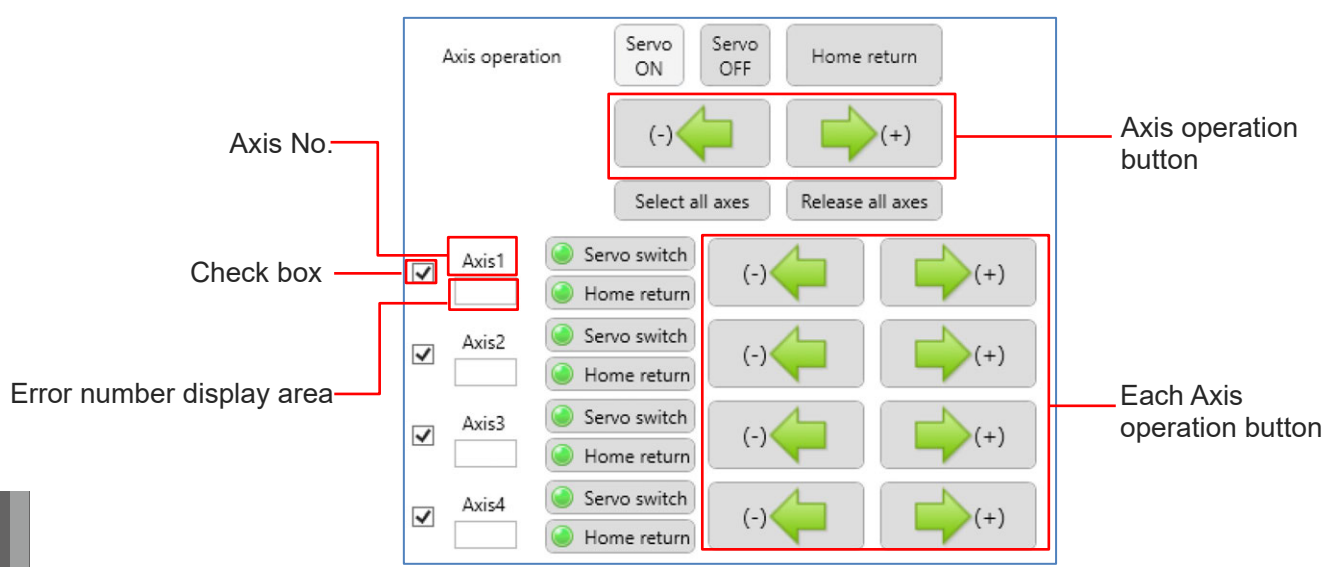

The following is the example when displayed axis selection is "Normal Axis".

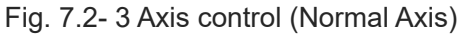

## Table 7.2- 4 Axis control configuration (Normal Axis)

|                            | Item                    | Description                                                                                                    |  |
|----------------------------|-------------------------|----------------------------------------------------------------------------------------------------|--|
|                            | Servo ON button         | Set servo status of selected axis to ON at one click.                                                                                                    |  |
|                            | Servo OFF button        | Set servo status of selected axis to OFF at one click.                                                                                                    |  |
|                            | Home return button      | It moves actuator of selected axis to the initial position.                                                                                                    |  |
| Axis<br>operation          | Axis operation button   | <ul> <li>Jog: Actuator starts moving by clicking button. It stops by removing button.</li> <li>Inching: It moves actuator of selected axis for selected distance by clicking button.</li> </ul> |  |
|                            | Select all axes button  | Select all checkboxes for all axes.                                                                                                    |  |
|                            | Release all axes button | Release all checkboxes for all axes.                                                                                                    |  |
| Check box                  |                         | Checked axis is subject to selected axis movement.                                                                                                    |  |
| Axis No.                   |                         | Displays the Axis No.                                                                                                    |  |
| Error number display area  |                         | Displays the error number when the error is detected.                                                                                                    |  |
| Servo switch button        |                         | Switch servo status.<br>Lamp ON: Servo status is ON.<br>Lamp OFF: Servo status is OFF.                                                                                                    |  |
| Home return button         |                         | It moves actuator to the initial position.<br>Lamp ON: Home return is completed.<br>Lamp ON: Home return is completed.                                                                          |  |
| Each Axis operation button |                         | Jog: Actuator starts moving by clicking button.It stops by removing button.<br>Inching: It moves actuator for selected distance by clicking button.                                             |  |

# 7.3 Move to specified position

## 7.3.1 Function

This function is to move actuator to selected position number.

Select the position number in position data edit [Project] window, and it moves by clicking "Move" button.

## 7.3.2 Movement settings

Set movement settings of function to move selected position.

| Movement axes      |             |     | *      | × |
|--------------------|-------------|-----|--------|---|
| Jog/Inching        |             |     |        |   |
| Move to specifie   | d position  |     |        |   |
| Selection panel    | SCARA robot |     |        |   |
| Operation settings |             |     |        |   |
| Operation type     | СР          | ٠)  |        |   |
| Speed              | 30          | *   | [mm/s] |   |
| Acceleration       | 0           | .10 | [G]    |   |
| Deceleration       | 0           | .10 | [G]    |   |

☑ 7.3- 1 Movement settings (Move to specified position)

| Table 7.3-1 | Movement setting | gs configuration | (Move to s | pecified position | ) |
|-------------|------------------|------------------|------------|-------------------|---|
|             |                  |                  | 1          |                   |   |

| Item                                                                            | Description                                                                                                    |
|---------------------------------------------------------------------------------|----------------------------------------------------------------------------------------------------|
| Operation<br>type                                                               | Set operation type. The selection are as shown below.<br>Linear interpolation movement (CP), No interpolation movement (PTP)                                                            |
| Set the moving speed. The selection are as shown below. Unit [mm/s] 10, 30, 100 |                                                                                                    |
| Speed                                                                           | Set the ratio regarding maximum speed when displayed axis selection is "SCARA robot" and operation type is "(PTP)". The setting range is shown below. Unit [%] 1 to 100                 |
|                                                                                 | Set the acceleration when it starts moving. The setting range is shown below. Unit [G] 0.01 to 9.99                                                                                     |
| Acceleration                                                                    | Set the ratio regarding maximum acceleration when displayed axis selection is<br>"SCARA robot" and operation type is "(PTP)". The setting range is shown below.<br>Unit [%]<br>1 to 100 |
|                                                                                 | Set the deceleration when it stops moving. The setting range is shown below. Unit [G] 0.01 to 9.99                                                                                      |
| Deceleration                                                                    | Set the ratio regarding maximum deceleration when displayed axis selection is<br>"SCARA robot" and operation type is "(PTP)". The setting range is shown below.<br>Unit [%]<br>1 to 100 |

## 7.3.3 Axis control

The following is the axis control when displayed axis selection is "SCARA robot" or "Cartesian 6-Axis Robot".

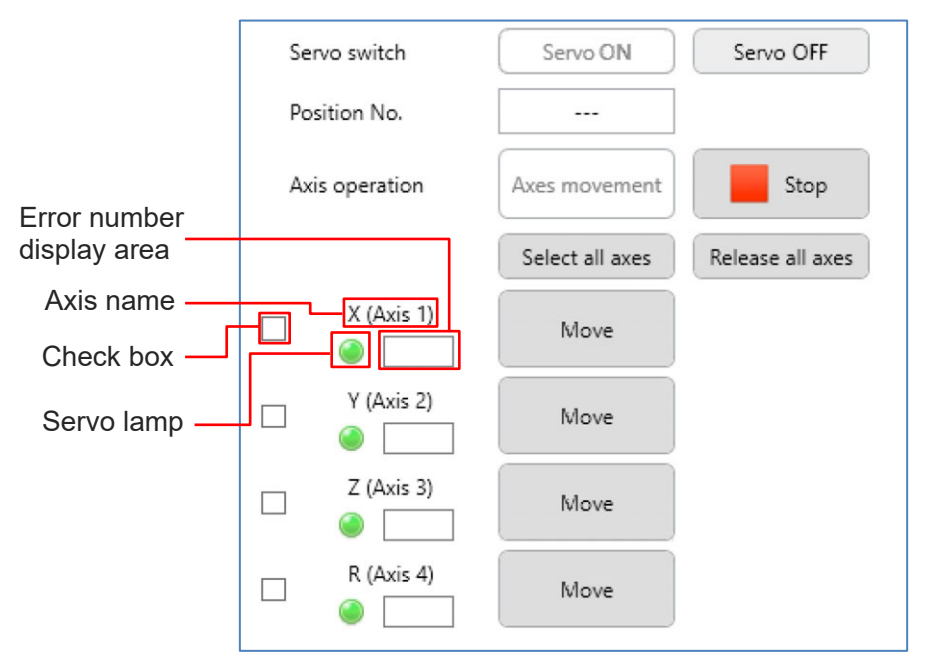

Fig. 7.3- 2 Axis control (SCARA robot /Cartesian 6-Axis Robot)

| Table 7.3- 2 Axis control configuration | (SCARA robot /Cartesian 6-Axis Robot) |
|-----------------------------------------|---------------------------------------|
|-----------------------------------------|---------------------------------------|

|                           | ltem                    | Description                                                                                 |
|---------------------------|-------------------------|---------------------------------------------------------------------------------------------|
| Servo                     | Servo ON button         | Set servo status of all axis to ON at one click.                                            |
| switch                    | Servo OFF button        | Set servo status of all axis to OFF at one click.                                           |
| Position N                | 0.                      | Display position number that is selected in position data edit [Project].                   |
|                           | Axes movement button    | Move actuator of selected axis to selected position number.                                 |
| Axis<br>operation         | Stop button             | Stop actuator movement.                                                                     |
|                           | Select all axes button  | Select all checkboxes for all axes.                                                         |
|                           | Release all axes button | Release all checkboxes for all axes.                                                        |
| Check box                 |                         | Checked axis is subject to selected axis movement.                                          |
| Axis name                 |                         | Displays the Axis No.                                                                       |
| Servo lump                |                         | Lamp ON: Servo status is ON.<br>Lamp OFF: Servo status is OFF.                              |
| Error number display area |                         | Displays the error number when the error is detected.                                       |
| Move butto                | on                      | Move actuator of applicable axis to applicable axis coordinate of selected position number. |

The following is the Axis control unit when displayed axis selection is "Normal Axis".

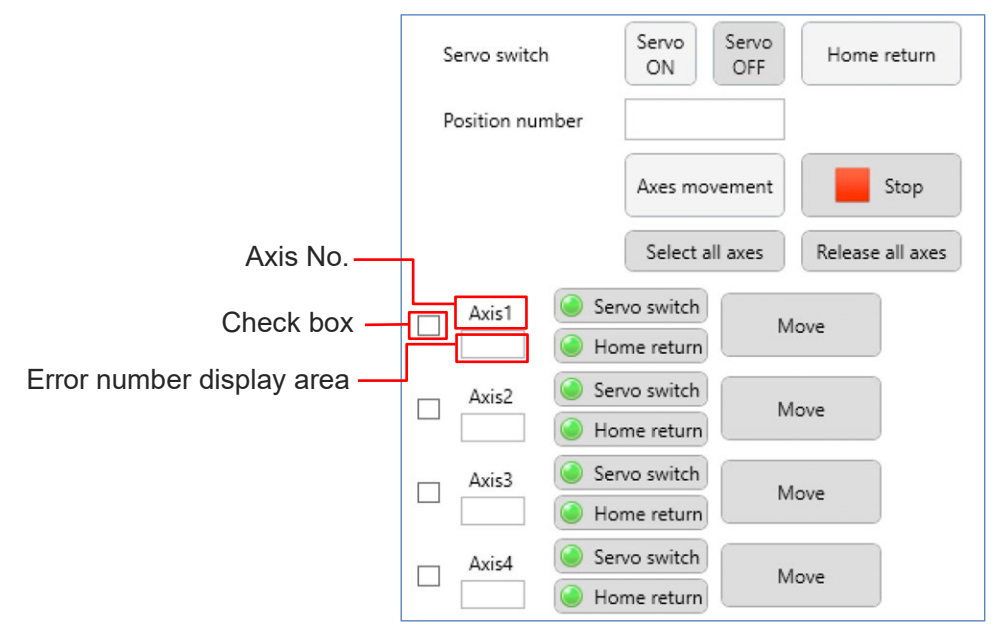

Fig. 7.3- 3 Axis control (Normal Axis)

#### Table 7.3- 3 Axis control configuration (Normal Axis)

|                           | Item                 | Description                                                                                                    |  |
|---------------------------|----------------------|----------------------------------------------------------------------------------------------------|--|
|                           | Servo ON button      | Set servo of all axis to ON at one click.                                                                                                    |  |
| Servo<br>switch           | Servo OFF button     | Set servo of all axis to OFF at one click.                                                                                                    |  |
|                           | Home return button   | It moves actuator of selected axis to the initial position.                                                                                         |  |
| Position num              | ber                  | Display position number that is selected in position data edit [Project].                                                                           |  |
|                           | Axes movement button | Move actuator of selected axis to selected position number.                                                                                         |  |
| Axes                      | Stop button          | Stop actuator movement.                                                                                                    |  |
| movement                  | Select all axes      | Select all checkboxes for all axes.                                                                                                    |  |
|                           | Release all axes     | Release all checkboxes for all axes.                                                                                                    |  |
| Check box                 |                      | Checked axis is subject to selected axis movement.                                                                                                  |  |
| Axis No.                  |                      | Displays the Axis No.                                                                                                    |  |
| Error number display area |                      | Displays the error number when the error is detected.                                                                                               |  |
| Servo switch button       |                      | Switches the servo status of the corresponding axis.<br>Lamp ON: Servo status is ON.<br>Lamp OFF: Servo status is OFF.                              |  |
| Home return button        |                      | It moves actuator to the initial position of the corresponding axis.<br>Lamp ON: Home return is completed.<br>Lamp OFF: Home return is incompleted. |  |
| Move button               |                      | Move actuator of applicable axis to applicable axis coordinate of selected position number.                                                         |  |

# 7.4 Current position display

|                         | Current position 🔹 👘 🗙                           |
|-------------------------|--------------------------------------------------|
| Axis group selection —— | Axis group No. Axis group No.1 ~                 |
|                         | Selection panel SCARA robot                      |
| Coordinate system       | Display coordinate system Cartesian coordinate ~ |
| settings                | Work coordinate system No. 0                     |
|                         | Tool coordinate system No. 0                     |
|                         | Arm system Right                                 |
| Select axes —           | Select all axes Release all axes                 |
|                         | X 0.000                                          |
|                         | Y 500.000                                        |
|                         | Z 0.000                                          |
|                         | R 0.000                                          |
| Import current position | Import current position                          |
|                         | Position No.                                     |
|                         | Position name                                    |
|                         | Import current position                          |

Display current position window by clicking Current position display in "Position" tab. The following is current position window when displayed axis selection is "SCARA robot".

Fig. 7.4-1 Current position window

## 7.4.1 Function

Display current position coordinate of actuator. It takes in the current position as position data.

## 7.4.2 Axis group selection

Axis group can be switched when axis group is plural.

Robot and normal axis can be switched when the displayed axis is plural.

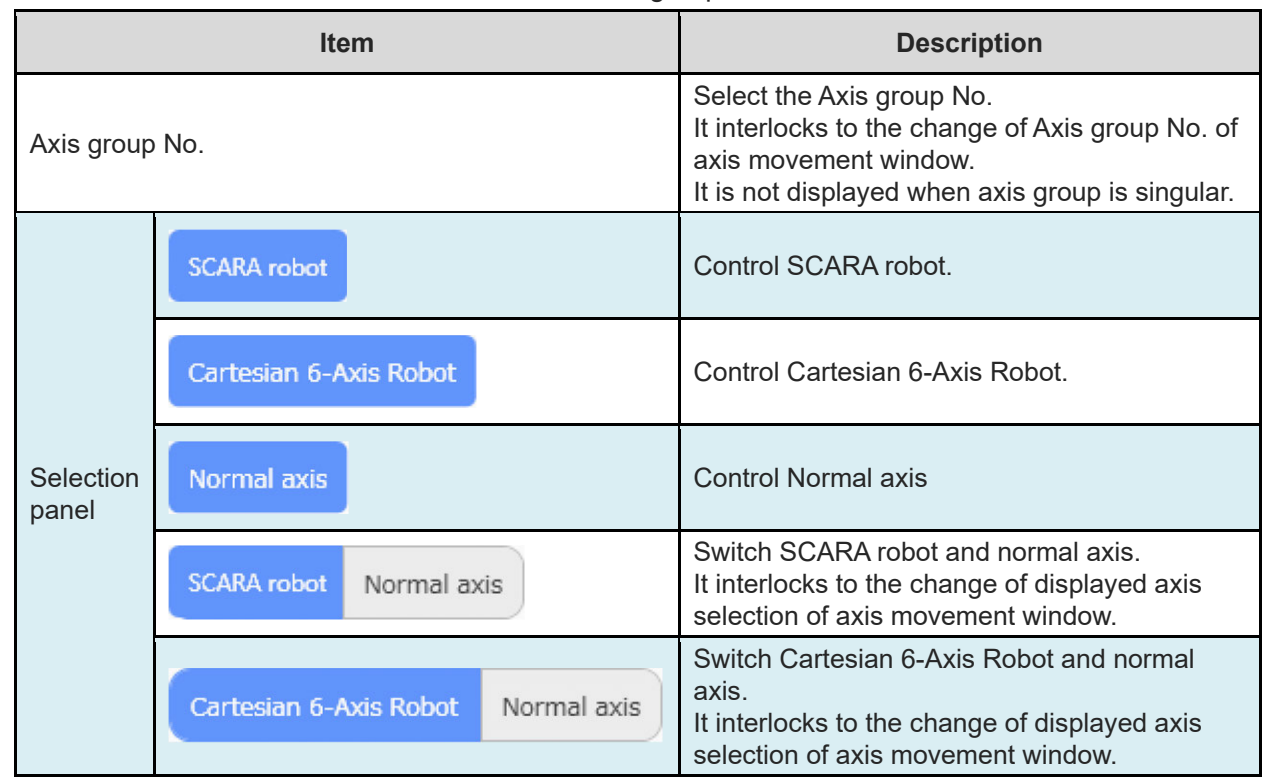

Table 7.4-1 Axis group selection

## 7.4.3 Coordinate system settings

The following is coordinate system settings. It is displayed when displayed axis selection is "SCARA robot" or "Cartesian 6-Axis Robot".

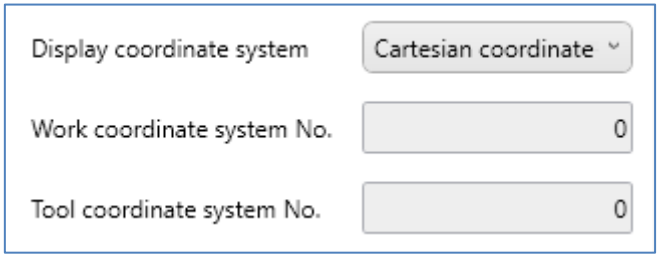

Fig. 7.4- 2 Coordinate system settings

| Item                       | Description                                                                                                    |
|----------------------------|----------------------------------------------------------------------------------------------------|
| Display coordinate system  | Switch coordinate system that displays current position.<br>The selection are as shown below.<br>Cartesian coordinate system, Each axis coordinate system |
| Work coordinate system No. | Set the Work coordinate system No<br>It is valid when displayed coordinate system is "Cartesian<br>coordinate system".                                    |
| Tool coordinate system No. | Set the Tool coordinate system No<br>It is valid when displayed coordinate system is "Cartesian<br>coordinate system".                                    |

 Table 7.4-2
 Coordinate system settings configuration

## 7.4.4 Select axis

The following is Select axis when displayed axis selection is "SCARA robot".

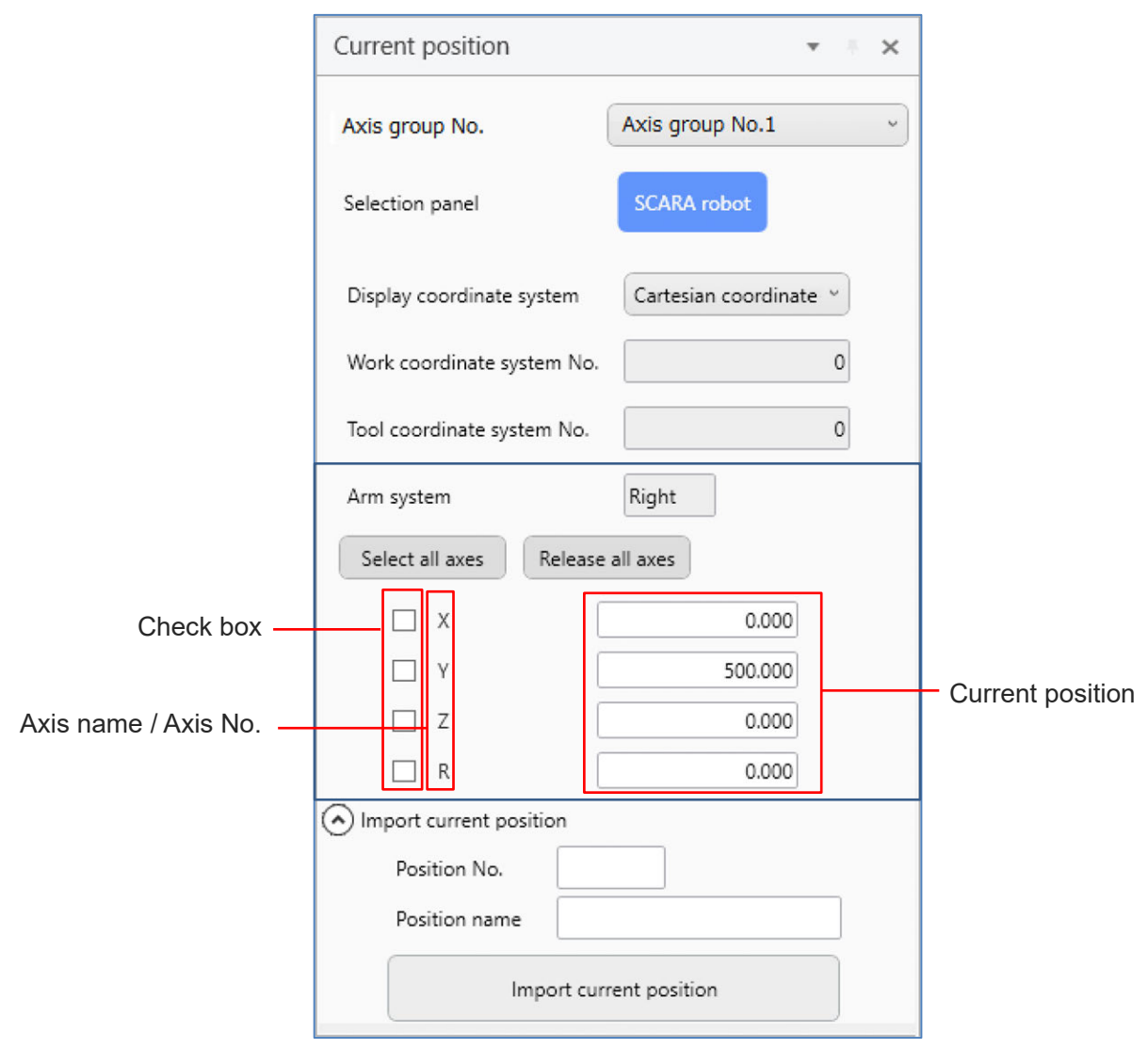

Fig. 7.4- 3 Select axis (SCARA robot)

| Table 7.4- 3 Select axis o | configuration | (SCARA robot) |
|----------------------------|---------------|---------------|
|----------------------------|---------------|---------------|

| ltem                    | Description                                                                                                    |
|-------------------------|----------------------------------------------------------------------------------------------------|
| Arm system              | Display the Arm system.                                                                                                    |
| Select all axes button  | Select all checkboxes for all axes.                                                                                                    |
| Release all axes button | Release all checkboxes for all axes.                                                                                                    |
| Check box               | Checked axis is subject to the Import current position.                                                                                                    |
| Axis name / Axis No.    | Axis name is displayed when displayed coordinate system is<br>"Cartesian coordinate system".<br>Axis No. is displayed when displayed coordinate system is "Each axis<br>coordinate system". |
| Current position        | Display the current position of each axis.                                                                                                    |

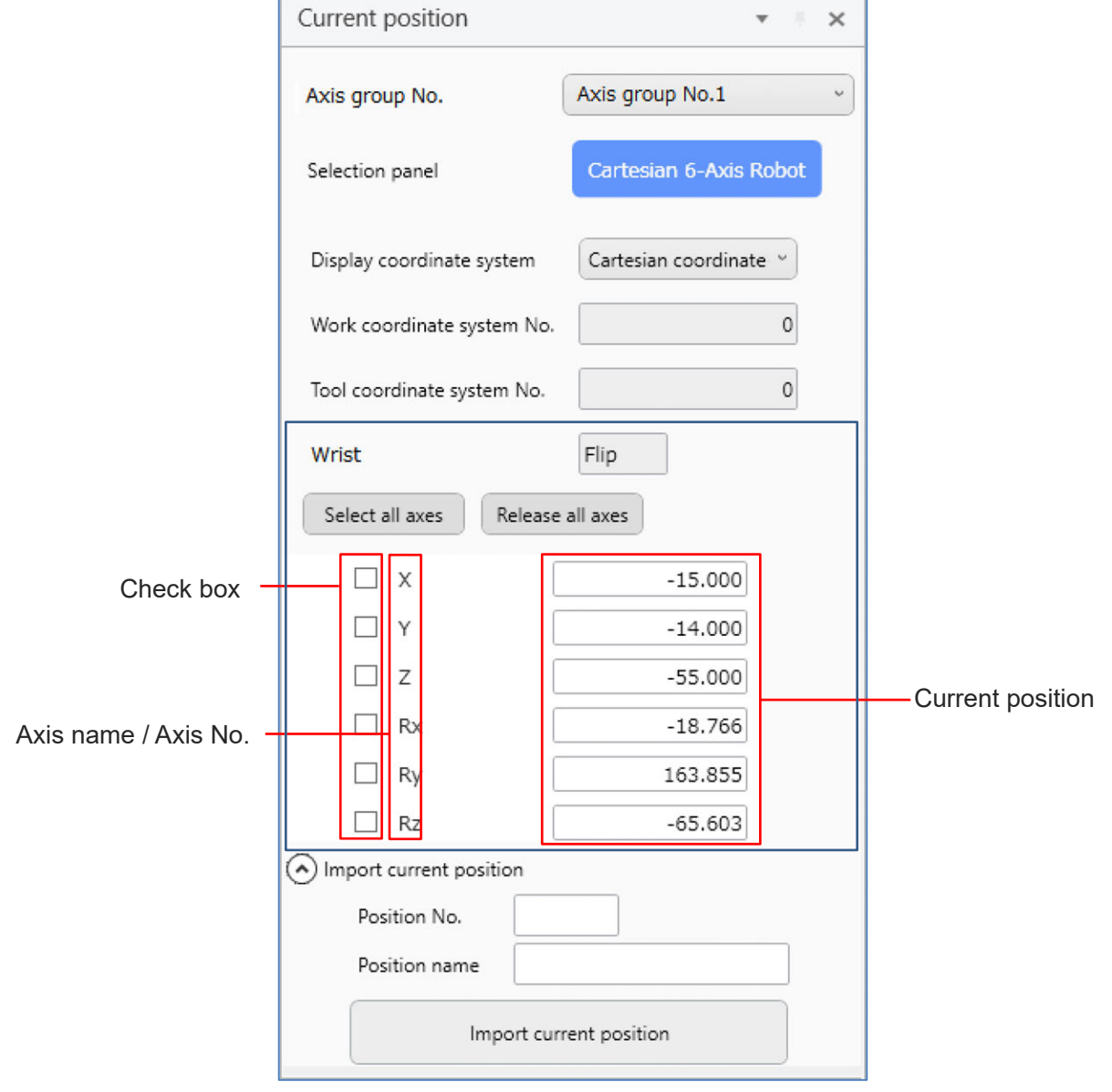

The following is Select axis when displayed axis selection is "Cartesian 6-Axis Robot".

Fig. 7.4- 4 Select axis (Cartesian 6-Axis Robot)

| Table 7.4- 4 Select axis configuration ( | Cartesian 6-Axis Robot) |
|------------------------------------------|-------------------------|
|------------------------------------------|-------------------------|

| ltem                    | Description                                                                                                    |  |
|-------------------------|----------------------------------------------------------------------------------------------------|--|
| Wrist                   | Display the Wrist                                                                                                    |  |
| Select all axes button  | Select all checkboxes for all axes.                                                                                                    |  |
| Release all axes button | Release all checkboxes for all axes.                                                                                                    |  |
| Check box               | Checked axis is subject to the Import current position.                                                                                                    |  |
| Axis name / Axis No.    | Axis name is displayed when displayed coordinate system is<br>"Cartesian coordinate system".<br>Axis No. is displayed when displayed coordinate system is "Each axis<br>coordinate system". |  |
| Current position        | Display the current position of each axis.                                                                                                    |  |

| The following is Select | t axis when displayed axis | s selection is "Normal axis". |
|-------------------------|----------------------------|-------------------------------|
|-------------------------|----------------------------|-------------------------------|

|             | Current position                 | <b>▼ ∓</b> ×          |
|-------------|----------------------------------|-----------------------|
|             | Selection panel Normal ax        | <b>kis</b>            |
|             | Select all axes Release all axes |                       |
| Check box - | Axis 1                           | 0.000                 |
|             | Axis 2                           | 0.000 Current positon |
| Axis No. –  | Axis 3                           | 0.000                 |
|             | Axis 4                           | 0.000                 |
|             | lmport current position          |                       |
|             | Position No.                     |                       |
|             | Position name                    |                       |
|             | Import current position          |                       |

Fig. 7.4- 5 Select axis (Normal axis)

| ltem                    | Description                                             |
|-------------------------|---------------------------------------------------------|
| Select all axes button  | Select all checkboxes for all axes.                     |
| Release all axes button | Release all checkboxes for all axes.                    |
| Check box               | Checked axis is subject to the Import current position. |
| Axis No.                | Displays the Axis No.                                   |
| Current position        | Display the current position of each axis.              |

## 7.4.5 Import current position

The following is the Import current position.

| -) import current posi |                       |
|------------------------|-----------------------|
| Position No.           |                       |
| Position name          |                       |
|                        |                       |
| Im                     | port current position |

Fig. 7.4- 6 Import current position

| Table 7.4-6 | Import | current  | position | configuration |
|-------------|--------|----------|----------|---------------|
|             |        | ourrorit | poolaon  | garaaon       |

| ltem                           | Description                                                                                                    |  |
|--------------------------------|----------------------------------------------------------------------------------------------------|--|
| Position No.                   | Displays the selected Position No. when the list in position data edit [Project] window is selected.                                                          |  |
| Position name                  | Displays the Position name.                                                                                                    |  |
| Import current position button | It is valid when position data edit [Project] window is opened. Import checked axis current position to position data edit [Project] window as position data. |  |

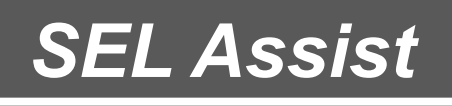

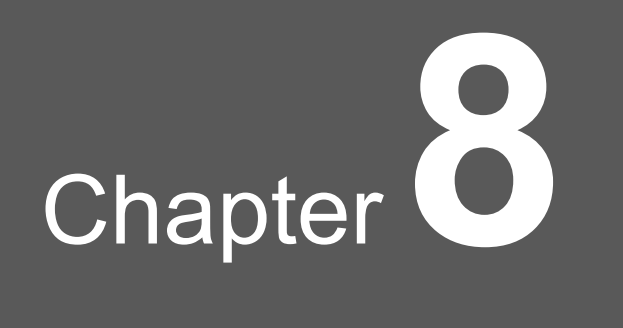

# Program

| 8.1 | Creati                  | Creating a program·····8-1                  |  |  |
|-----|-------------------------|---------------------------------------------|--|--|
|     | 8.1.1 It                | em                                          |  |  |
|     | 8.1.2 Selecting Program |                                             |  |  |
|     | 8.1.3 A                 | Ilocation of Items ······8-5                |  |  |
|     | 8.1.4 F                 | roperty Setting ······8-8                   |  |  |
|     | 8.1.5 C                 | Comment input ······8-10                    |  |  |
|     | 8.1.6 S                 | ub-Routine Features ······8-11              |  |  |
|     | 8.1.7 V                 | Vrite to program ······8-12                 |  |  |
|     | 8.1.8 V                 | Vrite to flash ROM ······8-12               |  |  |
|     | 8.1.9 S                 | Save SEL Program File8-13                   |  |  |
|     | 8.1.10                  | Clear                                       |  |  |
|     | 8.1.11                  | Compare programs 8-14                       |  |  |
|     | 8.1.12                  | Screenshot Feature                          |  |  |
|     | 8.1.13                  | Setting Name (Symbol) to Program ····· 8-15 |  |  |
|     | 8.1.14                  | Program file Export/Import ·····8-17        |  |  |
|     | 8.1.15                  | User-defined item 8-18                      |  |  |
|     | 8.1.16                  | Delete user-defined item 8-22               |  |  |

| 8.2 | Test run ····· 8-23                        |
|-----|--------------------------------------------|
|     | 8.2.1 Execution of Program 8-23            |
|     | 8.2.2 Trace positions                      |
|     | 8.2.3 Program Pause & Resume 8-24          |
|     | 8.2.4 Program Finish ······ 8-24           |
|     | 8.2.5 Set/Clear breakpoint ····· 8-25      |
|     | 8.2.6 Cycle time measurement ······8-26    |
|     | 8.2.7 Checking Program Execution Condition |
|     | 8.2.8 Program Execution Error ····· 8-28   |
|     | 8.2.9 Test Run Mode / Edit Mode ····· 8-28 |
| 8.3 | Simple program functions······8-29         |
|     | 8.3.1 Simple program window ······8-29     |
|     | 8.3.2 Aimple program menu ······8-30       |
|     | 8.3.3 Program Editing ······8-32           |
|     | 8.3.4 Number of executions ······8-36      |
|     | 8.3.5 AVD setting                          |
|     |                                            |

# 8.1 Creating a program

In this chapter, explains how to create a program.

### 8.1.1 Item

An item indicates a component that is allocated in a program. The list of items is shown below.

Table 8.1-1 Item list

| Category      | ltem                                   | Description                                                                                                    |
|---------------|----------------------------------------|----------------------------------------------------------------------------------------------------|
|               | Return home                            | Return actuator to the initial point.<br>Returning home does not need to be performed<br>for actuator that is equipped with absolute<br>encoder.            |
| Axis motion   | Servo-On/Off                           | Switch ON/OFF for servo of selected axis.                                                                                                    |
|               | Noninterpolated movement               | Each axis moves with selected speed. It moves faster compared to interpolated movement.                                                                     |
|               | Interpolated<br>movement               | Axis tip moves with selected speed. Each axis moves with straight trajectory by adjusting speed.                                                            |
|               | Continuous path move                   | It moves multiple position from initial position to last position without stopping.                                                                         |
|               | Arch-motion                            | Shorten moving time by arch motion. It is used for pick and place movement of work.                                                                         |
|               | Controlled thrust mvt<br>(push-motion) | Move certain section by controlling thrust.                                                                                                    |
|               | Circular movement                      | Move with circular trajectory in orthogonal multiple axis.                                                                                                  |
|               | Arc movement                           | Move with arc trajectory in orthogonal multiple axis.                                                                                                    |
|               | AVD setting                            | Set the speed when actuator is operated and addition and subtraction speed.                                                                                 |
| Adjust a move | S-curve (smooth) acc/                  | Operate S-curve for addition and subtraction<br>speed. Add speed and subtract speed to axis<br>gently compared to linear addition and<br>subtraction speed. |
|               | Set positioning band                   | Regard setting positioning as completed towards<br>the position that should be set before selected<br>distance.                                             |

| Category                        | Item                       | Description                                                                                                    |
|---------------------------------|----------------------------|----------------------------------------------------------------------------------------------------|
|                                 | Receive position data      | Receive position data from external devices.                                                                           |
| Receive data from               | Receive speed              | Receive axis moving speed data from external devices.                                                                  |
| external devices                | Receive acc/dcl            | Receive axis addition speed and subtraction speed data from external devices.                                          |
|                                 | Receive variable           | Receive value for variable from external devices.                                                                      |
|                                 | Output motor current value | Output motor current value (ratio against rated current value) to external devices.                                    |
| Output data to external devices | Output deviation           | Output deviation (per encoder pulse) to external devices.                                                              |
|                                 | Output position            | Export axis current position to external devices.<br>Set current position to position data.                            |
|                                 | Begin loop                 | Perform item process repeatedly that is allocated<br>between this item and end loop item with<br>selected requirement. |
|                                 | Terminate loop             | Return to terminate loop item.                                                                                         |
|                                 | Leave loop                 | Leave loop with selected requirement.                                                                                  |
| Conditional/Branch              | Return to Begin loop       | Return to begin loop with selected requirement.                                                                        |
| processes                       | Franch-proc                | Branch processes depending on selected requirement.                                                                    |
|                                 | Merge-proc                 | End branch processes.                                                                                                  |
|                                 | Branch multi-proc          | Branch processes depending on selected requirement. Requirements can be set up to 7.                                   |
|                                 | Merge multi-proc           | End multiple processes selection.                                                                                      |

| Category          | Item               | Description                                                                                                    |
|-------------------|--------------------|----------------------------------------------------------------------------------------------------|
|                   | Timer              | Pause performing program during set time.                                                                       |
|                   | Wait for I/O       | Pause program until the flag that is used in I/O signal from external devices or controller is selected.        |
|                   | Change output      | Change output signal status in external devices.                                                                |
| Program controls  | Change flag status | Change flag status that is used inside controller.                                                              |
| r rogram controis | Call sub-routine   | Call selected sub-routine.                                                                                      |
|                   | Exit program       | Exit from current program.                                                                                      |
|                   | Run other program  | An indicated program should get executed.<br>Condition setting with input ports / global flags is<br>available. |
|                   | Stop other program | An indicated program should be stopped.<br>Condition setting with input ports / global flags is<br>available.   |
| Othere            | Calculate          | Save created calculate result to variable. It can be set in property dialog.                                    |
| Others            | Axis group setting | Set the axis group setting.                                                                                     |
|                   | Start sub-routine  | This is the start item of sub-routine.                                                                          |
| Initial Placement | End sub-routine    | This is the end item of sub-routine.                                                                            |
| Item              | Start program      | This is the start item of program.                                                                              |
|                   | End program        | This is the end item of program.                                                                                |
| User-defined item | User-defined item1 | This is the User-defined item.                                                                                  |

## 8.1.2 Selecting Program

When a new project is created, a window for Program No. 1 should appear on the programming window.

| Prg1          | • × Pi  | operties    |        |        | - ¥ - 4  | ×      |
|---------------|---------|-------------|--------|--------|----------|--------|
| Start program |         | rogram list |        |        |          |        |
| I             |         | Program No. | Symbol | Status | Properti | es 🗄   |
| Help          | * # X 🥥 | Prg1        | 1      | Used   | Comple   | te     |
|               |         | Prg2        |        | Unused | Incompl  | lete   |
|               | ۲       | Prg3        |        | Unused | Incompl  | lete   |
|               |         | Prg4        |        | Unused | Incompl  | lete   |
|               | ۲       | Prg5        |        | Unused | Incompl  | lete   |
|               |         | Profi       |        | Unused | Incomo   | lete 1 |

Fig. 8.1- 1 Programming window

A window of selected program number is displayed by double clicking the cell that is in the column of program number in program list. The following is the example when "Prg4" is selected.

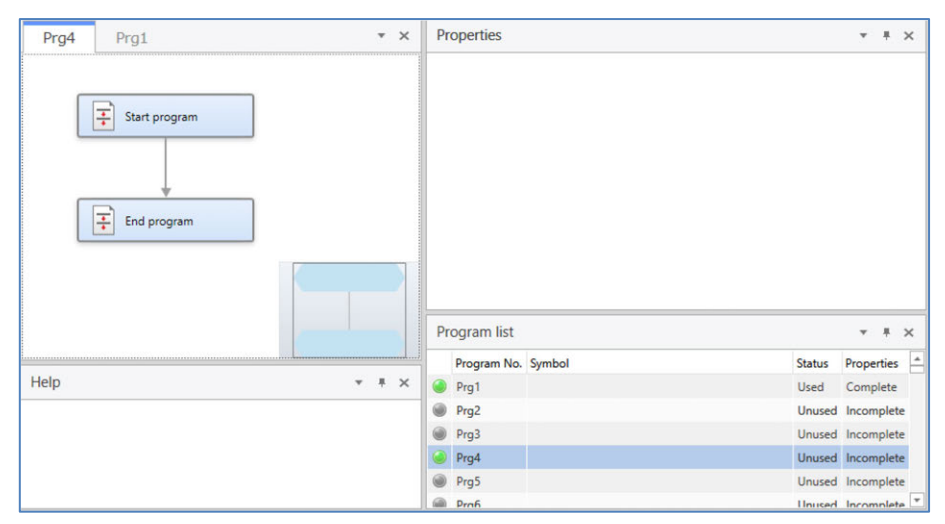

Fig. 8.1-2 Selected program number

## 8.1.3 Allocation of Items

Click an item from Toolbox, and drag it to the creating a program window.

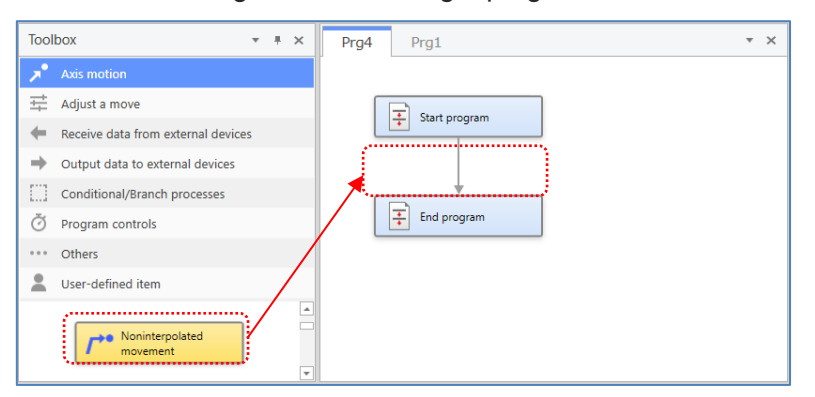

Fig. 8.1- 3 Allocation of Items

Allocation position is displayed as navigation when the item gets close to where allocation is available.

| Prg1* |                          |  |
|-------|--------------------------|--|
| [     | Start program            |  |
|       | Noninterpolated movement |  |
| [     | End program              |  |
|       |                          |  |

Fig. 8.1- 4 Allocation of Items (Navigation display)

The item is inserted and the property dialog is displayed when the item is dropped.

| Start program S No<br>Noninterpo<br>movement | ioninterpolated movement<br>Enter the position number of the target point. | × |
|----------------------------------------------|----------------------------------------------------------------------------|---|
| End program                                  | Position No. (1 - 36000)                                                   |   |
|                                              |                                                                            |   |

Fig. 8.1- 5 Allocation of Items (Property dialog)

#### [1] Items with Limitations to Allocation

The following is the description of the items with limitations to allocation.

| Item name                  | Description                                                                                             |
|----------------------------|----------------------------------------------------------------------------------------------------|
| Branch-proc                | Allocate begin/terminate loop processes item and combined                                               |
| Merge-proc                 | nesting up to 15 steps.                                                                                 |
| Begin loop                 | Allocate begin/terminate branch item and combined nesting                                               |
| Terminate loop             | up to 15 steps.                                                                                         |
| Leave loop items           | Allocate the item to the position that is enclosed with begin                                           |
| Return to Begin loop items | loop processes item and end loop processes item.                                                        |
| Multi Branch Items         | Allocate nesting up to 15 steps for multi branch items.                                                 |
| Call sub-routine Items     | It cannot be allocated to sub-routine edit.<br>Allocate main program edit and combined nesting up to 15 |
| User-defined Items         | steps for call sub-routine items, multi branch items of user-<br>defined items or loop processes items. |

| Table 8.1-2 Items with | Limitations to Allocation |
|------------------------|---------------------------|
|------------------------|---------------------------|

#### [2] Reallocation items

Items allocated in the program edit window can be reallocated. Select an item to be reallocated and drag & drop it.

#### [3] Multiple Item Select

Selecting multiple items. Drag the mouse to surround items with dotted frame.

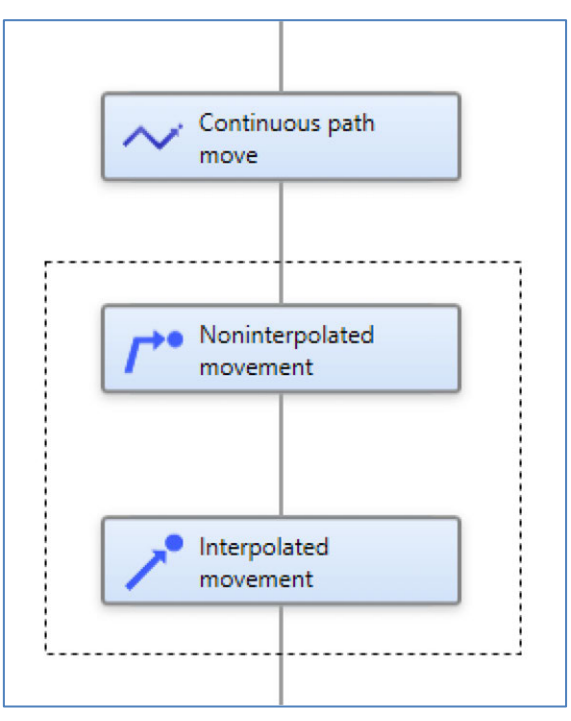

Fig. 8.1- 6 Multiple Item Select

Items in dotted from get selected.

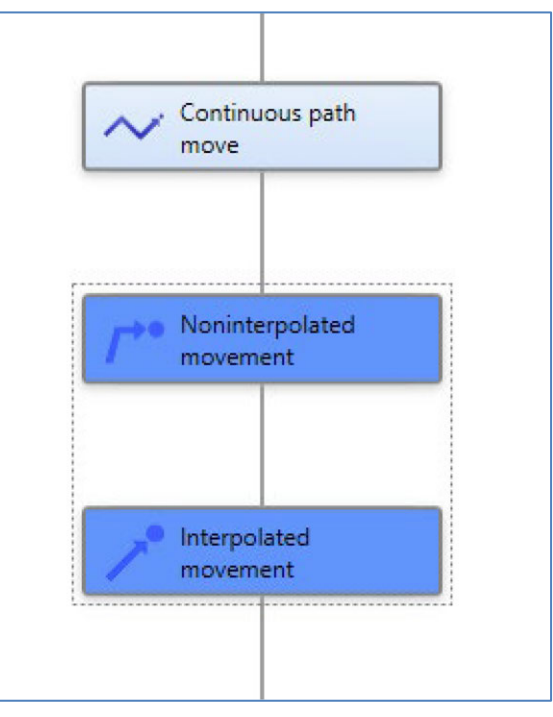

Fig. 8.1-7 Multiple Item Select (Selection status)

## 8.1.4 Property Setting

Set the item property. The following is how to set the property.

- Set from the property dialog
- Set from property window

If the property setting of item is incomplete, the background color is orange. If the property setting of item is completed, the background color is blue.

#### [1] Setting from Property Dialog

Set a property item in the wizard format in the property dialog.

| Set a pause time  | for the program. |  |
|-------------------|------------------|--|
| Select now to set | the pause time.  |  |
| Numerical value   | Variable data    |  |
|                   |                  |  |
|                   |                  |  |

Fig. 8.1- 8 Property setting of an item

Property dialog is automatically displayed when items are allocated.

The setting of automated display of property dialog can be changed in option setting.

Set value of property window is updated when property setting is completed.

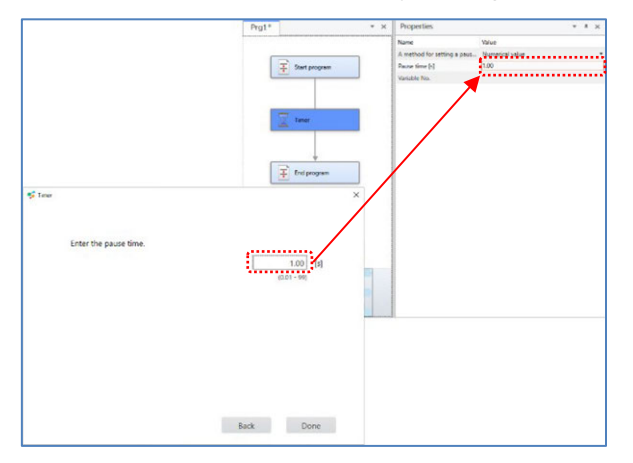

Fig. 8.1-9 Set value of property window is updated

When you require to open the property dialog again, whether to double-click on the item or right-click to show the menu and select "Edit properties".

[2] Setting from Property Window

Property window is consisted of name column and value column. The following is the input format of value column.

Text box:Input numbers and lettersCombo box:Choose from choicesCheck box:Switch valid/invalid

There is a property that switches valid/invalid depending on the selection of combo box. The following is an example of property of "Timer" item.

"Pause time" is valid when "A method for setting a pause time" is "Numerical value".

| Properties                        | <b>▼</b> ∓ ×      |
|-----------------------------------|-------------------|
| Name                              | Value             |
| A method for setting a pause time | Numerical value 🔹 |
| Pause time [s]                    |                   |
| Variable No.                      |                   |

Fig. 8.1- 10 "Timer" item property (Numerical value)

"Variable No." is valid when "A method for setting a pause time" is "Variable data".

| Properties                        |               | * | Ŧ | × |
|-----------------------------------|---------------|---|---|---|
| Name                              | Value         |   |   |   |
| A method for setting a pause time | Variable data |   |   | • |
| Pause time [s]                    |               |   |   |   |
| Variable No.                      |               |   |   |   |

Fig. 8.1- 11 "Timer" item property (Variable data)

When the value in a textbox exceeds the input available limit, error dialog is displayed.

| Properties                        |                 | * | Ŧ | × |
|-----------------------------------|-----------------|---|---|---|
| Name                              | Value           |   |   |   |
| A method for setting a pause time | Numerical value |   |   | - |
| Pause time [s]                    | 99.99           |   |   |   |
| Variable No.                      |                 |   |   |   |

Fig. 8.1-12 "Timer" item property (When it exceeds the input available limit)

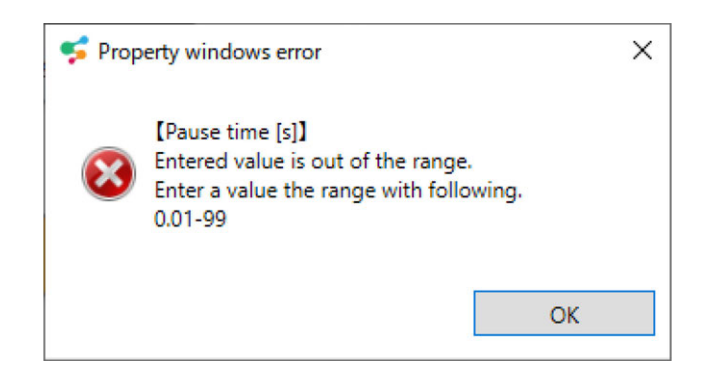

Fig. 8.1-13 Property widows error

## 8.1.5 Comment input

| Start program |                                  |        |
|---------------|----------------------------------|--------|
|               |                                  |        |
| Nuclearnet    |                                  |        |
| movement      | Cut                              | Ctrl+X |
|               | Сору                             | Ctrl+C |
|               | Paste                            | Ctrl+V |
| +             | Delete                           | Del    |
| End program   | Edit properties                  |        |
| <u> </u>      | Edit comments                    |        |
|               | Generate sub-routine             |        |
|               | Generate user-defined item       |        |
|               | Save as image file               |        |
|               | Set/Clear breakpoint             |        |
|               | Cycle time start setting/release |        |
|               |                                  |        |

Input comments in the items. Right-click the item to display the menu.

Fig. 8.1-14 Comment input (Menu display)

Select "Edit comments". Edit comments dialog will be displayed.

| 🗲 Comment input                       | ×      |
|---------------------------------------|--------|
| Enter comments. (Up to 20 characters) |        |
| Go to basing point                    |        |
| ОК                                    | Cancel |

Fig. 8.1-15 Comment input dialog

A comment is available for input with 10 full-width characters or 20 half-size characters.

Input a comment and click OK.

The comment will be displayed below the item name.

| Start pr           | ogram                       |
|--------------------|-----------------------------|
| Noninte<br>Go to b | erpolated mo<br>asing point |
| End pro            | gram                        |

Fig. 8.1- 16 Comment input (Comment display)

## 8.1.6 Sub-Routine Features

The sub-routine is a feature that the specific function and the processes are gathered in one place to get an easy access from other program.

The following is how to create an item of "Call sub-routine".

• Drag the item that you would like to make it as sub-routine.

| Prg1*                    | Ŧ | × |
|--------------------------|---|---|
| Start program            |   |   |
| Timer                    |   |   |
| Auls group setting       |   |   |
| Noninterpolated movement |   |   |
| End program              |   |   |

Fig. 8.1-17 Sub-Routine Features (Item selection)

- Click "Sub-routine" button from "Program" tab, or select "Sub-routine" from menu of right-click.
- Selected item is converted to "Call sub-routine" item.
- Items that are made to sub-routine is added to sub-routine edit.

| Prg1*            | * × | 1                        | * X |
|------------------|-----|--------------------------|-----|
| Start program    |     | Sub-routine No.1         |     |
| Sub-routine No.1 |     | Timer                    |     |
| End program      |     | Axis group setting       |     |
|                  |     | Noninterpolated movement |     |
|                  |     | End sub-routine          |     |

Fig. 8.1- 18 Sub-Routine Features (Generate sub-routine)

The following is a process to call sub-routine.

- Allocate "Call sub-routine" item in main program.
- Set the sub-routine number in property edit.

## 8.1.7 Write to program

Write a program to a controller.

Use the following buttons in "Program" tab.

| Button name     | Function               |
|-----------------|------------------------|
| Current program | Write current program. |
| All programs    | Write all programs.    |

An error dialog is displayed when the following events are detected.

- When the items that property setting is incomplete are included in program.
- When program is performed.
- When the protection is set to program in controller.

### 8.1.8 Write to flash ROM

Write position data and program to flash ROM in controller with "Write to flash ROM" button in "Robot" tab.

Position data and program are deleted when controller is turned off without writing flash ROM or software is reset.

Write to flash ROM if the data is retained in controller.

## 8.1.9 Save SEL Program File

Program is saved as a program file that can be used in a teaching pendant or PC software. Use following buttons in "Program" tab.

| Tuble 0.1 + Dutton to use to suve program me | Table 8.1-4 | Button | to use | to save | program | file |
|----------------------------------------------|-------------|--------|--------|---------|---------|------|
|----------------------------------------------|-------------|--------|--------|---------|---------|------|

| Button name          | Function                 |
|----------------------|--------------------------|
| Save current program | Save a program displayed |
| Save all programs    | Save all programs.       |

An error dialog is displayed when the following events are detected.

• When the items that property setting is incompleted are included in saved program.

## 8.1.10 Clear

The program clear is a feature to delete displayed program and all items that are allocated in subroutine.

Click Clear current program in the "Program" tab.

## 8.1.11 Compare programs

The program comparing is a feature to compare displayed programs and programs that are saved in the controller.

Click Compare programs in the "Program" tab.

The result is displayed when the program comparing is complete.

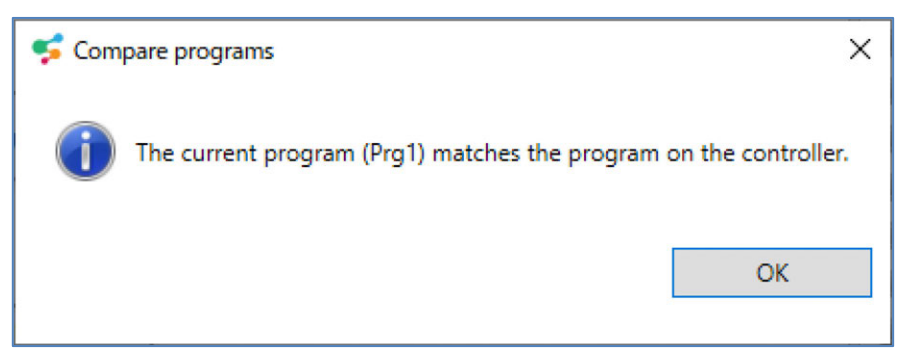

Fig. 8.1- 19 Compare programs

## 8.1.12 Screenshot Feature

The screenshot feature is a feature to save screenshots of the programming window and subroutine as an image file.

Right-click on the programming window and select "Save as image file" in the menu. Select a domain to save and click OK.
### 8.1.13 Setting Name (Symbol) to Program

It is available to put a name (symbol) to a program.

Double-click or right-click a cell in "Symbol" column in the program list window, and select "Edit symbol" in the menu.

| Pr | ogram list  |            |        | * # ×      | ¢ |
|----|-------------|------------|--------|------------|---|
|    | Program No. | Symbol     | Status | Properties | 4 |
| ۲  | Prg1        | $\bigcirc$ | Used   | Complete   |   |
| ۲  | Prg2        |            | Used   | Complete   |   |
| ۲  | Prg3        |            | Unused | Incomplete |   |
| ۲  | Prg4        |            | Unused | Incomplete |   |
| ۲  | Prg5        |            | Unused | Incomplete |   |
| ۲  | Prg6        |            | Unused | Incomplete |   |
| ۲  | Prg7        |            | Unused | Incomplete |   |
| ۲  | Prg8        |            | Unused | Incomplete |   |
| ۲  | Prg9        |            | Unused | Incomplete |   |
| ۲  | Prg10       |            | Unused | Incomplete |   |
| ۲  | Prg11       |            | Unused | Incomplete |   |
| ۲  | Prg12       |            | Unused | Incomplete | Ŧ |

Fig. 8.1- 20 Setting Name (Symbol) to Program

Synchronize symbols window is displayed when the following actions are performed after setting name.

- Click Current program in "Program" tab.
- Click All programs in "Program" tab.
- Click Save current program in "Program" tab.
- Click Save all programs in "Program" tab.
- Click Open project in "Program" tab.

The Synchronize symbols window are as shown below.

| Project settings> Controller settings Project settings < Controller setting | ngs |
|-----------------------------------------------------------------------------|-----|
|                                                                             |     |
| Program No. Project settings Direction Controller settings                  |     |
| Prg1 ProgramA-1 - Program001                                                |     |
| Prg2 ProgramA-2 - Program002                                                |     |
| Prg3 ProgramA-3 - Program003                                                |     |

Fig. 8.1-21 Synchronize symbols window

Set the symbol that is retained by project and controller.

Click - in "Direction" column and >> and << should be shown in turns.

>>: Project symbol is applied.

Controller symbol is applied.

"Apply and close window" button is valid by setting symbols to all programs. Window is closed and symbols are updated by clicking.

#### 8.1.14 Program file Export/Import

Created program can be shared with other project. Export and import program files.

#### [Export]

Export the program to a file.

Display the menu from "Program file" in "File" tab, and select "Export".

The "Export program file" window will be displayed.

| Export program fil                                                                                                | e                |            |                             |      |      |                     | 3 |
|----------------------------------------------------------------------------------------------------|------------------|------------|-----------------------------|------|------|---------------------|---|
| ← → <b>、</b> ↑                                                                                                    | 🔛 > Do           | ocuments > |                             |      | ~ C  | Q. Search Documents |   |
| Organize 👻 Ne                                                                                                    | w folder         |            |                             |      |      | ≣ •                 | 0 |
| <ul> <li>OneDrive</li> <li>Desktop</li> <li>Downloads</li> <li>Pictures</li> <li>Music</li> <li>Videos</li> </ul> | *<br>*<br>*<br>* | Name       | Date modified<br>No items r | Type | Size |                     |   |
| File name:                                                                                                    | Program          |            |                             |      |      |                     |   |
| Save as type:                                                                                                    | SAPA Files       |            |                             |      |      |                     |   |
| Mide Falders                                                                                                    |                  |            |                             |      |      | Save Cancel         |   |

Fig. 8.1-22 Export program file

Select a domain to save and click Save

[Import]

Load the program file.

Display the menu from "Program file" in "File" tab, and select "Import". The "Import program file" window will be displayed.

| 🗲 Import program file              | ×         |
|------------------------------------|-----------|
| Import file                        |           |
|                                    | Reference |
| Please specify the program number. |           |
|                                    | OK Cancel |

Fig. 8.1-23 Import program file

Select a program number and an import file and click OK.

User-defined item file is also imported when the program file containing user-defined item is imported.

#### 8.1.15 User-defined item

A user-defined item is an item that registers several items as one item and can be used in multiple programs in common.

[1] Create user-defined item

Select the item to make user-defined item.

| Prg1*                 | * × |
|-----------------------|-----|
| Start program         |     |
| Axis group setting    |     |
| Servo-On/Off          |     |
| S-curve (smooth) acc/ |     |
| End program           |     |
|                       |     |

Fig. 8.1-24 User-defined item (item selection)

Click Generate in "Program" tab or right-click selected item, and select "Generate user-defined item" from menu.

The User-defined item name and description settings window will be displayed.

| Item name (required) | Initialization                     |  |  |  |  |
|----------------------|------------------------------------|--|--|--|--|
| Description of item  | Initial operation setting function |  |  |  |  |
|                      | OK Cancel                          |  |  |  |  |

Fig. 8.1- 25 User-defined item name and description settings window

Input item name and explanation, and click OK.

The User-defined item window will be displayed.

In the user-defined item edit window, you can add item, edit the name and explanation of userdefined item and edit item property.

| User-defined item                               |                                                              | - |   | × |
|-------------------------------------------------|--------------------------------------------------------------|---|---|---|
| Save Edit name<br>and description<br>Edit Clipi | 5 c²<br>Help Hide Mini-map Close Mini-map ard Show Show/Hide |   |   |   |
| Toolbox 🔹 🔹                                     | User Properties                                              |   | * |   |
| 📌 Axis motion                                   |                                                              |   |   |   |
| Adjust a move                                   | Beginning of user-                                           |   |   |   |
| Receive data from external devi                 | defined item                                                 |   |   |   |
| Output data to external devices                 |                                                              |   |   |   |
| Conditional/Branch processes                    |                                                              |   |   |   |
| O Program controls                              | Axis group setting                                           |   |   |   |
| *** Others                                      |                                                              |   |   |   |
|                                                 |                                                              |   |   |   |
| Help                                            |                                                              |   | Ŧ | × |
|                                                 |                                                              |   |   |   |
|                                                 |                                                              |   |   |   |
|                                                 |                                                              |   |   |   |

Fig. 8.1- 26 Edit User-defined item window

The following is the menu functions.

Table 8.1- 5 Edit User-defined item window function

| Buttor    | name                      | Function                                                                                             |
|-----------|---------------------------|----------------------------------------------------------------------------------------------------|
|           | Save                      | Save edited contents.                                                                                |
| Edit      | Edit name and description | Edit the name and explanation of user-defined item.                                                  |
|           | Past                      | Paste the copied or cut item.                                                                        |
|           | 5 Undo                    | Get the item allocation or property setting back to the previous condition.                          |
| Clipboard | Ċ Redo                    | Get the item allocation or property setting conditions one step forward. Valid after "Undo" executed |
|           | 🔀 Cut                     | Copies and deletes the selected item.                                                                |
|           | Сору                      | Copy the selected item.                                                                              |
|           | 🥏 Delete                  | Deletes the selected item.                                                                           |
| Show      | Help                      | Display Help window.                                                                                 |
| Show/Hide | Show/Hide mini-<br>map    | Switch show/hide for mini-map.                                                                       |
| Close     |                           | Close the Edit User-defined item window                                                              |

#### [2] Edit User-defined item

#### [Edit User-defined item in Toolbox]

Right-click on a user-defined item in Toolbox and select "Edit User-defined item".

The Edit User-defined item window will be displayed.

| 🥩 Initiali       | zation                             |                        |           | -      |     | × |
|------------------|------------------------------------|------------------------|-----------|--------|-----|---|
| User-de          | fined item                         |                        |           |        |     |   |
| <b>T</b><br>Save | Edit name<br>and description       | ≟ 🙀 Help Hide mini-map | Close     |        |     |   |
|                  | Edit Clipboard                     | Show Show/Hide         |           |        |     |   |
| User             |                                    |                        | 💌 🗧 Prope | erties | •   | * |
|                  | Beginning of user-<br>defined item |                        |           |        |     |   |
| Help             |                                    |                        |           |        | * 1 | × |
|                  |                                    |                        |           |        |     |   |

Fig. 8.1-27 Edit User-defined item

You can change the name and explanation of user-defined item and edit item property.

#### [Editing Already Allocated User-Defined Item]

Right-click the user-defined item that is allocated to program, and select "Edit user-defined" from the menu. The User-defined item window will be displayed.

| S C     Image: Show Show/Hide |       |
|-------------------------------|-------|
| - X                           | ies 💌 |
|                               |       |
|                               | Ŧ     |
|                               |       |

Fig. 8.1-28 Editing Already Allocated User-Defined Item

[3] User-defined item Export/Import

User-defined items can be shared to other projects. Export and import user-defined item.

#### [Export]

Export a user-defined item to file.

Display the menu from "User-defined item" in "File" tab, and select "Export". The "Export user-defined item" dialog will be displayed.

| 🗲 Export user-defined it | tem               | ×      |
|--------------------------|-------------------|--------|
| Please select user-defir | ned items to expo | ort.   |
|                          |                   | v      |
|                          | Next              | Cancel |
|                          |                   |        |

Fig. 8.1- 29 Export user-defined item

Select the user-defined item to export, and click Next. Select a domain to save and click Save.

[Import]

Import user-defined item file.

Display the menu from "User-defined item" in "File" tab, and select "Import". The "Import user-defined item" window will be displayed.

| - → × ↑ 🛄 > Doc       | uments > IAI | > SEL-PRG > Projects | Project001 > Progra | m                  | v C Q            | Search Pro | gram         |  |
|-----------------------|--------------|----------------------|---------------------|--------------------|------------------|------------|--------------|--|
| Organize 👻 New folder |              |                      |                     |                    |                  | I          | ≣ <b>•</b> C |  |
|                       |              | Name                 | ^                   | Date modified      | Туре             | Size       |              |  |
| Desktop Downloads     | *            | C UserFunction001    |                     | 4/23/2024 12:34 AM | Microsoft Edge H | 8 K        | В            |  |
| Documents             | *            |                      |                     |                    |                  |            |              |  |
| Pictures              | *            |                      |                     |                    |                  |            |              |  |
| 🚱 Music               | *            |                      |                     |                    |                  |            |              |  |
|                       |              |                      |                     |                    |                  |            |              |  |

Fig. 8.1- 30 Import user-defined item

Select the user-defined item file to import, and click Open.

#### 8.1.16 Delete user-defined item

The menu is displayed by right-clicking user-defined item in Toolbox.

| Tool                    | box                                                             | Ŧ                     | Ŧ          | ×      | Propertie |
|-------------------------|-----------------------------------------------------------------|-----------------------|------------|--------|-----------|
| $\mathcal{A}^{\bullet}$ | Axis motion                                                     |                       |            |        |           |
| ₩                       | Adjust a move                                                   |                       |            |        |           |
| +                       | Receive data from external devices                              |                       |            |        |           |
| +                       | Output data to external devices                                 |                       |            |        |           |
| 00                      | Conditional/Branch processes                                    |                       |            |        |           |
| Ō                       | Program controls                                                |                       |            |        |           |
|                         | Others                                                          |                       |            |        |           |
| 2                       | User-defined item                                               |                       |            |        |           |
|                         |                                                                 |                       |            |        | Program   |
|                         | Edit user-defined it<br>Delete user-define<br>Expand and delete | tem<br>d iter<br>user | n<br>-defi | ned it | em        |

Fig. 8.1- 31 Display Toolbox menu

[Delete user-defined item]

Deletes the selected user-defined item.

Delete the user-defined item that is already allocated to program.

#### [Expand and delete user-defined item]

Deletes the selected user-defined item.

Allocated user-defined item is replaced with the program that the user-defined item is expanded.

## 8.2 Test run

Test run program. Test run can be used in online mode.

#### 8.2.1 Execution of Program

Move to test run mode and program is executed by clicking Run or Run 1step. The background color of an item under execution is green and one in pause displays in purple.

# Caution

 An actuator may start moving. Check that the safety circuit is connected before operation.

#### 8.2.2 Trace positions

Switch ON/OFF of trace that is under program execution by selecting "Trace positions" in "Test Run" tab. When the trace is ON, window is scrolled to display executed item all the time.

#### 8.2.3 Program Pause & Resume

Displayed program can be paused in the conditions below;

- When Run 1step is clicked
- When reached an item that the breakpoint is set after "Run is executed".
- •When you click Pause after "Run is executed".

When you resume the program, click either Run program or Run 1step.

#### 8.2.4 Program Finish

When you finish executed program, click Stop in "Test run" tab. When you finish executed all programs, click Stop all programs.

#### 8.2.5 Set/Clear breakpoint

By setting the breakpoint for specific item, executed program can be paused.ブレークポイントは、 Breakpoint can be set/clear when program is not executed.

[Setting Breakpoints]

The following is how to set breakpoint.

Select item, and click Set/Clear breakpoint in "Test run" tab.

Or right-click item, and select "Set/Clear breakpoint" from menu.

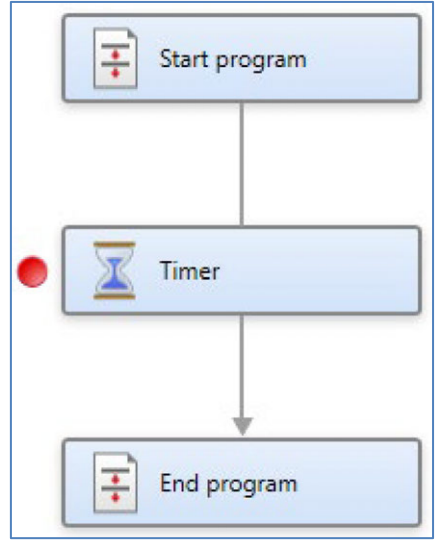

Fig. 8.2- 1 Setting Breakpoints

Setting mark of breakpoint is displayed on the left of an item.

#### [Break Point Release]

Breakpoint can be cleared when setting action for breakpoint is done again.

#### 8.2.6 Cycle time measurement

The following is the description of process of cycle time measurement.

[1] Set/clear cycle time starting/ending point

Set cycle time starting point and cycle time ending point.

[Set cycle time starting point]

Left-click on the item to select it. Select "Cycle time measurement" button in "Test run" tub, and display the menu. Click Set/clear cycle time starting point.

An icon is displayed on the left of the item.

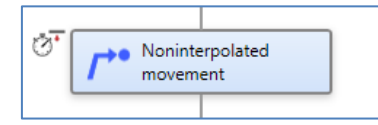

Fig. 8.2- 2 Set cycle time starting point

[Set cycle time starting point]

Click Set/clear cycle time starting point again. An icon is disappeared on the left of the item.

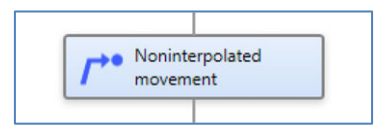

Fig. 8.2- 3 Set cycle time starting point

[Change cycle time starting point]

Select an item that is not set to cycle time starting point. Display a menu by selecting "Cycle time measurement" button in "Test run" tab, and click Set/clear cycle time starting point. Cycle time starting point moves to selected item.

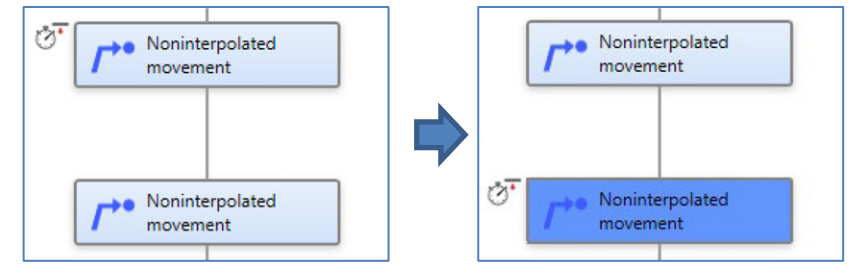

Fig. 8.2- 4 [Change cycle time starting point]

[Set cycle time ending point]

When you would like to set cycle time ending point as well, select an item, display a menu by selecting "cycle time measurement" button in "Test run" tab,

and click Set cycle time ending point .

#### [2] Display of setting position

Display a menu by selecting "Cycle time measurement" button in "Test run" tab.

Display an item that is set to cycle time starting point when "Display cycle time starting point" is selected.

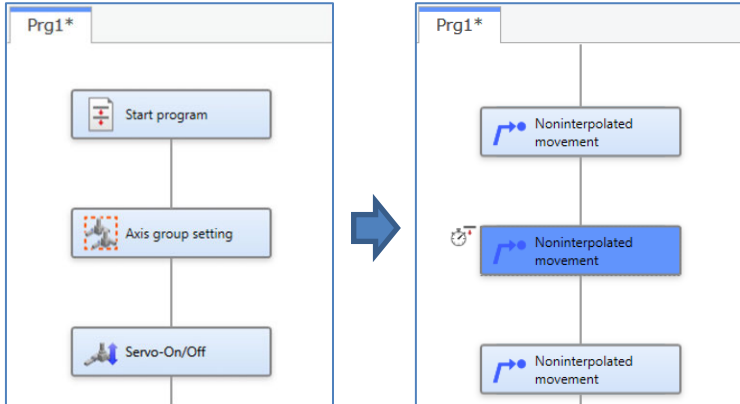

Fig. 8.2- 5 Display of setting position

Display an item that is set to cycle time ending point when Display cycle time ending point is clicked.

#### [3] Display measurement result

The result of cycle time measurement can be checked in cycle time window.

Click Cycle time in "Window" tub. Cycle time window will be displayed.

Select program number of target measurement.

1st measurement is displayed as [----\_] after the program is executed. Measurement time is displayed when the measurement is completed.

| ycle time           | *                    | Cycle time          | * ×                  |
|---------------------|----------------------|---------------------|----------------------|
| Program No.         | 1 ~                  | Program No.         | 1 ~                  |
| Measurement section | Measurement time [s] | Measurement section | Measurement time [s] |
|                     | 1                    |                     | 1 4.002              |

Fig. 8.1- 6 Measurement result (1st time)

From 2nd time, previous measurement time is displayed until the measurement is completed. The display is updated when the measurement is completed.

| .ycle unie          | * * ×                | Cycle time          | *                    |
|---------------------|----------------------|---------------------|----------------------|
| Program No.         | 1 ~                  | Program No.         | 1 ~                  |
| Measurement section | Measurement time [s] | Measurement section | Measurement time [s] |
|                     | 1 4.002              | 1                   | 9.214                |

図 8.2-7 Measurement result (from 2nd time)

#### 8.2.7 Checking Program Execution Condition

The status of program execution can be checked in the program list window.

#### 8.2.8 Program Execution Error

While a program is under execution, when the error occurs due to the program, the items in error is highlighted in red frame and error dialog is displayed.

The display of target item turns back when error dialog is closed.

#### 8.2.9 Test Run Mode / Edit Mode

Test Run Mode and Edit Mode can be switched when program is executed or paused. The mode is switched to Test Run Mode by clicking Run program or Run 1step.

The following is the functions that can be used in Edit Mode/Test Run Mode.

| Function               | Edit Mode | Test RUN Mode |
|------------------------|-----------|---------------|
| Create project         | 0         | ×             |
| Transmit to controller | 0         | ×             |
| Save SEL Program File  | 0         | ×             |
| Executed Item Display  | ×         | 0             |
| Setting Breakpoint     | 0         | ×             |
| Setting Cycle time     | 0         | ×             |
| Monitor                | 0         | 0             |

Table 8.2-1 Functions that can be used in Edit Mode/Test Run Mode.

# 8.3 Simple program functions

Create a program by adding/editing position number and operating method.

#### 8.3.1 Simple program window

The following is the description of simple program window.

|      | Simple program                                                                                                   |                              |                                              |              | <b>▼</b> |
|------|----------------------------------------------------------------------------------------------------|------------------------------|----------------------------------------------|--------------|----------|
| (1)— | Run One-motion Stop S                                                                                            | itart point End point        | All clear                                    |              |          |
| (2)— | Operating section<br>Operating position<br>number<br>Operating method<br>Stop time [s]<br>(0.00 - 99.00)<br>0.00 |                              |                                              |              |          |
| (3)— |                                                                                                    |                              | Number of execution                          | ns 1         |          |
| (4)— | AVD setting<br>CP<br>Speed<br>Acceleration<br>Deceleration                                                       | 100 mm/s<br>1.00 G<br>1.00 G | PTP<br>Speed<br>Acceleration<br>Deceleration | 10 %<br>10 % |          |

Fig. 8.3-1 Simple program window

The following is the description of each number.

| Table 8.3- 1 | Simple | program | window | configuration |
|--------------|--------|---------|--------|---------------|
|--------------|--------|---------|--------|---------------|

| No. | Name                                    | Description                                                                                                    |
|-----|-----------------------------------------|----------------------------------------------------------------------------------------------------|
| (1) | Simple program menu                     | Buttons to operate program are allocated.                                                                                  |
| (2) | Area to edit program                    | Area to create program.                                                                                                    |
| (3) | Number of executions                    | Set the number of executions of program.<br>It displays the rest of the number of executions while<br>program is executed. |
| (4) | Speed/acceleration/deceleration setting | Set the speed, acceleration and deceleration while program is executed.                                                    |

#### 8.3.2 Aimple program menu

The following is the description of functions of the simple program menu.

Table 8.3- 2 Functions of the simple program Menu

| Menu        | Functional Overview                           |
|-------------|-----------------------------------------------|
| Run         | Run the program.                              |
| On-motion   | Run the program for one motion.               |
| Stop        | Stop the programs being executed.             |
| Start point | Set the start point when program is executed. |
| Stop point  | Set the end point when program is executed.   |
| All clear   | Clear the program.                            |

#### [1] Run

Simple program is executed by clicking Run from simple program menu.

It runs after the position that is set in program is written to controller. The following is the background color during running.

| Running | Paused | Error |  |
|---------|--------|-------|--|
| 1       | 1      | 1<br> |  |

| Table 0.0 0 The  | امما دمیرم با |       | يم مرابع بام |         |
|------------------|---------------|-------|--------------|---------|
| Table 6.3- 5 The | packground    | COIOI | auring       | running |

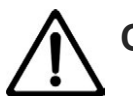

#### Caution

• It might draw unexpected trajectory because the start point when the program is started to execute is current position.

#### [2] On-motion Execution

Execute program for one motion by clicking <u>On-motion</u> in simple program menu. Execute the position that is selected in the program after it is written to controller.

[3] Stop

Executed program can be stopped by clicking Stop in simple program menu.

[4] Start point / Stop point

Select start point and stop point when the program is executed.

[Select start point]

Select the column that is the start point of operating section, and click Start point.

#### [Select stop point]

Select the column that is the stop point of operating section, and click Stop point.

#### [5] All clear

The following dialog is displayed by clicking All clear in simple program menu.

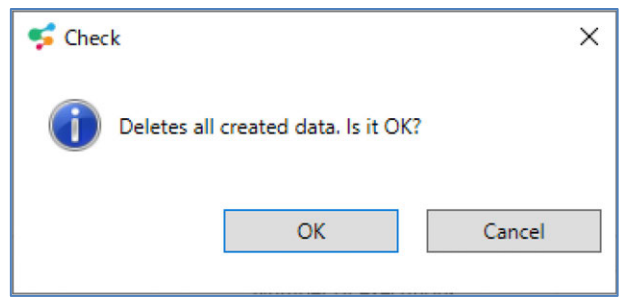

Fig 8.3- 2 "All clear" Check dialog

Click OK to clear the program.

#### 8.3.3 Program Editing

The following menu is displayed by right-clicking in program editing.

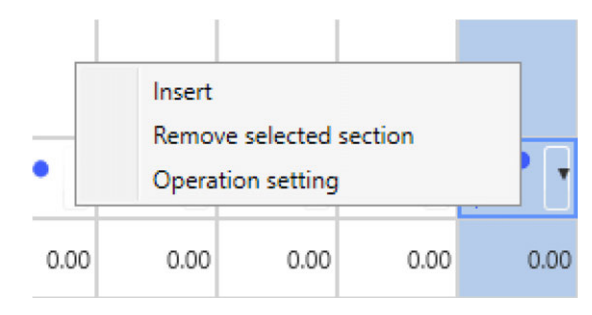

Fig. 8.3- 3 Program Editing

| Table 8.3- 4 Program | n Editing | Selection |
|----------------------|-----------|-----------|
|----------------------|-----------|-----------|

| Selection               | Function                                         |
|-------------------------|--------------------------------------------------|
| Insert                  | Insert operating column before selected section. |
| Remove selected section | Remove selected section.                         |
| Operation setting       | Display dialog to input position number.         |

#### [1] Insert

#### [Insert operating column]

Select "Insert" by right-clicking in program editing.

Operating column is inserted.

#### [Select and edit operating column]

Select operating column, and edit setting information.

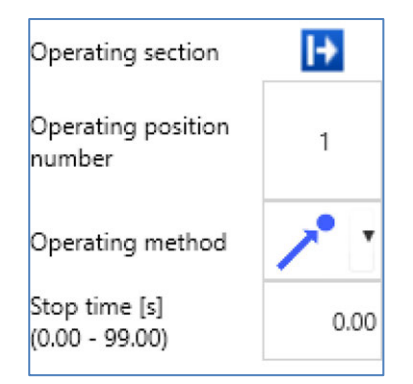

Fig. 8.3- 4 Setting information edit

The following is about setting information.

| Setting information       | Description                                                                                  |
|---------------------------|----------------------------------------------------------------------------------------------|
| Operating section         | Selected section during test run is displayed.<br>Set start point and stop point of program. |
| Operating position number | Set the position number.                                                                     |
| Operating method          | Select the operating method.                                                                 |
| Stop time                 | Set stop time after the operation is stopped. Unit [s]                                       |

Table 8.3- 5 Setting information

#### [2] Remove selected section

Right-click in program editing, and select "Remove selected section". The following dialog is displayed

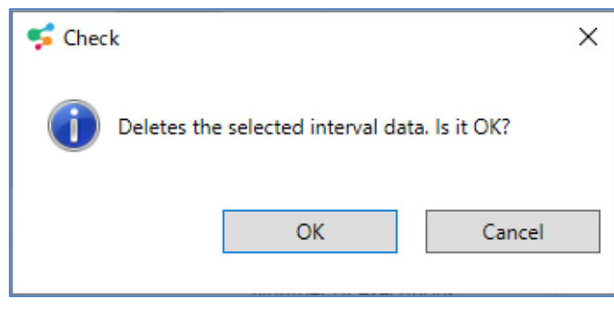

Fig. 8.3- 5 "Remove selected section" Check dialog

Remove selected section by clicking OK.

#### [3] Operating method

Set position number of operating column.

Select operation method, display menu by right-clicking and select "Operation setting".

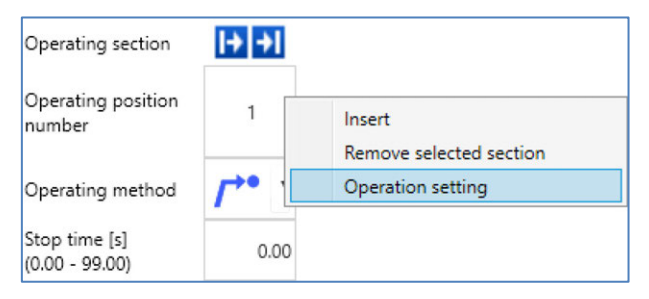

Fig. 8.3- 6 Selecting Operation setting

A dialog will be displayed.

| 🗲 Non interpolation move | ment X |
|--------------------------|--------|
| Target position number   | 1      |
|                          | ОК     |
|                          |        |

Fig. 8.3-7 Non interpolation movement dialog

Input the position number and click OK.

| Son interpolation movem | nent X |
|-------------------------|--------|
| Target position number  | 8      |
|                         | ОК     |

Fig. 8.3-8 Non interpolation movement dialog (Position number input)

The Operation position number is updated.

| Operating section               | l+          | →I    |
|---------------------------------|-------------|-------|
| Operating position<br>number    | 8           | (8)   |
| Operating method                | <b>/</b> →• | /*• ⁻ |
| Stop time [s]<br>(0.00 - 99.00) | 0.00        | 0.00  |

Fig. 8.3-9 Update operating position number

The following is about the position number to set every operation method.

| Operation method |                               | Position number (1)           | Position number (2)     |
|------------------|-------------------------------|-------------------------------|-------------------------|
|                  | Non interpolation movement    | Target Position Number        | None                    |
| ~                | Linear interpolation movement | Target Position Number        | None                    |
| $\sim$           | Path movement                 | Start position number to pass | Target Position Number  |
| $\sim$           | Arc interpolation movement    | Position number to pass       | End position number     |
| Q                | Circle interpolation movement | Position number to pass       | Position number to pass |

| Table 8.3- 6 Position number to set eve | ry operation method |
|-----------------------------------------|---------------------|
|-----------------------------------------|---------------------|

[Import from position data edit window]

Select position data to use in simple program in position data edit window. Display menu by rightclicking, and select "Expand to simple program".

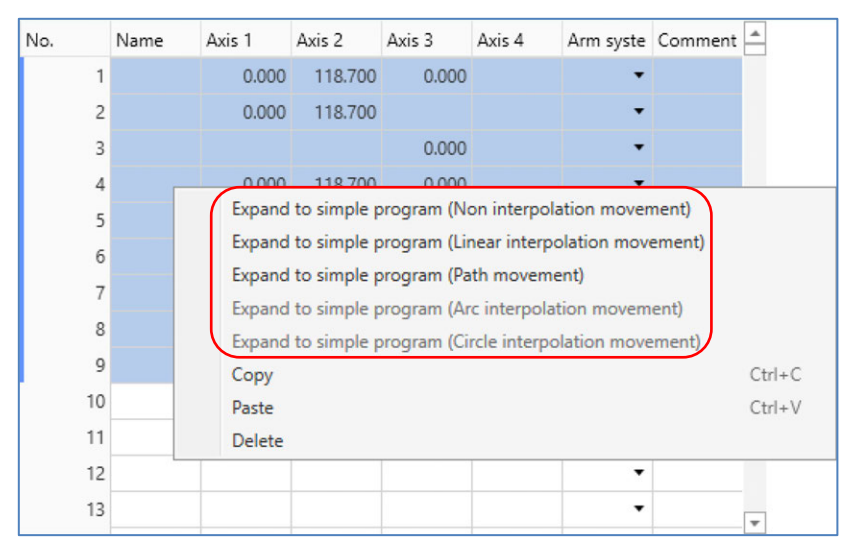

Fig. 8.3- 10 Import from position data edit window

The Simple Programs window is updated.

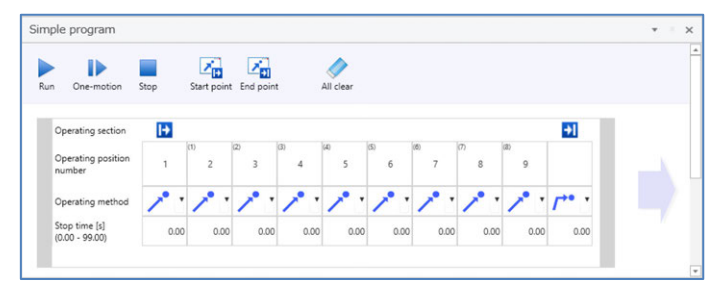

Fig. 8.3- 11 Update simple program window

#### 8.3.4 Number of executions

Set the number of program executions.

| Number of executions | 1 |  |
|----------------------|---|--|
|                      |   |  |

Fig. 8.3- 12 Number of Program Executions

The number of executions is displayed in red while the program is running. The number of executions decreases when the program returns back to the start.

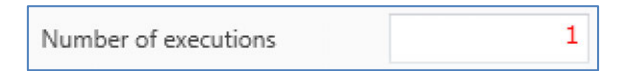

Fig. 8.3- 13 Number of Program Executions (execution)

#### 8.3.5 AVD setting

Set operation speed, acceleration and deceleration when program is running.

| AVD setting  |      |      |              |    |   |
|--------------|------|------|--------------|----|---|
| СР           |      |      | PTP          |    |   |
| Speed        | 100  | mm/s | Speed        | 10 | % |
| Acceleration | 1.00 | G    | Acceleration | 10 | % |
| Deceleration | 1.00 | G    | Deceleration | 10 | % |
|              |      |      |              |    |   |

#### Fig. 8.3- 14 AVD setting

The setting range is shown below.

| Setting information |              | Setting range |
|---------------------|--------------|---------------|
|                     | Speed        | 1 to 9999     |
| CP                  | Acceleration | 0.01 to 9.99  |
|                     | Deceleration | 0.01 to 9.99  |
|                     | Speed        | 1 to 100      |
| PT                  | Acceleration | 1 to 100      |
|                     | Deceleration | 1 to 100      |

Table 8.3-7 Speed and acceleration/deceleration Setting range

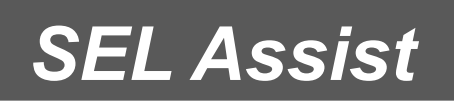

# Chapter 9

# **Drawing function**

| 9.1   | Drawing window·····9-1                              |   |
|-------|-----------------------------------------------------|---|
|       | 9.1.1 Drawing tab                                   |   |
|       | 9.1.2 Display area of drawing list······9-2         | 2 |
|       | 9.1.3 Status Bar                                    | 3 |
|       | 9.1.4 Drawing area······9-4                         | ł |
| 9.2 0 | Create and save drawing data ······                 |   |
|       | 9.2.1 New9-1                                        | 2 |
|       | 9.2.2 Open and save drawing file ······9-1          | 5 |
|       | 9.2.3 Drawing File Export and Import ······9-1      | 5 |
| 9.3   | Setting ······9-16                                  |   |
|       | 9.3.1 Movable range setting ······9-1               | 6 |
|       | 9.3.2 Repetitive action setting······9-1            | 7 |
|       | 9.3.3 How to move between figures setting ······9-1 | 8 |
|       | 9.3.4 Speed Acceleration Deceleration setting       | 9 |
| 9.4   | Program position transformation ······9-21          |   |
| 9.5   | Current position display ······9-22                 |   |

| 9.6 | Figure Creation ·····                           | 9-23                 |
|-----|-------------------------------------------------|----------------------|
|     | 9.6.1 Import figure from CAD data ·····         |                      |
|     | 9.6.2 Import DXF data ·····                     | 9-24                 |
|     | 9.6.3 Import DXF figure ·····                   |                      |
|     | 9.6.4 Delete DXF figure ·····                   |                      |
|     | 9.6.5 Point drawing ·····                       |                      |
|     | 9.6.6 Straight Line Drawing ·····               | 9-26                 |
|     | 9.6.7 Arc Drawing ·····                         | ······ 9 <b>-</b> 27 |
|     | 9.6.8 Circle Drawing ·····                      |                      |
|     | 9.6.9 Square/Rectangle Drawing·····             | 9-31                 |
| 9.7 | Figure Edit ·····                               | 9-33                 |
|     | 9.7.1 Moving top point/figure by dragging ····· |                      |
|     | 9.7.2 Top point snap ·····                      |                      |
|     | 9.7.3 Connecting Figures ·····                  |                      |
|     | 9.7.4 Cut                                       |                      |
|     | 9.7.5 Copy                                      |                      |
|     | 9.7.6 Past·····                                 |                      |
|     | 9.7.7 Delete ·····                              |                      |
|     | 9.7.8 Replace start point and end point ·····   |                      |
|     | 9.7.9 Translation                               |                      |
|     | 9.7.10 Rotation ·····                           | 9-39                 |
| 9.8 | Edit figure information                         | 9-40                 |
|     | 9.8.1 Top point setting·····                    | 9-41                 |
|     | 9.8.2 Individual setting ·····                  |                      |

# 9.1 Drawing window

The drawing window is shown below.

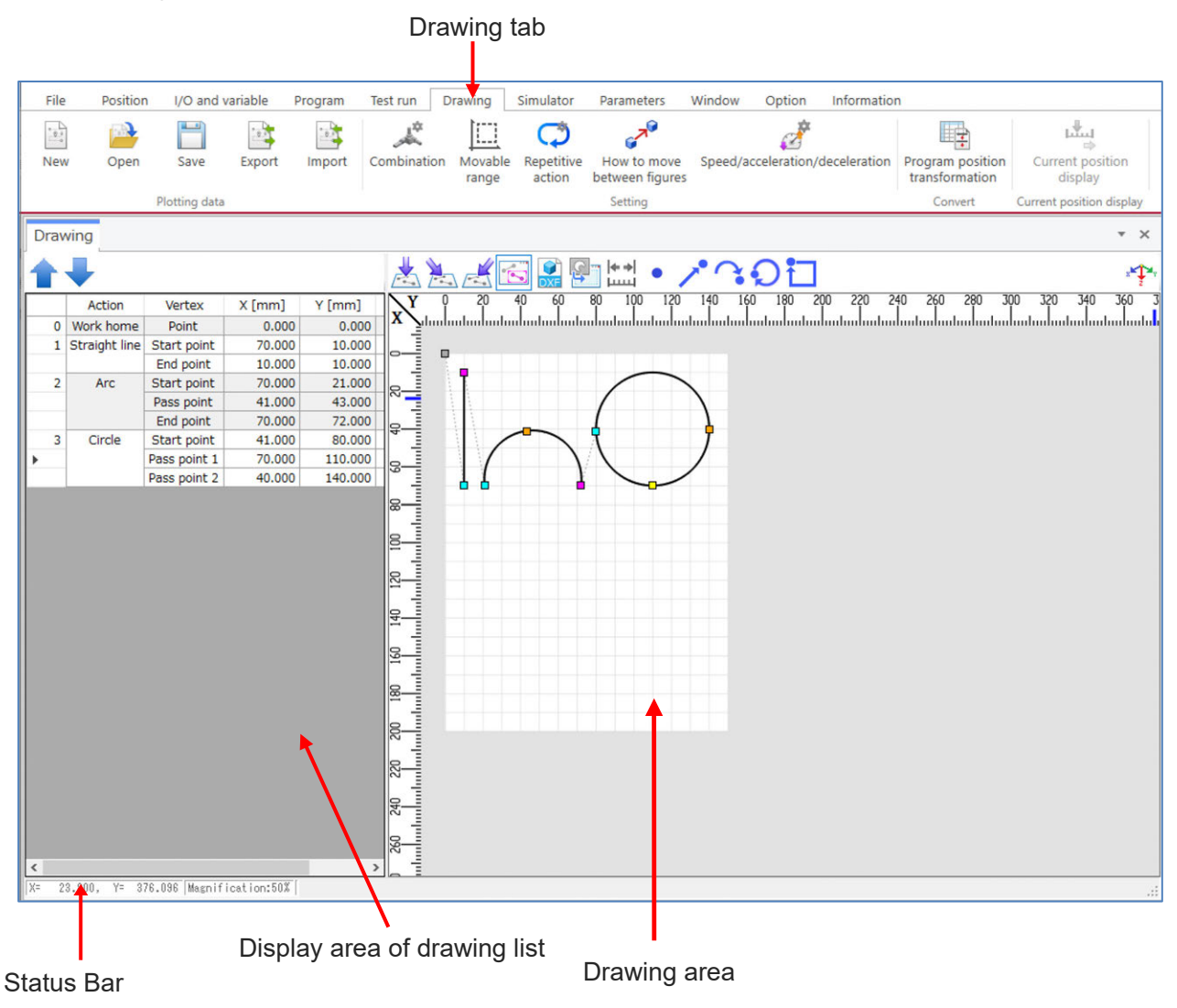

Fig. 9.1-1 Drawing window

#### 9.1.1 Drawing tab

For details on the drawing tab, refer to [4.1.7 Drawing tab].

#### 9.1.2 Display area of drawing list

Drawing list

Click Drawing from Toolbar. Display list of created drawing in drawing area.

Selected drawing is switched with the previous data by Clicking Selected drawing is switched with the next data by Clicking

- DXF import panel
   Display "DXF import" panel by clicking DXF import from Toolbar.
   For details, refer to [9.6.2 Import DXF data].
- Background image import panel
   Display "Background image import" panel by clicking <u>Background image import</u> from Toolbar.
   For details, refer to [9.1.4 [5] Display background image data].

#### 9.1.3 Status Bar

The following information is displayed in Status Bar.

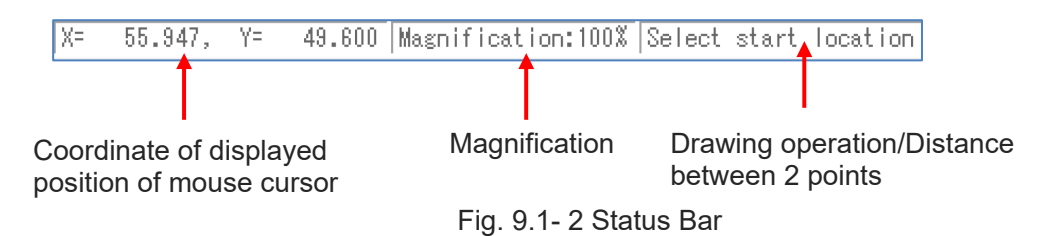

| Name                                                   | Function Description                                                                                                    |
|--------------------------------------------------------|----------------------------------------------------------------------------------------------------|
| Coordinate of<br>displayed position of<br>mouse cursor | Display coordinate (X, Y) of displayed position of mouse cursor.                                                                                                    |
| Magnification                                          | Display magnification of drawing.                                                                                                    |
| Drawing<br>operation/Distance<br>between 2 points      | Display the current drawing operation such as "start selection" and<br>"end selection".<br>Display the distance between selected 2 points while "distance<br>measurement" is executed. |

#### 9.1.4 Drawing area

Create the drawing (operation route) such as dot and line. The following is the structure of drawing area.

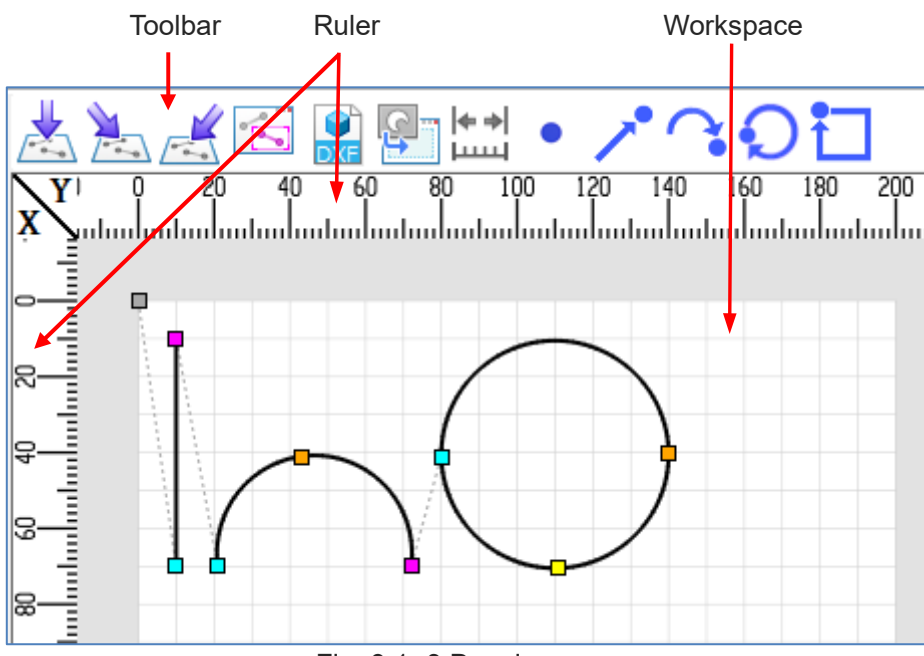

Fig. 9.1- 3 Drawing area

Table 9.1- 2 Structure of drawing area

| Name      | Function Description                                                       |  |
|-----------|----------------------------------------------------------------------------|--|
| Toolbar   | Buttons to edit drawing and create drawing are allocated.                  |  |
| Ruler     | Display scale of X and Y. (Unit: mm)                                       |  |
| Workspace | Area to create drawing. Create drawing (operation route) inside this area. |  |

#### [1] Basic operation

Perform basic operation using mouse and keyboard.

| TADIE 9. 1- 3 DASIC ODEI ALIOI | Table | 9.1- | 3 Basic | operation |
|--------------------------------|-------|------|---------|-----------|
|--------------------------------|-------|------|---------|-----------|

| Mouse        | Operation | Function                                                                                                    |  |  |
|--------------|-----------|----------------------------------------------------------------------------------------------------|--|--|
| Left Button  | Click     | Select the drawing that is located in where the cursor is by<br>importing drawing selection and DXF.<br>Select multiple drawing by pressing and clicking "Shift" key.<br>Decide apex location when the created drawing and distance<br>are measured.<br>Decide measurement start point while the distance is<br>measured.                   |  |  |
|              | Drag      | Move the location of selected drawing when the drawing is selected.<br>Range selection for drawing is done when the drawing is not selected.                                                                                                    |  |  |
| Right button | Click     | Open the pop-up menu.         Import       Ctrl+I         Exchange start point for end point       Ctrl+E         Modify       Ctrl+M         Translation       Ctrl+T         Rotation       Ctrl+R         Cut       Ctrl+X         Copy       Ctrl+V         Paste       Ctrl+V         Delete       Del         Select all       Ctrl+A |  |  |
| Wheel        | Rotation  | Zoom in/out the display. (10% to 8000%)                                                                                                    |  |  |
| Wheel        | Drag      | Scroll to dragged direction.                                                                                                    |  |  |

#### [2] Dot and line

The following is the dots and lines that are displayed in create drawing area.

| Display | Description                                                                  |  |
|---------|------------------------------------------------------------------------------|--|
|         | Work home                                                                    |  |
|         | Dot/Start point of straight line/Start point of<br>circle/Start point of arc |  |
|         | End point of straight line/End point of arc                                  |  |
|         | Passing point 1 of circle                                                    |  |
|         | Passing point 2 of circle / Passing point of arc                             |  |
|         | Center point of circle                                                       |  |
|         | Straight line/Circle/Connection point of arc                                 |  |
|         | Created drawing                                                              |  |
|         | Created drawing (Selected)                                                   |  |
|         | Drawing that is read from DXF file                                           |  |
|         | Drawing that is read from DXF file (Selected)                                |  |
|         | Drawing during creating                                                      |  |
|         | Moving route between drawings                                                |  |

| Table | 91-4 | Dot | and | line   |
|-------|------|-----|-----|--------|
| Table | J. I | DOL | anu | III IC |

#### [3] Toolbar

The following is the buttons and functions of Toolbar.

Table 9.1- 5 Toolbar Buttons and Functions

| Button          | Name                       | Function                                                                       |
|-----------------|----------------------------|--------------------------------------------------------------------------------|
|                 | Above                      | Display the created drawing that is looked from above.                         |
|                 | Above upper left           | Display the created drawing that is looked from above upper left.              |
|                 | Above upper right          | Display the created drawing that is looked from above upper right.             |
| •               | Drawing selection          | Select this when you would like to edit the created drawing data.              |
| DXF             | Import DXF                 | Display "DXF import" panel.                                                    |
| <u></u>         | Import background<br>image | Display "Import background image" panel.                                       |
| <b>♦</b> ♦ <br> | Distance<br>measurement    | Select this when you would like to measure distance between optional 2 points. |
| •               | Point                      | Select this when you would like to create drawing with points.                 |
| _^•             | Straight line              | Select this when you would like to create drawing with lines.                  |
| <b>?</b>        | Arc                        | Select this when you would like to create drawing with arc.                    |
| Q               | Circle                     | Select this when you would like to create drawing with circle.                 |
| t               | Square/Rectangle           | Select this when you would like to create drawing with square/rectangle.       |

#### [4] Select figure

Select created drawing by clicking Drawing selection. Select DXF drawing by clicking Import DXF. The following is how to select the drawing.

• Single selection

The drawing is selected when it's clicked.

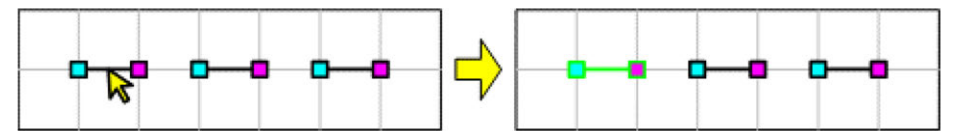

Fig. 9.1-4 Single selection (Selected)

The selected drawing is unselected.

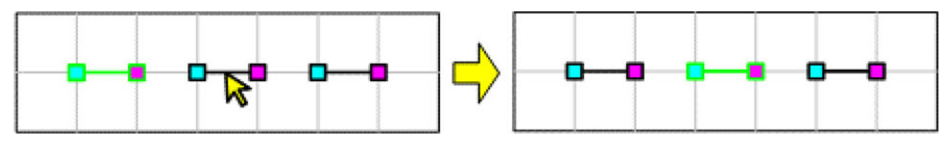

Fig. 9.1-5 Single selection (Unselected)

All selected drawings are unselected when the area outside of drawing is clicked.

Multiple selection

Select multiple drawing by pressing "Shift" key and clicking drawing.

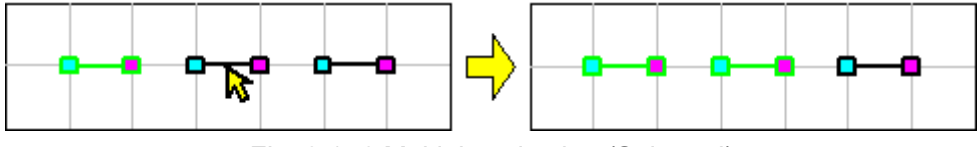

Fig. 9.1- 6 Multiple selection (Selected)

The drawings are unselected by clicking selected drawing.

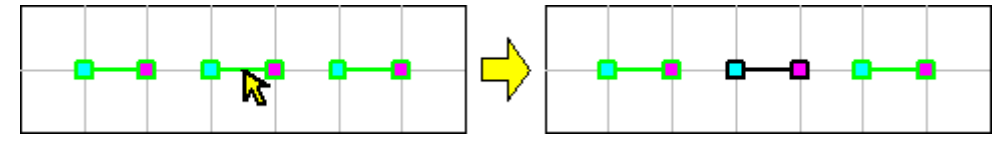

Fig. 9.1-7 Multiple selection (Unselected)

#### Range selection

Select drawing that is inside dotted rectangle by dragging.

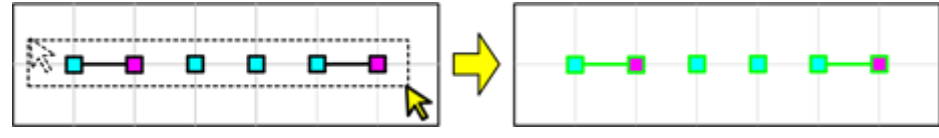

Fig. 9.1-8 Range selection

Select straight line when start point and stop point are included in the dotted rectangle.

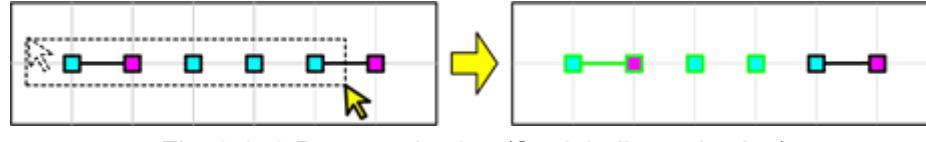

Fig. 9.1-9 Range selection (Straight line selection)

Select arc when start point, passing point and stop point are included in the dotted rectangle, and select circle when start point, passing point 1 and passing point 2 are included in the dotted rectangle.

#### All selection

Select all drawings by selecting "Select All" from pop-up menu.

#### [5] Display background image data

Display read image file (jpg/png) in the background of workspace.

#### Reading

Click Background image editing in the Toolbar. Display background image import panel in the area to display drawing list.

| Background image editing |
|--------------------------|
| File                     |
| File name                |
| Open                     |
| Clear                    |
| cicai                    |
| Offset                   |
| X-axis 0.000 mm          |
| Y-axis 0.000 mm          |
| Apply                    |
| Rotation                 |
| C C                      |
| Scale                    |
| 100 %                    |
| Apply                    |

Fig. 9.1-10 Background image editing Panel

Click Open. The "Open" window will be displayed. Select image data file to display as background image, and click Open.

The image is displayed in the created drawing area.
### • Clear The image is deleted by clicking Clear.

### Offset

Set offset for X-axis and Y-axis. Move image by clicking Apply.

### Rotation

By selecting rotation buttons for clockwise and counterclockwise, the image rotates based on the center of image by 90 degrees.

Scale

Input ratio for image size. Set between 10% to 8000%. Change image scale by clicking Apply.

# 9.2 Create and save drawing data

### 9.2.1 New

Select "New" from the "Drawing" tab. The New dialog will be displayed.

| [In the case | of SCARA robot] |   |           |
|--------------|-----------------|---|-----------|
| 🧲 New        |                 |   | ×         |
| Туре         | Standard        | • |           |
| Model        | IXA-4NNN1805    | • |           |
| Arm          | Left            |   |           |
|              |                 |   | OK Cancel |

Fig. 9.2-1 New dialog (SCARA robot)

| Table 9.2- 1 New selection items ( | (SCARA robot) |
|------------------------------------|---------------|
|------------------------------------|---------------|

| ltem  | Description                                                                                                    |
|-------|----------------------------------------------------------------------------------------------------|
| Туре  | Set the type. The following is the choices. The selection are as shown below.<br>"Standard", "High speed", "High transportable", "Clean room", "Wall hanging",<br>"Ceiling hanging" |
| Model | Select SCARA robot model that is correspond to type.                                                                                                    |
| Arm   | Select from "Left Arm System" and "Right Arm System".                                                                                                    |

[In the case of Cartesian 6-Axis Robot)]

| 🗲 New      |               |             |    | ×      |
|------------|---------------|-------------|----|--------|
| Robot      |               |             |    |        |
| Axis group | Axis group 1. |             |    |        |
|            | Axis No.      | Stroke [mm] |    |        |
| X-axis     | Axis No.1     | 200 🛓       |    |        |
| Y-axis     | Axis No.2     | 150 🚔       |    |        |
| Z-axis     | Axis No.3     | 100 🖕       |    |        |
| X/Y axis   | ) Upper ©     | ) Lower     | X  | Y      |
|            |               |             | ОК | Cancel |

Fig. 9.2- 2 New dialog (Cartesian 6-Axis Robot)

| ltem       | Description                                                         |
|------------|---------------------------------------------------------------------|
| Axis No.   | Display assigned axis number in project setting.                    |
| Stroke     | Display the stroke. Change stroke when controller is not connected. |
| X/Y axis   | Select X-axis and Y-axis in drawing area.                           |
| Z axis (+) | Select plus direction of Z-axis.                                    |

| Table 9.2- 2 New selection items ( | Cartesian 6-Axis Robot) |
|------------------------------------|-------------------------|
|------------------------------------|-------------------------|

#### [Single axis combination]

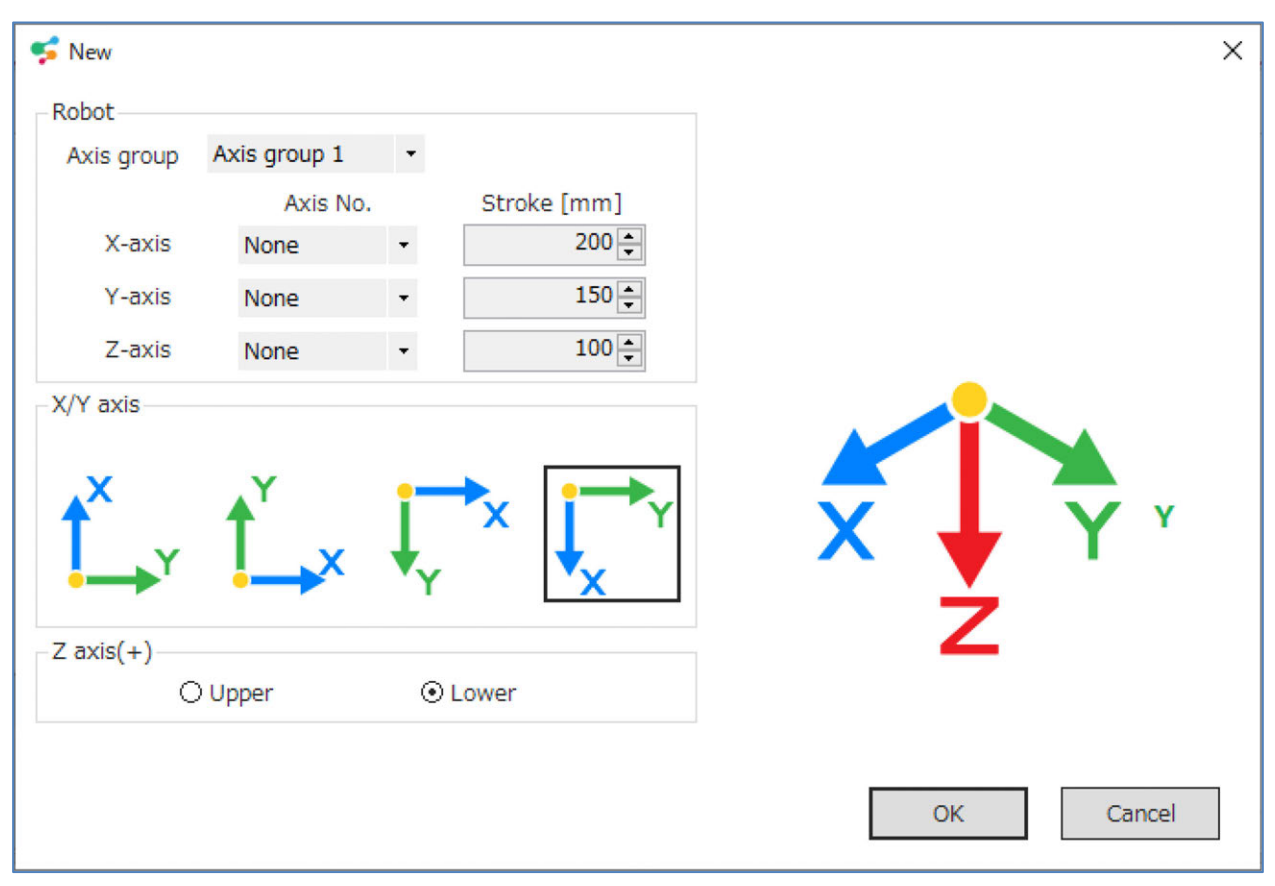

Fig. 9.2- 3 New dialog (Single axis combination)

| ltem       | Description                                                         |
|------------|---------------------------------------------------------------------|
| Axis No.   | Select the Axis number.                                             |
| Stroke     | Display the stroke. Change stroke when controller is not connected. |
| X/Y axis   | Select X-axis and Y-axis in drawing area.                           |
| Z axis (+) | Select plus direction of Z-axis.                                    |

| Table 9.2- 3 | New selection | items | (Single  | axis | combination | า)  |
|--------------|---------------|-------|----------|------|-------------|-----|
|              |               |       | (0.1.9.0 |      |             | • / |

# 9.2.2 Open and save drawing file

[Open]

Select Open from the "Drawing" tab. Display the drawing data of project.

[Save]

Select Save from the "Drawing" tab. Save to drawing data file of project.

# 9.2.3 Drawing File Export and Import

[Export]

Export drawing data to optional file.

Click Export in the "Drawing" tab. The Export window will be displayed. Select the domain to save and input the file name, and click Save.

[Import]

Import drawing data file, and display it in drawing area. Click Import in the "Drawing" tab. The Import window will be displayed. Select drawing data file, and click Open.

# 9.3 Setting

## 9.3.1 Movable range setting

Click Movable range in the "drawing" tab.

Set the movable range of drawing area. The setting is not displayed for SCARA robot. You can't change the setting when it is not connected to controller or simulator.

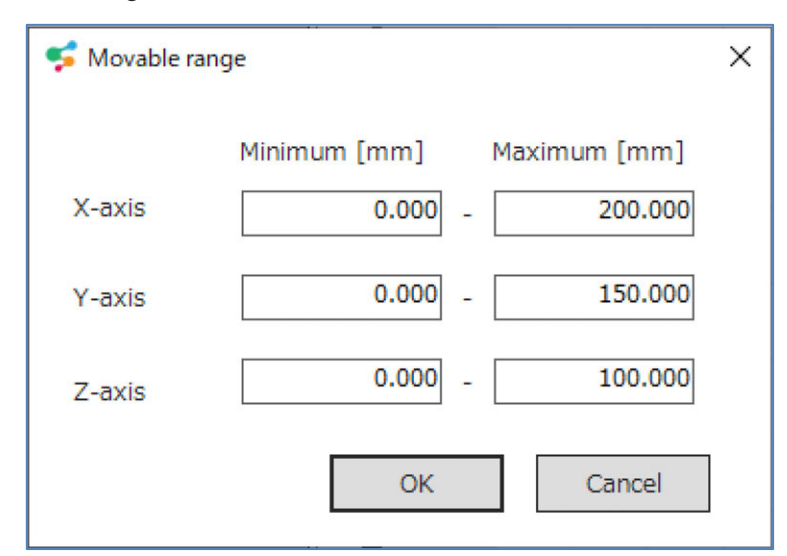

Fig. 9.3-1 Movable range

| Table 0.0 Threads and tange |
|-----------------------------|
|-----------------------------|

| ltem           | Description                           |
|----------------|---------------------------------------|
| X-axis Minimum | Set the minimum of X-axis. (Unit: mm) |
| X-axis Maximum | Set the maximum of X-axis. (Unit: mm) |
| Y-axis Minimum | Set the minimum of Y-axis. (Unit: mm) |
| Y-axis Maximum | Set the maximum of Y-axis. (Unit: mm) |
| Z-axis Minimum | Set the minimum of Z-axis. (Unit: mm) |
| Z-axis Maximum | Set the maximum of Z-axis. (Unit: mm) |

# 9.3.2 Repetitive action setting

Click Repetitive action in the "drawing" tab. Set how to do repetitive action.

| 🥩 Repetitive action | >         |
|---------------------|-----------|
| Count               |           |
| ⊙ Not specify       |           |
| O Specify           |           |
| Cycle count         |           |
| Trigger             |           |
| ⊙ Not specify       |           |
| () Specify          |           |
| Port/Flag           |           |
| Start condition     | ×         |
|                     | OK Cancel |

Fig. 9.3- 2 Repetitive action

[Count]

Table 9.3- 2 Count

| Item        | Description                                         |
|-------------|-----------------------------------------------------|
| Not specify | Repeat infinitely.                                  |
| Specify     | Finish program after repeated number of executions. |
| Cycle count | Set number of repetition.                           |

## [Trigger]

Table 9.3- 3 Trigger

| ltem            | Description                                                                                                    |  |
|-----------------|----------------------------------------------------------------------------------------------------|--|
| Not specify     | Start repetition as soon as it starts.                                                                                           |  |
| Specify         | Start repetition after waiting the input of start trigger signal.                                                                |  |
| Port/Flag       | Set I/O port or flag that is used as start trigger signal.                                                                       |  |
| Start condition | Set signal level of start trigger signal.<br>The selection are as shown below.<br>"OFF Level", "ON Level", "OFF Edge", "ON Edge" |  |

## 9.3.3 How to move between figures setting

Click How to move between figures in the "Drawing" tab.

Set how to move between figures (from end point of previous figure to start point of next figure).

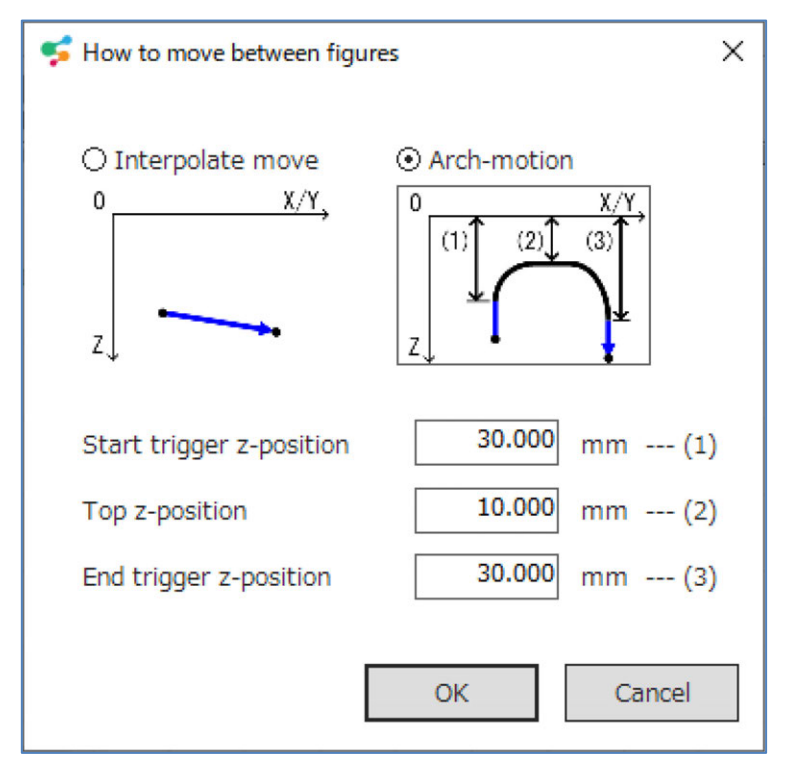

Fig. 9.3- 3 How to move between figures

Select how to move from the following items.

| Table | 93-4  | How t | o | move     | between  | figures | items |
|-------|-------|-------|---|----------|----------|---------|-------|
| TUDIO | 0.0 - | 11011 |   | 1110 0 0 | DOUNCOIL | nguioo  | nonio |

| ltem             | Description                                                                                                    |
|------------------|----------------------------------------------------------------------------------------------------|
| Interpolate move | Move the Interpolate move                                                                                                    |
| Arch-motion      | Move the Arch-motion.<br>Set start position of arch area, top position and end position of<br>arch area with absolute coordinate. |

# 9.3.4 Speed Acceleration Deceleration setting

Click Speed Acceleration Deceleration in the "Drawing" tab.

Set speed, acceleration and deceleration of interpolated moving (from start point to end point of line figure).

[In the case of SCARA robot]

| 😴 Speed Acceleratio | n Deceleration X |
|---------------------|------------------|
| PTP                 |                  |
| Speed               | 10 %             |
| Acceleration        | 10 %             |
| Deceleration        | 10 %             |
| CP<br>Speed         | 100 mm/s         |
| Acceleration        | 1.00 G           |
| Deceleration        | 1.00 G           |
|                     | OK Cancel        |

Fig. 9.3- 4 Speed Acceleration Deceleration (SCARA robot)

### PTP Speed

### Table 9.3- 5 PTP Speed Setting Items

| Item         | Description                                                     |
|--------------|-----------------------------------------------------------------|
| Speed        | Set speed with ratio for maximum speed. (Unit: %)               |
| Acceleration | Set acceleration with ratio for maximum acceleration. (Unit: %) |
| Deceleration | Set deceleration with ratio for maximum deceleration. (Unit: %) |

### CP Speed

Table 9.3- 6 CP Speed Setting Items

| ltem         | Description                |  |
|--------------|----------------------------|--|
| Speed        | Set Speed (Unit: mm/s)     |  |
| Acceleration | Set Acceleration (Unit: G) |  |
| Deceleration | Set Deceleration (Unit: G) |  |

9. Drawing function

[Cartesian 6-Axis Robot, Single axis combination]

| 😴 Speed Acceleration Deceleration |    | ×        |
|-----------------------------------|----|----------|
| Speed settings                    |    |          |
| ⊙ Speed                           |    | 100 mm/s |
| ○ Percentage of the maximum speed |    | 10 %     |
| Acceleration 1.00 G               |    |          |
|                                   | ОК | Cancel   |

Fig. 9.3- 5 Speed Acceleration Deceleration (Cartesian 6-Axis Robot, Single axis combination)

| Item                            | Description                                                                  |
|---------------------------------|------------------------------------------------------------------------------|
| Speed                           | Set the speed of interpolated moving. (Unit: mm/s)                           |
| Percentage of the maximum speed | Set the speed of interpolated moving with ratio for maximum speed. (Unit: %) |
| Acceleration                    | Set the Acceleration of interpolated moving. (Unit: G)                       |
| Deceleration                    | Set the Deceleration of interpolated moving. (Unit: G)                       |

Table 9.3-7 Speed Acceleration Deceleration Setting Items

# 9.4 Program position transformation

Click Program position transformation in the "Drawing" tab.

| Second Program position transformation                                                 |  |  |
|----------------------------------------------------------------------------------------|--|--|
| Positional data and program are developed in the following part.<br>Are you all right? |  |  |
| Program No. 1                                                                          |  |  |
| Position No. 1 - 101                                                                   |  |  |
| OK Cancel                                                                              |  |  |

Fig. 9.4- 1 Program position transformation

Set the range of program number of the domain to open and position number to use in program. Generate program in the program number that is selected by clicking OK. In addition, generate position data from selected position number. Position data can be checked in position edit [project] window.

# 9.5 Current position display

Switch show/hide of current position with Current position display button in "Drawing" tab. Display current position with plus mark in drawing area when it is connected to controller or simulator.

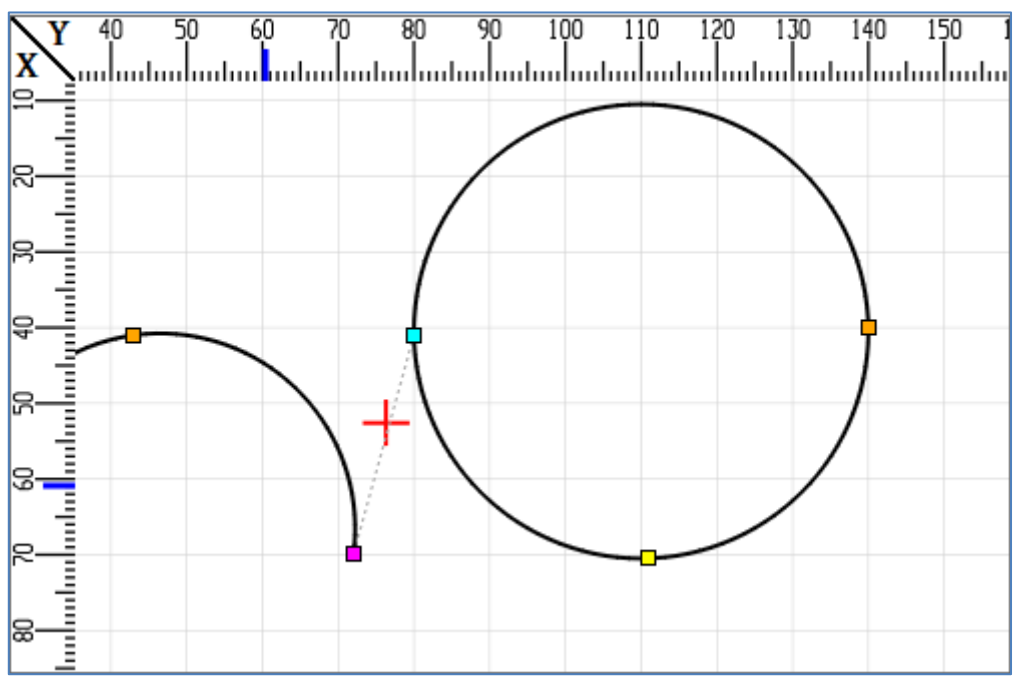

Fig. 9.5- 1 Current position display

# 9.6 Figure Creation

Create figure in any of the following way.

- Import figure from CAD data
- Create figure with mouse

## 9.6.1 Import figure from CAD data

Import figure (point, straight line, arc, circle) from work CAD data.

The following is the format of CAD data that can be imported.

- Format: DXF (ASCII format)
- Version: AutoCAD Release14

The following is the figures that can be imported.

- POINT
- LINE
- CIRCLE
- ARC
- POLYLINE
- LWPOLYLINE
- SPLINE
- ELLIPSE
- TRACE
- SOLID

## 9.6.2 Import DXF data

The following is how to import DXF data.

Prepare DXF data of work drawing.

Click DXF graphic editing in the toolbar. Switch drawing list area to "DXF import" panel.

| DXF graphic editing |           |
|---------------------|-----------|
| File<br>File name   |           |
|                     | Open      |
|                     | Clear     |
| Offset              |           |
| X-axis              | 0.000 mm  |
| Y-axis              | 0.000 mm  |
|                     | Apply     |
| Rotation            |           |
| Angle               | 0.000 deg |
| Center-X            | 0.000 mm  |
| Center-Y            | 0.000 mm  |
|                     | Apply     |
| Import the figure   |           |
|                     | Import    |

Fig. 9.6- 1 Import DXF data

Click Open.

Select the file name of DXF data, and click Open. Display the DXF figure in drawing area.

# 9.6.3 Import DXF figure

The following is how to import DXF data to drawing data.

Click DXF graphic editing in the toolbar.

Select the DXF figure to import with left-click.

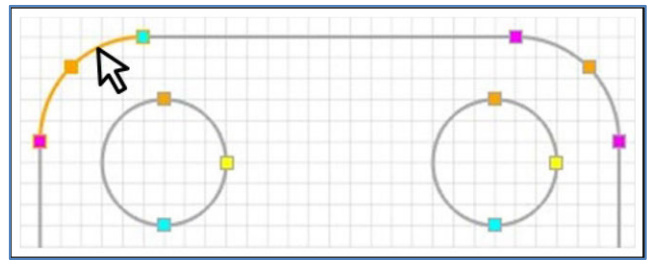

Fig. 9.6- 2 Import DXF figure

Select "Import" from the pop-up menu that is displayed with right-click.

### 9.6.4 Delete DXF figure

Delete the DXF figure by clicking Clear.

### 9.6.5 Point drawing

Click Point in the Toolbar.

Click the position of point drawing.

Finish the drawing by typing ESC key.

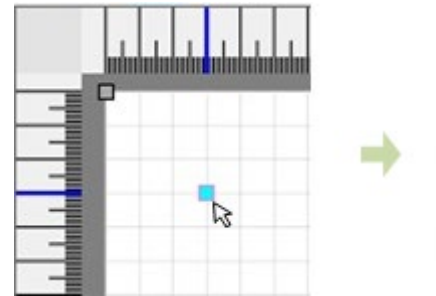

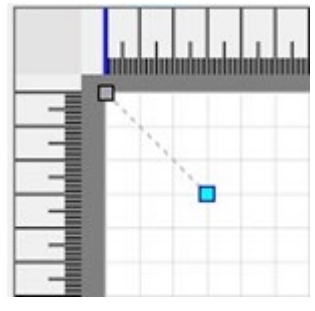

Fig. 9.6- 3 Point drawing

# 9.6.6 Straight Line Drawing

Click Straight line in the Toolbar.

Click start point of straight line.

Finish the drawing by typing ESC key.

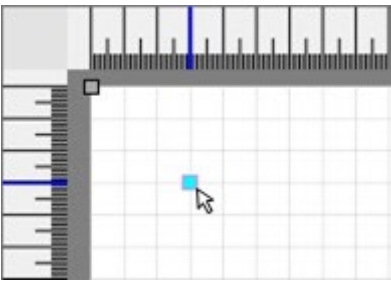

Fig. 9.6- 4 Straight Line Drawing (Start point)

Click end point of straight line.

Return back to the start point selection by typing ESC key.

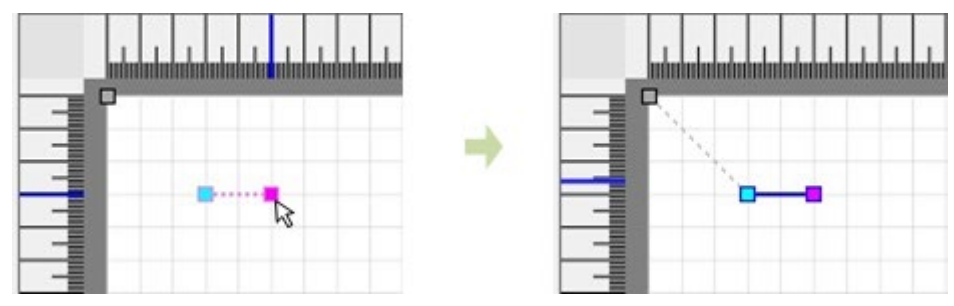

Fig. 9.6- 5 Straight Line Drawing (End point)

Fix the direction of end point to 0, 90, 180 and 270 degrees by moving cursor while typing Ctrl key.

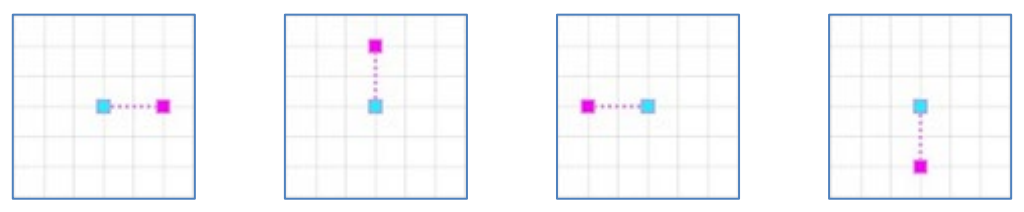

Fig. 9.6- 6 Straight Line Drawing (Fix the direction of end point)

# 9.6.7 Arc Drawing

Click Arc in the Toolbar.

Click the start point of the arc.

Finish the drawing by typing ESC key.

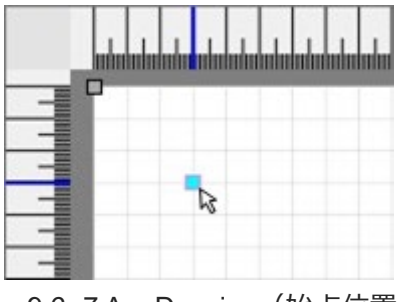

Fig. 9.6-7 Arc Drawing (始点位置)

Click the end point of the arc.

Return back to the start point selection by typing ESC key.

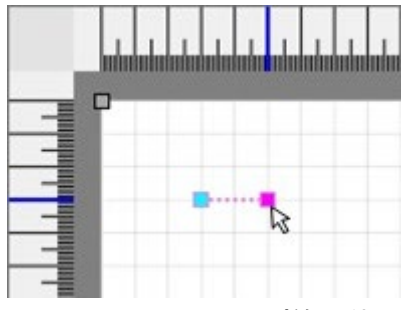

Fig. 9.6-8 Arc Drawing(終点位置)

Fix the direction of end point to 0, 90, 180 and 270 degrees by moving cursor while typing Ctrl key.

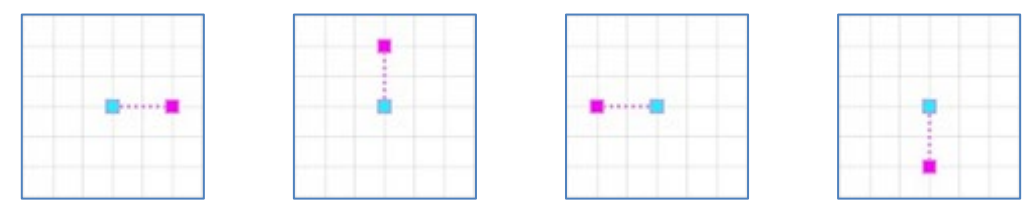

Fig. 9.6- 9 Arc Drawing (Fix the direction of end point)

Click passing point of the arc.

Return back to the end point selection by typing ESC key.

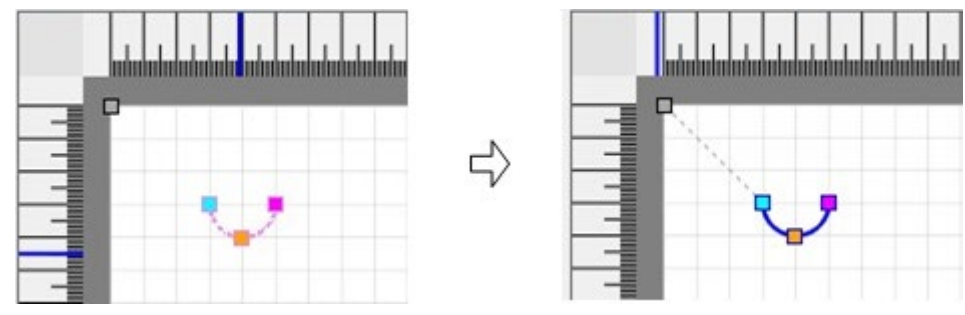

Fig. 9.6- 10 Arc Drawing (passing point)

Fix the center angle of arc to 180 degrees by moving cursor while typing Ctrl key.

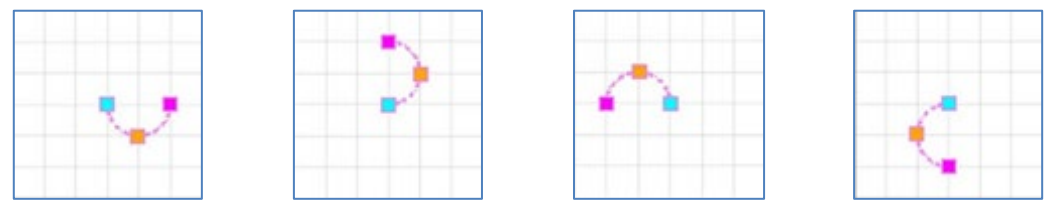

Fig. 9.6- 11 Arc Drawing (Fix the center angle to 180 degrees)

# 9.6.8 Circle Drawing

Click Circle in the Toolbar.

Click the start point of the circle.

Finish the drawing by typing ESC key.

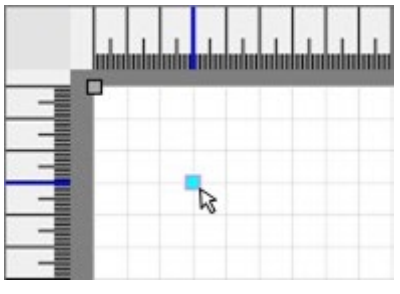

Fig. 9.6- 12 Circle Drawing (Start point)

Click the 2nd passing point of circle.

Return back to the start point selection by typing ESC key.

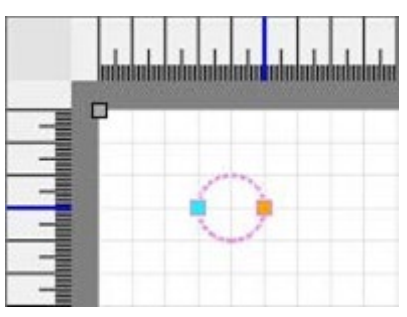

Fig. 9.6-13 Circle Drawing (2nd passing point)

Fix the direction of end point to 0, 90, 180 and 270 degrees by moving cursor while typing Ctrl key.

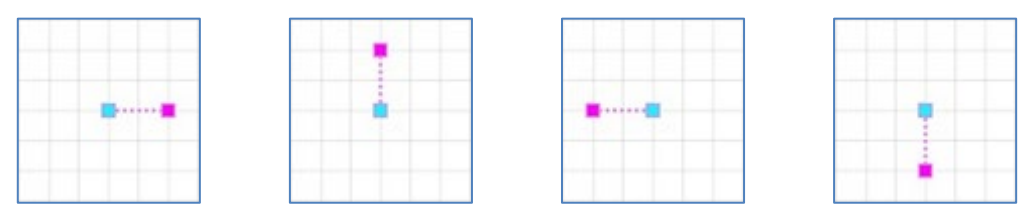

Fig. 9.6-14 Circle Drawing (Fix the direction of 2nd passing point)

Click the 1st passing point of circle.

Return back to the 2nd passing point selection by typing ESC key.

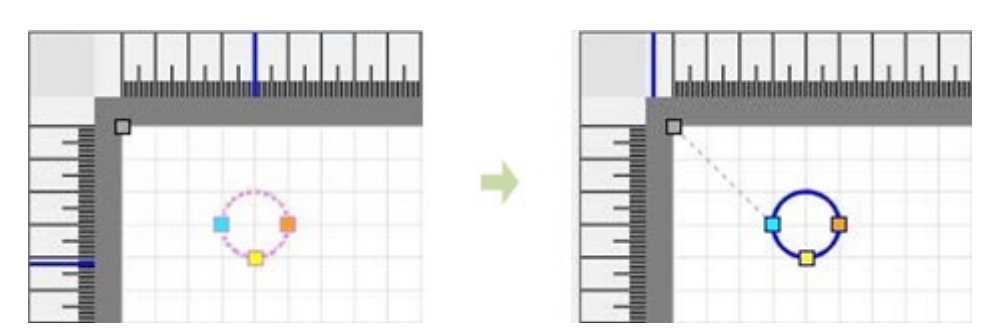

Fig. 9.6-15 Circle Drawing (Return back to the 2nd passing point selection)

# 9.6.9 Square/Rectangle Drawing

Click Square/Rectangle in the Toolbar.

Click the drawing start point.

Finish the drawing by typing ESC key.

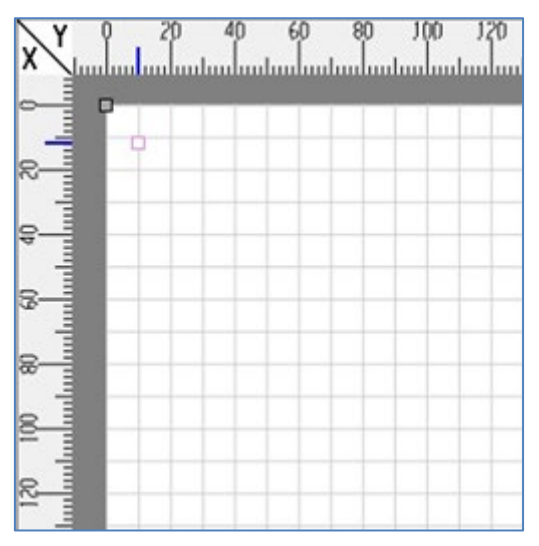

Fig. 9.6-16 Square/Rectangle Drawing (drawing start point)

Click the diagonal point of drawing start point.

Return back to the start point selection by typing ESC key.

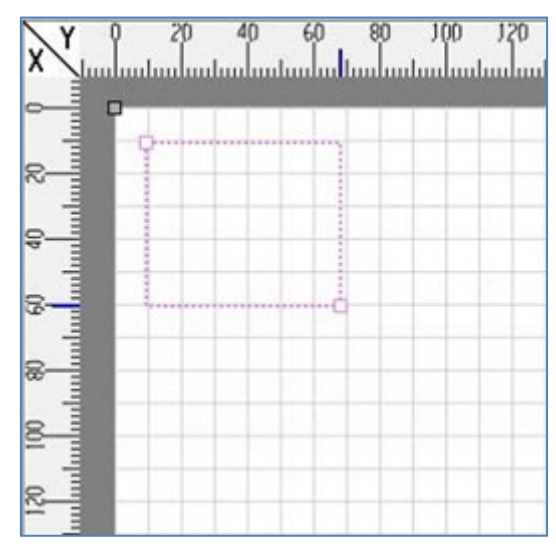

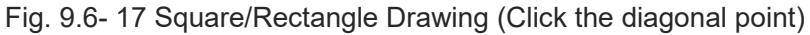

Click the the 1st passing point.

Return back to the diagonal point selection by typing ESC key.

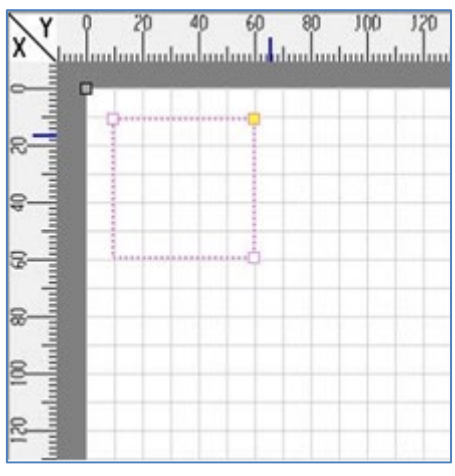

Fig. 9.6-18 Square/Rectangle Drawing (Return back to the diagonal point selection)

# 9.7 Figure Edit

## 9.7.1 Moving top point/figure by dragging

Move top point or figure by dragging them. Cancel the movement by typing ESC key before leaving the button.

[Move top point]

Move top point location by dragging the top point of figure.

• Move the start point of straight line by dragging

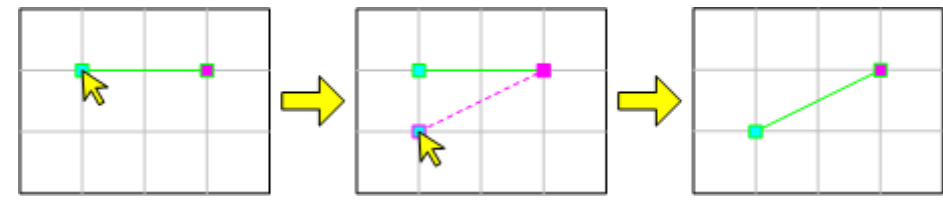

Fig. 9.7-1 Move top point (Move the start point by dragging)

• Move the end point of straight line by dragging

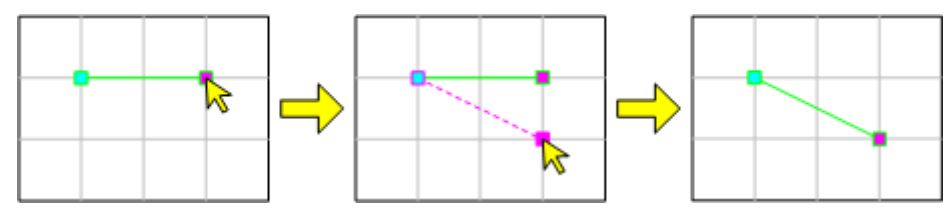

Fig. 9.7-2 Move top point (Move the end point by dragging)

[Move figure]

Move parallel figure location by dragging figure line.

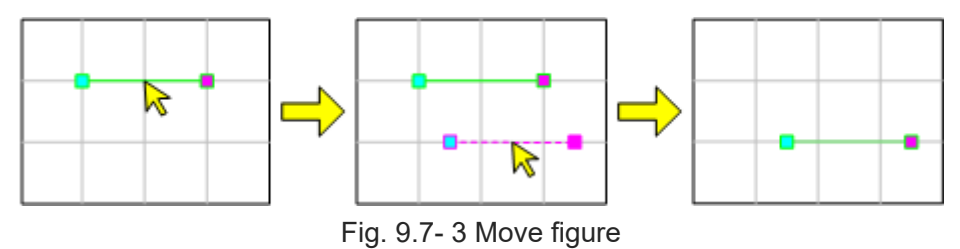

# 9.7.2 Top point snap

Snap top point by making the cursor closer to other drawing top point when selecting top point location.

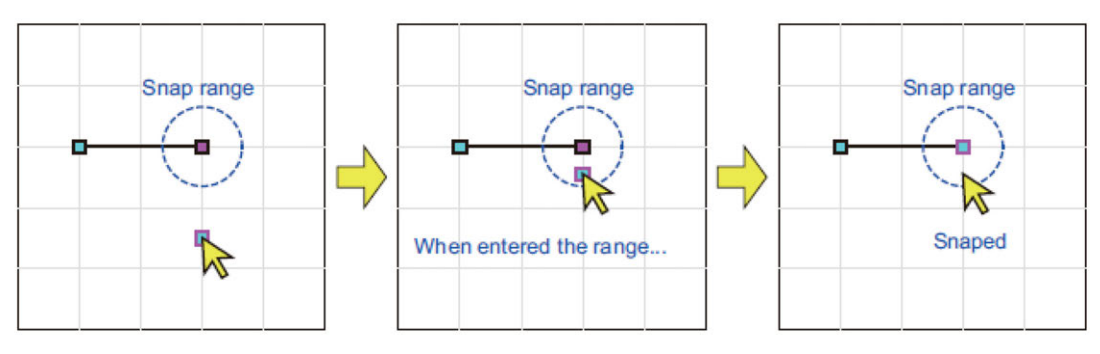

Fig. 9.7-4 Top point snap

Move cursor while typing Ctrl key and Shift key when you would like to stop the snap action.

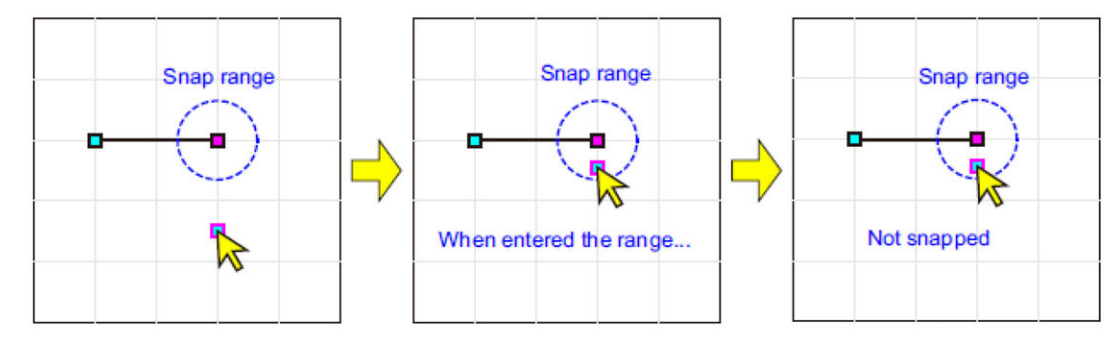

Fig. 9.7- 5 Top point snap (Stop snap action)

# 9.7.3 Connecting Figures

These figures are linked when the end point and start point of 2 concecutive figures are the same coordinate by top point snap.

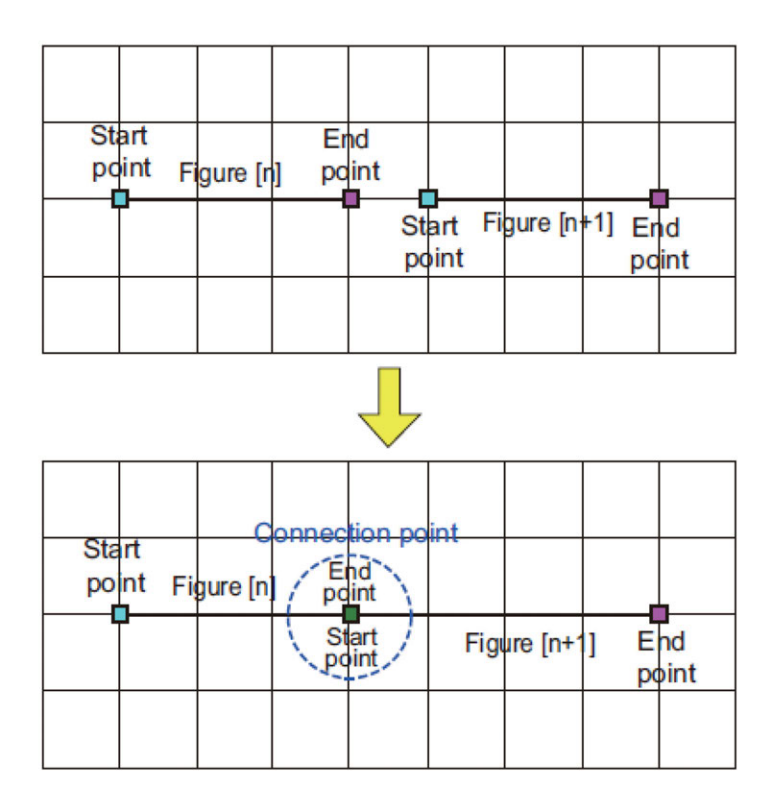

Fig. 9.7- 6 Connecting Figures

They cannot be linked in the following situation.

- The order of figure is not consecutive.
- One or both are point figure.
- Z-axis are different.

# 9.7.4 Cut

Cut figure in the following process.

- Select a figure.
- Open pop-up menu by right-clicking drawing area, and select "Cut".

## 9.7.5 Copy

Copy figure in the following process.

- Select a figure.
- Open pop-up menu by right-clicking drawing area, and select "Copy".

## 9.7.6 Past

Paste cut/copied figure in the following process.

- Perform cut/copy action.
- Open pop-up menu by right-clicking drawing area, and select "Past".

# 9.7.7 Delete

Delete figure in the following process.

- Select a figure.
- Open pop-up menu by right-clicking drawing area, and select "Delete".

# 9.7.8 Replace start point and end point

Replace start point and end point of figure (1st passing point and 2nd passing point if it is circle).

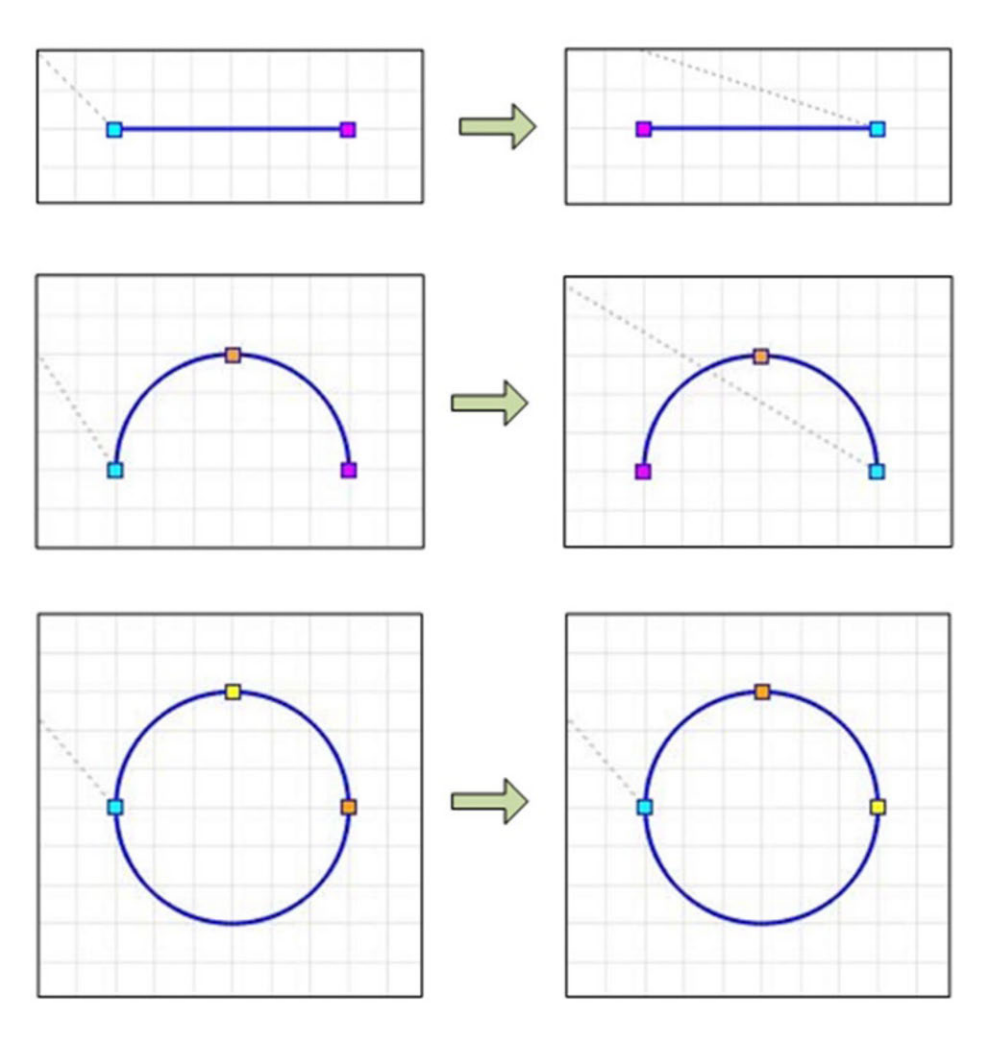

Fig. 9.7-7 Replace start point and end point

The following is the process.

- Select a figure.
- Open pop-up menu by right-clicking drawing area, and select "Replace start point and end point".

# 9.7.9 Translation

Translation parallel figure.

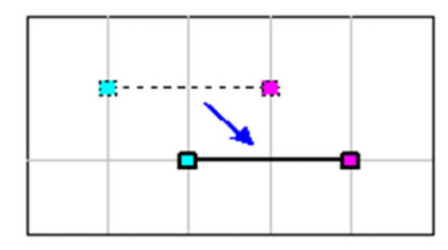

Fig. 9.7-8 Translation

The following is the process.

- Select a figure.
- Open pop-up menu by right-clicking drawing area, and select "Translation".

| 😴 Translatio | n X       |
|--------------|-----------|
| Translate    | distance  |
| X-axis       | 0.000 mm  |
| Y-axis       | 0.000 mm  |
|              | OK Cancel |

Fig. 9.7-9 Translation (Set translation distance for X-axis and Y-axis)

• Set translation distance for X-axis and Y-axis, and click OK.

## 9.7.10 Rotation

Rotate figure.

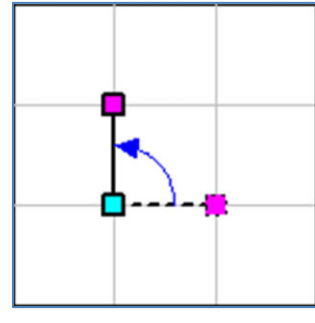

Fig. 9.7-10 Rotation

The following is the process.

- Select a figure.
- Open pop-up menu by right-clicking drawing area, and select "Rotation". The following dialog will be displayed

| Rotation X               |
|--------------------------|
| Rotation angle           |
| Angle 90,000 deg         |
| Rotation center position |
| ◯ Start point            |
| ◯ Center                 |
| ◯ Center select shape    |
| Specified                |
| X-axis 0.000 mm          |
| Y-axis 0.000 mm          |
| OK Cancel                |

Fig. 9.7- 11 Rotation dialog

### Table 9.7- 1 Rotation items

| ltem                     | Description                                       |  |  |  |  |
|--------------------------|---------------------------------------------------|--|--|--|--|
| Rotation angle           | Set the rotation angle. (Unit: deg)               |  |  |  |  |
| Rotation center position | Select/Set coordinate that is center of rotation. |  |  |  |  |

# 9.8 Edit figure information

Edit figure information.

The following is the editable figure information.

- •Top point setting
- •Set movement between figures.

Display edit figure information window in the following process.

- Click Select figure in the Toolbar.
- Select figure or figure list to edit.
- Open menu by right-clicking drawing area or drawing data list, and select "Edit".

## 9.8.1 Top point setting

The following is the description of top point setting for each figures.

#### [Work home]

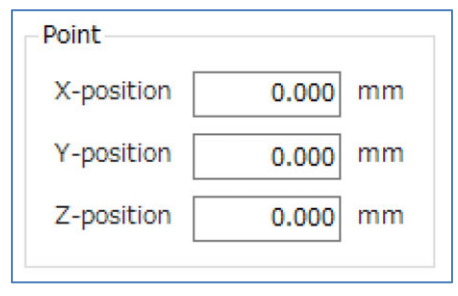

Fig. 9.8- 1 Top point setting (Work home)

Table 9.8- 1 Top point setting items (Work home)

| ltem       | Description          |
|------------|----------------------|
| X-position | Sets the X-position. |
| Y-position | Sets the Y-position. |
| Z-position | Sets the Z-position. |

[Point]

| Point      |           |
|------------|-----------|
| X-position | 10.000 mm |
| Y-position | 10.000 mm |
| Z-position | mm        |
|            |           |

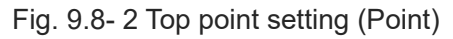

| Table 9.8- | 2 | Тор | point | setting | items | (Point) |
|------------|---|-----|-------|---------|-------|---------|
|------------|---|-----|-------|---------|-------|---------|

| ltem       | Description                                                                                         |  |  |  |  |
|------------|----------------------------------------------------------------------------------------------------|--|--|--|--|
| X-position | Sets the X-position.                                                                                |  |  |  |  |
| Y-position | Sets the Y-position.                                                                                |  |  |  |  |
| Z-position | Sets the Z-position.<br>The Z-position of end point of previous figure is applied when it is empty. |  |  |  |  |

### [Straight line]

| -Start point-                          |                  |                |
|----------------------------------------|------------------|----------------|
| X-position                             | 10.000           | mm             |
| Y-position                             | 20.000           | mm             |
| Z-position                             |                  | mm             |
| End point                              |                  |                |
| Lind point                             |                  |                |
| X-position                             | 10.000           | mm             |
| X-position<br>Y-position               | 10.000           | mm<br>mm       |
| X-position<br>Y-position<br>Z-position | 10.000<br>40.000 | mm<br>mm<br>mm |

Fig. 9.8- 3 Top point setting (Straight line)

• Start point

Set the position of start point.

| Table 9.8- | 3 | Top | point | settina | items   | (Start  | point) |
|------------|---|-----|-------|---------|---------|---------|--------|
| 10010-0.0  | ~ | iop | point | ooung   | nonio i | (Oldini | point) |

| ltem       | Description                                                                                         |  |  |  |  |
|------------|----------------------------------------------------------------------------------------------------|--|--|--|--|
| X-position | Sets the X-position.                                                                                |  |  |  |  |
| Y-position | Sets the Y-position.                                                                                |  |  |  |  |
| Z-position | Sets the Z-position.<br>The Z-position of end point of previous figure is applied when it is empty. |  |  |  |  |

### • End point

Set the position of end point.

| ltem       | Description                                                                                         |  |  |  |  |  |
|------------|----------------------------------------------------------------------------------------------------|--|--|--|--|--|
| X-position | Sets the X-position.                                                                                |  |  |  |  |  |
| Y-position | Sets the Y-position.                                                                                |  |  |  |  |  |
| Z-position | Sets the Z-position.<br>The Z-position of end point of previous figure is applied when it is empty. |  |  |  |  |  |

[Arc]

| Start point |        |    |
|-------------|--------|----|
| X-position  | 10.000 | mm |
| Y-position  | 20.000 | mm |
| Z-position  |        | mm |
|             |        |    |
| Pass point  |        |    |
| X-position  | 30.000 | mm |
| Y-position  | 40.000 | mm |
| Z-position  |        | mm |
|             |        |    |
| -End point- |        |    |
| X-position  | 50.000 | mm |
| Y-position  | 20.000 | mm |
| Z-position  |        | mm |
|             |        |    |

Fig. 9.8- 4 Top point setting (Arc)

• Start point

Set the position of start point.

| Table 9.8- | 5 | Top point | setting | items | (Start point) |
|------------|---|-----------|---------|-------|---------------|
|------------|---|-----------|---------|-------|---------------|

| ltem       | Description                                                                                         |
|------------|----------------------------------------------------------------------------------------------------|
| X-position | Sets the X-position.                                                                                |
| Y-position | Sets the Y-position.                                                                                |
| Z-position | Sets the Z-position.<br>The Z-position of end point of previous figure is applied when it is empty. |

### Pass point

Set the position of pass point.

| Table 9 | .8-6 | Top poir | it setting | items | (Pass | point) |
|---------|------|----------|------------|-------|-------|--------|
|---------|------|----------|------------|-------|-------|--------|

| ltem       | Description                                                                           |
|------------|---------------------------------------------------------------------------------------|
| X-position | Sets the X-position.                                                                  |
| Y-position | Sets the Y-position.                                                                  |
| Z-position | Sets the Z-position.<br>Z-position of start point is applied. This cannot be changed. |

• End point

Set the position of end point.

| ltem       | Description                                                                           |  |  |  |  |
|------------|---------------------------------------------------------------------------------------|--|--|--|--|
| X-position | Sets the X-position.                                                                  |  |  |  |  |
| Y-position | Sets the Y-position.                                                                  |  |  |  |  |
| Z-position | Sets the Z-position.<br>Z-position of start point is applied. This cannot be changed. |  |  |  |  |

Table 9.8-7 Top point setting items (End point)

[Circle]

| -Start point- |        |    |
|---------------|--------|----|
| X-position    | 20.000 | mm |
| Y-position    | 30.000 | mm |
| Z-position    |        | mm |
|               |        |    |
| Pass point 1  |        |    |
| X-position    | 40.000 | mm |
| Y-position    | 50.000 | mm |
| Z-position    |        | mm |
|               |        |    |
| Pass point 2  |        |    |
| X-position    | 60.000 | mm |
| Y-position    | 30.000 | mm |
| Z-position    |        | mm |
|               |        |    |
|               |        |    |

Fig. 9.8- 5 Top point setting (Circle)

### • Start point

Set the position of start point.

| Table | 98- | 8 | Top | noint | setting | items | (Start | noint) |
|-------|-----|---|-----|-------|---------|-------|--------|--------|
| IGDIO | 0.0 | ~ | iop | point | ooung   | nonio | Cuart  | point, |

| ltem       | Description                                                                                         |
|------------|----------------------------------------------------------------------------------------------------|
| X-position | Sets the X-position.                                                                                |
| Y-position | Sets the Y-position.                                                                                |
| Z-position | Sets the Z-position.<br>The Z-position of end point of previous figure is applied when it is empty. |

#### • Pass point 1

Set the position of pass point 1.

| Item       | Description                                                                           |
|------------|---------------------------------------------------------------------------------------|
| X-position | Sets the X-position.                                                                  |
| Y-position | Sets the Y-position.                                                                  |
| Z-position | Sets the Z-position.<br>Z-position of start point is applied. This cannot be changed. |

### Table 9.8- 9 Top point setting items (Pass point 1)

### • Pass point 2

Set the position of pass point 2.

| ltem       | Description                                                                           |
|------------|---------------------------------------------------------------------------------------|
| X-position | Sets the X-position.                                                                  |
| Y-position | Sets the Y-position.                                                                  |
| Z-position | Sets the Z-position.<br>Z-position of start point is applied. This cannot be changed. |

### 9.8.2 Individual setting

Set how to move from the end point of previous figure to the start point of this figure.

[Work starting point]

Set Z-position when moving to work starting point.

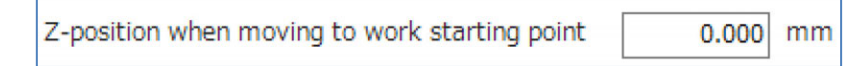

Fig. 9.8- 6 Individual setting (Work starting point)

#### [Figure other than work starting point]

Set how to move from the end point of previous figure to the start point of this figure.

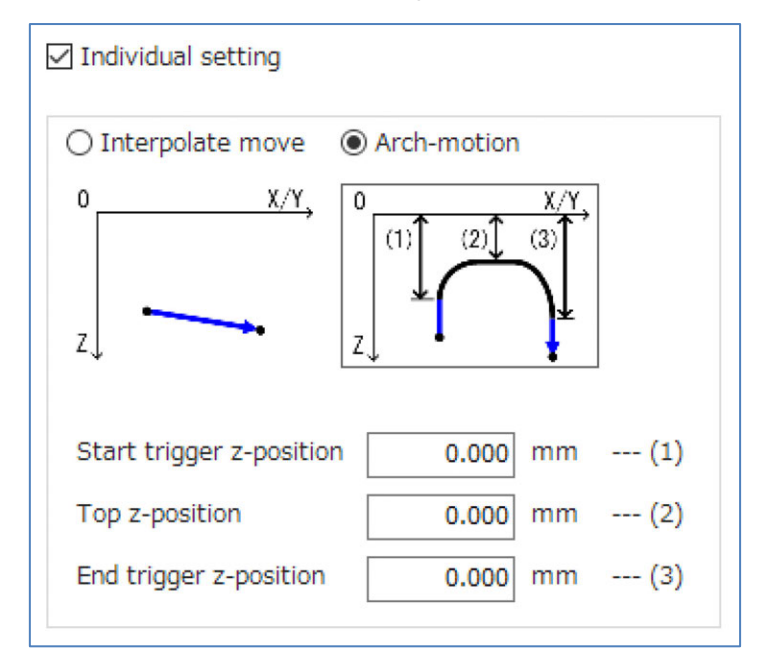

Fig. 9.8-7 Individual setting (Figure other than work starting point)

• Set the movement between figures individually.

Check when how to move to the start point of this figure is set individually. The setting value of "movement setting between figures" in "Setting" tab is applied when it is not set.

• Individual movement setting between figures

Set how to move between figures (from the end point of previous figure to the start point of next figure).

For details, refer to [9.3.3 How to move between figures setting]
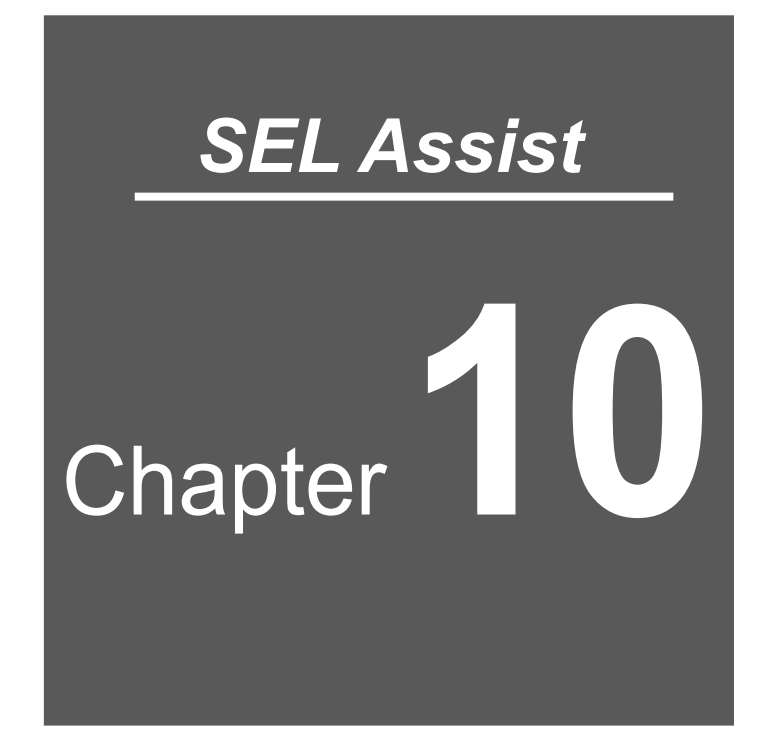

# Monitor function

| 10.1 | Monito                                                 | r function ······10-1                                                |  |  |  |  |  |  |
|------|--------------------------------------------------------|----------------------------------------------------------------------|--|--|--|--|--|--|
| 10.2 | Input p                                                | Input port monitor ······10-2                                        |  |  |  |  |  |  |
| 10.3 | Output                                                 | Output Port / Flag / Virtual Input and Output Port Monitor ···· 10-4 |  |  |  |  |  |  |
| 10.4 | Integer Variables / Real Variables Monitor ······ 10-5 |                                                                      |  |  |  |  |  |  |
| 10.5 | I/O nai                                                | me setting······10-6                                                 |  |  |  |  |  |  |
|      | 10.5.1                                                 | I/O Name setting at once                                             |  |  |  |  |  |  |
|      | 10.5.2                                                 | List of I/O Usage ······ 10-9                                        |  |  |  |  |  |  |
| 10.6 | Variab                                                 | le name setting······10-10                                           |  |  |  |  |  |  |
|      | 10.6.1                                                 | List of Variable Use Status                                          |  |  |  |  |  |  |

# **10.1 Monitor function**

Monitor port, flag data and variable that are retained by controller. Use in Online Mode.

## 10.2 Input port monitor

Click Input port from the "Monitor" tab. The input port monitor window will be displayed.

| uring switching | , any ( | hang   | e in th | ne sta | atus of | the o | onne    | cted I   | /0 is | not re | flecte | d in t | he inp | out sta | atus. |    |     |
|-----------------|---------|--------|---------|--------|---------|-------|---------|----------|-------|--------|--------|--------|--------|---------|-------|----|-----|
| Set to 0        | Se      | t to 1 |         | Cle    | ear     | (     | Clear a | all      |       |        |        |        |        |         |       |    |     |
| Display No.     | <i></i> | Valu   | ie forr | mat    | Deci    | mal   |         | <u>_</u> | -3    | 3)     |        |        |        |         |       |    |     |
|                 | 0       | 1      | 2       | 3      | 4       | 5     | 6       | 7        | 8     | 9      | 10     | 11     | 12     | 13      | 14    | 15 | Dec |
| 0000-0015       | 0       | 0      | 0       | 0      | 0       | 0     | 0       | 0        | 0     | 0      | 0      | 0      | 0      | 0       | 0     | 0  |     |
| 0016-0031       | 0       | 0      | 0       | 0      | 0       | 0     | 0       | 0        | 0     | 0      | 0      | 0      | 0      | 0       | 0     | 0  |     |
| 0032-0047       | 0       | 0      | 0       | 0      | 0       | 0     | 0       | 0        | 0     | 0      | 0      | 0      | 0      | 0       | 0     | 0  |     |
| 0048-0063       | 0       | 0      | 0       | 0      | 0       | 0     | 0       | 0        | 0     | 0      | 0      | 0      | 0      | 0       | 0     | 0  |     |
| 0064-0079       | 0       | 0      | 0       | 0      | 0       | 0     | 0       | 0        | 0     | 0      | 0      | 0      | 0      | 0       | 0     | 0  |     |
| 0080-0095       | 0       | 0      | 0       | 0      | 0       | 0     | 0       | 0        | 0     | 0      | 0      | 0      | 0      | 0       | 0     | 0  |     |
| 0096-0111       | 0       | 0      | 0       | 0      | 0       | 0     | 0       | 0        | 0     | 0      | 0      | 0      | 0      | 0       | 0     | 0  |     |
| 0112-0127       | 0       | 0      | 0       | 0      | 0       | 0     | 0       | 0        | 0     | 0      | 0      | 0      | 0      | 0       | 0     | 0  |     |
| 0128-0143       | 0       | 0      | 0       | 0      | 0       | 0     | 0       | 0        | 0     | 0      | 0      | 0      | 0      | 0       | 0     | 0  |     |
| 0144-0159       | 0       | 0      | 0       | 0      | 0       | 0     | 0       | 0        | 0     | 0      | 0      | 0      | 0      | 0       | 0     | 0  |     |
| 0160-0175       | 0       | 0      | 0       | 0      | 0       | 0     | 0       | 0        | 0     | 0      | 0      | 0      | 0      | 0       | 0     | 0  |     |

Fig. 10.2- 1 Input port monitor

| No. | Name             | Description                                                                                                    |  |  |  |
|-----|------------------|----------------------------------------------------------------------------------------------------|--|--|--|
|     | Set to 0 button  | The value in a selected cell can be set to "0" spuriously.                                                                                           |  |  |  |
| 1)  | Set to 1 button  | The value in a selected cell can be set to "1" spuriously.                                                                                           |  |  |  |
|     | Clear button     | Set the value of selected cell to back.                                                                                                    |  |  |  |
|     | Clear all button | The values changed spuriously can all set back.                                                                                                    |  |  |  |
| 2)  | Display No.      | The focus moves to a cell with an input number.                                                                                                    |  |  |  |
| 3)  | Value format     | Switch the display type of Column Dec.<br>Decimal: Displays in decimal numbers.<br>Hexadecimal: Displays in hexadecimal numbers.                     |  |  |  |
| 4)  | Column 0 to 15   | Input port values should be displayed.<br>0: Shows OFF.<br>1: Shows ON<br>Values that are set spuriously is displayed in red.                        |  |  |  |
| 5)  | Column Dec/Hex   | Display column 0 to 15 as the number of 16 bit.Column 15 is<br>the most significant bit.<br>Input data by double-clicking. Set the value spuriously. |  |  |  |

| Table | 10.2- | 1 | Input | port | monitor | configu | ration |
|-------|-------|---|-------|------|---------|---------|--------|
|       |       |   |       |      |         |         |        |

Display selected number when the cursor is hovered to selected multiple cells.

| 0048-0063 | 0 | 0 | 0 | 0   | 0      | 0     | 0  | 0 | 0 | 0 | 0 | 0 | 0 | 0 | 0 | 0 |
|-----------|---|---|---|-----|--------|-------|----|---|---|---|---|---|---|---|---|---|
| 0064-0079 | 0 | 1 | 0 | 1   | 0      | 1     | 1  | 0 | 0 | 0 | 0 | 0 | 0 | 0 | 0 | 0 |
| 0080-0095 | 0 | 0 | 0 | Dec | imal : | 106   | -  | 0 | 0 | 0 | 0 | 0 | 0 | 0 | 0 | 0 |
| 0096-0111 | 0 | 0 | 0 | Hex | adeci  | mal : | 6A | 0 | 0 | 0 | 0 | 0 | 0 | 0 | 0 | 0 |
| 0112-0127 | 0 | 0 | 0 | 0   | 0      | 0     | 0  | 0 | 0 | 0 | 0 | 0 | 0 | 0 | 0 | 0 |

Fig. 10.2-2 Input port monitor (Multiple Selection)

## 10.3 Output Port / Flag / Virtual Input and Output Port Monitor

The Output Port Monitor, virtual input and output port monitor, and Flag Monitor are described using the Global flag Monitor window as an example. The monitor of local flags is available during program execution.

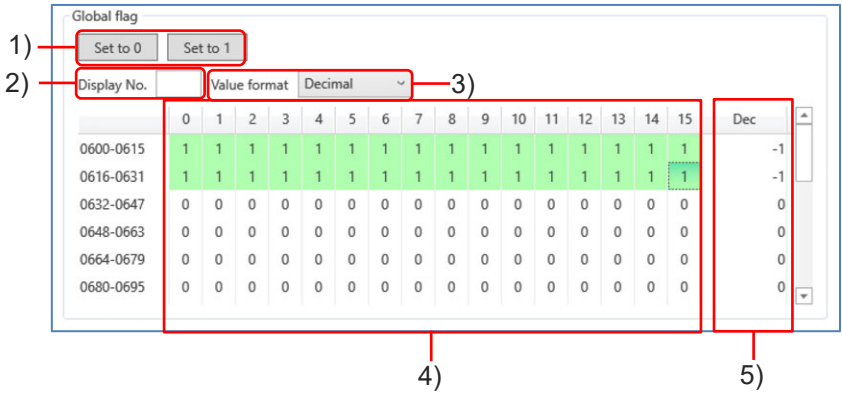

Fig. 10.3- 1 Global flag Monitor window

| No. | Name              | Description                                                                                                    |
|-----|-------------------|----------------------------------------------------------------------------------------------------|
| 1)  | Set to 0 button   | The value in a selected number can be set to "0".                                                                                    |
| 1)  | Set to 1 button   | The value in a selected number can be set to "1".                                                                                    |
| 2)  | Display No.       | The focus moves to a cell with an input number.                                                                                      |
| 3)  | Value format      | Switch the display type of Column Dec/Hex.<br>Decimal: Displays in decimal numbers.<br>Hexadecimal: Displays in hexadecimal numbers. |
| 4)  | Column 0 to 15    | Output Port / Flag / Virtual Input and Output Port values should<br>be displayed.<br>0: Shows OFF.<br>1: Shows ON                    |
| 5)  | Column<br>Dec/Hex | Display column 0 to 15 as the number of 16 bit.Column 15 is the most significant bit.<br>Input data by double-clicking.              |

#### Table 10.3-1 Global flag Monitor window configuration

Display the value that is converted to number when the cursor is hovered to selected multiple cells.

# 10.4 Integer Variables / Real Variables Monitor

Below explains the integer variables and real variables monitor with the Global integer variable monitor as an example.

The local integer variables and real variables can be used on a program under execution.

| Display No. |                |   |
|-------------|----------------|---|
|             | Variable value | * |
| 0200        | 0              |   |
| 0201        | 0              |   |
| 0202        | 0              |   |
| 0203        | 0              |   |
| 0204        | 0              |   |
| 0205        | 0              |   |
| 0206        | 0              |   |
| 0207        | 0              |   |
| 0208        | 0              |   |
| 0209        | 0              |   |
| 0210        | 0              |   |
| 0211        | 0              |   |
| 0212        | 0              |   |

Variable No.

Fig. 10.4- 1 Global integer variable monitor

| Name           | Description                                                                                      |
|----------------|--------------------------------------------------------------------------------------------------|
| Display No.    | The values of input variable numbers will be displayed                                           |
| Variable No.   | The variable numbers will be displayed.                                                          |
| Variable value | The current variable values will be displayed.<br>Double-click on it and a value can be changed. |

| Table 10.4- 1 Global integer variable monitor item | s |
|----------------------------------------------------|---|
|----------------------------------------------------|---|

# 10.5 I/O name setting

Click I/O name setting from the "Monitor" tab. The I/O name setting window will be displayed.

| Save | Export | Import | <br>Input port *  | Display range | Full display | Only the allotted range |
|------|--------|--------|-------------------|---------------|--------------|-------------------------|
| No.  |        | Name   | Allocation status | Usage status  | <b>A</b>     |                         |
| 0    |        |        |                   | No parts used |              |                         |
| 1    |        |        |                   | No parts used |              |                         |
| 2    |        |        |                   | No parts used |              |                         |
| 3    |        |        |                   | No parts used |              |                         |
| 4    |        |        |                   | No parts used |              |                         |
| 5    |        |        |                   | No parts used |              |                         |
| 6    |        |        |                   | No parts used |              |                         |
| 7    |        |        |                   | No parts used |              |                         |
| 8    |        |        |                   | No parts used |              |                         |
| 9    |        |        |                   | No parts used |              |                         |
| 10   |        |        |                   | No parts used |              |                         |
| 11   |        |        |                   | No parts used |              |                         |
| 12   |        |        |                   | No parts used |              |                         |
| 40   |        |        |                   |               | Ŧ            |                         |

Fig. 10.5- 1 I/O name setting

Describes the functions of the menu.

| Table 10.5- 1 I/O name s | setting function |  |
|--------------------------|------------------|--|
|--------------------------|------------------|--|

| Menu               | Description                                                                                                    |
|--------------------|----------------------------------------------------------------------------------------------------|
| Save button        | Save edited I/O name.                                                                                                    |
| Export button      | Save edited I/O name to xml file.                                                                                                    |
| Import button      | Import I/O name data file of xml file.                                                                                                    |
| Reload button      | Update the information of output port that is used in program.                                                                              |
| I/O Port Switching | Switch list display.<br>Input port: Display input port list.<br>Output port: Display output port list.                                      |
| Display range      | Switch display range of list display.<br>Full display: Display all ports.<br>Display only allocated range: Display port in allocated range. |

Describes the items in the list.

| ltem              | Description                                                                                                    |
|-------------------|----------------------------------------------------------------------------------------------------|
| No.               | The I/O port number should be displayed.                                                                                                    |
| Name              | The name of the I/O port should be displayed.<br>Display input form by clicking the cell in "Name" column.                                                                                                    |
| Allocation status | Display fieldbus name that is allocated.<br>It shows empty when fieldbus is not allocated.                                                                                                    |
| Usage status      | Display usage status of output port that is used in program.<br>No parts used: Display the output port that is not set in the item.<br>Used in one place: Display the output port that is set in one item.<br>Used in multiple place: Display the output port that is set in multiple items. |

| Table | 10.5- | 2 I/O | name | setting | list | items |
|-------|-------|-------|------|---------|------|-------|
|-------|-------|-------|------|---------|------|-------|

## 10.5.1 I/O Name setting at once

If you select multiple rows of display data, click the "Name" column, and enter an I/O name, the I/O name will be automatically entered in the cells after the selected number.

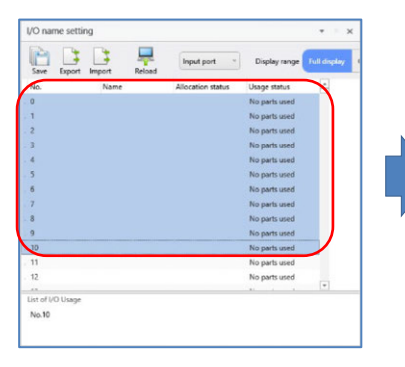

Select multiple rows.

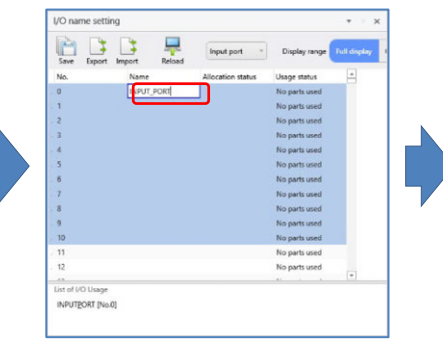

Input I/O name.

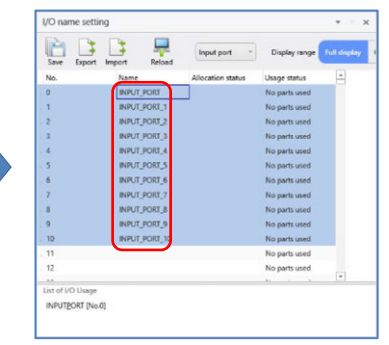

The I/O name of the selected range is automatically entered. Serial number is added at the end of the name.

Fig. 10.5- 2 I/O Name setting at once

## 10.5.2 List of I/O Usage

Display the usage status of output port that is selected in I/O name setting window in the usage status list.

The following is the example when No.371 is selected.

| I/O n        | ame settii | ng      |           |            |          |                     | Ŧ            | ×    |
|--------------|------------|---------|-----------|------------|----------|---------------------|--------------|------|
| Save         | Export     | Import  |           | Output     | port v   | Display range       | Full display | Only |
| No.          |            | Name    |           | Allocation | n status | Usage status        | <b>A</b>     |      |
| . 366        |            | Out_66  |           |            |          | No parts used       |              |      |
| . 367        |            | Out_67  |           |            |          | No parts used       |              |      |
| . 368        |            | Out_68  |           |            |          | No parts used       |              |      |
| . 369        |            | Out_69  |           |            |          | No parts used       |              |      |
| . 370        |            | Out_70  |           |            |          | No parts used       |              |      |
| . 371        |            | Out_71  |           |            |          | Used in multiple pl | lace         |      |
| . 372        |            | Out_72  |           |            |          | Used in multiple pl | ace          |      |
| . 373        |            | Out_73  |           |            |          | Used in multiple pl | lace         |      |
| . 374        |            | Out_74  |           |            |          | Used in multiple pl | lace         |      |
| . 375        |            | Out_75  |           |            |          | Used in one place   |              |      |
| . 376        |            | Out_76  |           |            |          | Used in one place   | *            |      |
| List of      | I/O Usage  |         |           |            |          |                     |              |      |
| Out <u>7</u> | 1 [No.371] |         |           |            |          |                     |              |      |
|              | Program    | No.1    | Output m  | otor curr  |          |                     |              |      |
|              | Program    | No.2    | Output de | viation    |          |                     |              |      |
|              |            |         |           |            | /        |                     |              |      |
|              | Progr      | am No   | ltom      | nama       |          |                     |              |      |
| Titl         |            | ann NU. | nem       | name       |          |                     |              |      |

Fig. 10.5- 3 List of I/O Usage

The following is the information that is displayed in I/O usage status list.

• Title

Output port No. [Output port name]

• Lists

Table 10.5- 3 List of I/O Usage

| ltem        | Description                                       |
|-------------|---------------------------------------------------|
| Program No. | Display the program number that uses output port. |
| Item name   | Display the item name that uses output port.      |

## 10.6 Variable name setting

Click Variable name setting from the "Monitor" tab. The Variable name setting window will be displayed.

| Variab          | le name     |          | * = X              |           |
|-----------------|-------------|----------|--------------------|-----------|
| Save            | Export      | Import   | Glob<br>Reload     | al flag 👻 |
| No.             |             | Name     | Usage status       | <b>A</b>  |
| 601             |             | Flag_1   | Used in one pla    | ace       |
| 602             |             | Falg_2   | Used in one pla    | ace       |
| 603             |             | Flag_3   | Used in one pla    | ace       |
| 604             |             | Flag_4   | Used in multip     | le place  |
| 605             |             | Flag_5   | Used in multip     | le place  |
| 606             |             | Flag_6   | Used in one pla    | ace       |
| 607             |             | Flag_7   | No parts used      |           |
| 608             |             | Flag_8   | No parts used      |           |
| 609             |             | Flag_9   | No parts used      |           |
| 610             |             | Flg_10   | No parts used      | Ŧ         |
| List of V       | /ariable Us | e Status |                    |           |
| Flag <u>4</u> [ | No.604]     |          |                    |           |
|                 | Program     | No.1     | Change flag status |           |
|                 | Program     | No.2     | Change flag status |           |
|                 |             |          |                    |           |
|                 |             |          |                    |           |

Fig. 10.6- 1 Variable name setting

Describes the functions of the menu.

| Table 10.6-1 Var | riable name setting | menu functions |
|------------------|---------------------|----------------|
|------------------|---------------------|----------------|

| Menu                  | Description                                                                                                    |
|-----------------------|----------------------------------------------------------------------------------------------------|
| Save button           | Save edited name.                                                                                                    |
| Export button         | Save edited name to xml file.                                                                                                    |
| Import button         | Import name data file of xml file.                                                                                                    |
| Reload button         | Update variable and flag information that are used in program.                                                                                           |
| Switch displayed data | Switch display by selecting variable and flag.<br>The selection are as shown below.<br>Global flag, Global integer variable, Global real number variable |
| Display No.           | Display the row of input variable and flag number.                                                                                                    |

Describes the items in the list.

| Table | 10.6- | 2 | Variable | name | setting | list | items  |
|-------|-------|---|----------|------|---------|------|--------|
| Table | 10.0- | ~ | vanabic  | name | Soung   | 1131 | ICOINS |

| Column<br>name | Description                                                                                                    |
|----------------|----------------------------------------------------------------------------------------------------|
| No.            | The Variable / Flag No. should be displayed.                                                                                                    |
| Name           | The Variable name should be displayed.<br>Display input form by clicking the cell in "Name" column.                                                                                                    |
| Usage status   | Display variable and flag information that are used in program.<br>No parts used: It is not set in the item.<br>Used in one place: It is set in one item.<br>Used in multiple place: It is set in multiple items. |

## 10.6.1 List of Variable Use Status

Describes the List of Variable Use Status.

Display the usage status of variable that is selected in variable name setting window in the variable usage status list.

The following is the example when No.605 is selected.

| Varia                                                 | ble name setting | <b>*</b> = X            |  |  |
|-------------------------------------------------------|------------------|-------------------------|--|--|
| Save                                                  | Export Import    | Global flag ~<br>Reload |  |  |
| No.                                                   | Name             | Usage status            |  |  |
| 601                                                   | Flag_1           | Used in one place       |  |  |
| 602                                                   | Falg_2           | Used in one place       |  |  |
| 603                                                   | Flag_3           | Used in one place       |  |  |
| 604                                                   | Flag_4           | Used in multiple place  |  |  |
| 605                                                   | Flag_5           | Used in multiple place  |  |  |
| 606                                                   | Flag_6           | Used in one place       |  |  |
| 607                                                   | Flag_7           | No parts used           |  |  |
| 608                                                   | Flag_8           | No parts used           |  |  |
| 609                                                   | Flag_9           | No parts used           |  |  |
| 610                                                   | Flg_10           | No parts used           |  |  |
| List of Variable Use Status<br>Flag <u>4</u> [No.604] |                  |                         |  |  |
|                                                       | Program No.1     | Change flag status      |  |  |
|                                                       | Program No.2     | Change flag status      |  |  |
|                                                       |                  |                         |  |  |
| Title                                                 | Program No.      | Item name               |  |  |

Fig. 10.6- 2 List of Variable Use Status

The following is the information that is displayed in variable usage status list.

• Title

Variable / Flag No. [Variable name]

• Lists

Table 10.6- 3 List of Variable Use Status

| ltem        | Description                                    |
|-------------|------------------------------------------------|
| Program No. | Display the program number that uses variable. |
| Item name   | Display the item name that uses variable.      |

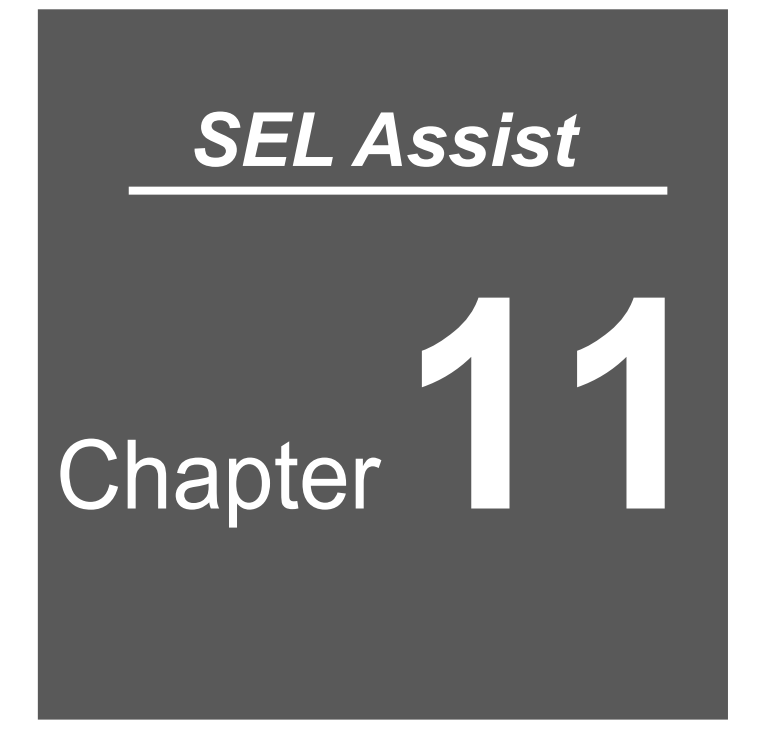

# Simulator

| 11.1 | Screer  | n configuration ······11-1                  |
|------|---------|---------------------------------------------|
|      | 11.1.1  | Menu 11-2                                   |
|      | 11.1.2  | Tree                                        |
|      | 11.1.3  | Expansion and Reduction ······ 11-11        |
| 11.2 | Calibra | ation ······ 11-12                          |
| 11.3 | Offline | Teaching ······11-15                        |
|      | 11.3.1  | Screen Description                          |
|      | 11.3.2  | Add teaching point data 11-18               |
|      | 11.3.3  | Teaching Point Data Files ······ 11-19      |
|      | 11.3.4  | Convert position 11-19                      |
| 11.4 | Interfe | rence Check ······11-20                     |
|      | 11.4.1  | Interference check key setting ······ 11-21 |
|      | 11.4.2  | Interference check setting 11-25            |
|      | 11.4.3  | Display interference position               |

# 11.1 Screen configuration

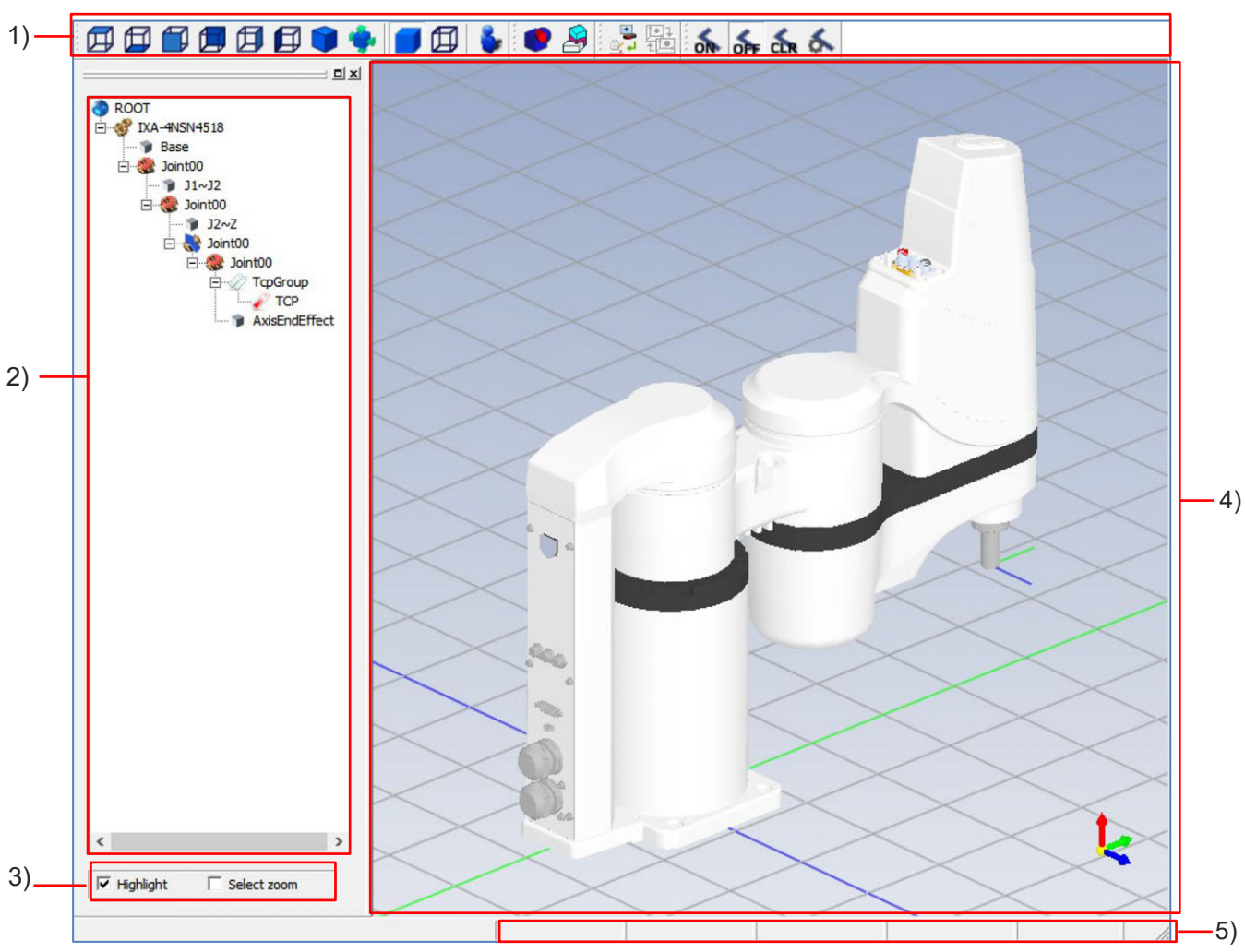

The Simulator Screen configuration is shown below.

Fig. 11.1-1 Simulator Screen

| No. | Name        | Description                                                                                               |
|-----|-------------|----------------------------------------------------------------------------------------------------|
| 1)  | Menu        | Set 3D view viewpoint switching, interference check, position output, calibration and trajectory display. |
| 2)  | Tree        | Display the robot allocation.                                                                             |
| 2)  | Highlight   | Display where 3D view that is applied to Joint that is selected in the Tree is in highlighted.            |
| 3)  | Select zoom | Display the area that is selected either in the Tree or in the 3D view in Zoom in.                        |
| 4)  | 3D View     | Display the robot in 3D view. Viewpoint switching can be done from menu.                                  |
| 5)  | Status bar  | Displays the status.                                                                                      |

## 11.1.1 Menu

3D view viewpoint switching, interference check, position output, calibration and trajectory display setting button are allocated in the menu.

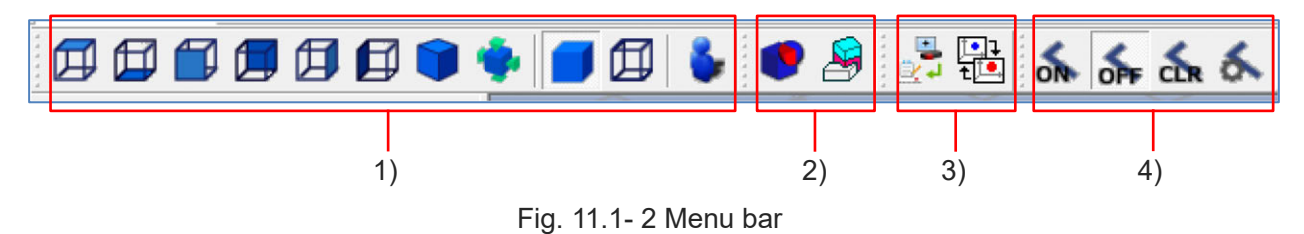

| No. |        | Button name                | Function                                                                                                    |
|-----|--------|----------------------------|----------------------------------------------------------------------------------------------------|
|     |        | Тор                        | It is a viewpoint that is faced directly to YX flat.                                                                                                    |
|     |        | Bottom                     | It is a viewpoint that is faced directly to YX flat (back).                                                                                                |
|     |        | Front                      | It is a viewpoint that is faced directly to ZX flat.                                                                                                    |
|     |        | Rear                       | It is a viewpoint that is faced directly to ZX flat (back).                                                                                                |
|     | Ħ      | Right side                 | It is a viewpoint that is faced directly to ZY flat.                                                                                                    |
| 1)  |        | Left side                  | It is a viewpoint that is faced directly to ZY flat (back).                                                                                                |
|     |        | Isometric view             | It is a viewpoint from diagonally above (isometric view).                                                                                                  |
|     | ٠      | Entire display             | It is a viewpoint to display all elements without changing viewpoint.                                                                                      |
|     |        | Solid                      | It is a solid display.                                                                                                    |
|     |        | Wireframe                  | It is a wireframe display.                                                                                                    |
|     | -      | Walk through               | Switch to walk through mode.                                                                                                    |
| 2)  |        | Interference Check         | The icon is stayed in pushed when the mode is interference<br>check mode. The interfered model is highlighted when the<br>mode is interference check mode. |
| ·   |        | Interference check setting | Create the object list that is a key when the interference check is performed and the object list that is exempt.                                          |
| 3)  | N.     | Position output            | Export the data that is set in offline teaching.                                                                                                    |
| 3)  | t<br>t | Calibration                | Create location correction data.                                                                                                    |

Table 11.1-2 Menu bar configuration

| No. |            | Button name                   | Function                                                               |
|-----|------------|-------------------------------|------------------------------------------------------------------------|
|     | ON         | Enable trajectory<br>display  | Draw the trajectory of vertical axis based on robot animation display. |
| 4)  | <b>OFF</b> | Disable trajectory<br>display | Stop the trajectory drawing.                                           |
| 4)  | CLR        | Clear trajectory<br>display   | Delete the displayed trajectory.                                       |
|     | 6          | Set trajectory display        | Set trajectory color, line thickness and robot show/hide.              |

## 11.1.2 Tree

Display structure of the robot that is drawn in 3D view and 3D object.

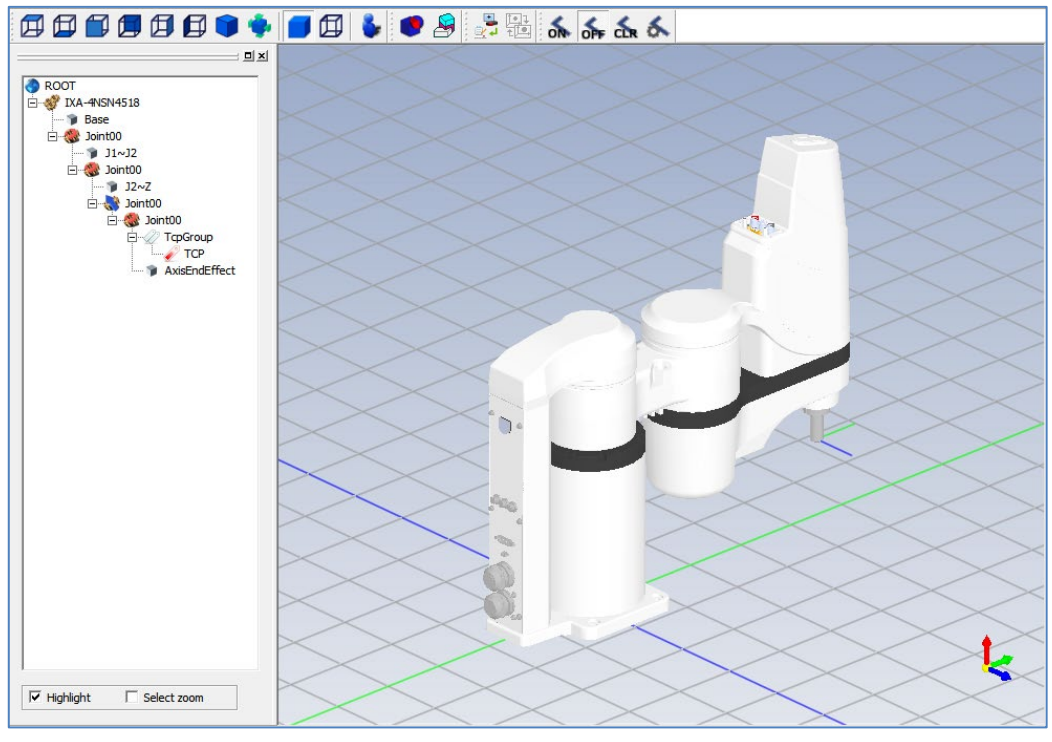

Fig. 11.1- 3 3D View

#### [1] Node type

The nodes in the 3D view are shown below.

| Node name |           | Description                                                                                                    |  |  |
|-----------|-----------|----------------------------------------------------------------------------------------------------|--|--|
| ٩         | ROOT      | It is world node. All nodes are created under ROOT.                                                                   |  |  |
| -18       | Structure | It is node for robot definition.                                                                                      |  |  |
| -9        | Model     | It is model node (including Shape). Display switching for 3D object, color setting and allocation change can be done. |  |  |
| ۱         | Joint     | It is joint node.                                                                                                    |  |  |
| Q2        | TcpGroup  | It is TCP (Tool Center Point) group. Manage TCP.                                                                      |  |  |
| Ż         | Тср       | It is TCP. It means tool apex.                                                                                        |  |  |

## [2] Context menu

The context menu for the node is shown below.

| Context menu                 | Description                                                                     |
|------------------------------|---------------------------------------------------------------------------------|
| Import 3D model              | Read the model file for STL type and DirectX type, and add model.               |
| Add 3D object                | Add 3D object. The selection are as shown below.<br>"Box", "Sphere", "Cylinder" |
| Add tool                     | Read the tool file for STL type, and add tool.                                  |
| Display                      | Switch show/hide.                                                               |
| Display in half transparent. | Switch display in half transparent/normal.                                      |
| Color setting                | Change display color.                                                           |
| Offline teaching             | Offline teaching window will be displayed.                                      |
| Change node name             | Change node name.                                                               |
| Allocation change            | Change allocation for node.                                                     |
| Delete                       | Delete the node.                                                                |
| Add TCP                      | Not available                                                                   |
| Switch tool                  | Switch tool.                                                                    |
| Edit                         | Change coordinate.                                                              |

Table 11.1-4 Context menu

### [3] Import 3D model

The following is the description of the process to add model.

Right-click ROOT to display the menu. Select "Import 3D model".

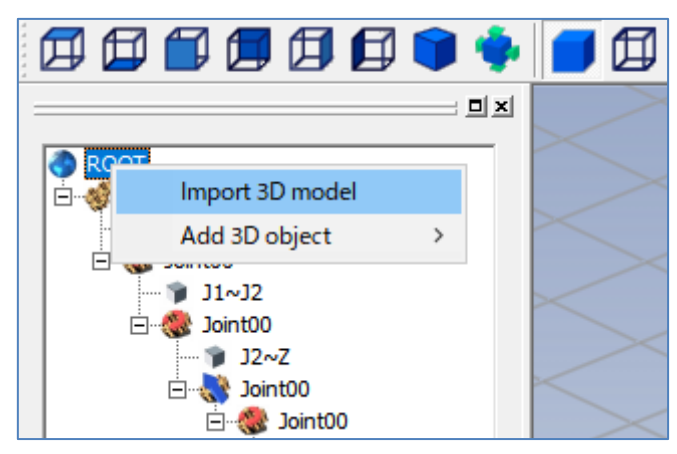

Fig. 11.1- 4 Import 3D model

The "Open" window will be displayed. Select the model file. Draw model in 3D view.

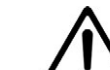

## Caution

• Only binary type is readable for STL file.

[4] Add 3D object

The following is the description of the process to add 3D object.

Right-click ROOT to display the menu. Display the menu from "Add 3D object".

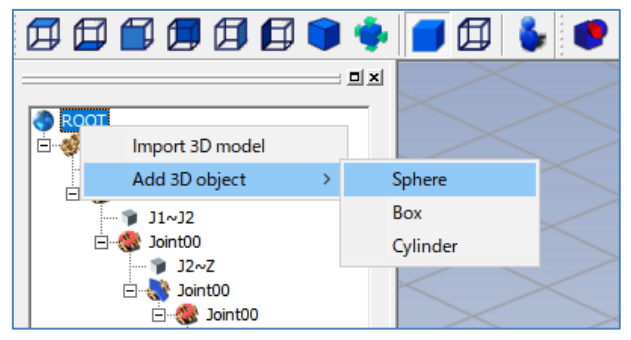

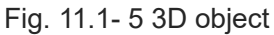

### [Sphere creation]

| Sphere creation                                                              | ×   |
|------------------------------------------------------------------------------|-----|
| Node Shape00                                                                 |     |
| X         Y           Coordinate         0.000         10.000         10.000 | Z   |
| Radius 50.000 ÷                                                              |     |
| Apply Next I                                                                 | End |

Fig. 11.1-6 Sphere creation

Set the allocation position for Sphere and radius, and click Apply. Click Next when you would like to add Sphere.

[Box creation]

| Box creation | l.         |                   |       | × |
|--------------|------------|-------------------|-------|---|
| Node 5       | Shape01    |                   |       |   |
| Coordinate   | x<br>0.000 | Y<br>0.000        | z     | • |
|              | Width      | Height<br>100.000 | Depth | ÷ |
|              | Apply      | Next              | End   |   |

Fig. 11.1-7 Box creation

Set the allocation position for Box and size, and click Apply. Click Next when you would like to add Box.

## [Cylinder creation]

| Culie des secrition                                                                                 | ~  |
|----------------------------------------------------------------------------------------------------|----|
| Cylinder creation                                                                                   | ~  |
| Node Shape01                                                                                        |    |
| X         Y         Z           Coordinate         0.000         ⇒         0.000                    | *  |
| Radius (bottom)         Radius (top)         Heigh           50.000         100.000         100.000 | t  |
| Apply Next En                                                                                       | ıd |

Fig. 11.1-8 Cylinder creation

Set the allocation position for cylinder and size, and click Apply. Click Next when you would like to add Sphere.

### [5] Change the layout

The following is the description of the process to change allocation for model in 3D view and 3D object.

Display menu by right-clicking model or 3D object.

Select "Change the layout".

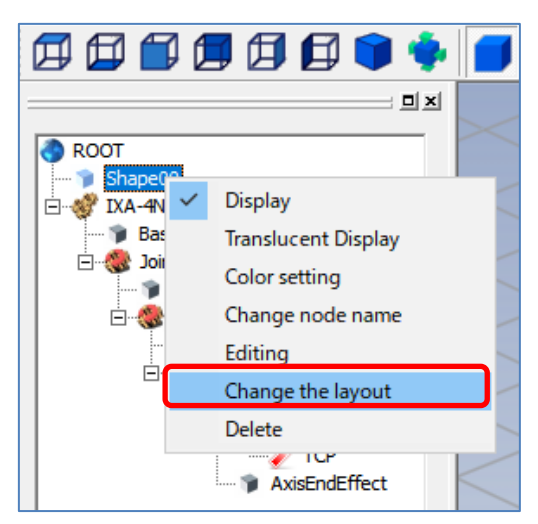

Fig. 11.1-9 Change the layout

Space handle and coordinate setting window will be displayed.

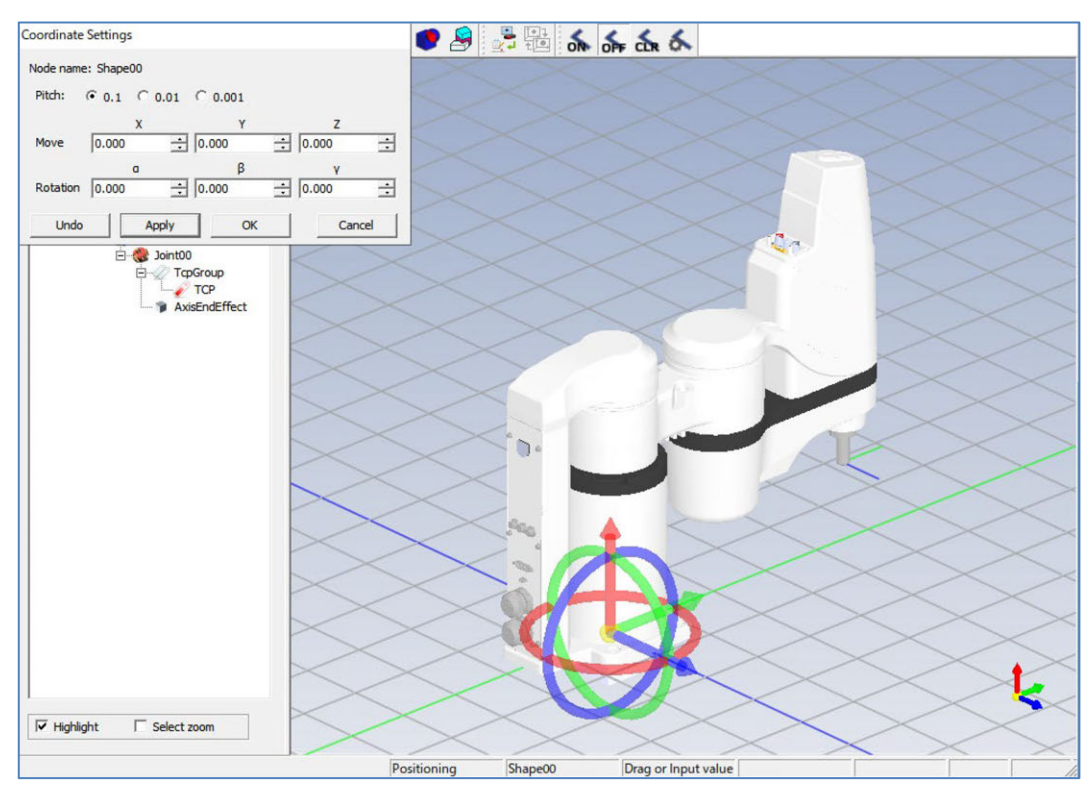

Fig. 11.1- 10 Space handle and coordinate setting window

Allocation can be changed in space handle and coordinate setting window.

[Allocation change by space handle]

Following shape is called space handle.

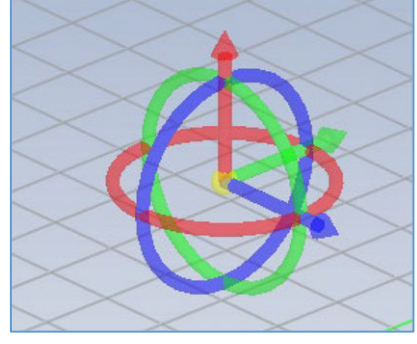

Fig. 11.1- 11 Space handle

Space handle can be moved by dragging or inputting coordinate in coordinate setting window.

• Movement using space handle

Drag the arrow of space handle.

Applicable arrow is emphasized, and space handle moves to selected axis direction.

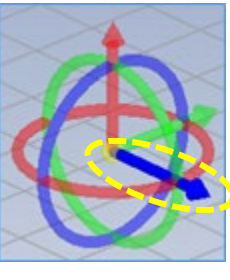

X-axis movement

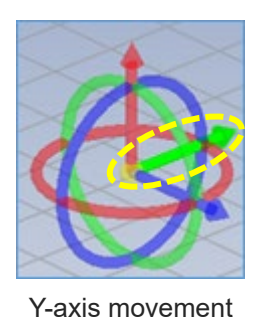

Fig. 11.1- 12 Movement using space handle

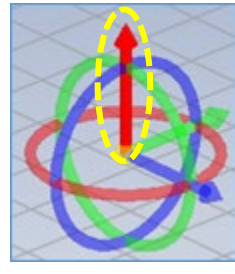

Z-axis movement

• Rotation using space handle

Drag the torus (circle) of space handle.

Applicable torus is emphasized, and space handle rotates.

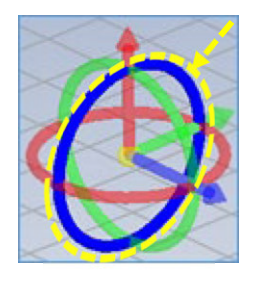

X-axis rotation

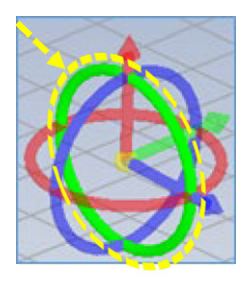

Y-axis rotation

Fig. 11.1-13 Rotation using space handle

Z-axis rotation

[Allocation change by coordinate setting] Input coordinate and rotation degree, and model and 3D object can be moved and rotated.

| Coordinate | Settings     |         |        |       |   |
|------------|--------------|---------|--------|-------|---|
| Node name  | : Shape00    |         |        |       |   |
| Pitch:     | • 0.1 © 0.01 | C 0.001 |        |       |   |
|            | x            | Y       |        | Z     |   |
| Move       | 180.000 ÷    | 50.000  | ÷ 41   | 0.000 | ÷ |
|            | a            | β       |        | Y     |   |
| Rotation   | 0.000 🗄      | 0.000   | ÷  0.0 | 000   | ÷ |
| Undo       | Apply        | ОК      |        | Cance | ł |

Fig. 11.1- 14 Allocation change by coordinate setting

## **11.1.3 Expansion and Reduction**

Expansion and reduction display is available by operating mouse wheel.

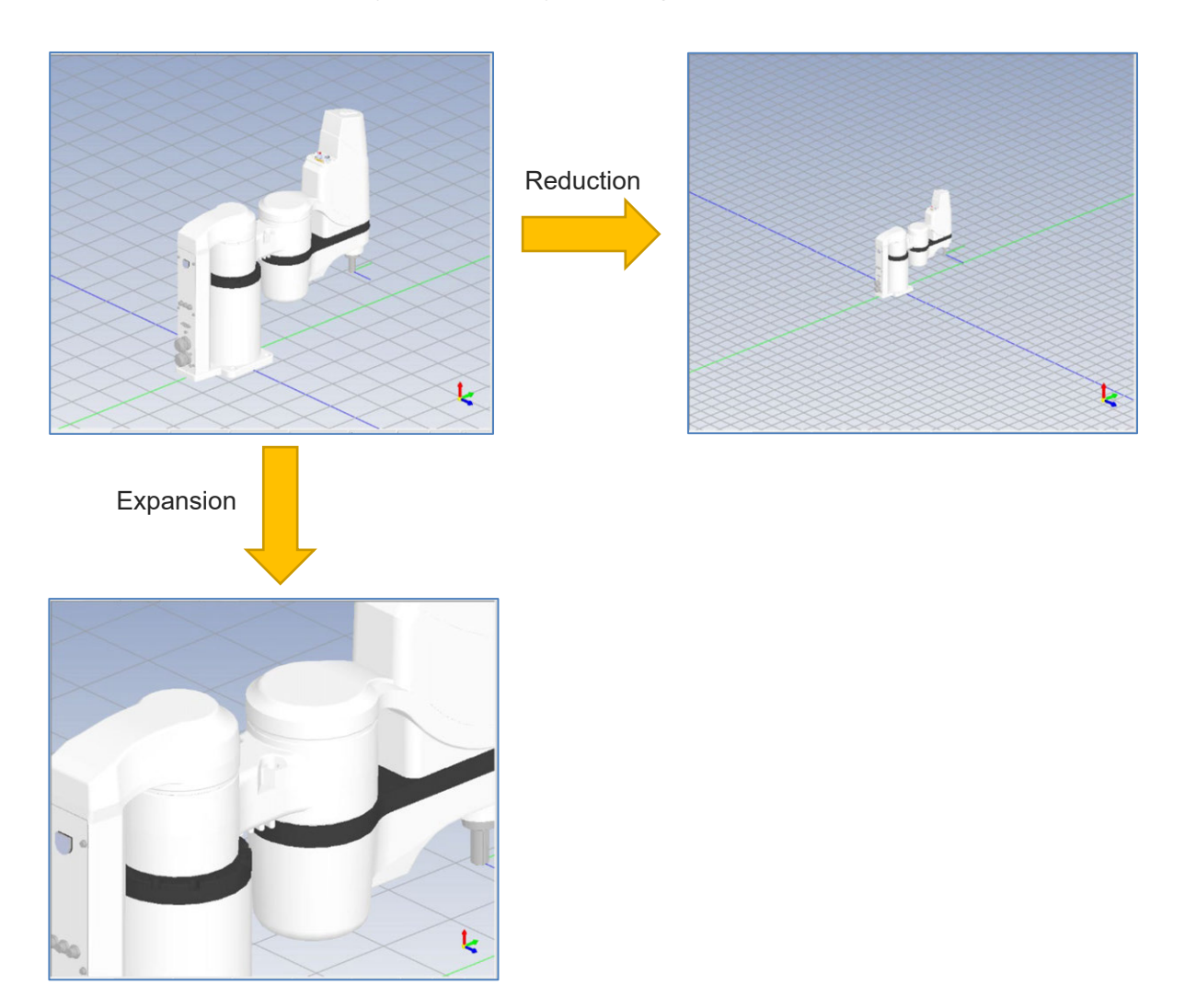

Fig.11.1-15 Expansion and Reduction

## 11.2 Calibration

Calibration is a function to create position correction data (calibration data).

Get 3 teaching points (the point to configure triangle) on an actual machine and create calibration data when teaching point data and position data on an actual machine are different.

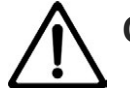

Caution

• Created position correction data is only parallel movement component. Rotation movement component is not included.

The following is the description of how to create calibration data.

Click Calibration from the 3D view menu.

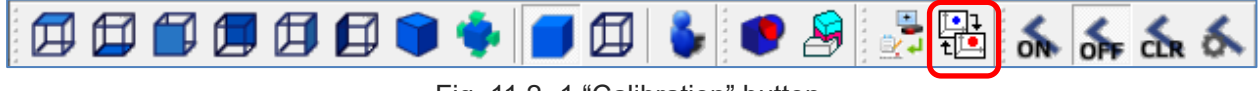

Fig. 11.2-1 "Calibration" button

The Calibration window will be displayed.

|           |               |                 |     | Addition    |
|-----------|---------------|-----------------|-----|-------------|
|           |               |                 |     |             |
|           |               |                 |     | Delete      |
| he 3D vi  | ew cool       | rdinate sys     | tem | -           |
|           | ^             | Y               | Z   | _           |
|           |               |                 |     |             |
|           |               |                 |     | Start teach |
| he real o | coordina<br>X | ate system<br>Y | Z   |             |

Fig. 11.2- 2 Calibration window

Click Addition. List is added to calibration name.

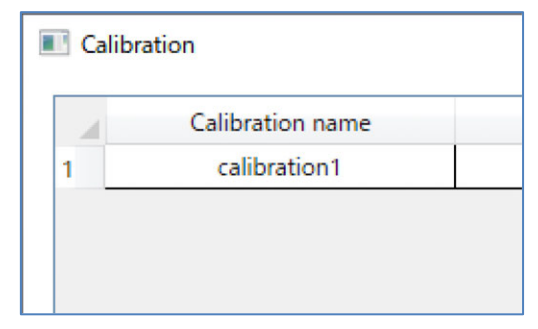

Fig. 11.2- 3 List added

Click the cell. Change calibration name.

|   | Calibration name |  |
|---|------------------|--|
| 1 | calibration1     |  |
|   |                  |  |
|   |                  |  |
|   |                  |  |
|   |                  |  |
|   |                  |  |

Fig. 11.2-4 Calibration name changed

Select a list. Display list in "Coordinate on 3D view" and "Coordinate on an actual machine".

| 1<br>The 3D 7<br>1 (0<br>2 (0<br>3 (0 | Calibr<br>cali<br>view coo<br>X<br>0.000<br>0.000 | ation name<br>ibration1<br>ordinate sys<br>Y<br>0.000<br>0.000 | stem<br>Z<br>0.000<br>0.000 | Addition Delete |  |
|---------------------------------------|---------------------------------------------------|----------------------------------------------------------------|-----------------------------|-----------------|--|
| 1<br>The 3D<br>1<br>2<br>3            | cali<br>view coc<br>X<br>0.000<br>0.000           | ibration1<br>ordinate sys<br>Y<br>0.000<br>0.000               | stem<br>Z<br>0.000<br>0.000 | Addition Delete |  |
| The 3D 1 (1) 2 (1) 3 (1)              | view coc<br>X<br>0.000<br>0.000                   | ordinate sys<br>Y<br>0.000<br>0.000                            | stem<br>Z<br>0.000<br>0.000 | Addition Delete |  |
| The 3D 1 (<br>2 (<br>3 (              | x coc<br>x 0.000                                  | v<br>v<br>0.000<br>0.000                                       | Z<br>0.000<br>0.000         |                 |  |
| 1 (<br>2 (<br>3 (                     | X<br>0.000<br>0.000                               | V<br>0.000<br>0.000                                            | Z<br>0.000<br>0.000         |                 |  |
| 1 ()<br>2 ()<br>3 ()                  | 0.000                                             | 0.000                                                          | 0.000                       | -               |  |
| 2 (                                   | 0.000                                             | 0.000                                                          | 0.000                       |                 |  |
| 3 (                                   | 0000                                              |                                                                |                             |                 |  |
|                                       | 0.000                                             | 0.000                                                          | 0.000                       |                 |  |
|                                       |                                                   |                                                                |                             | Start teach     |  |
| The real                              | coordin                                           | ate system                                                     | -                           |                 |  |
| 1                                     | X                                                 | Y                                                              | 2                           |                 |  |
| 1 (                                   | 0.000                                             | 0.000                                                          | 0.000                       | -               |  |
| 2 (                                   | 0.000                                             | 0.000                                                          | 0.000                       |                 |  |
| 3 (                                   | 0.000                                             | 0.000                                                          | 0.000                       |                 |  |

Fig. 11.2-5 Calibration (List display)

#### [Setting The 3D view coordinate system]

Allocate 3D object to 3D view based on the measurement position of an actual machine. Click Start teach. Click 3 points on 3D object.

Coordinate is displayed on "Coordinate on 3D view". Coordinate can be input manually.

[Setting The real coordinate system]

Input coordinate of actual machine that is corresponded to 3 points on 3D view manually.

Click OK. Creating calibration data is completed.

It is added to the choices in "Calibration name" column in offline teaching window.

## 11.3 Offline Teaching

Offline teaching is a function to convert teaching point of robot into data on offline without connecting to robot.

## 11.3.1 Screen Description

Right-click "Robot name" from the 3D view tree, and display menu.

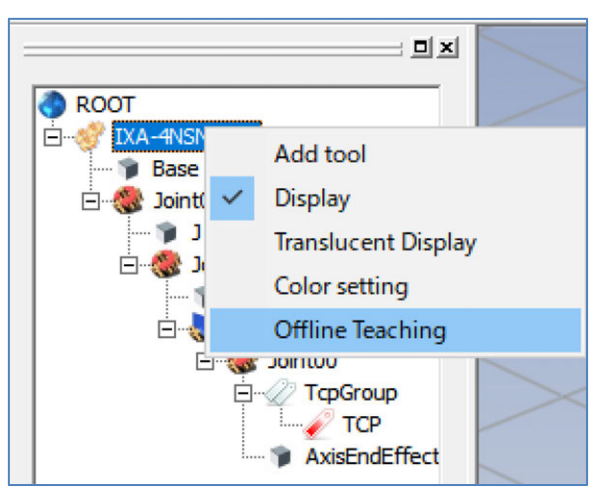

Fig. 11.3-1 Offline Teaching

Select "Offline Teaching". The Offline Teaching window will be displayed.

[In the case of SCARA robot]

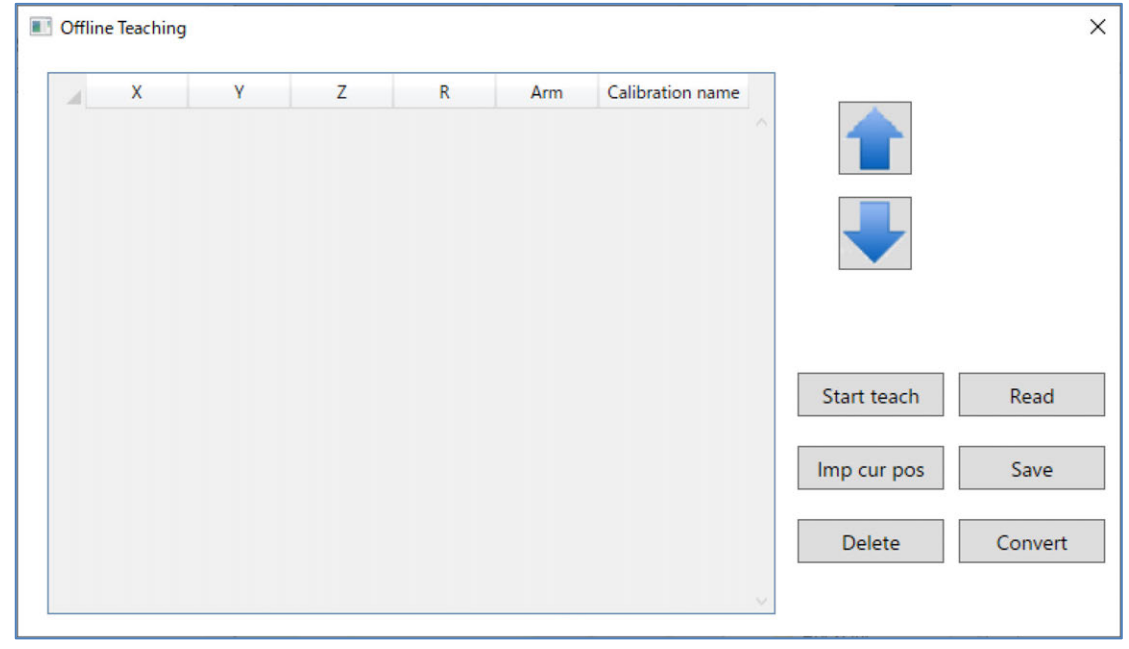

Fig. 11.3- 2 Offline Teaching window (SCARA robot)

[In the case of Cartesian 6-Axis Robot]

| х | Y | Z | Rx | Ry | Rz | Wrist | Calibration name |             |       |
|---|---|---|----|----|----|-------|------------------|-------------|-------|
|   |   |   |    |    |    |       |                  |             |       |
|   |   |   |    |    |    |       |                  |             |       |
|   |   |   |    |    |    |       |                  |             |       |
|   |   |   |    |    |    |       |                  |             |       |
|   |   |   |    |    |    |       |                  |             |       |
|   |   |   |    |    |    |       |                  |             |       |
|   |   |   |    |    |    |       |                  | Start teach | Read  |
|   |   |   |    |    |    |       |                  | Imp cur pos | Save  |
|   |   |   |    |    |    |       |                  |             |       |
|   |   |   |    |    |    |       |                  | Delete      | Conve |

Fig. 11.3- 3 Offline Teaching window (Cartesian 6-Axis Robot)

The list items are described below.

| Table 11.3-1 Offline Teaching win | ndow list items |
|-----------------------------------|-----------------|
|-----------------------------------|-----------------|

| Item             | Description                                                                                  |
|------------------|----------------------------------------------------------------------------------------------|
| X, Y, Z          | Display the position of each coordinate. Value can be changed. Unit [mm]                     |
| R, Rx, Ry, Rz    | Display the coordinate of rotation axis. Value can be changed. Unit [deg]                    |
| Arm system       | Display when SCARA robot. The setting values is shown below.<br>"Left", "Right"              |
| Wrist            | Display when Cartesian 6-Axis Robot. The setting values is shown below.<br>"Flip", "NonFlip" |
| Calibration name | Calibration can be selected.                                                                 |

The functions of the buttons are described below.

| Button name     | Description                                                                                                    |
|-----------------|----------------------------------------------------------------------------------------------------|
| Arrow to top    | Switch selected row with the above row.                                                                                        |
| Arrow to bottom | Switch selected row with the bottom row.                                                                                       |
| Start teach     | Start teaching.                                                                                                    |
| Imp cut pos     | Current position coordinate of TCP is added in the list.                                                                       |
| Delete          | Delete selected row.                                                                                                    |
| Read            | Read teaching point data file, and display list.<br>Refer to [11.3.3 Teaching point data file] about teaching point data file. |
| Save            | Save list data to teaching point data file.                                                                                    |
| Convert         | Calibration is applied when calibration name is set.<br>Check converted position data in position edit [project].              |

Table 11.3- 2 Offline Teaching window button function

## 11.3.2 Add teaching point data

The following is how to add teaching point data.

### [Imp cur pos]

Click Imp cur pos. Coordinate of 3D view actuator is added in the list.

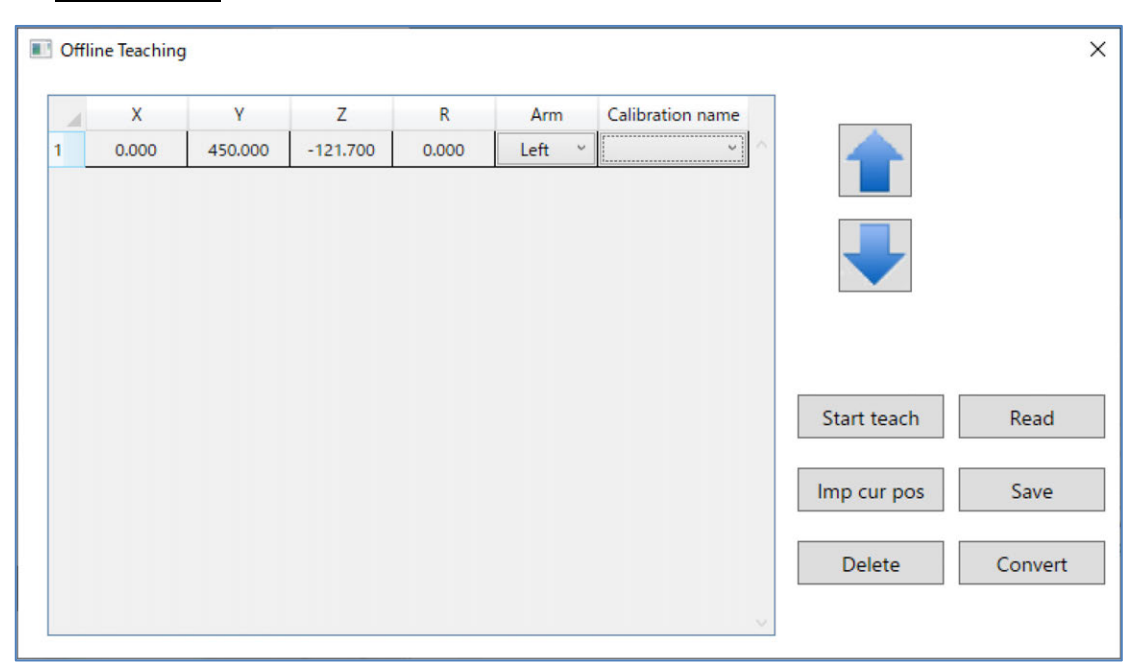

Fig. 11.3-4 Imp cur pos

[Coordinate input]

Select cell, and input value.

#### [Teaching]

Start teaching by clicking <u>Start teaching</u>. Click 3D object of 3D view and surface of machines. Coordinate is added in the list. Stop teaching with button and list selection.

## 11.3.3 Teaching Point Data Files

The following is the domain to save folder and file name of teaching point data.

```
Folder: "project folder name" \Simulator\Position\
File name: Robot ID + "_" + Date (YYYYMMDD) + "_" +_Time (HHMMSS)+ ".csv"
Example file name: 0_20220101_010101.csv
```

## 11.3.4 Convert position

Click Convert. The Convert position dialog will be displayed.

| Convert position X                                              |
|-----------------------------------------------------------------|
| Setting the position data to the following number.<br>Is it OK? |
| 1 ~ 3                                                           |
| OK Cancel                                                       |

Fig. 11.3- 5 Convert position dialog

Generate position data after calibration is applied when the calibration name is set. Check position data in position edit [project].

## **11.4 Interference Check**

Check interference between registered parts in 2 groups with round-robin per mesh.

Check interference status by changing initial position of robot, jog and simulation.

Output log when interference is detected during simulation.

Even though it depends on the computer performance, check time gets longer when registered parts are more and the number of mesh is more.
### 11.4.1 Interference check key setting

The following is the description of setting for interference check key and launching interference check.

(1) Interference check key setting

Click Interference check setting in the menu.

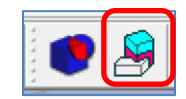

Fig. 11.4- 1"Interference check setting" button

A list of interference check keys will be displayed.

| st of interference che | ck keys          | >                           |
|------------------------|------------------|-----------------------------|
| ey list                |                  |                             |
| Кеу                    | Subject to check | Remarks                     |
|                        |                  |                             |
|                        |                  |                             |
|                        |                  |                             |
|                        |                  |                             |
|                        |                  |                             |
|                        |                  | Registration Editing Delete |

Fig. 11.4- 2 List of interference check keys

(2) Interference check key registration

Click Registration. The interference key settings will be displayed.

| Кеу      | Subject to check<br>1. Click the header to              |
|----------|---------------------------------------------------------|
|          | select the settings that<br>are not applicable.         |
|          | ?The background color                                   |
|          | 2. If nothing is registered<br>all models are targeted. |
| Addition | Addition                                                |
| Delete   | Delete                                                  |

Fig. 11.4- 3 Interference key setting (interference check key registration)

Model is highlighted when the model in 3D view is hovered. Select model by clicking.

Click Addition in interference key settings or Addition in subject to check list. The list is added.

| ley                | Subject to check |
|--------------------|------------------|
| kisEndEffect<br>⊷Z | Shape00          |
| Addition           | Addition         |

Fig. 11.4- 4 Interference Key Settings (Add List)

Select list and click Delete, and delete the list. Key and subject to check can be selected multiple.

Interference key settings is closed by clicking OK. Key is added in the list of interference check keys.

| List of interference check keys |                  | ×                           |
|---------------------------------|------------------|-----------------------------|
| Key list                        |                  |                             |
| Кеу                             | Subject to check | Remarks                     |
| AxisEndEffect, J2~Z             | Shape00          |                             |
|                                 |                  |                             |
|                                 |                  |                             |
|                                 |                  |                             |
|                                 |                  |                             |
|                                 |                  |                             |
| ]                               |                  |                             |
|                                 |                  | Registration Editing Delete |
|                                 |                  |                             |

Fig. 11.4- 5 List of Interference check keys (Add Key)

(3) Interference exclusion setting

Create object list that becomes key when interference check is performed and object list that is excluded.

[Operation point]

In the excluded setting, interference check is performed towards the object that is not registered in key list and subject to check. Reduce the items in subject to check by using excluded setting when excluded object is less than the objects to check.

Click the header of subject to check list. List background color turns to light blue.

Add excluded object.

Click OK when the setting is complete.

| εγ       | Subject to check<br>1. Click the header to<br>select the settings that<br>are not applicable.<br>7The background color<br>changes.<br>2. If nothing is registered,<br>all models are targeted. | Key<br>AxisEndEffect | Subject to check<br>Shape00 |
|----------|----------------------------------------------------------------------------------------------------|----------------------|-----------------------------|
| Addition | Addition                                                                                                    | Addition             | Addition                    |
| Delete   | Delete                                                                                                    | Delete               | Delete                      |

Fig. 11.4- 6 Interference key setting (Interference exclusion setting)

"Excluded." is displayed in the Remarks in List of interference check keys.

| check Remarks Excluded.     |
|-----------------------------|
| check Remarks Excluded.     |
| Excluded.                   |
|                             |
|                             |
|                             |
|                             |
|                             |
|                             |
|                             |
| Registration Editing Delete |
|                             |

Fig. 11.4-7 List of Interference check keys (Interference exclusion setting)

(4) Edit interference check keys.

Select a key to edit, click  $\boxed{\text{Edit}}$  and edit in interference key setting. Click  $\boxed{\text{OK}}$  when the setting is complete.

(5) Delete interference check keys. Select a key to delete and click Delete.

#### 11.4.2 Interference check setting

 Interference Check ON/OFF Switching Click interference check icon in 3D view toolbar. The following is the status of interference check icons.

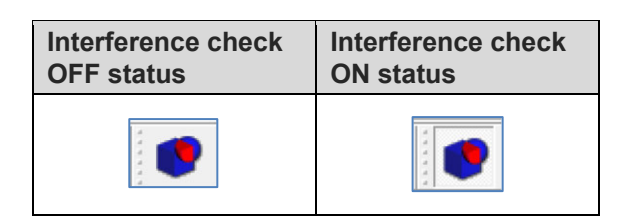

Fig. 11.4- 8 Interference Check ON/OFF Switching

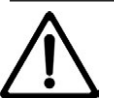

### Caution

- Interference may not be detected or the position of detected interference may be shifted depending on load status in interference check in simulation.
- Interference may not be detected in interference check in jog because robot operation has priority.

#### 11.4.3 Display interference position

Change the model color of the position that the interference is detected.

A message stating "Interference occurred." should be shown and a program / axis operation should pause when an interference is occurred.

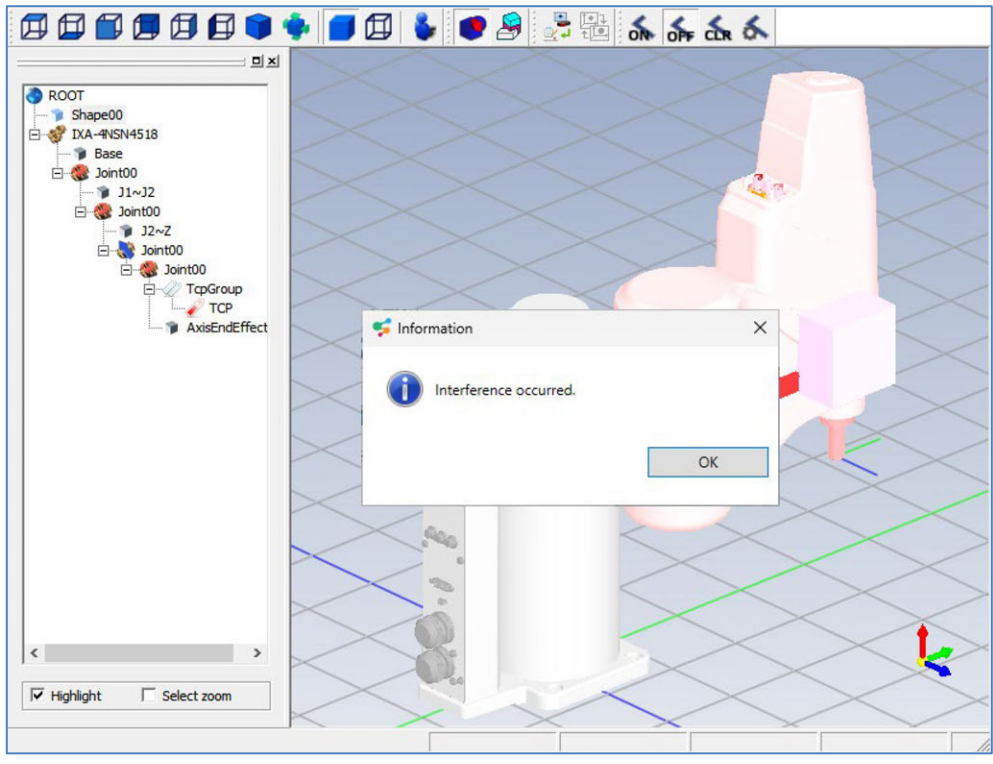

Fig. 11.4-9 Display interference position

Export the coordinate that the interference is detected into file. The following is the domain to save folder and file name.

Folder: "Project Folder Name" \Simulator\ColLog\ File name: ColLog\_ + Date (YYYYMMDD) + "\_" +\_Time (HHMMSS) + ".log" Example file name: Callog\_20220101\_010101.log The following is about the format of interference log.

| 1)   | 2)3)  | ) 4)            |                | 5)                                               | 6)                          | 7)                                           |
|------|-------|-----------------|----------------|--------------------------------------------------|-----------------------------|----------------------------------------------|
| U    |       | 11              |                |                                                  |                             | 4                                            |
| 8280 | 100   | 57.296, 57.093, | 0.000,-35.022, | -4.827,121.700,395.985                           | ROOT/IXA-4NSN4518/Joint00/  | J1~J2,-1,0,R00T/Shape00+                     |
| 8280 | ,0,4, | 57.296, 57.093, | 0.000,-35.022, | -4.827,121.700,395.985                           | ,ROOT/IXA-4NSN4518/Joint00/ | Joint00/J2 <sup>™</sup> Z,-1,0,ROOT/Shape00↔ |
| 8345 | ,0,4, | 56.398, 58.653, | 0.000,-35.701, | -4.828,121.700,393.063<br>_4 828 121 700 909 069 | RUUI/IXA-4NSN4518/JointUU/  | JI J2,-I,U,KUUI/ShapeUU↔                     |
| 0343 | ,0,4, | 30.330, 30.033, | 0.000,-33.701, | -4.020,121.700,333.003                           | ,ROOT/IXA-4NON4J10/JUTHC00/ | JUTHC00/J2 2,-1,0,R001/Shape00               |

Fig. 11.4- 10 Interference Log Format

| No. | Description                                                                                               |
|-----|----------------------------------------------------------------------------------------------------|
| 1)  | Time that interference is detected<br>Passing time since animation is started [ms]                        |
| 2)  | Robot ID                                                                                                  |
| 3)  | Number of axes                                                                                            |
| 4)  | Axis value                                                                                                |
| 5)  | Position of active TCP<br>Coordinate value of TCP from the Structure initial point of<br>applicable robot |
| 6)  | Node path                                                                                                 |
| 7)  | Node information under robot                                                                              |

## **Revision History**

| Revision date | Revised content                                                                                                    |
|---------------|----------------------------------------------------------------------------------------------------|
| 2020.02       | First Edition                                                                                                    |
| 2020.03       | <ul> <li>Second Edition</li> <li>Directory Name change of "SEL programming support software"</li> <li>4-1, 4-5, 4-7-4-10, 4-12, 4-13, 5-2, 5-3, 6-1-6-9, 6-11, 6-12, 7-1, 7-5, 8-2, 10-1, 11-1 screen change</li> <li>Correction made</li> </ul> |
| 2024.09       | <ul> <li>Correction made</li> <li>Third Edition</li> <li>Full-Scale Revision<br/>Complied with XSEL2</li> </ul>                                                                                                    |
|               |                                                                                                    |
|               |                                                                                                    |

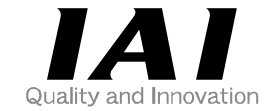

# **IAI** Corporation

Head Office: 1210 Ihara Shimizu-KU Shizuoka City Shizuoka 424-0114, Japan TEL +81-54-364-5105 FAX +81-54-364-2589 website: www.iai-robot.co.jp/

# IAI America, Inc.

Head Office: 2690 W. 237th Street, Torrance, CA 90505 TEL +1-310-891-6015 FAX +1-310-891-0815 Chicago Office: 110 East State Parkway, Schaumburg, IL 60173 TEL +1-847-908-1400 FAX +1-847-908-1399 Atlanta Office: 1220 Kennestone Circle, Suite 108, Marietta, GA 30066 TEL +1-678-354-9470 FAX +1-678-354-9471 website: www.intelligentactuator.com

Technical Support available in Europe

## IAI Industrieroboter GmbH

Ober der Röth 4, D-65824 Schwalbach am Taunus, Germany TEL +49(0)6196-88950 FAX +49(0)6196-889524 website:www.iai-automation.com

Technical Support available in Great Britain

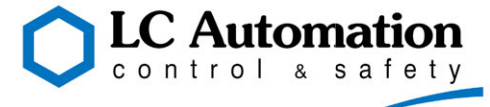

Duttons Way, Shadsworth Business Park, Blackburn, Lancashire, BB1 2QR, United Kingdom TEL +44(0)1254-685900 website: www.lcautomation.com

## IAI (Shanghai) Co., Ltd.

SHANGHAI JIAHUA BUSINESS CENTER A8-303, 808, Hongqiao Rd. Shanghai 200030, China TEL+86-21-6448-4753 FAX +86-21-6448-3992 website: www.iai-robot.com

# IAI Robot (Thailand) Co., Ltd.

825 PhairojKijja Tower 7th Floor, Debaratana RD., Bangna-Nuea, Bangna, Bangkok 10260, Thailand TEL +66-2-361-4458 FAX +66-2-361-4456 website:www.iai-robot.co.th

The information contained in this document is subject to change without notice for purposes of product improvement. Copyright © 2024. Sep. IAI Corporation.All rights reserved.